# Yayasan

# 1. Pesan Nama

## a. Pesan Nama Oleh Umum

- Masuk ke halaman Website AHU ke alamat http://ahu.go.id
- Klik Menu Yayasan

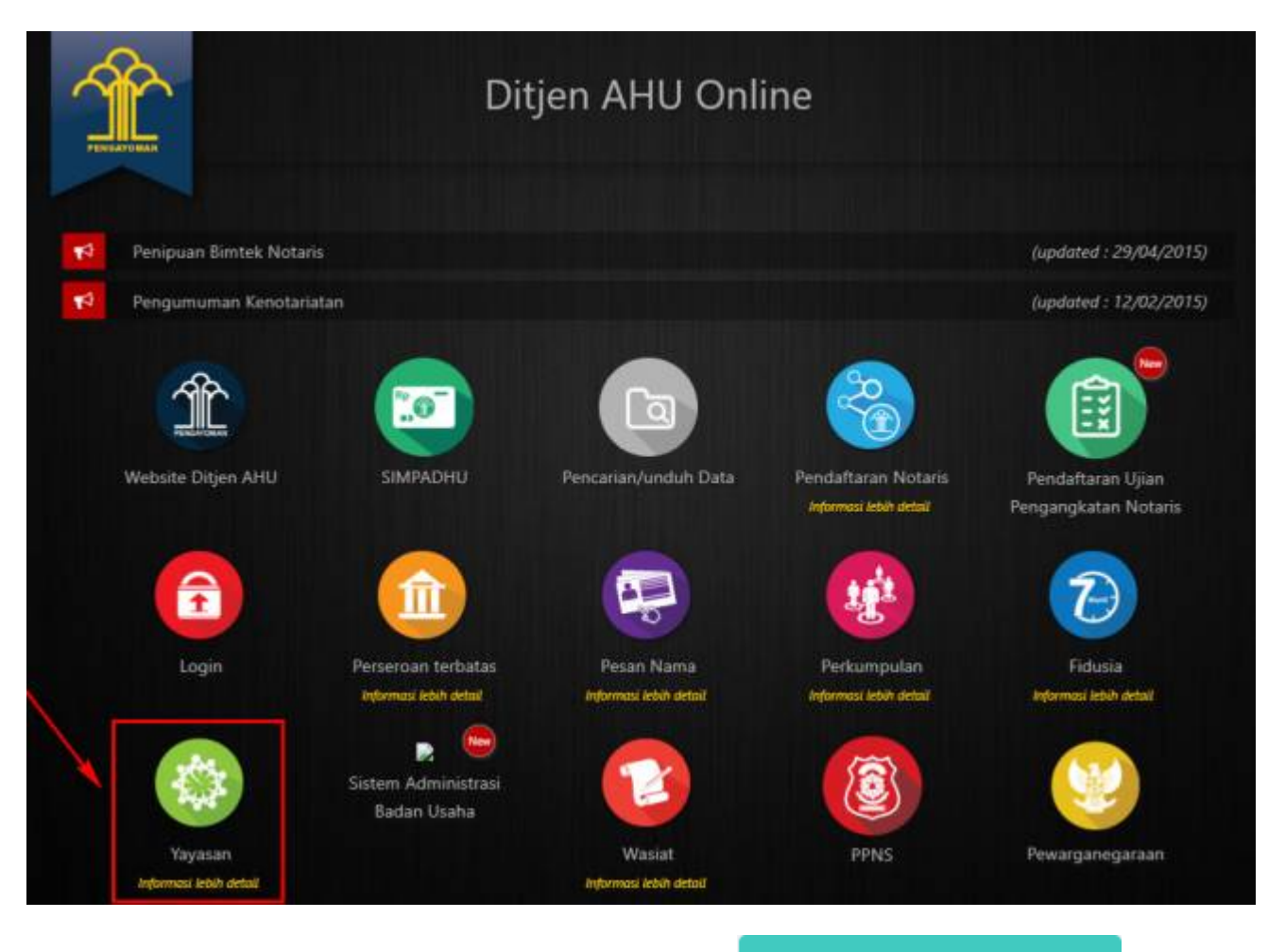

• Untuk melakukan Pesan Nama oleh Publik, klik tombol

警 Pesan Nama oleh Umum

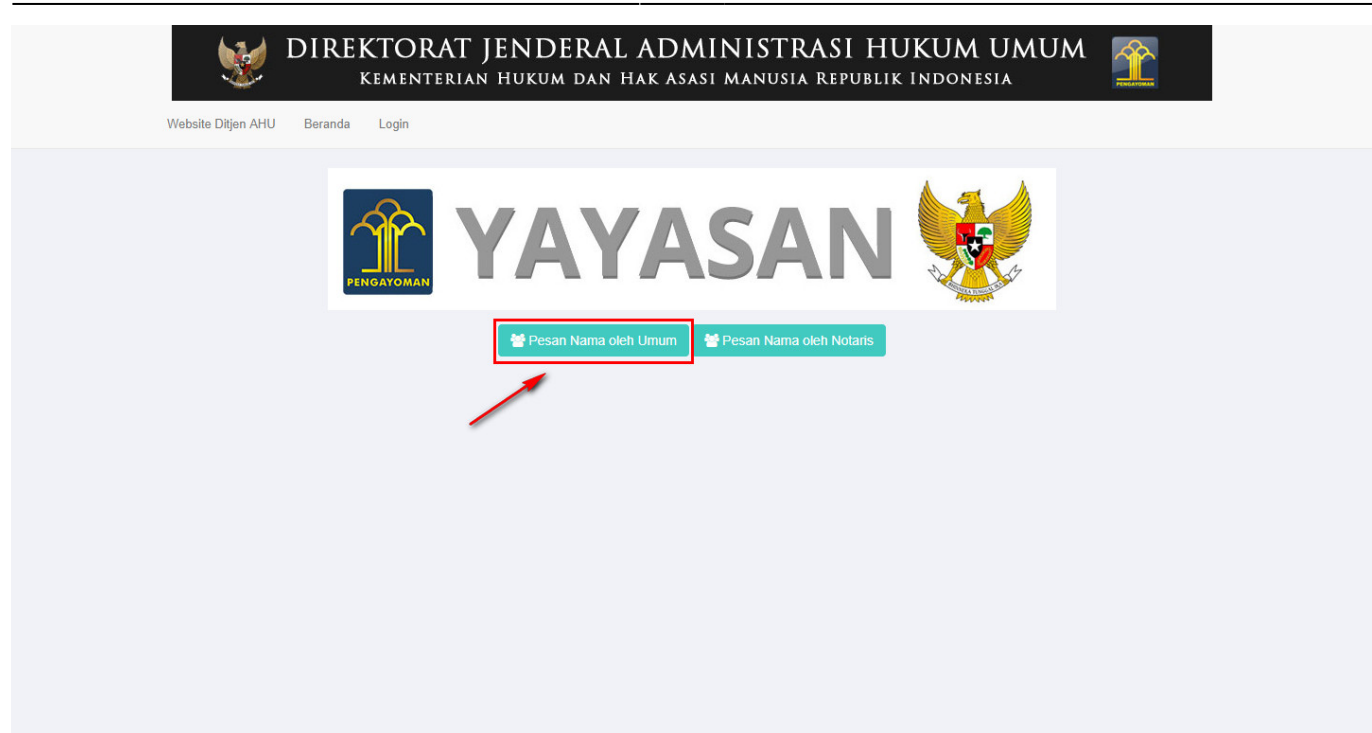

• Maka akan muncul form Pesan Nama Yayasan seperti berikut.

| Website Ditjen AHU Beranda Logir                    | n                                                                 |
|-----------------------------------------------------|-------------------------------------------------------------------|
| Pesan Nama Perseroan<br>Cek nama yang telah dipesan | Pesan Nama Yayasan Pesan Nama Perkumpulan                         |
|                                                     | Pesan Nama Yayasan                                                |
| Kode pembayaran / Kode Voucher *                    | MASUKKAN KODE PEMBAYARAN / KODE VOUCHER                           |
|                                                     | O Kode voucher dapat dibeli melalui link berikut ini, klik disini |
| Nama Yayasan yang diinginkan *                      | MASUKKAN NAMA YAYASAN                                             |
| Singkatan Yayasan yang diinginkan                   | MASUKKAN NAMA SINGKATAN YAYASAN                                   |
| News Densis Versee                                  | MASUKKAN NAMA DOMAIN YAYASAN                                      |

## 1). Pemesanan Nomor Voucher

• Klik <sup>disini</sup> pada *form* Pesan Nama Yayasan diatas untuk membeli Kode *Voucher*. Kemudian muncul halaman Pemesanan Nomor *Voucher* seperti berikut.

|                                  | AT JENDERAL ADMINISTRASI HUKUM UMUM                                                                                                    |
|----------------------------------|----------------------------------------------------------------------------------------------------|
| Website Ditjen AHU Beranda Login |                                                                                                    |
| Cek Nomor Voucher Daftar Voucher |                                                                                                    |
|                                  | PEMESANAN NOMOR VOUCHER                                                                                                    |
| PELAYANAN JASA HUKUM *           | BADAN HUKUM                                                                                                    |
| NAMA PEMOHON*                    | - Persetujuan Pemakaian Nama Yayasan 🔹                                                                                                    |
| EMAIL PEMOHON *                  | and the second second sec |
| NOMOR HP*                        |                                                                                                    |
| JUMLAH PEMBELIAN *               | 1                                                                                                    |
|                                  | Tahap selanjutnya membayar ke Bank Persepsi untuk pemesanan voucher sebesar Rp 100.000 paling lambat 7 hari sejak<br>pemesanan. Apabila Anda setuju silahkan kik tombol SIMPAN untuk melanjutkan proses.<br>Pembayaran PNBP dapat dilakukan melalui teller, internet banking, ATM dan mini ATM (*disarankan untuk membayar di bank<br>yang telah bekerjasama dengan Ditjen AHU).                                                                                                    |
| I                                | SIMPAN                                                                                                    |

3/147

Yayasan

- Pada form Pemesanan Nomor Voucher, terdapat beberapa field yang harus diisi, diantaranya ialah :
  - $\circ\,$ a. Isikan Nama Pemohon
  - b. Isikan *Email* Pemohon
  - $\circ\,$  c. Isikan Nomor HP

2024/06/20 03:59

- d. Ceklis pernyataan syarat dan ketentuan
- e. Klik tombol untuk menampilkan bukti Pemesanan Nomor Voucher

| CEK Penesanan Vouder<br>BUKTI PEMESANAN NOMOR VOUCHER<br>DIREKTORAT JENDERAL AHU<br>BUKTI PEMESANAN NOMOR VOUCHER<br>BADAN HUKUM<br>Persetujuan Pemakaian Nama Yayasan<br>KODE VOUCHER ELEMAN PEMAKAIAN NEMAKAIAN MARA PEMOHON<br>NOMOR HP ELEMANA PEMAKAIAN ELEMANA PEMAKAIAN ELEMANA PEMAKAIAN<br>NOMOR HP ELEMANAN ELEMANAN ELEMAN ELEMAN ELEMANAN ELEMAN ELEMAN ELEMAN ELEMAN ELEMAN ELEMAN ELEMAN ELEMAN ELEMAN ELEMAN ELEMAN ELEMAN ELEMAN ELEMAN ELEMAN ELEMAN ELEMAN ELEMAN ELEMAN ELEMAN ELEMAN ELEMAN ELEMAN ELEMAN ELEMAN ELEMAN ELEMAN ELEMAN ELEMAN ELEMANAN ELEMAN ELEM | Website Ditjen AHU Beranda Lo         | jin .                                                                                                    |                                           |
|----------------------------------------------------------------------------------------------------|---------------------------------------|----------------------------------------------------------------------------------------------------|-------------------------------------------|
| BUKTI PEMESANAN NOMOR VOUCHER                                                                                                    | Cek Pemesanan Voucher                 |                                                                                                    |                                           |
| DIREKTORAT JENDERAL AHU<br>BUKTI PEMESANAN NOMOR VOUCHER<br>BADAN HUKUM<br>Persetujuan Pemakaian Nama Yayasan<br>KODE VOUCHER ::<br>NAMA PEMOHON ::<br>EMAIL PEMOHON ::<br>TANGGAL TRANSAKSI ::<br>TANGGAL TRANSAKSI ::<br>TANGGAL TRANSAKSI ::<br>TANGGAL TRANSAKSI ::<br>TANGGAL TRANSAKSI ::<br>TANGGAL TRANSAKSI ::<br>TANGGAL TRANSAKSI ::<br>TANGGAL TRANSAKSI ::                                                                                                    |                                       | BUKTI PEMESANAN NOMOR VOU                                                                                                    | JCHER                                     |
| DIREKTORAT JENDERAL AHU<br>BUKTI PEMESANAN NOMOR VOUCHER<br>BADAN HUKUM<br>Persetujuan Pemakaian Nama Yayasan<br>KODE VOUCHER :<br>NAMA PEMOHON :<br>EMAIL PEMOHON :<br>MOMOR HP :<br>TANGGAL TRANSAKSI :<br>TANGGAL TRANSAKSI :<br>TANGGAL TRANSAKSI :<br>TANGGAL TRANSAKSI :<br>TANGGAL TRANSAKSI :<br>TAGIHAN : Rp 100.000                                                                                                    |                                       | <b>PERTON</b>                                                                                                    |                                           |
| BUKTI PEMESANAN NOMOR VOUCHER<br>BADAN HUKUM<br>Persetujuan Pemakaian Nama Yayasan<br>KODE VOUCHER :<br>NAMA PEMOHON :<br>EMAIL PEMOHON :<br>TANGGAL TRANSAKSI :<br>TANGGAL TRANSAKSI :<br>TANGGAL TRANSAKSI :<br>TANGGAL TRANSAKSI :<br>TANGGAL TRANSAKSI :<br>TANGAL EXPIRED :<br>(PEMBAYARAM TERAKHIR)<br>TAGIHAN : Rp 100.000                                                                                                    |                                       | DIREKTORAT JENDERAL AHU                                                                                                    |                                           |
| BADAR HOROW         Persetujuan Pemakaian Nama Yayasan         KODE VOUCHER       :         NAMA PEMOHON       :         EMAIL PEMOHON       :         EMAIL PEMOHON       :         TANGGAL TRANSAKSI       :         TANGGAL TRANSAKSI       :         Image: Colspan="2">Colspan="2">Colspan="2">Colspan="2">Colspan="2">Colspan="2">Colspan="2">Colspan="2">Colspan="2">Colspan="2">Colspan="2">Colspan="2">Colspan="2">Colspan="2">Colspan="2">Colspan="2">Colspan="2">Colspan="2">Colspan="2"Colspan="2"Col                                                                                                    |                                       | BUKTI PEMESANAN NOMOR VOUCH                                                                                                    | ĒR                                        |
| KODE VOUCHER       :         NAMA PEMOHON       :         EMAIL PEMOHON       :         NOMOR HP       :         TANGGAL TRANSAKSI       :         TANGGAL EXPIRED       :         ITAGIHAN       :         TAGIHAN       :                                                                                                    |                                       | Persetujuan Pemakaian Nama Yayasa                                                                                                    | an                                        |
| STATUS BELLIM BAYAR                                                                                                    |                                       | KODE VOUCHER :<br>NAMA PEMOHON :<br>EMAIL PEMOHON :<br>NOMOR HP :<br>TANGGAL TRANSAKSI :<br>(PEMBAYARAN TERAKHR)<br>TAGIHAN : Rp 100.000<br>STATUS : BELLIM BAYAD                                                                           |                                           |
|                                                                                                    | Silahkan c<br>Bank Pers<br>Selanjutny | ownload dan print Bukti Pemesanan Nomor Voucher, kemudian lan<br>erpsi dengan membawa Bukti Pemesanan Nomor Voucher dimaksu<br>a klik CEK PEMESANAN VOUCHER untuk mengetahui status pemb<br>ku Voucher 60 Hari Setelah Dilakukan Pembavaran | jutkan pembayaran pada<br>Id.<br>Jayaran. |

• f. Pemohon juga mendapatkan notifikasi email berupa bukti pemesanan nomor voucher

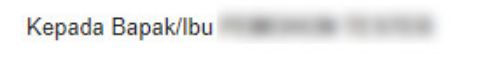

Terima kasih telah melakukan pemesanan Nomor Voucher BADAN HUKUM Item PNBP Persetujuan Pemakaian Nama Yayasan, Berikut adalah rincian detail Bukti Pemesanan Nomor Voucher.

| Nomor Voucher:      |  |
|---------------------|--|
| Nama Pemohon:       |  |
| Email Pemohon:      |  |
| Nomor HP:           |  |
| Tanggal Transaksi:  |  |
| Tanggal Expired:    |  |
| Tagihan: Rp 100.000 |  |
| Status: BELUM BAYAR |  |
|                     |  |

| Salam,                   |  |
|--------------------------|--|
| Administrator Ditjen AHU |  |

## 2). Pembayaran Nomor Voucher

### a. Login

http://panduan.ahu.go.id/

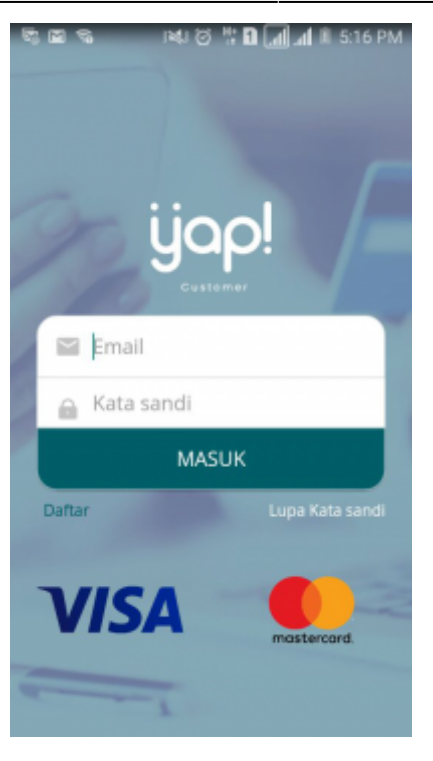

Masukkan email dan kata sandi yang telah terdaftar pada Aplikasi YAP! Klik tombol Masuk
 MASUK

untuk masuk ke dalam Beranda YAP!

### b. Notifikasi

| ି କ କ 🗧 🛱 🖬 🖬 🖬 11:32 AM                                                  |
|---------------------------------------------------------------------------|
| 😑 Beranda 🌻                                                               |
| Permintaan pembayaran di Dirjen AHU senilai IDR<br>250,000, nomor tagihan |
| Permintaan pembayaran di Dirjen AHU senilai IDR<br>50,000, nomor tagihan  |
| Permintaan pembayaran di Dirjen AHU senilai IDR<br>250,000, nomor tagihan |
| Permintaan pembayaran di Dirjen AHU senilai IDR<br>500,000, nomor tagihan |
| Permintaan pembayaran di Dirjen AHU senilai IDR<br>100,000, nomor tagihan |
| Dirjen AHU Rp 50.000,<br>2017-12-21 12:11:53                              |
| The furnishing the second                                                 |
|                                                                           |
|                                                                           |
| BAYAR PEDAGANG                                                            |

• Klik icon 🖾 untuk melihat notifikasi pemesanan nomor voucher. klik nomor voucher yang akan dibayar. Maka akan menampilkan halaman Tinjau Pembayaran

### c. Tinjau Pembayaran

| + 1<br>• • • | и 📼 🛛 🛱 🖬 📶 🖬 2:32 РМ.<br>īnjau Pembayaran |  |  |
|--------------|--------------------------------------------|--|--|
|              |                                            |  |  |
|              | Dirjen AHU                                 |  |  |
|              | Banda Aoth                                 |  |  |
| Total        | No. 100,000,                               |  |  |
| Bill ID      | 820171229210208                            |  |  |
| Ref. ID      |                                            |  |  |
|              | BAYAR                                      |  |  |

• Pada halaman tinjau pembayaran, klik tombol untuk melakukan pembayaran pemesanan voucher

### d. Pilih Sumber Dana

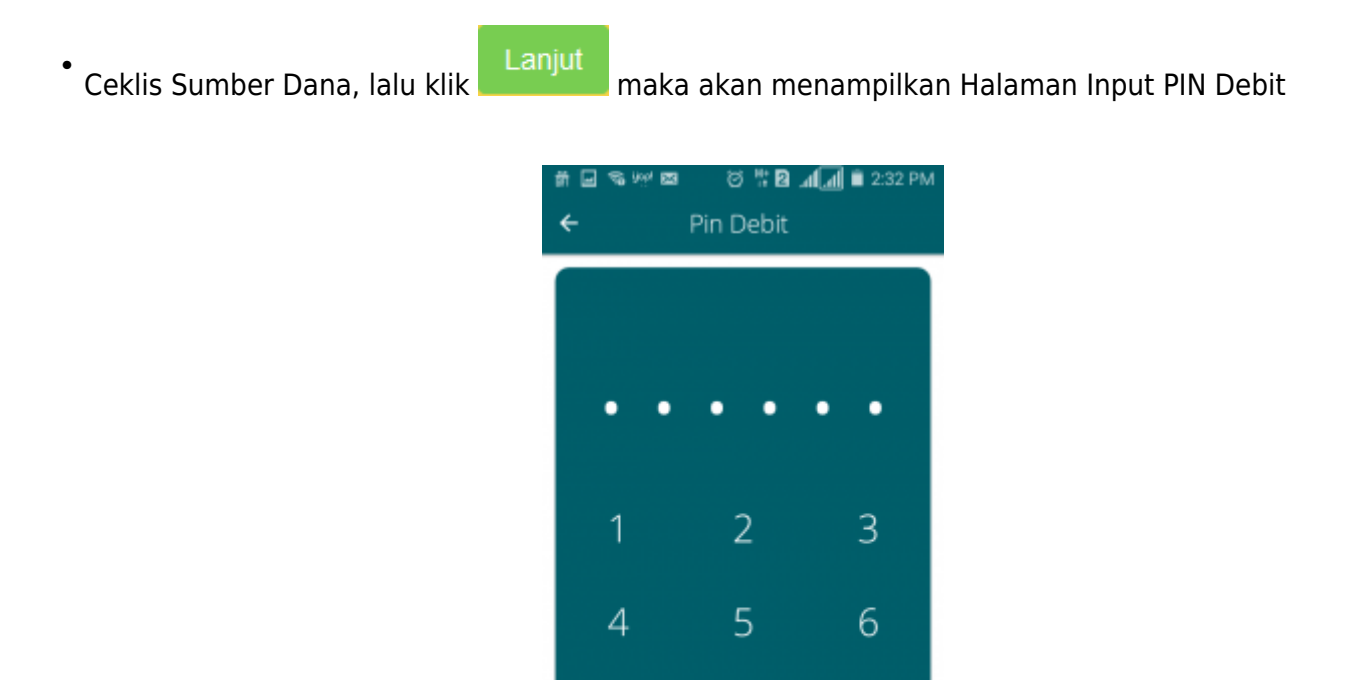

8

0

×

9

### e. Masukan Pin Debit

• Masukan pin debit, lalu klik tombol C maka akan tampil halaman berikut yang menyatakan bahwa pembayaran telah berhasil.

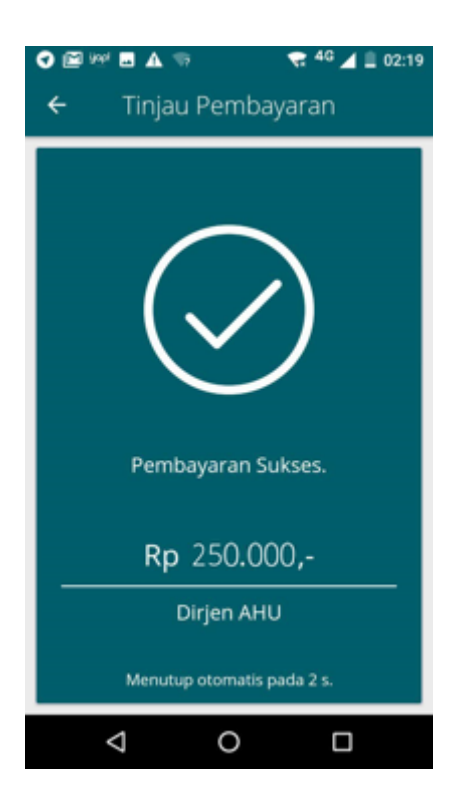

### 3). Pengisian Form Pesan Nama Yayasan

• Setelah melakukan pembayaran nomor voucher, lakukan pengisian pada form Pesan Nama Yayasan.

| MIREKTORAT JENDERAL ADMINISTRASI HUKUM UMUM KEMENTERIAN HUKUM DAN HAK ASASI MANUSIA REPUBLIK INDONESIA |
|----------------------------------------------------------------------------------------------------|
| Website Ditjen AHU Beranda Login                                                                       |
| Pesan Nama Perseroan Pesan Nama Yayasan Pesan Nama Perkumpulan                                         |
| Cek nama yang telah dipesan                                                                            |
| Pesan Nama <mark>Yayasan</mark>                                                                        |
| Kode pembayaran / Kode Voucher * 10<br>Kode voucher dapat dibeli melalui link berikut ini, klik disini |
| Nama Yayasan yang diinginkan * 📀                                                                       |
| Singkatan Yayasan yang diinginkan (3)                                                                  |
| Nama Domain Yayasan                                                                                    |

- Pada form tersebut terdapat beberapa field yang harus diisi, diantaranya ialah :
  - 1. Isikan Kode Pembayaran/Kode Voucher
  - 2. Isikan Nama Yayasan yang diinginkan
  - 3. Isikan Singkatan Yayasan yang diinginkan
  - 4. Isikan Nama Domain Yayasan
  - <sup>°</sup> 5. Klik tombol
- Kemudian masuk ke proses nama, muncul beberapa pilihan domain Website Yayasan dan daftar kemiripan nama yang telah didaftarkan seperti tampilan berikut.

| pembayaran / Kode Voucher *<br>a Yayasan yang diinginkan *<br>atan Yayasan yang diinginkan<br>a Domain Yayasan<br>Proses Pesanan Nama Domain Website<br>Nama Domain Yayasan yang kita pesar<br>Harap anda periksa kembal penulisan<br>Dibawan ini adalah tabel domain Yayas                                                                                           | Kode voucher dapat dibeli melalui link beri     Cat | ut ini, klik disini                                                                                                    |                                                                                                    |
|----------------------------------------------------------------------------------------------------|-----------------------------------------------------|----------------------------------------------------------------------------------------------------|----------------------------------------------------------------------------------------------------|
| Yayasan yang diinginkan *<br>atan Yayasan yang diinginkan<br>Domain Yayasan<br>Yoses Pesanan Nama Domain Website<br>Nama Domain Yayasan yang kita pesat<br>Harap anda periksa kembali penulisan<br>Dibawan ini adalah tabel domain Yayas                                                                                                    | Carl                                                |                                                                                                    |                                                                                                    |
| atan Yayasan yang diinginkan<br>Domain Yayasan<br>Yroses Pesanan Nama Domain Website<br>Nama Domain Yayasan yang kita pesar<br>Harap anda periksa kembail penulisan<br>Dibawan ini adalah tabel domain Yayas                                                                                                    | Can                                                 |                                                                                                    |                                                                                                    |
| Domain Yayasan<br>roses Pesanan Nama Domain Website<br>Vama Domain Yayasan yang kita pesar<br>Harap anda periksa kembail penulisan<br>Dibawan ini adalah tabel domain Yayas                                                                                                    | Cart                                                |                                                                                                    |                                                                                                    |
| roses Pesanan Nama Domain Website<br>Nama Domain Yayasan yang kita pesar<br>Harap anda periksa kembali penulisan<br>Jibawan ini adalah tabel domain Yayas                                                                                                    | Cari<br>Yayasan                                     |                                                                                                    |                                                                                                    |
| roses Pesanan Nama Domain Website<br>Vama Domain Yayasan yang kita pesar<br>Harap anda periksa kembali penulisan :<br>Dibawan ini adalah tabel domain Yayas                                                                                                    | Yayasan                                             |                                                                                                    |                                                                                                    |
| Nama Domain Yayasan yang kita pesai<br>Harap anda periksa kembail penulisan :<br>Dibawan ini adalah tabel domain Yayas                                                                                                    |                                                     |                                                                                                    |                                                                                                    |
| Dibawan ini adalah tabel domain Yayas                                                                                                    | ebelum melanjutkan                                  |                                                                                                    |                                                                                                    |
|                                                                                                    | ın yang tersedia, pemohon dapat memilih lebih da    | ri satu dengan check pada domain yang diinginkan                                                                                                    |                                                                                                    |
|                                                                                                    |                                                     |                                                                                                    |                                                                                                    |
| arif Pesan nama Domain Website<br>50000                                                                                                    |                                                     |                                                                                                    |                                                                                                    |
|                                                                                                    |                                                     |                                                                                                    |                                                                                                    |
| Nama Domain                                                                                                    |                                                     | Status                                                                                                    | Harga                                                                                                    |
| id                                                                                                    |                                                     | AVAILABLE                                                                                                    | 250000                                                                                                    |
| co.id                                                                                                    |                                                     | AVAILABLE                                                                                                    | 100000                                                                                                    |
| .my.ic                                                                                                    |                                                     | AVAILABLE                                                                                                    | 50000                                                                                                    |
| .web.                                                                                                    | d                                                   | AVAILABLE                                                                                                    | 50000                                                                                                    |
| .or.id                                                                                                    |                                                     | AVAILABLE                                                                                                    | 50000                                                                                                    |
| biz.io                                                                                                    |                                                     | AVAILABLE                                                                                                    | 50000                                                                                                    |
| Intuk diperhatikan!<br>erdapat kemiripan nama "                                                                                                    |                                                     |                                                                                                    |                                                                                                    |
|                                                                                                    | " dan kemiripan singkatan " " yan                   | g ada pada database AHU (lihat pada tabel dibawah)                                                                                                    |                                                                                                    |
| . Nama Yayasan yang telah ter                                                                                                    | " dan kemiripan singkatan "" yan<br>Jaftar          | g ada pada database AHU (lihat pada tabel dibawah)<br>Nama Singkatan yang telah terdaftar                                                                                                    | Status                                                                                                    |
| Nama Yayasan yang telah ter<br>SEMANGAT TERUS YA                                                                                                    | " dan kemiripan singkatan "" yan<br>Jaftar          | g ada pada database AHU (lihat pada tabel dibawah)<br>Nama Singkatan yang telah terdaftar                                                                                                    | Status<br>terdaftar                                                                                                    |
| Nama Yayasan yang telah ter<br>SEMANGAT TERUS YA<br>SEMANGAT MULIA                                                                                                    | " dan kemiripan singkatan "" yan                    | g ada pada database AHU ((hat pada tabel dibawah)<br>Nama Singkatan yang telah terdaftar                                                                                                    | Status<br>terdaftar<br>terdaftar                                                                                                    |
| Nama Yayasan yang telah ter           SEMANGAT TERUS YA           SEMANGAT MULIA           SEMANGAT YA KAKAK           SEMANGAT YA KAKAK                                                                                                    | " dan kominpan singkatan "" yan<br>Jaftar           | g ada pada database AHU (lihat pada tabel dibawah) Nama Singkatan yang telah terdaftar                                                                                                    | Status<br>terdaftar<br>terdaftar<br>antrian<br>terdaftar                                                                                                    |
| Nama Yayasan yang telah ter           SEMANGAT TERUS YA           SEMANGAT MULIA           SEMANGAT YA KAKAK           SEMANGAT YA KAKAK           SEMANGAT YA KAKAK           SEMANGAT YA KAKAK           SEMANGAT YA KAKAK                                                                                                    | " dan kemiripan singkatan " " yan                   | g ada pada database AHU (lihat pada tabel dibawah)           Nama Singkatan yang telah terdaftar           Image: second second sec | Status       terdaftar       terdaftar       antrian       terdaftar       terdaftar                                                                                                    |
| Nama Yayasan yang telah ter           SEMANGAT TERUS YA           SEMANGAT TERUS YA           SEMANGAT MULIA           SEMANGAT YA KAKAK           SEMANGAT YA KAKAK           SEMANGAT BERSEMI           SEMANGAT TERUS YA                                                                                                    | " dan kemiripan singkatan "" yan                    | g ada pada database AHU (ihat pada tabei dibawah)           Nama Singkatan yang telah terdaftar           Image: Singkatan yang telah terdaftar           Image: Singkatan yang telah terdaftar <td>Status       terdaftar       terdaftar       antrian       terdaftar       terdaftar       antrian       terdaftar       antrian</td>                                                                                                    | Status       terdaftar       terdaftar       antrian       terdaftar       terdaftar       antrian       terdaftar       antrian                                                                                                    |
| Nama Yayasan yang telah ter           SEMANGAT TERUS YA           SEMANGAT TERUS YA           SEMANGAT MULIA           SEMANGAT YA KAKAK           SEMANGAT YA KAKAK           SEMANGAT BERSEMI           SEMANGAT TERUS YA           SEMANGAT TERUS YA           SEMANGAT TERUS YA           SEMANGAT FADILAH                                                        | " dan kemirpan singkatan "" yan                     | g ada pada database AHU (ihat pada tabei dibawah)           Nama Singkatan yang telah terdaftar           Image: Singkatan yang telah terdaftar           Image: Singkatan yang telah terdaftar <td>Status       terdaftar       terdaftar       antrian       terdaftar       ierdaftar       antrian       antrian       terdaftar</td>                                                                                                    | Status       terdaftar       terdaftar       antrian       terdaftar       ierdaftar       antrian       antrian       terdaftar                                                                                                    |
| Nama Yayasan yang telah teri           SEMANGAT TERUS YA           SEMANGAT TULIA           SEMANGAT MULIA           SEMANGAT YA KAKAK           SEMANGAT YA KAKAK           SEMANGAT TERUS YA           SEMANGAT TERUS YA           SEMANGAT TERUS YA           SEMANGAT TERUS YA           SEMANGAT TERUS YA           SEMANGAT TERUS YA           SEMANGAT BERBAGI | " dan kominpan singkatan "" yan<br>daftar           | g ada pada database AHU (lihat pada tabel dibawah)           Name Singkatan yang telah terdaftar           Image: Singkatan yang telah terdaftar           Image: Singkatan yang telah terdaftar <td>Status       terdaftar       terdaftar       terdaftar       antrian       terdaftar       antrian       antrian       terdaftar       endtfar       terdaftar       terdaftar       terdaftar       terdaftar       terdaftar       terdaftar</td>                                                                                                    | Status       terdaftar       terdaftar       terdaftar       antrian       terdaftar       antrian       antrian       terdaftar       endtfar       terdaftar       terdaftar       terdaftar       terdaftar       terdaftar       terdaftar |

- Ceklis domain website Yayasan yang tersedia untuk menggunakan domain tersebut sebagai website Yayasan.
- Ceklis semua pernyataan syarat dan ketentuan. Kemudian muncul popup allert Perhatian!!!

|        | Perhatian !!!                                                                               |
|--------|---------------------------------------------------------------------------------------------|
|        | Saya telah membaca peringatan tersebut dan akan mengisi data<br>permohonan dengan benar.    |
|        | Setuju                                                                                      |
| • Klik | Setuju<br>tombol . Kemudian akan tampil <i>form</i> Pengisian Data Pemohon seperti berikut. |

| Pesan I                                                                                                    | Nama Perseroan                                                                                                    | Pesan Nama Yayasan                                                                                                    | Pesan Nama Perkumpulan                                                                                                    |                                                                                                    |  |
|----------------------------------------------------------------------------------------------------|----------------------------------------------------------------------------------------------------|----------------------------------------------------------------------------------------------------|----------------------------------------------------------------------------------------------------|----------------------------------------------------------------------------------------------------|--|
| Cek nama yang telah dipesan                                                                                                    |                                                                                                    |                                                                                                    |                                                                                                    |                                                                                                    |  |
| Pesan Nama <mark>Yayasan</mark>                                                                                                    |                                                                                                    |                                                                                                    |                                                                                                    |                                                                                                    |  |
| Kode pem                                                                                                    | nbayaran / Kode Voucher                                                                                                    | 101-1012/041-101                                                                                                    |                                                                                                    |                                                                                                    |  |
|                                                                                                    |                                                                                                    | Kode voucher dapat dibeli                                                                                                    | melalui link berikut ini, klik <b>disini</b>                                                                                                    |                                                                                                    |  |
| Nama Yay                                                                                                    | yasan yang diinginkan *                                                                                                    |                                                                                                    |                                                                                                    |                                                                                                    |  |
| Singkatan                                                                                                    | r tayasan yang ulinginkan                                                                                                    |                                                                                                    |                                                                                                    |                                                                                                    |  |
| Nama Dor                                                                                                    | main Yayasan                                                                                                    | ATC 475 Minimum                                                                                                    | _                                                                                                    |                                                                                                    |  |
|                                                                                                    |                                                                                                    | C                                                                                                    | Cari                                                                                                    |                                                                                                    |  |
|                                                                                                    |                                                                                                    |                                                                                                    |                                                                                                    |                                                                                                    |  |
| Prose<br>*Nam                                                                                                    | es Pesanan Nama Domain \<br>na Domain Yayasan yang kit                                                                                                    | Website Yayasan<br>ta pesan                                                                                                    |                                                                                                    |                                                                                                    |  |
| *Hara<br>*Diba                                                                                                    | ap anda periksa kembail per<br>awan ini adalah tabel domair                                                                                                    | nulisan sebelum melanjutkan<br>n Yayasan yang tersedia, pemohon dapat                                                                                                    | memilih lebih dari satu dengan check pada domain yang diinginkar                                                                                                    | 1                                                                                                    |  |
|                                                                                                    |                                                                                                    |                                                                                                    |                                                                                                    |                                                                                                    |  |
| Tarif F                                                                                                    | Pesan nama Domain Websi                                                                                                    | ite                                                                                                    |                                                                                                    |                                                                                                    |  |
| 25000                                                                                                    | 00                                                                                                    |                                                                                                    |                                                                                                    |                                                                                                    |  |
|                                                                                                    |                                                                                                    |                                                                                                    |                                                                                                    |                                                                                                    |  |
| ~                                                                                                    | Nama Domain                                                                                                    | 1                                                                                                    | Status                                                                                                    | Harga                                                                                                    |  |
|                                                                                                    |                                                                                                    | co id                                                                                                    |                                                                                                    | 20000                                                                                                    |  |
|                                                                                                    |                                                                                                    | mvid                                                                                                    | AVAILADLE<br>AVAILABLE                                                                                                    | 50000                                                                                                    |  |
|                                                                                                    |                                                                                                    | .web.id                                                                                                    | AVAILABLE                                                                                                    | 50000                                                                                                    |  |
|                                                                                                    |                                                                                                    | or.id                                                                                                    | AVAILABLE                                                                                                    | 50000                                                                                                    |  |
|                                                                                                    |                                                                                                    | biz.id                                                                                                    | AVAILABLE                                                                                                    | 50000                                                                                                    |  |
|                                                                                                    |                                                                                                    |                                                                                                    |                                                                                                    |                                                                                                    |  |
| Untul<br>Terda                                                                                                    | k diperhatikanl<br>apat kemiripan nama "                                                                                                    | " dan kemiripan singkat                                                                                                    | an """ yang ada pada database AHU (lihat pada tabel dibaw                                                                                                    | ah)                                                                                                    |  |
| Untul<br>Terda<br>No.                                                                                                    | k diperhatikan!<br>apat kemiripan nama "<br>Nama Yayasan yang te                                                                                                    | " dan kemiripan singkat<br>Jah terdaftar                                                                                                    | an "" " yang ada pada database AHU (lihat pada tabel dibaw<br>Nama Singkatan yang telah terdaf                                                                                                    | ah)<br>tar Status                                                                                                    |  |
| Untul<br>Terda<br>No.<br>1                                                                                                    | k diperhatikant<br>apat kemiripan nama "<br>Nama Yayasan yang te<br>SEMANGAT TERUS YA                                                                                                    | " dan kemiripan singkat<br>Hah terdaftar<br>A                                                                                                    | an " " yang ada pada database AHU (lihat pada tabel dibaw<br>Nama Singkatan yang telah terdaf                                                                                                    | ah)<br>tar Status<br>terdattar                                                                                                    |  |
| Untui<br>Terda<br>No.<br>1<br>2<br>3                                                                                                    | k diperhalikani<br>k diperhalikani<br>Nama Yayasan yang te<br>SEMANGAT TERUS YA<br>SEMANGAT MULIA<br>SEMANGAT MULIA                                                                                                    | " dan kemiripan singkat<br>Slah terdaftar<br>S                                                                                                    | an "" yang ada pada database AHU (lihat pada tabel dibaw<br>Nama Singkatan yang telah terdaf                                                                                                    | ah)<br>tar Status<br>terdaftar<br>terdaftar<br>antrian                                                                                                    |  |
| Untui<br>Terda<br>No.<br>1<br>2<br>3<br>4                                                                                                    | k diperhatikant<br>apat kemiripan nama "<br>Nama Yayasan yang to<br>SEMANGAT TERUS Y/<br>SEMANGAT TERUS Y/<br>SEMANGAT YA KAKAH<br>SEMANGAT YA KAKAH                                                                                                    | " dan kemiripan singkat<br>A<br>C                                                                                                    | an "" "yang ada pada database AHU (ihat pada tabel dibaw<br>Nama Singkatan yang telah terdaf                                                                                                    | tar Status<br>terdaftar<br>terdaftar<br>terdaftar<br>terdaftar<br>terdaftar                                                                                                    |  |
| Untui<br>Terda<br>No.<br>1<br>2<br>3<br>4<br>5                                                                                                    | k diperhatikani<br>pati kemiripan nama "<br>Nama Yayasan yang to<br>SEMANGAT TERUS Y/<br>SEMANGAT TERUS Y/<br>SEMANGAT YA KAKAH<br>SEMANGAT YA KAKAH<br>SEMANGAT YA KAKAH                                                                                                    | " dan kemiripan singkat<br>Alah terdaftar<br>G                                                                                                    | an "" " yang ada pada database AHU (lihat pada tabel dibaw<br>Nama Singkatan yang telah terdaf                                                                                                    | ah)<br>ter Status<br>terdaftar<br>terdaftar<br>terdaftar<br>terdaftar<br>terdaftar                                                                                                    |  |
| Untui<br>Terda<br>No.<br>1<br>2<br>3<br>4<br>5<br>6                                                                                                    | k diperhatikani<br>apat kemiripan nama "<br>SEMANGAT TERUS YA<br>SEMANGAT MULIA<br>SEMANGAT YA KAKAH<br>SEMANGAT YA KAKAH<br>SEMANGAT BERSEMI<br>SEMANGAT TERUS YA                                                                                                    | " dan kemiripan singkat<br>olah terdaftar<br>A<br>C<br>C                                                                                                    | an "" "yang ada pada database AHU (lihat pada tabel dibaw<br>Nama Singkatan yang telah terdaf                                                                                                    | ah)<br>tar Status<br>terdaftar<br>terdaftar<br>antrian<br>terdaftar<br>terdaftar<br>terdaftar                                                                                                    |  |
| Untui<br>Terda<br>No.<br>1<br>2<br>3<br>4<br>5<br>6<br>7<br>2                                                                                                    | k diperhatikani<br>kapat kemiripan nama "<br>SEMANGAT TERUS Y/<br>SEMANGAT TERUS Y/<br>SEMANGAT MULIA<br>SEMANGAT YA KAKAH<br>SEMANGAT YA KAKAH<br>SEMANGAT TERUS Y/<br>SEMANGAT TERUS Y/<br>SEMANGAT TERUS Y/                                                                                                    | " dan kemiripan singkat<br>Blah terdaftar<br>A.<br>C.<br>C.                                                                                                    | an "" "yang ada pada database AHU (lihat pada tabel dibaw<br>Nama Singkatan yang telah terdaf                                                                                                    | ah)<br>tar Status<br>tardaftar<br>terdaftar<br>antrian<br>terdaftar<br>terdaftar<br>terdaftar<br>terdaftar<br>terdaftar                                                                                                    |  |
| Untui<br>Terda<br>1<br>2<br>3<br>4<br>5<br>6<br>7<br>8<br>9                                                                                                    | Kuperhatikani     kemiripan nama "     Nama Yayasan yang te     SEMANGAT TERUS Y/     SEMANGAT TERUS Y/     SEMANGAT MULIA     SEMANGAT MULIA     SEMANGAT YA KAKAP     SEMANGAT BERSEMI     SEMANGAT BERSEMI     SEMANGAT TERUS Y/     SEMANGAT TERUS Y/     SEMANGAT TERUS Y/     SEMANGAT TERUS Y/     SEMANGAT A BERSEMI     SEMANGAT BERSEMI     SEMANGAT BERSAGI     SEMANGAT BERSAGI                                                                                                    | " dan kemiripan singkat<br>A<br>C<br>C<br>C                                                                                                    | an "" "yang ada pada database AHU (lihat pada tabel dibaw<br>Nama Singkatan yang telah terdaf<br>                                                                                                    | h))<br>tar Status<br>tardattar<br>tardattar<br>tardattar<br>antrian<br>tardattar<br>tardattar<br>tardattar<br>tardattar<br>tardattar<br>tardattar                                                                                                    |  |
| Untui<br>Terda<br>1<br>2<br>3<br>4<br>5<br>6<br>7<br>8<br>9<br>9<br>10                                                                                                    | Kalperhattikani     kemiripan nama "     Mama Yayasan yang te     SEMANGAT TERUS Y/     SEMANGAT TERUS Y/     SEMANGAT MULIA     SEMANGAT YA KAKA     SEMANGAT YA KAKA     SEMANGAT BERSEMI     SEMANGAT TERUS Y/     SEMANGAT TERUS Y/     SEMANGAT TERUS Y/     SEMANGAT TERUS Y/     SEMANGAT TERUS Y/     SEMANGAT TERUS Y/     SEMANGAT TERUS Y/     SEMANGAT JUANG     SEMANGAT MULIA                                                                                                    | " dan kemiripan singkat<br>elah terdaftar<br>4<br>4<br>5<br>6<br>8<br>8                                                                                                    | an "" "yang ada pada database AHU (ihat pada tabel dibawi<br>Nama Singkatan yang telah terdaf<br>Singkatan yang telah terdaf<br>Singkatan yang telah te | ab)<br>tar Staus<br>terdatar<br>terdatar<br>terdatar<br>terdatar<br>terdatar<br>terdatar<br>terdatar<br>terdatar<br>terdatar<br>terdatar                                                                                                    |  |
| Untuit<br>Terda<br>No.<br>1<br>2<br>3<br>4<br>4<br>5<br>6<br>6<br>7<br>7<br>8<br>9<br>9<br>10                                                                                                    | k diperhatikani<br>kana kemiripan nama "<br>SEMANGAT TERUS YA<br>SEMANGAT TERUS YA<br>SEMANGAT MULIA<br>SEMANGAT YA KAKAM<br>SEMANGAT YA KAKAM<br>SEMANGAT YA KAKAM<br>SEMANGAT BERSEMI<br>SEMANGAT ALAH<br>SEMANGAT BERBAGI<br>SEMANGAT JUANG                                                                                                    | " dan kemiripan singkat<br>olah terdaftar<br>A<br>C<br>C<br>C<br>C<br>C                                                                                                    | an "" "yang ada pada database AHU (ihat pada tabel dibaw<br>Nama Singkatan yang telah terdaf<br>                                                                                                    | ah)<br>tar Status<br>tar Ierdaftar<br>terdaftar<br>terdaftar<br>terdaftar<br>terdaftar<br>terdaftar<br>terdaftar<br>terdaftar<br>terdaftar<br>terdaftar<br>terdaftar                                                                                                    |  |
| Untuit<br>Terda<br>No.<br>1<br>2<br>3<br>4<br>4<br>5<br>6<br>6<br>7<br>7<br>8<br>9<br>9<br>10                                                                                                    | Kulperhatikani     Aparat kemikipan nama "     SEMANGAT TERUS YA     SEMANGAT TERUS YA     SEMANGAT TERUS YA     SEMANGAT TARUS YA     SEMANGAT TARUS YA     SEMANGAT TARUS YA     SEMANGAT TERUS YA     SEMANGAT TERUS YA     SEMANGAT TERUS YA     SEMANGAT TERUS YA     SEMANGAT TERUS YA     SEMANGAT TERUS YA     SEMANGAT TERUS YA     SEMANGAT TERUS YA     SEMANGAT TRULAH     SEMANGAT MULLA                                                                                                    | " dan kemiripan singkat<br>Alah terdaftar<br>A<br>C<br>C<br>C<br>A                                                                                                    | an "" "yang ada pada database AHU (ihat pada tabel dibaw<br>Nama Singkatan yang telah terdaf<br>                                                                                                    | ah)<br>tar Status<br>tardaftar<br>tardaftar<br>antrian<br>antrian<br>terdaftar<br>terdaftar<br>terdaftar<br>terdaftar<br>terdaftar<br>terdaftar                                                                                                    |  |
| Untuit<br>Terda<br>No.<br>1<br>2<br>3<br>4<br>5<br>5<br>6<br>7<br>7<br>8<br>9<br>10<br>10                                                                                                    | k diperhatikani<br>apat kemiripan nama "<br>Ama Yayasan yang ke<br>SEMANGAT TERUS Y/<br>SEMANGAT TERUS Y/<br>SEMANGAT MULIA<br>SEMANGAT MULIA<br>SEMANGAT YA KAKAH<br>SEMANGAT JUAKA<br>SEMANGAT FADILAH<br>SEMANGAT BERBAGI<br>SEMANGAT JUANG<br>SEMANGAT JUANG                                                                                                    | " dan kemiripan singkat<br>elah terdaftar<br>A<br>C<br>C<br>C<br>C<br>S<br>S<br>S<br>S<br>S<br>S<br>S<br>S<br>S<br>S<br>S<br>S<br>S<br>S<br>S                                                                                                    | an " " yang ada pada database AHU (ihat pada tabel dibawi<br>Nama Singkatan yang telah terdaf<br>2008 mengenai pesan nama merupakan tanggung jawab<br>3, Pasal 4. (Lihat syarat pesan nama Pasal 3 dan Pasal                                                                                                    | ah)<br>tar Status<br>tar Status<br>tar Status<br>tardatar<br>tardatar<br>tardatar<br>tardatar<br>tardatar<br>tardatar<br>tardatar<br>tardatar<br>tardatar<br>tardatar<br>tardatar<br>tardatar<br>tardatar<br>tardatar                                                                                                    |  |
| Untuil<br>Terda<br>No.<br>1<br>2<br>3<br>4<br>5<br>5<br>6<br>7<br>8<br>9<br>10<br>7<br>8<br>9<br>10<br>10                                                                                                    | k diperhatikani<br>apat kemiripan nama "<br>Nama Yayasan yang ku<br>SEMANGAT TERUS Y/<br>SEMANGAT TERUS Y/<br>SEMANGAT TERUS Y/<br>SEMANGAT MULIA<br>SEMANGAT YA KAKAH<br>SEMANGAT A KAKAH<br>SEMANGAT A BERSEMI<br>SEMANGAT TERUS Y/<br>SEMANGAT TERUS Y/<br>SEMANGAT ADLIAH<br>SEMANGAT ADLIAH<br>SEMANGAT MULIA                                                                                                    | " dan kemiripan singkat<br>elah terdaftar<br>4<br>4<br>5<br>5<br>6<br>7<br>8<br>8<br>9<br>9<br>9<br>9<br>9<br>9<br>9<br>9<br>9<br>9<br>9<br>9<br>9<br>9<br>9<br>9<br>9                                                                                      | an " " yang ada pada database AHU (ihat pada tabel dibaw<br>Nama Singkatan yang telah terdaf<br> <br> <br> <br> <br> <br> <br> <br> <br> <br> <br> <br> <br> <br> <br> <br> <br> <br> <br>                                                                                                     | ah) tar Status tar Status tar Sta                                                                                                    |  |
| Untuil<br>Terda<br>No.<br>1<br>2<br>3<br>4<br>5<br>6<br>7<br>8<br>9<br>10<br>10<br>10<br>2<br>3<br>4<br>5                                                                                                    | k diperhatikani<br>k diperhatikani<br>kemiripan nama "<br>SEMANGAT TERUS Y/<br>SEMANGAT TERUS Y/<br>SEMANGAT MULIA<br>SEMANGAT MULIA<br>SEMANGAT YA KAKAH<br>SEMANGAT JUANG<br>SEMANGAT BERBAGI<br>SEMANGAT BERBAGI<br>SEMANGAT JUANG<br>SEMANGAT JUANG<br>SEMANGAT MULIA<br>CRINGATAN<br>Nama yang bertentag<br>Pemohon dianjurkan<br>Pemohon dianjurkan<br>Segaal bentuk gugatan J<br>Jika nama yang Anda<br>Pemohon dianjurkan<br>Mana yang hertentagugatan J<br>Segaal bentuk gugatan J<br>Segaal bentuk gugatan J<br>Segaal bentuk gugatan Juang                                                                                                    | " dan kemiripan singkat<br>olah terdaftar<br>A<br>C<br>C<br>C<br>C<br>A<br>Jan dengan PP NOMOR 63 TAHUN<br>nembaca PP terkait ketentuan Pasal<br>(Lihat PP NOMOR 63 Tahun 2008)<br>pilih memiki persamaan pada poku<br>hak ke 3 terkait persamaan pada poku | an " " yang ada pada database AHU (ihat pada tabel dibawi<br>Nama Singkatan yang telah terdaf<br>                                                                                                    | ah)<br>tar Status<br>tar Status<br>t                               |  |
| Untuit<br>Terda<br>No.<br>1<br>2<br>3<br>4<br>5<br>6<br>6<br>7<br>8<br>9<br>10<br>10<br>12<br>2<br>3<br>4<br>5<br>6<br>6<br>7<br>7<br>8<br>9<br>10                                                                                                    | Kuperthattikant     Keminifaan nama "     Nama Yayasan yang ke     SEMANGAT TERUS Y/     SEMANGAT TERUS Y/     SEMANGAT TERUS Y/     SEMANGAT MULIA     SEMANGAT MULIA     SEMANGAT YA KAKAP     SEMANGAT TRUS Y/     SEMANGAT TRUS Y/                                                                                                    | " dan kemiripan singkat<br>olah terdaftar<br>A<br>A<br>C<br>C<br>C<br>C<br>C<br>C<br>C<br>C<br>C<br>C<br>C<br>C<br>C<br>C<br>C<br>C<br>C                                                                                                    | an " " "yang ada pada database AHU (ihat pada tabel dibawi<br>Nama Singkatan yang telah terdaf<br>2006 mengenai pesan nama merupakan tanggung jawab<br>3, Pasal 4. (Lihat syarat pesan nama Pasal 3 dan Pasal-<br>oknya dengan nama Yayasan yang sudah terdaftar, maka<br>nerjadi tanggung jawab pemohon.                                                                                                    | ah) tar Sana Sana Sana Sana Sana Sana Sana Sa                                                                                                    |  |
| Untuit<br>Terda<br>No.<br>1<br>2<br>3<br>4<br>5<br>6<br>7<br>8<br>9<br>10<br>10<br>10<br>2<br>3<br>4<br>5<br>6<br>6<br>7<br>7<br>8<br>9<br>10                                                                                                    | k diperhatikani<br>pat kemirjaan nama "<br>SEMANGAT TERUS 1/2<br>SEMANGAT TERUS 1/2<br>SEMANGAT TERUS 1/2<br>SEMANGAT TERUS 1/2<br>SEMANGAT TERUS 1/2<br>SEMANGAT YA KAKA<br>SEMANGAT YA KAKA<br>SEMANGAT ABERSEMI<br>SEMANGAT TERUS 1/2<br>SEMANGAT TERUS 1/2<br>SEMANGAT TERUS 1/2<br>SEMANGAT TERUS 1/2<br>SEMANGAT TERUS 1/2<br>SEMANGAT TERUS 1/2<br>SEMANGAT TERUS 1/2<br>SEMANGAT TERUS 1/2<br>SEMANGAT TERUS 1/2<br>SEMANGAT TERUS 1/2<br>SEMANGAT TERUS 1/2<br>SEMANGAT MULIA<br>SEMANGAT MULIA                                                                                                    | " dan kemiripan singkat<br>selah terdeftar<br>A<br>A<br>C<br>C<br>C<br>C<br>C<br>C<br>C<br>C<br>C<br>C<br>C<br>C<br>C<br>C<br>C<br>C<br>C                                                                                                    | an """ "yang ada pada database AHU (ihat pada tabel dibawi<br>Nama Singkatan yang telah terdaf<br>ang ada sa sa sa sa sa sa sa sa sa sa sa sa sa                                                                                                    | ah) tar Satus tar Satus ta                                                                                                    |  |
| Untuit<br>Terda<br>No.<br>1<br>2<br>3<br>4<br>5<br>6<br>7<br>8<br>9<br>10<br>10<br>10<br>2<br>3<br>4<br>5<br>6<br>7<br>7                                                                                                    | k diperhatikani<br>apat kemiripan nama "<br>Nama Yayasan yang ku<br>SEMANGAT TERUS Y/<br>SEMANGAT TERUS Y/<br>SEMANGAT TERUS Y/<br>SEMANGAT MULIA<br>SEMANGAT MULIA<br>SEMANGAT YA KAKA<br>SEMANGAT JUANG<br>SEMANGAT TERUS Y/<br>SEMANGAT TERUS Y/<br>SEMANGAT TERUS Y/<br>SEMANGAT TERUS Y/<br>SEMANGAT AULIA<br>SEMANGAT MULIA<br>SEMANGAT MULIA<br>SEMANGAT MULIA<br>SEMANGAT MULIA<br>SEMANGAT MULIA<br>SEMANGAT MULIA<br>SEMANGAT MULIA<br>SEMANGAT MULIA<br>SEMANGAT MULIA<br>SEMANGAT MULIA<br>SEMANGAT MULIA<br>SEMANGAT MULIA<br>SEMANGAT MULIA<br>SEMANGAT MULIA<br>SEMANGAT MULIA<br>SEMANGAT MULIA                                                                                                    | " dan kemiripan singkat<br>elah terdaftar<br>A<br>C<br>C<br>C<br>C<br>C<br>C<br>C<br>C<br>C<br>C<br>C<br>C<br>C<br>C<br>C<br>C<br>C<br>C                                                                                                    | an " " "yang ada pada database AHU (ihat pada tabel dibawi<br>Nama Singkatan yang telah tendaf<br>Ama Singkatan yang telah tendaf<br>Am                         | tar San San San San San San San San San San                                                                                                    |  |
| Untuit<br>Terda<br>No.<br>1<br>2<br>3<br>4<br>5<br>6<br>6<br>7<br>7<br>8<br>9<br>10<br>10<br>12<br>2<br>3<br>3<br>4<br>5<br>6<br>7<br>7<br>8<br>9<br>10<br>0<br>8<br>8<br>9<br>10<br>0<br>8<br>8<br>9<br>10<br>0<br>8<br>8<br>9<br>10<br>0<br>8<br>8<br>9<br>10<br>0<br>8<br>8<br>9<br>10<br>0<br>8<br>8<br>9<br>10<br>10<br>10<br>10<br>10<br>10<br>10<br>10<br>10<br>10<br>10<br>10<br>10                                                                                                    | Kuperhatikani     Kamara Kemikipan nama "     Semangar kemikipan nama "     Semangar takangar tak                                                                                                    | " dan kemiripan singkat<br>slah terdaftar<br>A<br>A<br>C<br>C<br>C<br>C<br>C<br>C<br>C<br>C<br>C<br>C<br>C<br>C<br>C<br>C<br>C<br>C<br>C                                                                                                    | an " " "yang ada pada database AHU (ihat pada tabel dibaw<br>Nama Singkatan yang telah terdaf<br>2008 mengenai pesan nama merupakan tanggung jawab<br>3, Pasal 4, (Lihat syarat pesan nama Pasal 3 dan Pasal -<br>oknya dengan nama Yang tadak sesuai dengan PP NOM<br>at dimina kembali.<br>NOMOR 63 TAHUN 2008 BAB 2 PEMAKAIAN NAMA Y <sub>i</sub><br>ah.                                                                                                    | ah)<br>tar Satus<br>tar Satus<br>tar Sa |  |
| Untuit<br>Terda<br>No.<br>1<br>2<br>3<br>4<br>5<br>6<br>6<br>7<br>8<br>9<br>10<br>10<br>10<br>2<br>3<br>3<br>4<br>5<br>6<br>7<br>7<br>8<br>9<br>10<br>0<br>8<br>8<br>9<br>10                                                                                                    | Kulperthattikant     Keminipan nama *      Nama Yayasan yang ke     SEMANGAT TERUS YA     SEMANGAT TERUS YA     SEMANGAT TERUS YA     SEMANGAT MULIA     SEMANGAT MULIA     SEMANGAT YA KAKAH     SEMANGAT TRUS YA     SEMANGAT TERUS YA     SEMANGAT TERUS YA     SEMANGAT MULIA     SEMANGAT MULIA     SEMANGAT MULIA     SEMANGAT MULIA     SEMANGAT PERUATAN     SEMANGAT PERUATAN     SEMANGAT PER                                                                                                    | " dan kemiripan singkat<br>elah terdaftar<br>A<br>A<br>C<br>C<br>C<br>C<br>C<br>C<br>C<br>C<br>C<br>C<br>C<br>C<br>C<br>C<br>C<br>C<br>C                                                                                                    | an "" "yang ada pada database AHU (ihat pada tabel dibawi<br>Nama Singkatan yang telah terdaf<br>ang ada sa sa sa sa sa sa sa sa sa sa sa sa sa                                                                                                    | ah) tar Sana Sana Sana Sana Sana Sana Sana Sa                                                                                                    |  |
| Untuit<br>Terda<br>No.<br>1<br>2<br>3<br>4<br>5<br>6<br>6<br>7<br>7<br>8<br>9<br>10<br>7<br>8<br>9<br>10<br>7<br>8<br>9<br>10<br>0<br>8<br>9<br>10<br>0<br>8<br>8<br>9<br>10<br>0<br>8<br>8<br>9<br>10<br>0<br>8<br>8<br>9<br>10<br>0<br>8<br>8<br>9<br>10<br>0<br>8<br>8<br>9<br>10<br>0<br>8<br>8<br>9<br>10<br>0<br>8<br>8<br>9<br>10<br>0<br>8<br>8<br>9<br>10<br>0<br>10<br>10<br>10<br>10<br>10<br>10<br>10<br>10<br>10<br>10<br>10<br>1                                                                                                    | k diperhatikani<br>apat kemirjaan nama "<br>Ama Yayasan yang ku<br>SEMANGAT TERUS Y/<br>SEMANGAT TERUS Y/<br>SEMANGAT TERUS Y/<br>SEMANGAT TERUS Y/<br>SEMANGAT MULIA<br>SEMANGAT YA KAKA/<br>SEMANGAT JUAKA<br>SEMANGAT A BERSEMI<br>SEMANGAT TERUS Y/<br>SEMANGAT TERUS Y/<br>SEMANGAT TERUS Y/<br>SEMANGAT TERUS Y/<br>SEMANGAT TERUS Y/<br>SEMANGAT TERUS Y/<br>SEMANGAT TERUS Y/<br>SEMANGAT TERUS Y/<br>SEMANGAT TERUS Y/<br>SEMANGAT MULIA<br>SEMANGAT MULIA<br>SEMANGA | " dan kemiripan singkat<br>selah terdaftar<br>A<br>C<br>C<br>C<br>C<br>C<br>C<br>C<br>C<br>C<br>C<br>C<br>C<br>C<br>C<br>C<br>C<br>C<br>C                                                                                                    | an """ "yang ada pada database AHU (ihat pada tabel dibaw<br>Nama Singkatan yang telah terdaf<br>ang ada sa sa sa sa sa sa sa sa sa sa sa sa sa                                                                                                    | ah)<br>tar Stars<br>tar Stars<br>tar St |  |
| Unitual<br>Terda<br>No.<br>1<br>2<br>3<br>4<br>5<br>6<br>7<br>7<br>8<br>9<br>10<br>10<br>10<br>2<br>3<br>3<br>10<br>0<br>10<br>2<br>8<br>9<br>10<br>0<br>2<br>8<br>9<br>10<br>0<br>2<br>8<br>9<br>10<br>0<br>2<br>8<br>9<br>10<br>0<br>2<br>8<br>9<br>10<br>0<br>2<br>8<br>9<br>10<br>0<br>8<br>9<br>10<br>0<br>8<br>9<br>10<br>0<br>10<br>10<br>10<br>10<br>10<br>10<br>10<br>10<br>10<br>10<br>10<br>1                                                                                                    | A kiperihatikani<br>kapari kemiripan nama "<br>SEMANGAT TERUS 1/2<br>SEMANGAT TERUS 1/2<br>SEMANGAT TERUS 1/2<br>SEMANGAT TERUS 1/2<br>SEMANGAT TERUS 1/2<br>SEMANGAT JA KAKAP<br>SEMANGAT JA KAKAP<br>SEMANGAT DERESEMI<br>SEMANGAT TERUS 1/2<br>SEMANGAT TERUS 1/2<br>SEMANG                                                                                                    | " dan kemiripan singkat<br>elah terdaftar<br>A<br>A<br>C<br>C<br>C<br>C<br>C<br>C<br>C<br>C<br>C<br>C<br>C<br>C<br>C<br>C<br>C<br>C<br>C                                                                                                    | an """ "yang ada pada database AHU (ihat pada tabel dibawi<br>Nama Singkatan yang telah terdaf<br>ang ang telah terdaf<br>ang ang telah terdaf<br>ang ang telah terdaf<br>ang ang ang ang ang ang ang ang ang ang                                                                                                    | ah)<br>tar Satus tar Satus                                                                                                    |  |
| Untuit<br>Terda<br>No.<br>1<br>2<br>3<br>4<br>5<br>5<br>6<br>7<br>7<br>8<br>9<br>10<br>10<br>7<br>8<br>9<br>10<br>10<br>7<br>8<br>9<br>10<br>0<br>8<br>8<br>9<br>10<br>0<br>8<br>8<br>9<br>10<br>0<br>7<br>8<br>8<br>9<br>9<br>10<br>0<br>8<br>9<br>10<br>10<br>2<br>3<br>4<br>4<br>5<br>5<br>6<br>6<br>7<br>7<br>8<br>8<br>9<br>9<br>10<br>0<br>8<br>10<br>10<br>10<br>10<br>10<br>10<br>10<br>10<br>10<br>10<br>10<br>10<br>10                                                                                                    | A kama yang ka kama yang ka kama yang ka semangan nama yang ka semangan nama yang ka semangan yang ka kakaka semangan yang ka semangan yang ka semangan yang ka semangan yang ka semangan yang ka semangan yang ka semangan yang ka semangan yang ka semangan yang ka semangan yang ka semangan yang ka semangan yang ka semang ka semangan yang ka semang ka semangan yang ka semang ka semangan yang ka semangan yang ka semangan yang ka semangan yang ka semang ka semangan yang ka semang ka semangan yang ka semangan yang ka semangan yang ka semangan yang ka semang ka semang                                                                                                    | " dan kemiripan singkat<br>elah terdaftar<br>A<br>C<br>C<br>C<br>C<br>C<br>C<br>C<br>C<br>C<br>C<br>C<br>C<br>C<br>C<br>C<br>C<br>C<br>C                                                                                                    | an """ "yang ada pada database AHU (ihat pada tabel dibawi<br>Nama Singkatan yang telah terdaf<br>ang ada sa sa sa sa sa sa sa sa sa sa sa sa sa                                                                                                    | ah)<br>tar Sans Sans Sans Sans Sans Sans Sans Sans                                                                                                    |  |
| Untuit<br>Terda<br>No.<br>1<br>2<br>3<br>4<br>5<br>6<br>6<br>7<br>7<br>8<br>9<br>10<br>10<br>10<br>2<br>3<br>4<br>5<br>6<br>6<br>7<br>7<br>8<br>9<br>10<br>0<br>2<br>8<br>9<br>10<br>0<br>2<br>8<br>9<br>10<br>0<br>2<br>8<br>9<br>9<br>10<br>0<br>2<br>8<br>9<br>9<br>10<br>0<br>8<br>9<br>9<br>10<br>0<br>8<br>9<br>9<br>10<br>0<br>8<br>9<br>9<br>10<br>0<br>8<br>9<br>9<br>10<br>0<br>8<br>9<br>9<br>10<br>0<br>10<br>10<br>10<br>10<br>10<br>10<br>10<br>10<br>10<br>10<br>10<br>1                                                                                                    | k diperhatikani<br>apat kemirjaan nama "<br>Ama Yayasan yang ku<br>SEMANGAT TERUS Y/<br>SEMANGAT TERUS Y/<br>SEMANGAT TERUS Y/<br>SEMANGAT TERUS Y/<br>SEMANGAT MULIA<br>SEMANGAT MULIA<br>SEMANGAT DERESEMI<br>SEMANGAT A KAKA/<br>SEMANGAT A KAKA/<br>SEMANGAT A BERSEMI<br>SEMANGAT A BERSEMI<br>SEMANGAT A BERSEMI<br>SEMANGAT TERUS Y/<br>SEMANGAT TERUS Y/<br>SEMANGAT A BERSEMI<br>SEMANGAT TERUS Y/<br>SEMANGAT A BERSEMI<br>SEMANGAT MULIA<br>SEMANGAT MULIA<br>SEMAN | " dan kemiripan singkat<br>elah terdaftar<br>A<br>C<br>C<br>C<br>C<br>C<br>C<br>C<br>C<br>C<br>C<br>C<br>C<br>C<br>C<br>C<br>C<br>C<br>C                                                                                                    | an """ "yang ada pada database AHU (ihat pada tabel dibaw<br>Nama Singkatan yang telah terdaf<br>ang ada ada ada ada ada ada ada ada ada ad                                                                                                    | ah) tar Status Status S                                                                                                    |  |
| Untuit<br>Terda<br>No.<br>1<br>2<br>3<br>4<br>5<br>6<br>7<br>7<br>8<br>9<br>10<br>10<br>2<br>3<br>4<br>5<br>6<br>7<br>7<br>8<br>9<br>10<br>10<br>2<br>3<br>4<br>5<br>6<br>7<br>7<br>8<br>9<br>10<br>10<br>2<br>3<br>4<br>5<br>6<br>7<br>7<br>8<br>9<br>10<br>10<br>2<br>3<br>4<br>5<br>5<br>6<br>7<br>7<br>8<br>9<br>10<br>7<br>8<br>9<br>10<br>7<br>7<br>8<br>9<br>10<br>7<br>7<br>8<br>8<br>9<br>10<br>7<br>7<br>8<br>9<br>10<br>7<br>7<br>8<br>9<br>10<br>7<br>7<br>8<br>8<br>9<br>10<br>7<br>7<br>8<br>8<br>9<br>10<br>7<br>7<br>8<br>8<br>9<br>10<br>7<br>7<br>8<br>8<br>9<br>10<br>7<br>7<br>8<br>8<br>9<br>10<br>7<br>7<br>8<br>8<br>9<br>10<br>7<br>7<br>8<br>9<br>10<br>7<br>7<br>8<br>8<br>9<br>10<br>7<br>7<br>8<br>9<br>10<br>7<br>7<br>8<br>9<br>10<br>7<br>7<br>7<br>8<br>9<br>10<br>7<br>7<br>8<br>9<br>10<br>7<br>7<br>8<br>9<br>10<br>7<br>7<br>8<br>9<br>10<br>7<br>8<br>8<br>9<br>10<br>7<br>7<br>8<br>9<br>10<br>7<br>8<br>9<br>10<br>7<br>7<br>8<br>8<br>9<br>10<br>7<br>7<br>8<br>9<br>10<br>7<br>7<br>8<br>9<br>10<br>7<br>7<br>8<br>8<br>9<br>10<br>7<br>7<br>8<br>8<br>9<br>7<br>7<br>8<br>8<br>9<br>7<br>7<br>8<br>8<br>9<br>7<br>7<br>8<br>8<br>9<br>7<br>7<br>8<br>8<br>9<br>7<br>7<br>8<br>8<br>9<br>7<br>8<br>8<br>8<br>8 | k diperhatikani<br>papa kemiripan nama "<br>Semangan kemiripan nama "<br>Semangan terus ya<br>Semangan Terus ya<br>Semangan Terus ya<br>Semangan Ya Kakak<br>Semangan Ya Kakak<br>Semangan Terus ya<br>Semangan Terus ya<br>Semangan Semangan Se                                                                                                    | " dan kemiripan singkat<br>elah terdaftar<br>A<br>C<br>C<br>C<br>C<br>C<br>C<br>C<br>C<br>C<br>C<br>C<br>C<br>C<br>C<br>C<br>C<br>C<br>C                                                                                                    | an "" "yang ada pada database AHU (ihat pada tabel dibewi<br>Nama Singkatan yang telah terdaf<br>Ama Singkatan yang telah terdaf<br>Ama Singkatan yang terdak sesual termasuk te<br>Ama Singkatan yang terdak sesual termasuk termasuk terma                                                                                                 | ah)<br>tar Satus tar Satus                                                                                                    |  |
| Untuil<br>Terda<br>No.<br>1<br>2<br>3<br>4<br>5<br>6<br>7<br>7<br>8<br>9<br>10<br>10<br>7<br>8<br>9<br>10<br>10<br>7<br>8<br>9<br>10<br>0<br>8<br>8<br>9<br>10<br>0<br>7<br>8<br>8<br>9<br>10<br>0<br>7<br>8<br>8<br>9<br>10<br>0<br>8<br>8<br>9<br>10<br>10<br>2<br>8<br>9<br>10<br>10<br>2<br>8<br>9<br>10<br>10<br>2<br>8<br>9<br>10<br>10<br>10<br>10<br>10<br>10<br>10<br>10<br>10<br>10<br>10<br>10<br>10                                                                                                    | A Mama Yayasan yang ke<br>SEMANGAT TERUS YA<br>SEMANGAT TERUS YA<br>SEMANGAT TERUS YA<br>SEMANGAT TERUS YA<br>SEMANGAT MULIA<br>SEMANGAT MULIA<br>SEMANGAT YA KAKAH<br>SEMANGAT JUANG<br>SEMANGAT TERUS YA<br>SEMANGAT TERUS YA<br>SEMANGAT MULIA<br>SEMANGAT MULIA<br>SEMA       | " dan kemiripan singkat<br>elah terdaftar<br>A<br>A<br>C<br>C<br>C<br>C<br>C<br>C<br>C<br>C<br>C<br>C<br>C<br>C<br>C<br>C<br>C<br>C<br>C                                                                                                    | an "" "yang ada pada database AHU (ihat pada tabel dibawi<br>Nama Singkatan yang telah terdaf<br>ang ang ada pada database AHU (ihat pada tabel dibawi<br>ang ada ang ada ada ada ada ada ada ada ada ada ad                                                                                                    | ah) Satus tar Satus Satus Satu                                                                                                    |  |

- 1. Isikan Nama Pemohon.
- 2. Isikan Telepon Pemohon.
- 3. Isikan *Email* Pemohon.
- 4. Klik tombol Kembali jika nama PT yang dipesan tidak sesuai.
- 5. Klik tombol PESAN SEKARANG maka akan keluar *allert* Pratinjau Pesan Nama yang meyakinkan bahwa nama yang dipesan sudah sesuai.

|          | Pratinjau                                      |
|----------|------------------------------------------------|
|          | Nama Yayasan yang Anda pesan adalah            |
|          |                                                |
|          | disingkat                                      |
|          | "                                              |
|          |                                                |
|          | Kembali Lanjut                                 |
| • Klik 1 | tombol akan tampil ke halaman awal pesan nama. |

Klik tombol akan ta

akan tampil halaman persetujuan menteri seperti berikut.

| <u> </u>                                                                                                    | DIREKTORAT JENDERAL ADMINISTRASI HUKUM UMUM 👔                 |
|----------------------------------------------------------------------------------------------------|---------------------------------------------------------------|
| Website Ditjen AHU                                                                                                    | Beranda Login                                                 |
| Pesan Nama Pe<br>Cek nama yang tela                                                                                                    | erseroan Pesan Nama Yayasan Pesan Nama Perkumpulan ah dipesan |
|                                                                                                    | Pesan Nama <mark>Yayasan</mark>                               |
|                                                                                                    |                                                               |
| "Nama                                                                                                    | Yayasan - DISINGKAT - telah memperoleh persetujuan Menteri."  |
| Nomor per<br>Nama Yay<br>Nama Siny<br>Tanggal pi<br>Tanggal ka<br>Kode pem<br>Nama pen<br>Nomor teli<br>Email pen<br>Domain ya<br>Klik download b<br>Anda dapat mei | nesanan nama :                                                |
|                                                                                                    | Download built needs                                          |
|                                                                                                    |                                                               |
|                                                                                                    |                                                               |

Download bukti pesan

Klik tombol . Lampiran Bukti pesan nama diberikan kepada notaris untuk melanjutkan pada saat proses pendirian.

•

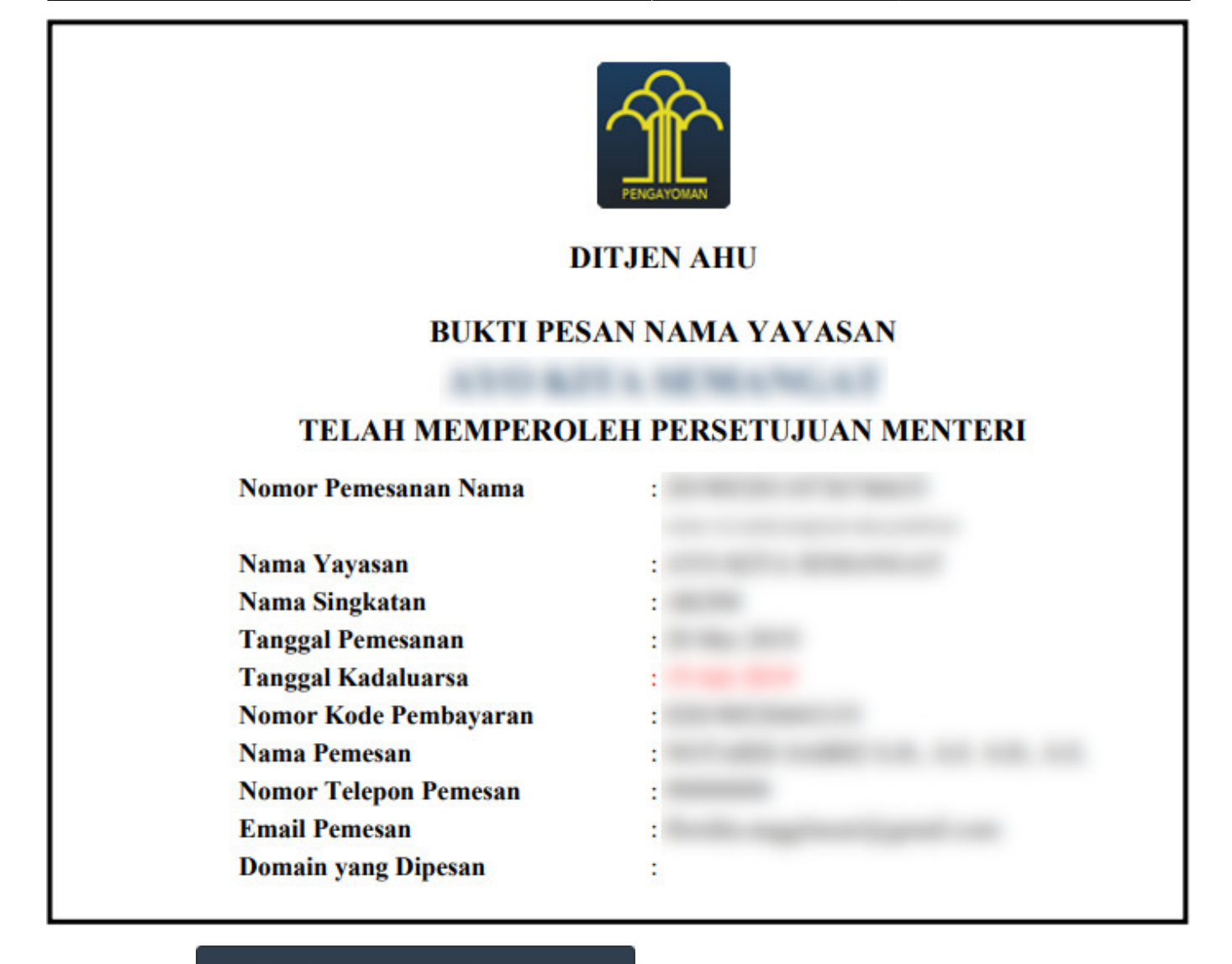

Lihat daftar nama yang telah dipesan

tombol

. Masukkan Kode Voucher pesan nama, lalu klik

Last update: 2019/06/17 05:33

| DIREKTORAT JENDERAL ADMINISTRASI HUKUM UMUM KEMENTERIAN HUKUM DAN HAK ASASI MANUSIA REPUBLIK INDONESIA |
|----------------------------------------------------------------------------------------------------|
| Website Ditjen AHU Beranda Login                                                                       |
| Pesan Nama Cek nama yang telah dipesan                                                                 |
| CEK NAMA YAYASAN YANG TELAH ANDA PESAN                                                                 |
| Kode pembayaran / Kode Voucher                                                                         |
|                                                                                                    |
|                                                                                                    |
|                                                                                                    |
|                                                                                                    |
|                                                                                                    |

• Kemudian akan tampil data Perseroan yang dicari, lalu klik

|            | Web        | DIRI               | EKTORAT<br>Kementeria | JENDE   | RAL AD<br>dan hak a | MINIST<br>sasi manu | Γ <b>RASI HU</b><br>sia republik | IKUM UMUM<br>Indonesia       | Ŷ                                                      |        |
|------------|------------|--------------------|-----------------------|---------|---------------------|---------------------|----------------------------------|------------------------------|--------------------------------------------------------|--------|
|            | Pes        | an Nama Cek nama y | ang telah dipesan     |         |                     |                     |                                  |                              |                                                        |        |
|            | TAE        | BEL DAFTAR PE      |                       | Nama    | Nama                | Tanggal             | Tanggal                          | Perpanjang Masa              |                                                        |        |
|            | <b>No.</b> | No Pesan Nama      | Pembayaran            | YAYASAN | Pemohon             | Pesan               | Kadaluarsa                       | Kadaluarsa<br>Ø 60 hari lagi | Aksi<br>Lanjutkan Transaksi<br>Download Bukti<br>Pesan |        |
|            |            |                    |                       |         |                     |                     |                                  |                              |                                                        |        |
|            |            |                    |                       |         |                     |                     |                                  |                              |                                                        |        |
|            |            |                    |                       |         |                     |                     |                                  |                              |                                                        |        |
| • Maka aka | an i       | muncul hala        | man Logi              | n untuk | masuk s             | sebagai             | Notaris. k                       | Kemudian mas                 | sukkan User                                            | ID dan |
| Password   | d, la      | alu Klik tom       |                       | MA      | SUK                 |                     |                                  |                              |                                                        |        |

| L         | .OGIN         |
|-----------|---------------|
| User ID   |               |
| Password  |               |
| M         | IASUK         |
| ← Kembali | Lupa Password |

## b. Pesan Nama Oleh Notaris

| • Klik tombo       | d 🕈 Pesan Nama      | a oleh Notaris         |                |                            |                      |                     |     |
|--------------------|---------------------|------------------------|----------------|----------------------------|----------------------|---------------------|-----|
| 1                  | DIREKTOR<br>Kemente | AT JENDE<br>rian hukum | CRAL ADI       | MINISTRA<br>asi manusia ri | SI HUK<br>EPUBLIK II | KUM UMU<br>ndonesia | М 🏦 |
| Website Ditjen AHU | Beranda Login       |                        |                |                            |                      |                     |     |
|                    | PENGAYOMAN          | YA                     | YA             | SA                         | Ν                    |                     |     |
|                    |                     | 🔮 Pesan                | Nama oleh Umum | 👕 Pesan Nama oleh          | n Notaris            |                     |     |

• Login sebagai Notaris

| DIREKTORAT JE<br>Kementerian f | NDERAL ADMINISTRAS<br>HUKUM DAN HAK ASASI MANUSIA REP | HUKUM UMUM<br>ublik Indonesia |  |
|--------------------------------|-------------------------------------------------------|-------------------------------|--|
|                                | LOGIN                                                 |                               |  |
|                                | User ID                                               |                               |  |
|                                | Password                                              |                               |  |
|                                | MASUK                                                 |                               |  |
|                                | ← Kembali                                             |                               |  |
|                                |                                                       |                               |  |

• Tampil halaman beranda Notaris. Pilih menu **Yayasan → Pesan Nama** 

| ■ DITJEN AHU ONLINE          | Pesan PEMBAYARAN PNBP SECARA ONLINE                                                                                                    | - 1 |
|------------------------------|----------------------------------------------------------------------------------------------------|-----|
| Perbaikan Data +             |                                                                                                    |     |
| Notaris Pengganti            | 🗎 Riwayat Permohonan 🕼 Edit Profil 🛛 🖀 Surat Keterangan 🖉 Surat Keputusan                                                                                                    |     |
| Perseroan Terbatas +         |                                                                                                    |     |
| Upload Bukti Setor           | Permohonan Cuti         Permohonan Perubahan Data Notaris         Pemberhentian Notaris           Permohonan Pindah Wilayah         Permohonan Perpanjangan Masa Jabatan         Permohonan Perpanjangan Masa Jabatan      |     |
| Yayasan –                    | Nama :                                                                                                    |     |
| Pesan Nama                   | Email :                                                                                                    |     |
| Pendirian +                  | Username :<br>Status : notaris                                                                                                    |     |
| Pendirian Pending            |                                                                                                    |     |
| Perubahan                    | Due fil Nie te uie                                                                                                    |     |
| Perubahan Pending            | Profil Notaris                                                                                                    |     |
| Perubahan Pasal 37A          | Informasi KTA                                                                                                    |     |
| Penggabungan                 |                                                                                                    |     |
| Pembubaran                   | Nomor K IA :                                                                                                    |     |
| Daftar Transaksi Yayasan     | Cabang :                                                                                                    |     |
| FAQ                          | A LONDON NA DE DETENDAR LONDON DANSE                                                                                                    |     |
| Peraturan Perundang-undangan | 1070,0794,0894,0804,0702                                                                                                    |     |
| Buku & Video Panduan         | Kartu KTA INI sudah tercetak, silahkan untuk mengambil kartu fisik KTA pada tanggal 30 Januari 2018 hari selasa di kantor cabang yang telah ditunjuk dengan membawa surat<br>pengantar INI dan Form Pembukaan Rekening BNI |     |

Masuk ke Halaman Pemesanan Nomor Voucher

| 2024/06/20 03:59                     |                                  | 19/147                                                                                                    | Yayasan |
|--------------------------------------|----------------------------------|----------------------------------------------------------------------------------------------------|---------|
| ■ DITJEN AHU ONL                     | INE Pesan @ PEMBAYA              | ARAN PNBP SECARA ONLINE                                                                                                    |         |
| Informasi Formasi                    | Cek Nomor Voucher Daftar Voucher | Sudah Punya Voucher                                                                                                    |         |
| Beranda Notaris                      |                                  | PEMESANAN NOMOR VOUCHER                                                                                                    |         |
| Fidusia                              |                                  |                                                                                                    |         |
| Wasiat +                             | PELAYANAN JASA HUKUM *           | Persetujuan Pemakaian Nama Yayasan                                                                                                    |         |
| Perbaikan Data +                     | NAMA PEMOHON *                   | NC1080 300-014.30 34.33                                                                                                    |         |
| Notaris Pengganti                    | EMAIL PEMOHON *                  | The first of the second second s |         |
| Perseroan Terbatas +                 | NOMOR HP *                       |                                                                                                    |         |
| Upload Bukti Setor                   |                                  | Pembelian voucher sebesar Rp 100.000, Apabila Anda setuju silahkan klik tombol BELI untuk melanjutkan proses.                                                                                                    |         |
| Yayasan +                            |                                  | Apabila proses tidak di lanjutkan maka PNBP yang sudah di bayarkan tidak dapat dikembalikan<br>Saya telah membaca dan memahami syarat dan ketentuan diatas.                                                                                                    |         |
| Perkumpulan +                        |                                  |                                                                                                    |         |
| Daftar Voucher                       |                                  | BELI                                                                                                    |         |
| Commanditaire +<br>Vennootschap (CV) |                                  |                                                                                                    |         |
| Firma +                              |                                  |                                                                                                    |         |

- Pada form Pemesanan Nomor Voucher, terdapat beberapa field yang harus diisi, diantaranya ialah :
   a. Pelayanan Jasa Hukum (Otomatis)
  - b. Isikan Nama Pemohon
  - ∘ c. Isikan *Email* Pemohon
  - d. Isikan Nomor HP
  - e. Ceklis pernyataan syarat dan ketentuan
  - ° f. Klik tombol

untuk menampilkan bukti Pemesanan Nomor Voucher

#### Kepada Bapak/Ibu

Terima kasih telah melakukan pemesanan Nomor Voucher BADAN HUKUM Item PNBP Persetujuan Pemakaian Nama Yayasan, Berikut adalah rincian detail Bukti Pemesanan Nomor Voucher.

Nomor Voucher: Nama Pemohon: Email Pemohon: Nomor HP: Tanggal Transaksi: Tanggal Expired: Tagihan: Rp 100.000 Status: BELUM BAYAR

Salam, Administrator Ditjen AHU

| ■ DITJEN AHU ON                      | NLINE Pesan @ PEMBAYARAN PNBP SECARA ONLINE                                                                                                    | - |
|--------------------------------------|----------------------------------------------------------------------------------------------------|---|
| Informasi Formasi                    | Cek Pernesanan Voucher List Voucher                                                                                                    |   |
| Beranda Notaris                      |                                                                                                    |   |
| Fidusia                              | PENGAYOMAN                                                                                                    |   |
| Wasiat +                             | DIREKTORAT JENDERAL AHU                                                                                                    |   |
| Perbaikan Data +                     | BUKTI PEMESANAN NOMOR VOUCHER                                                                                                    |   |
| Notaris Pengganti                    | Persetujuan Pemakaian Nama Yayasan                                                                                                    |   |
| Perseroan Terbatas +                 | KODE VOUCHED                                                                                                    |   |
| Upload Bukti Setor                   | BILL ID <sup>[1]</sup>                                                                                                    |   |
| Yayasan +                            | NOMOR REKENING :<br>EMAIL PEMOHON :<br>NOMOR HP                                                                                                    |   |
| Perkumpulan +                        | TANGGAL TRANSAKSI :<br>TANGGAL EXPIRED :                                                                                                    |   |
| Daftar Voucher                       | TAGIHAN : Rp 100.000 / Voucher                                                                                                    |   |
| Commanditaire +<br>Vennootschap (CV) | STATUS PEMBAYARAN : BELUM BAYAR                                                                                                    |   |
| Firma +                              | <ul> <li>Reterangan :</li> <li>1. Periksa aplikasi pembayaran pada <i>smartphone</i> untuk menyelesaikan transaksi anda.</li> <li>2. Gunakan kode voucher sebagai acuan untuk melakukan transaksi pembayaran.</li> </ul> |   |
|                                      | Kirim Ulang                                                                                                    |   |
|                                      | Download                                                                                                    |   |
|                                      |                                                                                                    |   |

| •<br>Klik tombol | Download     | untuk mendownload Bukti Pemesanan Nomor Voucher                   |
|------------------|--------------|-------------------------------------------------------------------|
| •<br>Klik menu   | List Voucher | , maka akan menampilkan Halaman Daftar Voucher yang telah dipesan |

| ■ DITJEN AHU O       | NLINE |                    | ⊠ Pesan                            | 2 PEMBAYARAN                                           | N PNBP SEC                                | ARA ONLINE                                         |        |                      |                |             |                       | -         |
|----------------------|-------|--------------------|------------------------------------|--------------------------------------------------------|-------------------------------------------|----------------------------------------------------|--------|----------------------|----------------|-------------|-----------------------|-----------|
| Informasi Formasi    |       |                    |                                    |                                                        |                                           | Daftar V                                           | oucher |                      |                |             |                       |           |
| Beranda Notaris      |       | Riwaya             | at Transaksi                       |                                                        |                                           |                                                    |        |                      |                |             |                       |           |
| Fidusia              |       | Tangg              | al Transaksi                       |                                                        |                                           | Kode Voucher/Bill ID                               |        | Pelayanan Jasa       | Hukum          |             | Status                |           |
| Wasiat +             |       | Dari               |                                    | Sampai                                                 |                                           | PENCARIAN KODE VOUC                                | HER    | SEMUA                |                | •           | SEMUA                 | •         |
| Perbaikan Data +     |       | * Keterar<br>1. Bl | <b>igan :</b><br>LL ID dapat dio   | unakan pada pembayara                                  | an aplikasi YAP                           |                                                    |        |                      |                |             | l                     | Cari      |
| Notaris Pengganti    |       | 2. Pe<br>3. Gu     | riksa aplikasi p<br>Inakan kode vo | embayaran pada <i>smartp</i><br>ucher sebagai acuan un | <i>hone</i> untuk men<br>tuk melakukan ti | yelesaikan transaksi anda.<br>ransaksi pembayaran. |        |                      |                |             |                       |           |
| Perseroan Terbatas + |       | 4. 178             | isukari email da                   | in nomor rekening yang i                               | terdantar di diljer                       | ANU                                                |        |                      |                |             |                       |           |
| Upload Bukti Setor   |       |                    |                                    |                                                        |                                           |                                                    |        |                      |                | Mer         | nampilkan 1-10 dari 4 | 157 hasil |
| Yayasan +            |       | No                 | Nomor<br>Voucher                   | BILL ID <sup>[1]</sup>                                 | Jenis Transa                              | ksi                                                |        | Tanggal<br>Transaksi | Nominal        | Pembayaran  | Aksi                  |           |
| Perkumpulan +        |       | 1                  | 0                                  | -                                                      | Persetujuan F                             | <sup>9</sup> emakaian Nama Yayasan                 |        | 1.0.01               | Rp.<br>100.000 | Belum Bayar | Lihat                 |           |

- Setelah itu lakukan Pembayaran Tagihan Pemesanan Nomor Voucher pada aplikasi YAP! seperti yang sudah dijelaskan diatas
- Jika Pembayaran telah berhasil pada halaman Daftar Voucher status pemesanan nomor voucher

telah berubah menjadi Sudah Bayar

21/147

| . Briten And Oneine                                                      | ⊠ Pesan                                                                                                    | PEMBAYARAN PN                                                                                                    | BP SECARA ONLINE                                                                                                    |                   |                        |                           |                                          | -        |
|--------------------------------------------------------------------------|----------------------------------------------------------------------------------------------------|----------------------------------------------------------------------------------------------------|----------------------------------------------------------------------------------------------------|-------------------|------------------------|---------------------------|------------------------------------------|----------|
| ıformasi Formasi                                                         |                                                                                                    |                                                                                                    | Daftar Vo                                                                                                    | oucher            |                        |                           |                                          |          |
| eranda Notaris                                                           | Riwayat Transaksi                                                                                                    |                                                                                                    |                                                                                                    |                   |                        |                           |                                          |          |
| dusia                                                                    | Tanggal Transaksi                                                                                                    |                                                                                                    | Kode Voucher/Bill ID                                                                                                    | Pelayan           | an Jasa Hukum          | 1                         | Status                                   |          |
| asiat +                                                                  | Dari                                                                                                    | Sampai                                                                                                    | PENCARIAN KODE VOUCH                                                                                                    | HER SE            | MUA                    | ۲                         | SEMUA                                    | ۲        |
| erhaikan Data 💷                                                          |                                                                                                    |                                                                                                    |                                                                                                    |                   |                        |                           |                                          | Gall     |
| otaris Pengganti                                                         | * Keterangan :<br>1. BILL ID dapat digu<br>2. Periksa aplikasi pe<br>3. Gunakan kode vou<br>4. Pastikan email dar                        | inakan pada pembayaran apli<br>imbayaran pada <i>smartphone</i><br>icher sebagai acuan untuk me<br>n nomor rekening yang terdaft                             | kasi YAP<br>untuk menyelesaikan transaksi anda.<br>Jakukan transaksi pembayaran.<br>ar di ditjen AHU                                                           |                   |                        |                           |                                          |          |
| otaris Pengganti<br>erseroan Terbatas +                                  | * Keterangan :<br>1. BILL ID dapat digu<br>2. Periksa aplikasi pe<br>3. Gunakan kode vou<br>4. Pastikan email dar                        | nakan pada pembayaran apli<br>mbayaran pada <i>smartphone</i><br>icher sebagai acuan untuk me<br>n nomor rekening yang terdaft                               | kasi YAP<br>untuk menyelesaikan transaksi anda.<br>Jakukan transaksi pembayaran.<br>ar di ditjen AHU                                                           |                   |                        | ,                         | Venampilkan 1-10 dari 9                  | 99 hasil |
| otaris Pengganti<br>erseroan Terbatas +<br>pload Bukti Setor             | * Keterangan :<br>1. BILL ID dapat digu<br>2. Periksa aplikasi pe<br>3. Gunakan kode vor<br>4. Pastikan email dar                        | nakan pada pembayaran apil<br>mbayaran pada <i>smartphone</i><br>ucher sebagai acuan untuk me<br>nomor rekening yang terdaft<br>Per BILL ID <sup>[1]</sup>   | kasi YAP<br>untuk menyelesaikan transaksi anda.<br>elakukan transaksi pembayaran.<br>ar di diljen AHU<br>Jenis Transaksi                                       | Tanggal Transaksi | Nominal                | Pembayaran                | Menampilkan 1-10 dari 9<br><b>Aksi</b>   | 99 hasil |
| otaris Pengganti<br>erseroan Terbatas +<br>pload Bukti Setor<br>ayasan + | * Keterangan :<br>1. BiLL DI dapat digu<br>2. Periksa aplikasi pe<br>3. Gunakan kode vor<br>4. Pastikan email dar<br>No Nomor Vouct<br>1 | nakan pada pembayaran apli<br>mbayaran pada <i>smartphone</i> :<br>ucher sebagai acuan untuk me<br>nomor rekening yang terdaft<br>per BILL ID <sup>[1]</sup> | kasi YAP<br>untuk menyelesalkan transaksi anda.<br>alakukan transaksi pembayaran.<br>ar di ditjen AHU<br>Jenis Transaksi<br>Persetujuan Pemakaian Nama Yayasan | Tanggal Transaksi | Nominal<br>Rp. 100.000 | Pembayaran<br>Sudah Bayar | Menampilkan 1-10 dari 9<br>Aksi<br>Lihat | 99 hasil |

• Kemudian klik

2024/06/20 03:59

🎽 , maka tampil halaman Pesan Nama Yayasan.

| ■ DITJEN AH        | U ONL | NE Pesan Ø PEMBAYAR                | VAN PNBP SECARA ONLINE                                          |
|--------------------|-------|------------------------------------|-----------------------------------------------------------------|
| Informasi Formasi  |       | Pesan Nama Perseroan P             | Pesan Nama Yayasan Pesan Nama Perkumpulan                       |
| Beranda Notaris    |       | Cek nama yang telah dipesan        |                                                                 |
| Fidusia            |       |                                    |                                                                 |
| Wasiat             | +     |                                    | Pesan Nama <mark>Yayasan</mark>                                 |
| Perbaikan Data     | +     | Kada pambayaran / Kada Vaushar *   |                                                                 |
| Notaris Pengganti  |       | Kode perilbayaran / Kode Voucher * | Kode voucher dapat dibeli melalui link berikut ini, klik disini |
| Perseroan Terbatas | +     | Nama Yayasan yang diinginkan *     | 10.10.400                                                       |
| Upload Bukti Setor |       | Singkatan Yayasan yang diinginkan  | 100                                                             |
| Yayasan            | +     | Nama Domain Yayasan                | 10110.000                                                       |
| Pesan Nama         |       |                                    |                                                                 |
| Pendirian          | +     |                                    |                                                                 |
| Sudah Pesan Nama   |       |                                    |                                                                 |
| Belum Pesan Nama   |       |                                    |                                                                 |

- Pada form tersebut terdapat beberapa field yang harus diisi, diantaranya ialah :
  - 1. Isikan Kode Pembayaran/Kode Voucher
  - 2. Isikan Nama Yayasan yang diinginkan
  - 3. Isikan Singkatan Yayasan yang diinginkan
  - 4. Isikan Nama Domain Yayasan

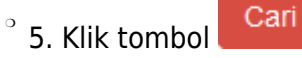

• Kemudian masuk ke proses nama, muncul beberapa pilihan domain Website Yayasan dan daftar kemiripan nama yang telah didaftarkan seperti tampilan berikut.

#### 2024/06/20 03:59

23/147

| pembayaran / Kode Youcher * Code oucher dapat dibeli melalul link berkut ini, lilk disini<br>a Yayasan yang dinginkan * Code Youcher dapat dibeli melalul link berkut ini, lilk disini<br>a tan Yayasan yang dinginkan * Code Youcher dapat dibeli melalul link berkut ini, lilk disini<br>a tan Yayasan yang dinginkan * Code Youcher dapat dibeli melalul link berkut ini, lilk disini<br>a tan Yayasan yang dinginkan * Code Youcher dapat dibeli melalul link berkut ini, lilk disini<br>a tan Yayasan yang dinginkan * Code Youcher dapat melalul kan berkut ini, lilk disini<br>Proses Pesana Nama Domain Websle Yayasan<br>Proses Pesana Nama Domain Websle Yayasan<br>Proses Pesana Nama Domain Yayasan yang tar sedia, pemohon dapat memilih lebih dari satu dengan check pada domain yang dinginkan<br>Proses Pesana Nama Domain Yayasan yang tersedia, pemohon dapat memilih lebih dari satu dengan check pada domain yang dinginkan<br>Proses Pesana Nama Domain Yayasan yang tersedia, pemohon dapat memilih lebih dari satu dengan check pada domain yang dinginkan<br>Proses Pesana Nama Domain Yayasan yang tersedia, pemohon dapat memilih lebih dari satu dengan check pada domain yang dinginkan<br>Proses Pesana Nama Domain Yayasan yang tersedia, pemohon dapat memilih lebih dari satu dengan check pada domain yang dinginkan<br>Proses Pesana Nama Domain Yayasan yang tersedia, pemohon dapat memilih lebih dari satu dengan check pada domain yang dinginkan<br>Proses Pesana Nama Domain Yayasan yang tersedia, pemohon dapat memilih lebih dari satu dengan check pada domain yang dinginkan<br>Proses Pesana Nama Domain Yayasan yang tersedia, pemohon dapat memilih lebih dari satu dengan check pada domain yang dinginkan<br>Proses Pesana Nama Domain Yayasan yang tersedia, pemohon dapat memilih lebih dari satu dengan check pada domain yang dinginkan<br>Proses Pesana Prosessan Yang tersedia, pemohon dapat memilih lebih dari satu dengan check pada domain yang dinginkan<br>Proses Pesana Yang tersedia, pemohon dapat memilih lebih dari satu dengan check pada domain yang dinginkan<br>Proses Pesana Yang tersedia,                                                                                                    |
|----------------------------------------------------------------------------------------------------|
| a Yayasan yang dinginkan *<br>catan Yayasan yang dinginkan *<br>a Domain Yayasan yang dinginkan *<br>Terest Seese Pesama Nama Domain Website Yayasan<br>Nama Domain Yayasan yang kita pesan<br>Harap anda perikak kembali penulisan sebelum melanjukan<br>Doberan ini Jawasan yang tersedia, pemohon dapat memilih lebih dari satu denga berka domain yang dinginkan<br>Terest Seese Pesama Nama Domain Website<br>Terest Seese Pesama Nama Domain Yayasan yang tersedia, pemohon dapat memilih lebih dari satu denga berka domain yang dinginkan<br>Terest Seese Pesama Nama Domain Website<br>Terest Seese Pesama Nama Domain Yayasan yang tersedia, pemohon dapat memilih lebih dari satu denga berka domain yang dinginkan<br>Terest Seese Pesama Nama Domain Website<br>Terest Seese Pesama Nama Domain Yang Domain Yang                                                                                                    |
| katan Yayasan yang diligilnkan<br>a Donain Yayasan Yang Donain Website Yayasan<br>Proses Pesanan Nama Domain Website Yayasan<br>Nama Domain Yayasan yang ikia pesan<br>Yarap anda penulisan sebelum melanjutkan<br>"bawan ini adalah tabel domain Yayasan yang tersedia, pemohon dapat memilih lebih dari satu dengan check pada domain yang diligilnkan<br>Ter Pesan perulisan sebelum melanjutkan<br>"bawan ini adalah tabel domain Yayasan yang tersedia, pemohon dapat memilih lebih dari satu dengan check pada domain yang diligilnkan<br>Ter Pesan perulisan sebelum melanjutkan<br>"bawan ini adalah tabel domain Yayasan yang tersedia, pemohon dapat memilih lebih dari satu dengan check pada domain yang diligilnkan<br>Ter Pesan yang diligilnkan<br>Ter Pesan perulisan sebelum melanjutkan<br>Ter Pesan perulisan sebelum melanjutkan<br>Ter Pesan Perulisan<br>Ter Pesan Perulisan                                                                                                    |
| a Domain Yayasan<br>Terreson Johnson Webste Yayasan<br>Nama Domain Webste Yayasan<br>Nama Domain Yayasan yang kita pesan<br>Harap anda perikas kembali penulisan sebelum melanjutkan<br>Dibawan ini aku tabel domain Yayasan yang tersedia, pemohon dapat memilih lebih dari satu domain yang dinginkan<br>Terreson Kata Kambali Penulisan sebelum melanjutkan<br>Dibawan ini aku tabel domain Yayasan yang tersedia, pemohon dapat memilih lebih dari satu domain yang dinginkan<br>Terreson Kata Kambali Penulisan sebelum melanjutkan<br>Dibawan ini aku tabel domain Yayasan yang tersedia, pemohon dapat memilih lebih dari satu domain yang dinginkan<br>Terreson Kata Kambali Penulisan sebelum melanjutkan<br>Dibawan ini aku tabel domain Yayasan yang tersedia, pemohon dapat memilih lebih dari satu domain yang dinginkan<br>Terreson Kata Kambali Penulisan sebelum melanjutkan<br>Dibawan ini aku tabel domain Yayasan yang tersedia, pemohon dapat memilih lebih dari satu domain yang dinginkan<br>Terreson Kata Kambali Penulisan sebelum melanjutkan<br>Dibawan ini aku tabel domain Yayasan yang tersedia, pemohon dapat memilih lebih dari satu domain yang dinginkan<br>Terreson Kata Kambali Penulisan sebelum melanjutkan<br>Terreson Kata Kambali Penulisan sebelum melanjutkan<br>Terreson Kata Kambali Penulisan sebelum melanjutkan<br>Mana Domain<br>Avail ABLE<br>Mana Domain<br>Mana Domain<br>Mana |
| B Domain Yayasan yang kta pesan         Yanap anda perika kembail penulisan sebelum melanjutkan         Domain Yayasan yang kta pesan         Harap anda perika kembail penulisan sebelum melanjutkan         Domain Yayasan yang tersedia, pemohon dapat memilih lebih dari satu dengar berke pada domain yang dinginkan         Fatf Pesan markar bomain Yayasan yang tersedia, pemohon dapat memilih lebih dari satu dengar berke pada domain yang dinginkan         Fatf Pesan markar bomain Yayasan yang tersedia, pemohon dapat memilih lebih dari satu dengar berke pada domain yang dinginkan         Fatf Pesan markar bomain Yayasan yang tersedia, pemohon dapat memilih lebih dari satu dengar berke pada domain yang dinginkan         Status       Harga         1       Mana Domain         9       Nama Domain         9       Nana Domain         9       Nana Domain         9       NataBLE         9       NataBLE         9       NataBLE         9       NataBLE         9       NataBLE         9       NataBLE         9       NataBLE         9       NataBLE         9       NataBLE         9       NataBLE         9       NataBLE         9       NataBLE                                                                                                    |
| Nama Domain Yayasan yang kita pesan         Yarap anda periksa kembail penulisan sebelum melanjutkan         Dibawan ini alah tabel domain Yayasan yang tersedia, pemohon dapat memilih lebih dari satu domain yang dinginkan         State         State         Ama Domain         Mana Domain Yayasan yang tersedia, pemohon dapat memilih lebih dari satu domain yang dinginkan         State         Ama Domain         Mana Domain Yayasan yang tersedia, pemohon dapat memilih lebih dari satu domain yang dinginkan         State         State         Mana Domain         Mana Domain         Mana Doma                                                                                                    |
| Marap anda periksa kembail penulisan sebelum melanjutkan         Dawan ini adalah tabel domain Yayasan yang tersedia, penohon dapat memilih lebih dari satu domain yang dinginkan         Tarf Pesan zawan ini adalah tabel domain Yayasan yang tersedia, penohon dapat memilih lebih dari satu domain yang dinginkan         Tarf Pesan zawan ini adalah tabel domain Yayasan yang tersedia, penohon dapat memilih lebih dari satu domain yang dinginkan         Tarf Pesan zawan ini adalah tabel domain Yayasan yang tersedia, penohon dapat memilih lebih dari satu domain yang dinginkan         Tarf Pesan Zawan ini adalah tabel domain Yayasan yang tersedia, penohon dapat memilih lebih dari satu domain yang dinginkan         Status       Mara Domain         Tarf Pesan Zawan ini adalah tabel domain Yayasan yang tersedia, penohon dapat memilih lebih dari satu domain yang dinginkan         Status       Mara Domain       Mara Domain         Status       Mara Domain       Mara Domain       Mara Domain         Mana Domain       Mara Domain       Mara Domain       Mara Domain         I adalah domain       Mara Domain       Marapet       Mara Domain         I adalah domain Marapet       Marapet       Marapet       Marapet         I adalah domain Marapet       Marapet       Marapet       Marapet       Marapet         I adalah domain Marapet       Marapet       Marapet       Marapet       Marapet         I adalah domain Marap                                                                                                    |
| Kama Domain       Kama Domain       Kama Domain         0       Mama Domain       Status       Harga         1       I       I                                                                                                    |
| Nama Domain         Satus         Harga           a         id         AVAILABLE         25000           a         co.id         AVAILABLE         10000           a         my.id         AVAILABLE         5000           a         my.id         AVAILABLE         5000           a         my.id         AVAILABLE         5000           a         my.id         AVAILABLE         5000           a         my.id         AVAILABLE         5000                                                                                                    |
| Name Domain         Statu         Harge           Image: Image: Imag                                                                                                    |
| AVAILABLE         25000           coid         AVAILABLE         10000           my.id         AVAILABLE         5000           web.id         AVAILABLE         5000           or.id         AVAILABLE         5000           bib.id         AVAILABLE         5000                                                                                                    |
| AVAILABLE         T00000           my.id         AVAILABLE         50000           web.id         AVAILABLE         50000           or.id         AVAILABLE         50000           bit.id         AVAILABLE         50000                                                                                                    |
| NAME         NAME         SOUDDE         SOUDDE         SOUDE         SOUDE         SOUDE                                                                                                    |
| orid     AVAILABLE     50000       biz id     AVAILABLE     50000                                                                                                    |
| biz id         AVAILABLE         50000                                                                                                    |
|                                                                                                    |
| erospet xemiripan nama dan xemiripan singkatan yang ada pada database AHU (iinat pada tadel didawan)                                                                                                    |
|                                                                                                    |
| ko. Nama Yayasan yang telah terdaftar Status     SEMANGAT TERUS YA terdaftar terdaftar status                                                                                                    |
| Nama Yayasan yang telah terdaftar         Nama Singkatan yang telah terdaftar         Status           SEMANGAT TERUS YA         terdaftar         terdaftar           SEMANGAT MULIA         terdaftar         terdaftar                                                                                                    |
| Name Yayasan yang telah terdaftar         Nama Singkatan yang telah terdaftar         Status           SEMANGAT TERUS YA         terdaftar         terdaftar           SEMANGAT MULIA         terdaftar         terdaftar           SEMANGAT YA KAKAK         antrian                                                                                                    |
| Nama Yayasan yang telah terdaftar         Status           SEMANGAT TERUS YA         terdaftar         terdaftar           SEMANGAT MULIA         terdaftar         terdaftar           SEMANGAT YA KAKAK         antrian         antrian           SEMANGAT YA KAKAK         terdaftar         terdaftar                                                                                                    |
| Nama Yayasan yang telah terdaftar         Status           SEMANGAT TERUS YA         terdaftar         terdaftar           SEMANGAT TURUS YA         terdaftar         terdaftar           SEMANGAT YA KAKAK         terdaftar         terdaftar           SEMANGAT YA KAKAK         antrian         antrian           SEMANGAT YA KAKAK         terdaftar         terdaftar           SEMANGAT YA KAKAK         terdaftar         terdaftar                                                                                                    |
| Name Yayasan yang telah terdaftar         Status           SEMANGAT TERUS YA         terdaftar         terdaftar           SEMANGAT MULIA         terdaftar         terdaftar           SEMANGAT YA KAKAK         antrian         antrian           SEMANGAT BERSEMI         terdaftar         terdaftar           SEMANGAT TERUS YA KAKAK         terdaftar         terdaftar           SEMANGAT TERUS YA KAKAK         terdaftar         terdaftar           SEMANGAT TERUS YA KAKAK         terdaftar         terdaftar                                                                                                    |
| Name Yayasan yang telah terdaftar         Name Yayasan yang telah terdaftar         Status           SEMANGAT TERUS YA         terdaftar         terdaftar           SEMANGAT MULIA         terdaftar         terdaftar           SEMANGAT YA KAKAK         antrian         antrian           SEMANGAT YA KAKAK         terdaftar         terdaftar           SEMANGAT YA KAKAK         terdaftar         terdaftar           SEMANGAT YA KAKAK         terdaftar         terdaftar           SEMANGAT TERUS YA         terdaftar         terdaftar           SEMANGAT TERUS YA KAKAK         terdaftar         terdaftar           SEMANGAT TERUS YA         terdaftar         terdaftar           SEMANGAT TERUS YA         terdaftar         terdaftar           SEMANGAT TERUS YA         terdaftar         terdaftar           SEMANGAT TERUS YA         terdaftar         terdaftar           SEMANGAT TERUS YA         terdaftar         terdaftar           SEMANGAT FERDAGI         terdaftar         terdaftar                                                                                                    |
| Name Yayasan yang telah terdaftar         Name Yayasan yang telah terdaftar         Status           SEMANGAT TERUS YA         terdaftar         terdaftar           SEMANGAT MULIA         terdaftar         terdaftar           SEMANGAT YA KAKAK         antrian         antrian           SEMANGAT YA KAKAK         terdaftar         terdaftar           SEMANGAT YA KAKAK         terdaftar         terdaftar           SEMANGAT YA KAKAK         terdaftar         terdaftar           SEMANGAT YA KAKAK         terdaftar         terdaftar           SEMANGAT TERUS YA         terdaftar         terdaftar           SEMANGAT TERUS YA         terdaftar         antrian           SEMANGAT TERUS YA         terdaftar         terdaftar           SEMANGAT TERUS YA         terdaftar         antrian           SEMANGAT TERUS YA         terdaftar         terdaftar           SEMANGAT TERUS YA         terdaftar         terdaftar           SEMANGAT TERUS YA         terdaftar         terdaftar           SEMANGAT TERUS YA         terdaftar         terdaftar           SEMANGAT JUANG         terdaftar         terdaftar                                                                                                    |

- Ceklis domain website Yayasan yang tersedia untuk menggunakan domain tersebut sebagai website Yayasan.
- Ceklis semua pernyataan syarat dan ketentuan. Kemudian muncul popup allert Perhatian!!!

|            | Perhatian !!!                                                                            |
|------------|------------------------------------------------------------------------------------------|
|            | Saya telah membaca peringatan tersebut dan akan mengisi data<br>permohonan dengan benar. |
|            | Setuju                                                                                   |
| <b>(</b> ) | Setuju<br>, maka akan tampil Data Diri Notaris                                           |

| Pesan Nama Vavasan                                                                                                    |                                                                                                    |                                                                                                    |                                                                                                    |                                                                                                    |  |  |
|----------------------------------------------------------------------------------------------------|----------------------------------------------------------------------------------------------------|----------------------------------------------------------------------------------------------------|----------------------------------------------------------------------------------------------------|----------------------------------------------------------------------------------------------------|--|--|
| Pesan Nama Yayasah                                                                                                    |                                                                                                    |                                                                                                    |                                                                                                    |                                                                                                    |  |  |
| e pemt                                                                                                    | bayaran / Kode Voucher *                                                                                                    | 🙃 Kada yayakar dapat dibali                                                                                                    | analahid Bale hanilari lali telle <b>dinini</b>                                                                                                    |                                                                                                    |  |  |
|                                                                                                    |                                                                                                    | S Kode voucher dapat dibei                                                                                                    | neralul link derikut ini, kiik <b>disini</b>                                                                                                    |                                                                                                    |  |  |
| na Yaya                                                                                                    | rasan yang diinginkan *                                                                                                    | and still dependent                                                                                                    |                                                                                                    |                                                                                                    |  |  |
| katan '                                                                                                    | Yayasan yang diinginkan                                                                                                    | 100000                                                                                                    |                                                                                                    |                                                                                                    |  |  |
| na Dom                                                                                                    | main Yayasan                                                                                                    | ALC NO. MONIMUM                                                                                                    |                                                                                                    |                                                                                                    |  |  |
|                                                                                                    |                                                                                                    |                                                                                                    | ari                                                                                                    |                                                                                                    |  |  |
|                                                                                                    |                                                                                                    |                                                                                                    |                                                                                                    |                                                                                                    |  |  |
| Proses                                                                                                    | s Pesanan Nama Domain We                                                                                                    | isite Yayasan                                                                                                    |                                                                                                    |                                                                                                    |  |  |
| *Nama                                                                                                    | a Domain Yayasan yang kita p                                                                                                    | esan                                                                                                    |                                                                                                    |                                                                                                    |  |  |
| *Dibav                                                                                                    | wan ini adalah tabel domain Y                                                                                                    | yasan yang tersedia, pemohon dapat                                                                                                    | nemilih lebih dari satu dengan check pada domain yang diinginkan                                                                                                    |                                                                                                    |  |  |
|                                                                                                    |                                                                                                    |                                                                                                    |                                                                                                    |                                                                                                    |  |  |
| Tarif P                                                                                                    | Pesan nama Domain Website                                                                                                    |                                                                                                    |                                                                                                    |                                                                                                    |  |  |
| 25000                                                                                                    | 00                                                                                                    |                                                                                                    |                                                                                                    |                                                                                                    |  |  |
|                                                                                                    |                                                                                                    |                                                                                                    |                                                                                                    |                                                                                                    |  |  |
|                                                                                                    | Nama Domain                                                                                                    |                                                                                                    | Status                                                                                                    | Harga                                                                                                    |  |  |
| •                                                                                                    | a distance and                                                                                                    | 1                                                                                                    | AVAILABLE                                                                                                    | 250000                                                                                                    |  |  |
|                                                                                                    | a deserve at                                                                                                    | o.id                                                                                                    | AVAILABLE                                                                                                    | 100000                                                                                                    |  |  |
|                                                                                                    | a conservation of the                                                                                                    | ny.id                                                                                                    | AVAILABLE                                                                                                    | 50000                                                                                                    |  |  |
|                                                                                                    | the state of the state of the s | reb.id                                                                                                    | AVAILABLE                                                                                                    | 50000                                                                                                    |  |  |
|                                                                                                    | Construction Re-                                                                                                    | r.id                                                                                                    | AVAILABLE                                                                                                    | 50000                                                                                                    |  |  |
|                                                                                                    |                                                                                                    |                                                                                                    |                                                                                                    | 50000                                                                                                    |  |  |
| Pros<br>*Nama<br>*Harap<br>Untuk<br>Terdap                                                                                                    | sees Pesan Nama Yaya<br>a Yayasan yang Anda pesan a<br>p Anda perikak kembali penul<br>k diperhatikan l<br>pet kemiripan nama "                                                                                                    | kz Id<br>San<br>dalah " " disin<br>annya sebelum melanjutkan.<br>" dan kemiripan singka                                                                                                    | AVAILABLE<br>kat " " "<br>" yang ada pada database AHU (ihat pada tabel dibawah)                                                                                                    |                                                                                                    |  |  |
| Pros<br>*Nama<br>*Harap<br>Untuk<br>Terdap<br>No.                                                                                                    | sees Pesan Nama Yaya<br>a Yayasan yang Anda pesan a<br>p Anda periksa kembali penul<br>x diperhatikan!<br>pat kemiripan nama "<br>Nama Yayasan yang telal                                                                                                    | iz Id<br>San<br>Jalah " " disin<br>annya sebelum melanjutkan.<br>" dan kemiripan singka<br>terdaftar                                                                                                    | xwiLABLE<br>cat " " "<br>" yang ada pada database AHU (ihat pada tabel dibawah)<br>Nama Singkatan yang talah terdaftar                                                                                                    | Status                                                                                                    |  |  |
| Pros<br>*Nama<br>*Harap<br>Untuk<br>Terdap<br>No.<br>1                                                                                                    | ses Pesan Nama Yayya<br>a Yayasan yang Anda pesan ia<br>k diperhatikani<br>pat kemiripan nama "<br>Nama Yayasan yang telal<br>SEMANGAT TERUS YA<br>SEMANGAT MULIA                                                                                                    | kz Id<br>San<br>dalah " " disin<br>annya sebelum melanjutkan.<br>" dan kemiripan singka<br>terdaftar                                                                                                    | AVAILABLE kat " " " In " " yang ada pada database AHU (ihat pada tabel dibawah) Nama Singkatan yang telah terdaftar                                                                                                    | Status<br>terdatar<br>terdatar                                                                                                    |  |  |
| Pros *Nama *Harap Untuk Terdap No. 1 2 3                                                                                                    | ses Pesan Nama Yaya<br>a Yayasan yang Anda pesan a<br>p Anda periksa kembali penul<br>diperhatikant<br>pat kemiripan nama "<br>Nama Yayasan yang telal<br>SEMANGAT TERUS YA<br>SEMANGAT MULIA<br>SEMANGAT MULIA                                                                                                    | iz id<br>San<br>dalah " " disin<br>annya sebelum melanjutkan.<br>" dan kemiripan singka<br>terdaftar                                                                                                    | AVAILABLE  cat " " " yang ada pada database AHU (lihat pada tabel dibawah)  Nama Singkatan yang telah terdaftar                                                                                                    | Status<br>terdatar<br>terdatar<br>antrian                                                                                                    |  |  |
| Pros *Nama *Harap Untuk Terdap No. 1 2 3 4                                                                                                    | ses Pesan Nama Yaya<br>a Yayasan yang Anda pesan a<br>p Anda perikan kembali penul<br>pat kemiripan nama "<br>Nama Yayasan yang telal<br>SEMANGAT TERUS YA<br>SEMANGAT MULIA<br>SEMANGAT YA KAKAK                                                                                                    | iz id<br>San<br>Jalah " " disin<br>annya sebelum melanjutkan.<br>" dan kemiripan singka<br>terdaftar                                                                                                    | xviLABLE (at " " " " yang ada pada database AHU (ihat pada tabel dibawah) Nama Singkatan yang telah terdaftar                                                                                                    | Status<br>Eredattar<br>Eredattar<br>Eredattar<br>Eredattar                                                                                                    |  |  |
| Pros *Nama *Harap Untuk Terdap No. 1 2 3 4 5                                                                                                    | A diperhatikani<br>panda perikaa kembali penul<br>k diperhatikani<br>pet kemiripan nama "<br>Nama Yayasan yang telal<br>SEMANGAT TERUS YA<br>SEMANGAT MULIA<br>SEMANGAT YA KAKAK<br>SEMANGAT YA KAKAK                                                                                                    | iz id<br>San<br>Jalah " " disin<br>annya sebelum melanjutkan.<br>" dan kemiripan singka<br>terdaftar                                                                                                    | xwiLABLE  cat " " " yang ada pada database AHU (ihat pada tabel dibawah)  Nama Singkatan yang talah terdaftar                                                                                                    | Status<br>Eerdaftar<br>Eerdaftar<br>Eerdaftar<br>Eerdaftar<br>Eerdaftar<br>Eerdaftar                                                                                                    |  |  |
| Pros *Nama *Harap Untuk No. 1 2 3 4 5 6 7                                                                                                    | Anda perikaka kembali penul<br>a Yayasan yang Anda pesan a<br>p Anda perikaka kembali penul<br>adaperkatikani<br>pat kemiripan nama "<br>Nama Yayasan yang talal<br>SEMANGAT TERUS YA<br>SEMANGAT YA KAKAK<br>SEMANGAT YA KAKAK<br>SEMANGAT YA KAKAK<br>SEMANGAT PERSEMI<br>SEMANGAT TERUS YA                                                                                                    | iz Id<br>San<br>dalah " " disin<br>annya sebelum melanjutkan.<br>" dan kemiripan singka<br>terdaftar                                                                                                    | AVAILABLE  cat " " " yang ada pada database AHU (ihat pada tabel dbawah)  Nama Singkatan yang telah terdaftar                                                                                                    | Status<br>Eerdaftar<br>Eerdaftar<br>Eerdaftar<br>Eerdaftar<br>Eerdaftar<br>Eerdaftar<br>Eerdaftar                                                                                                    |  |  |
| Pros "Nama "Harap "Harap "Harap "Harap " No. 1 2 3 4 5 6 7 8                                                                                                    | A diperhatikani<br>p Anda periksa kembali penul<br>diperhatikani<br>pat keminjaan nama "<br>Nama Yayasan yang tolal<br>SEMANGAT TERUS YA<br>SEMANGAT YA KAKAK<br>SEMANGAT YA KAKAK<br>SEMANGAT YA KAKAK<br>SEMANGAT TERUS YA<br>SEMANGAT TERUS YA                                                                                                    | iz Id<br>San<br>dalah " " disin<br>annya sebelum melanjutkan. " disin<br>" dan kemiripan singka<br>terdaftar                                                                                                    | AVAILABLE  Lat " " " Valage ada pada database AHU (lihat pada tabel dibawah)  Nama Singkatan yang telah terdaftar  Nama Singkatan yang telah terdaftar                                                                                                    | Status<br>Status<br>Ierdaftar<br>Ierdaftar<br>Ierdaftar<br>Ierdaftar<br>Ierdaftar<br>Ierdaftar                                                                                                    |  |  |
| Pros *Nama *Harap Untuk Terdap No. 1 2 3 4 5 6 7 8 9                                                                                                    | ses Pesan Nama Yaya<br>a Yayasan yang Anda pesan a<br>p Anda perikas kembali penul<br>pat kemiripan nama "<br>Nama Yayasan yang telal<br>SEMANGAT TERUS YA<br>SEMANGAT MULIA<br>SEMANGAT YA KAKAK<br>SEMANGAT YA KAKAK<br>SEMANGAT BERSEMI<br>SEMANGAT TERUS YA<br>SEMANGAT TERUS YA                                                                                                    | iz id<br>San<br>Jalah " " disin<br>annya sebelum melanjutkan. " disin<br>r dan kemiripan singka<br>terdaftar                                                                                                    | AVAILABLE  Kat " " " yang ada pada database AHU (ihat pada tabel dibawah)  Nama Singkatan yang telah terdaftar  Nama Singkatan yang telah terdaftar                                                                                                    | Status<br>Eredaftar<br>Eredaftar<br>Eredaftar<br>Eredaftar<br>Eredaftar<br>Eredaftar<br>Eredaftar<br>Eredaftar                                                                                                    |  |  |
| Pros "Nama" "Harap Untuk Terdap No. 1 2 3 4 5 5 6 7 8 9 10                                                                                                    | A dayasan yang Anda pesan ay Anda pesan panda perikas kembali penul<br>ay ayasan yang Anda pesan ay<br>ay Anda perikas kembali penul<br>pat kemiripan nama "<br>Nama Yayasan yang telal<br>SEMANGAT TERUS YA<br>SEMANGAT MULIA<br>SEMANGAT YA KAKAK<br>SEMANGAT YA KAKAK<br>SEMANGAT A KAKAK<br>SEMANGAT A KAKAK<br>SEMANGAT A KAKAK<br>SEMANGAT A KAKAK<br>SEMANGAT BERSEMI<br>SEMANGAT BERSEMI<br>SEMANGAT BERBAGI<br>SEMANGAT JUANG                                                                                                    | iz id<br>San<br>Jalah " " disin<br>annya sebelum melanjutkan. " disin<br>" dan kemiripan singka<br>terdaftar                                                                                                    | AVAILABLE Cat " " "  AVAILABLE  (at " " "  yang ada pada database AHU (ihat pada tabel dibawah)  Nama Singkatan yang telah terdafar  Nama Singkatan yang telah terdafar  Nama Singkatan yang telah terdafar  Nama Singkatan yang telah terdafar  Nama Singkatan yang telah terdafar  Nama Singkatan yang telah terdafar  Nama Singkatan yang telah terdafar  Nama Singkatan yang telah terdafar  Nama Singkatan yang telah terdafar                                                                                                    | Status<br>Status<br>terdaftar<br>terdaftar<br>terdaftar<br>terdaftar<br>terdaftar<br>terdaftar<br>terdaftar<br>terdaftar<br>terdaftar                                                                                                    |  |  |
| Pros **<br>*Nama **Harag                                                                                                    | A dyasan yang Anda pesan an<br>p Anda penksa kembali penul<br>p Anda periksa kembali penul<br>pat kemiripan nama "<br>Nama Yayasan yang tolal<br>SEMANGAT TERUS YA<br>SEMANGAT TERUS YA<br>SEMANGAT MULIA<br>SEMANGAT YA KAKAK<br>SEMANGAT MULIA<br>SEMANGAT BERSEMI<br>SEMANGAT BERSEMI<br>SEMANGAT BERSEMI<br>SEMANGAT BERSEMI<br>SEMANGAT BERSEMI<br>SEMANGAT BERSEMI<br>SEMANGAT MULIA                                                                                                    | dengan PP NOMOR 63 TAHUN<br>dengan PP NOMOR 63 TAHUN<br>biaca PP terkait ketentuan Pasa<br>at PP NOMOR 63 Tahun 2009<br>memiliki persamaan pada pok<br>ki ke 3<br>rama ke 3 terkait pesan nama ini ini<br>HAM RI berhak untuk membatal<br>yang sudah dibayarkan tidak da<br>karena melanggar ketentuan P                                                                                                    | AVALABLE at " " AVALABLE at " " AVALABLE at " " AVALABLE AVALABLE  | Image: Status         Status         Image: Status         Image: Status         Image                                                                                                    |  |  |
| Pros     No.     1     1     2     3     4     5     5     6     7     7     8     9     10     PEF     1.     2.     3.     4     5     6     7     7     8     9     9     10     0                                                                                                    | A diperhalikani pat kemiripan nama "      Ama perikaa kembali penul     Kumiripan nama "      Nama Yayasan yang talai     SEMANGAT TERUS YA     SEMANGAT TERUS YA     SEMANGAT NULIA     SEMANGAT NULIA     SEMANGAT AKAKK     SEMANGAT AKAKK     SEMANGAT AKAKK     SEMANGAT AKAKK     SEMANGAT AKAKK     SEMANGAT AKAKK     SEMANGAT AKAKK     SEMANGAT AKAKK     SEMANGAT AKAKK     SEMANGAT AKAKK     SEMANGAT AKAKK     SEMANGAT MULIA     SEMANGAT MULIA     SEMANGAT MULIA     SEMANGAT MULIA     SEMANGAT MULIA     SEMANGAT MULIA     SEMANGAT MULIA     SEMANGAT MULIA     SEMANGAT MULIA     SEMANGAT MULIA     SEMANGAT MULIA     SEMANGAT MULIA     SEMANGAT MULIA     SEMANGAT MULIA                                                                                                    | iz id<br>San<br>annya sebelum melanjutkan. " disin<br>annya sebelum melanjutkan.<br>" dan kemiripan singka<br>terdaftar<br>terdaftar<br>dengan PP NOMOR 63 TAHUN<br>baca PP terkait ketentuan Pasa<br>at PP NOMOR 63 TAHUN<br>baca PP terkait ketentuan Pasa<br>at PP NOMOR 63 TAHUN<br>baca PP terkait ketentuan Pasa<br>at PP NOMOR 63 TAHUN<br>baca P terkait ketentuan Pasa<br>at PP NOMOR 63 TAHUN<br>baca P terkait ketentuan Pasa<br>at PP NOMOR 63 TAHUN<br>baca P terkait ketentuan Pasa<br>at PP NOMOR 63 TAHUN<br>baca P terkait ketentuan Pasa<br>at PP NOMOR 63 TAHUN<br>baca P terkait ketentuan Pasa<br>at PP NOMOR 63 TAHUN<br>baca P terkait ketentuan Pasa<br>at P NOMOR 63 TAHUN<br>baca P terkait ketentuan Pasa<br>at P NOMOR 63 TAHUN<br>baca P terkait pesan mana ini I<br>pasa peringatan tersebut diata<br>suai dengan peraturan perundang-<br>engan peraturan perundang-undar<br>baca peringatan tersebut diatas                                                 | AVALABLE AVALABLE AVA | Status<br>Status<br>Iedatar<br>Iedatar |  |  |
| ■ Pros No. Untuk Terdap No. 1 2 3 4 4 5 6 6 7 8 9 10 10 PEI 1 2 3 4 5 6 7 8 9 10 0 PEI 2 3 4 5 6 7 8 9 10 0 PEI 2 3 4 5 6 7 7 8 9 9 10 0 PEI 2 4 5 6 7 7 8 9 9 1 0 PEI 2 4 5 6 7 7 8 9 9 1 0 PEI 2 4 5 6 7 7 8 9 9 1 0 PEI 2 4 5 6 7 7 8 9 7 8 9 7 8 9 9 1 1 1 1 1 1 1 1 1 1 1 1 1 1 1 1 1                                                    | A dyaaan yang Anda pasan a<br>p Anda perikaa kembali penul<br>a 'ayaaan yang Anda pesan a<br>panda perikaa kembali penul<br>set kemiripan nama ''<br>SEMANGAT TERUS YA<br>SEMANGAT NULIA<br>SEMANGAT NULIA<br>SEMANGAT NULIA<br>SEMANGAT YA KAKAK<br>SEMANGAT A KAKAK<br>SEMANGAT A KAKAKAKAKAKAKAKAKAKAKAKAKAKAKAKAKAK                                                                                                    | iz id<br>San<br>Jahah " " disin<br>annya sebelum melanjutkan. " disin<br>annya sebelum melanjutkan.<br><b>terdaftar</b><br>terdaftar<br>dengan PP NOMOR 63 TAHUN<br>dengan PP NOMOR 63 TAHUN<br>haca PP NOMOR 63 TAHUN<br>haca PP Porkat ketentuan Pasa<br>aut PP NOMOR 63 TAHUN<br>haca PP terkat ketentuan Pasa<br>aut PP NOMOR 63 Tahun 2008)<br>memiliki persamaan pada pok<br>k ke 3.<br>aut PP Notor 63 Tahun 2008)<br>memiliki persamaan pada pok<br>k ke 3.<br>aut PP Notor 63 Tahun 2008)<br>memiliki persamaan pada pok<br>k ke 3.<br>aut PP Notor 63 Tahun 2008)<br>memiliki persamaan pada pok<br>k ke 3.<br>aut PP Notor 63 Tahun 2008)<br>memiliki persamaan pada pok<br>k ke 3.<br>aut PP Notor 63 Tahun 2008)<br>memiliki persamaan pada pok<br>k ke 3.<br>aut PP Notor 63 Tahun 2008)<br>tibayat tidak dapat diminta kemt<br>aca peringatan tersebut diatas<br>suai dengan peraturan perundang-undar<br>betrentangan dengan ketentuan s<br>pesan untuk DiCABUT oleh Mente | AVALABLE       aat """"       aat """"       an "yang ada pada database AHU (ihat pada tabal dibawah)       Nama Singkatan yang talah terdaftar       Nama Singkatan yang talah terdaftar       Image and tabalase and tabalas                                                                                                    | Image: Status           Status           Image: Status           Image: Status                                                                                                    |  |  |
| ■<br>Pros<br>*Nama<br>*Harap<br>No.<br>1<br>2<br>3<br>4<br>5<br>5<br>6<br>7<br>8<br>9<br>10<br>1<br>2<br>3<br>4<br>5<br>5<br>6<br>7<br>7<br>8<br>9<br>10<br>1<br>2<br>3<br>4<br>5<br>5<br>6<br>7<br>7<br>8<br>9<br>10<br>1<br>2<br>3<br>4<br>5<br>5<br>6<br>7<br>7<br>8<br>9<br>9<br>10<br>10<br>10<br>10<br>10<br>10<br>10<br>10<br>10<br>10 | Carl Control Control Cont      | iz id San Jahah " " disin annya sebelum melanjutkan." disin annya sebelum melanjutkan. " dan kemiripan singka terdaftar Gan PP NOMOR 63 TAHUN baca PP NOMOR 63 TAHUN baca PP P Perkait ketentuan Pasa at PP NOMOR 63 TAHUN baca PP Perkait ketentuan Pasa at PP NOMOR 63 Tahun 2000) " memiliki persamaan pada pok k ko 3. Tahak ko 2 tarkait pesan nama ini IHAM RI berhak unuk membatal ayan sudah dibayar katentuan Pa baka dapat diminta kemi                                                                                                    | AVALABLE          cat """"         na "yang ada pada database AHU (ihat pada tabel dibawah)         Nama Singkatan yang talah terdaftar         Nama Singkatan yang talah terdaftar         Nama Singkatan yang talah terdaftar         Nama Singkatan yang talah terdaftar         Nama Singkatan yang talah terdaftar         Nama Singkatan yang talah terdaftar         Nama Singkatan yang talah terdaftar         Nama Singkatan yang talah terdaftar         Nama Singkatan tanggung jawab pemda         Nama Pasal 4. (Lihat syarat pesan nama Pasal 3 dan Pasal 4.) Per         kinya dengan nama Yanyatan yang sudah terdaftar, maka disara         an pemesarian nama yang talak sesuai dengan PP NOMOR 63         at dimita kembali         VOMOR 63 TAHUN 2008 BAB 2 PEMAKAIAN NAMA YAYAS 57         na yang berlaku.         Dagaimana yang di sebut pada angka 1 sampal 7, maka saya bersedi         Sesual persturan perundang angka 1 sampal 7, maka saya bersedi                                                                                                    | Status         Status         terdaftar         terdaftar         antrian         terdaftar         terdaftar <td< td=""></td<>                                                                                                    |  |  |

Pada tampilan persetujuan pesan nama yayasan, terdapat bebarapa kolom isian data diri notaris yang terdiri dari :

- Nama pemohon otomatis terisi
- Telepon pemohon otomatis terisi
- Email pemohon otomatis terisi
- PESAN SEKARANG

Klik tombol maka akan keluar allert Pratinjau Pesan Nama yang meyakinkan bahwa nama yang dipesan sudah sesuai.

|                                                                                                    | Pratinjau                                                       |
|----------------------------------------------------------------------------------------------------|-----------------------------------------------------------------|
|                                                                                                    | Nama Yayasan yang Anda pesan adalah                             |
|                                                                                                    |                                                                 |
|                                                                                                    | disingkat                                                       |
|                                                                                                    |                                                                 |
|                                                                                                    |                                                                 |
|                                                                                                    | Kembali Lanjut                                                  |
| <lik td="" tombol<=""><td>KEMBALI<br/>akan tampil ke halaman awal pesan nama.</td></lik>             | KEMBALI<br>akan tampil ke halaman awal pesan nama.              |
| <lik td="" tombol<=""><td>Lanjut akan tampil halaman persetujuan menteri seperti berikut.</td></lik> | Lanjut akan tampil halaman persetujuan menteri seperti berikut. |

•

| 2024/06/20 03:                     | 59       |                                         | 27/147                                                                                                    | Yayasan |
|------------------------------------|----------|-----------------------------------------|----------------------------------------------------------------------------------------------------|---------|
| E DITJEN AHU                       | U ONLINE | Pesan Ø PEMBAYAR                        | AN PNBP SECARA ONLINE                                                                                           | -       |
| Informasi Formasi                  |          | Pesan Nama Perseroan                    | san Nama Yayasan Pesan Nama Perkumpulan                                                                         |         |
| Beranda Notaris                    |          | Cek nama yang telah dipesan             |                                                                                                    |         |
| Fidusia                            |          |                                         |                                                                                                    |         |
| Wasiat                             | +        |                                         | Pesan Nama <mark>Yayasan</mark>                                                                                 |         |
| Perbaikan Data                     | +        |                                         |                                                                                                    |         |
| Notaris Pengganti                  |          | "Nama Yayasan -                         | DISINGKAT - telah memperoleh persetujuan Menteri."                                                              |         |
| Perseroan Terbatas                 | +        |                                         |                                                                                                    |         |
| Upload Bukti Setor                 |          | Nomor pemesanan nama                    | a man and an a                                                                                                  |         |
| Yayasan                            | +        | Nama Yayasan<br>Nama Singkatan          | : LANS LANS LANS<br>: LANS                                                                                      |         |
| Perkumpulan                        | +        | Tanggal pemesanan<br>Tanggal kadaluarsa | an ann ann an Anna ann an Anna ann an Anna ann an Anna ann an Anna ann an Anna ann an Anna ann an Anna ann an A |         |
| Daftar Voucher                     |          | Kode pembayaran<br>Nama pemesan         | and an and a second second second second second second second second second second second second second second  |         |
| Commanditaire<br>Vennootschap (CV) | +        | Nomor telepon pemesan<br>Email pemesan  |                                                                                                    | _       |
| Firma                              | +        | Domain yang dipesan                     | : <u>.id</u>                                                                                                    |         |
| Persekutuan Perdata                | +        | Klik download bukti pesan untuk me      | ndownload bukti pesan nama                                                                                      |         |
|                                    |          | Anda dapat menggunakan kode pen         | nbayaran dan alamat email untuk mencetak kembali bukti pemesanan nama                                           |         |
|                                    |          |                                         | Download bukti pesan                                                                                            |         |
|                                    |          |                                         |                                                                                                    |         |
|                                    |          |                                         |                                                                                                    |         |

Download bukti pesan

. sebagai lampiran bukti pesan nama untuk melanjutkan ke

Klik tombol proses pendirian.

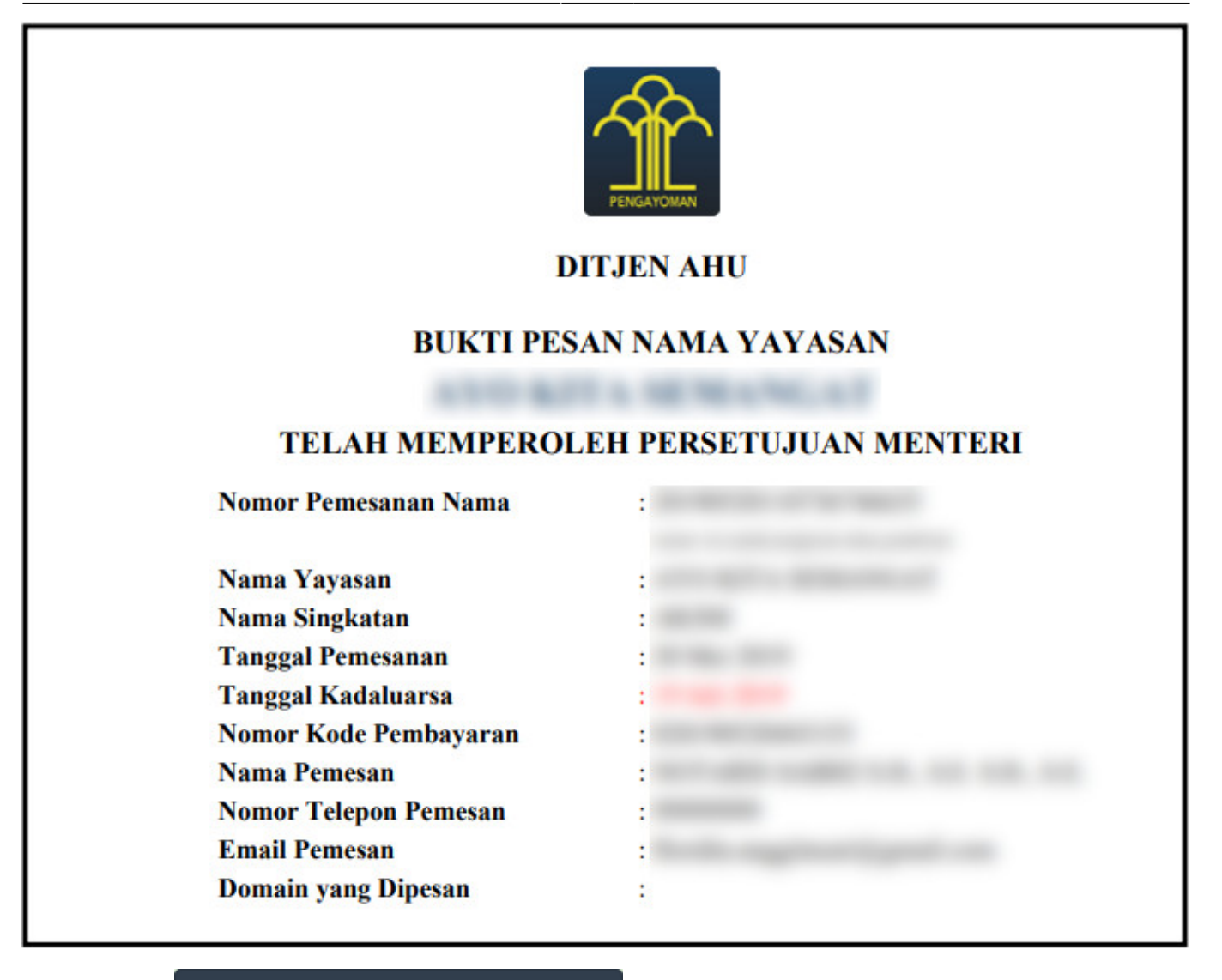

| Klik tombol             | daftar nama         | yang tela          | ah dipesan        | . Maka tampi                        | il Tabe          | l Daftar              | Pesan Nam                     | na Yayasan              |
|-------------------------|---------------------|--------------------|-------------------|-------------------------------------|------------------|-----------------------|-------------------------------|-------------------------|
| DITJEN AHU ONLINE       | 1045<br>⊠ Pesan ? P | 'EMBAYARAN PN      | IBP SECARA ONLINE |                                     |                  |                       |                               |                         |
| Informasi Formasi       | an Nama Cek nama y  | rang telah dipesan |                   |                                     |                  |                       |                               |                         |
| Beranda Notaris         |                     |                    |                   |                                     |                  |                       |                               |                         |
| Fidusia TAB             | BEL DAFTAR PE       | ESAN NAMA          | A YAYASAN         |                                     |                  |                       |                               |                         |
| Wasiat +                | IASUKKAN KODE PEMBA | YARAN              | Cari              |                                     |                  |                       |                               |                         |
| Perbaikan Data +<br>No. | No Pesan Nama       | Kode<br>Pembayaran | Nama YAYASAN      | Nama Pemohon                        | Tanggal<br>Pesan | Tanggal<br>Kadaluarsa | Perpanjang Masa<br>Kadaluarsa | Aksi                    |
| Notaris Pengganti<br>1  | 111002-0110-003     | -                  | ALC: ALC: A       | NCTOBER 248942 514, 518<br>514, 518 | -                | 1.46.275              | <b>0</b> 60 hari lagi         | Lanjutkan<br>Transaksi  |
| Perseroan Terbatas +    |                     |                    |                   |                                     |                  |                       |                               | Download Bukti<br>Pesan |

Lanjutkan

Klik Transaksi untuk melanjutkan ke proses pendirian Yayasan

#### 29/147

# 2. Pendirian

Pendirian Yayasan dilakukan oleh Notaris. Login terlebih dahulu sebagai notaris. Jika sebelumnya telah melakukan Pesan Nama Yayasan, maka pilih menu **Yayasan → Pendirian → Sudah Pesan** Nama

| ■ DITJEN AHU ONLINE      | Pesan PEMBAYARAN PNBP SECARA ONLINE                                                                                                    | - |
|--------------------------|----------------------------------------------------------------------------------------------------|---|
| Perseroan Terbatas +     | 🗎 Riwayat Permohonan 🛛 🕼 Edit Profil 🖉 Surat Keterangan 🖉 Surat Keputusan                                                                                                    |   |
| Upload Bukti Setor       |                                                                                                    |   |
| Yayasan –                | Permohonan Cuti Permohonan Perubahan Data Notaris Pemberhentian Notaris                                                                                                    |   |
| Pesan Nama               | Permohonan Pindah Wilayah Permohonan Perpanjangan Masa Jabatan                                                                                                    |   |
| Pendirian –              | Nama :                                                                                                    |   |
| Sudah Pesan Nama         | Email :                                                                                                    |   |
| Belum Pesan Nama         | Username :<br>Status : notaris                                                                                                    |   |
| Pendirian Pending        |                                                                                                    |   |
| Perubahan                | Drofil Notorio                                                                                                    |   |
| Perubahan Pending        | PTOILI NOTATIS                                                                                                    |   |
| Perubahan Pasal 37A      | Informasi KTA                                                                                                    |   |
| Penggabungan             | Nomor KTA                                                                                                    |   |
| Pembubaran               | No Rekening :                                                                                                    |   |
| Daftar Transaksi Yayasan | Cabang :                                                                                                    |   |
| FAQ                      | A LINEAR N. & WARRANT LINEAR DAMAGE                                                                                                    |   |
| Peraturan Perundang-     | and the last term of the                                                                                                    |   |
| Buku & Video Panduan     | karu ki-k ni sudan tercetak, siankan untuk mengambi karu nsik ki-k pada tanggal 30 Januan 2018 hari selasa di kantor cabang yang telah ditunjuk dengan membawa surat<br>pengantar Ni dan Form Pembukaan Rekening BNI |   |
| Perkumpulan +            | 🖨 Surat Pengantar KTA 🛛 🖨 Form Pembukaan Rekening                                                                                                    | , |

• Kemudian tampil halaman Pemesanan Nomor Voucher untuk Pendirian Yayasan

| E DITJEN AHU ONLINE |   |                                  |                                   |   |  |  |
|---------------------|---|----------------------------------|-----------------------------------|---|--|--|
| Informasi Formasi   |   | Cek Nomor Voucher Daftar Voucher | Sudah Punya Voucher               |   |  |  |
| Beranda Notaris     |   |                                  | PEMESANAN NOMOR VOUCHER           |   |  |  |
| Fidusia             |   |                                  |                                   |   |  |  |
| Wasiat              | + | PELAYANAN JASA HUKUM *           | Pengesahan Akta Pendirian Yayasan |   |  |  |
| Perbaikan Data      | + |                                  | PILIH                             | ~ |  |  |
| Notaris Pengganti   |   | NAMA PEMOHON *                   | NOTING MARCEN. 10: 14.10.         |   |  |  |
| Perseroan Terbatas  | + | EMAIL PEMOHON *                  | turnsy our to migging on          |   |  |  |
| Upload Bukti Setor  |   | NOMOR HP *                       |                                   |   |  |  |
| Yayasan             | + |                                  |                                   |   |  |  |
| Perkumpulan         | + |                                  | BEL                               |   |  |  |

### Pada halaman Pemesanan Nomor Voucher terdapat pilihan alasan untuk Pendirian Yayasan, yaitu :

| PILIH                                                                                                    |
|----------------------------------------------------------------------------------------------------|
| - Kekayaan yang Dipisahkan mulai dari Rp10.000.000,00 (Sepuluh Juta Rupiah) sampai dengan paling banyak Rp25.000.000,00 (Dua Puluh Lima Juta Rupiah)   |
| - Kekayaan yang Dipisahkan lebih dari Rp 25.000.000,00 (Dua Puluh Lima Juta Rupiah) sampai dengan paling banyak Rp1.000.000.000,00 (Satu Milar Rupiah) |
| - Kekayaan yang Dipisahkan lebih dari Rp1.000.000.000,00 (Satu Miliar Rupiah)                                                                          |
|                                                                                                    |

## Selanjutnya lakukan pengisian form **Pemesanan Nomor Voucher** dengan cara :

### 1. Pilih alasan Pendirian Yayasan

- 2. Ceklis syarat dan ketentuan
- 3. Klik tombol

| E DITJEN AHU ONLINE                |   |                               |                                                                                                    |  |  |  |
|------------------------------------|---|-------------------------------|----------------------------------------------------------------------------------------------------|--|--|--|
| Informasi Formasi                  |   | Cek Nomor Voucher Daftar Vouc | cher Sudah Punya Voucher                                                                                              |  |  |  |
| Beranda Notaris                    |   |                               | PEMESANAN NOMOR VOUCHER                                                                                               |  |  |  |
| Fidusia                            |   |                               |                                                                                                    |  |  |  |
| Wasiat                             | + | PELAYANAN JASA HUKUM *        | Pengesahan Akta Pendirian Yayasan                                                                                     |  |  |  |
| Perbaikan Data                     | + |                               | - Kekayaan yang Dipisahkan mulai dari Rp10.000.000,00 (Sepuluh Juta Rupiah) sampai dengan paling banyak Rp25.000.00 🗸 |  |  |  |
| Notaris Pengganti                  |   | NAMA PEMOHON *                | NC7880 3889 5.4. 55 5.4. 55                                                                                           |  |  |  |
| Perseroan Terbatas                 | + | EMAIL PEMOHON *               | same, as in migration                                                                                                 |  |  |  |
| Upload Bukti Setor                 |   | NOMOR HP *                    |                                                                                                    |  |  |  |
| Yayasan                            | + |                               | Pembelian voucher sebesar Rp 200.000, Apabila Anda setuju silahkan klik tombol BELI untuk melanjutkan proses.         |  |  |  |
| Perkumpulan                        | + |                               | Apabila proses tidak di lanjutkan maka PNBP yang sudah di bayarkan tidak dapat dikembalikan                           |  |  |  |
| Daftar Voucher                     |   |                               |                                                                                                    |  |  |  |
| Commanditaire<br>Vennootschap (CV) | + |                               | BELI                                                                                                    |  |  |  |
| Firma                              | + |                               |                                                                                                    |  |  |  |

Kemudian tampil halaman **Bukti Pemesanan Nomor Voucher Pengesahan Akta Pendirian** Yayasan

| 2024/06/20 03:59      |                                                                                                    | 31/147                                                                                                    | Yayasan |
|-----------------------|----------------------------------------------------------------------------------------------------|----------------------------------------------------------------------------------------------------|---------|
| Cek Pemesanan Voucher | List Voucher                                                                                                    |                                                                                                    |         |
|                       | DIREKTOR<br>BUKTI PEMESA<br><b>Pengesahan A</b><br>Kekayaan yang Dipisah<br>(Sepuluh Juta Rupiah)<br>Rp25.000.000,00 (D                                                                                | AT JENDERAL AHU<br>NAN NOMOR VOUCHER<br>Ikta Pendirian Yayasan<br>Ikan mulai dari Rp10.000.000,00<br>I sampai dengan paling banyak<br>Dua Puluh Lima Juta Rupiah) |         |
|                       | KODE VOUCHER<br>BILL ID <sup>[1]</sup><br>NAMA PEMOHON<br>NOMOR REKENING<br>EMAIL PEMOHON<br>NOMOR HP<br>TANGGAL TRANSAKSI<br>TANGGAL EXPIRED<br>(PEMBAYARAN TERAKHIR)<br>TAGIHAN<br>STATUS PEMBAYARAN | <ul> <li></li></ul>                                                                                                    |         |
|                       | Download                                                                                                    |                                                                                                    |         |

Klik tombol pembayaran voucher

untuk menampilkan halaman Daftar Voucher dan mengetahui status

- - î

■ DITJEN AHU ONLINE Pesan OPEMBAYARAN PNBP SECARA ONLINE

| nformasi Formasi<br>Beranda Notaris |   | Riway                            | at Transaksi                                                               |                                                                                      | Daftar V                                                                                   | oucher    |                           |                                         |                               |
|-------------------------------------|---|----------------------------------|----------------------------------------------------------------------------|--------------------------------------------------------------------------------------|--------------------------------------------------------------------------------------------|-----------|---------------------------|-----------------------------------------|-------------------------------|
|                                     |   | Tang                             | gal Transaksi                                                              |                                                                                      | Kode Voucher/Bill ID                                                                       | Pelay     | anan Jasa Hukun           | 1                                       | Status                        |
| Vasiat                              | + | Da                               | i                                                                          | Sampai                                                                               | PENCARIAN KODE VOUCH                                                                       | IER       | SEMUA                     | ~                                       | SEMUA ~                       |
| Perbaikan Data<br>Notaris Pengganti | + | * Ketera<br>1. B<br>2. P<br>3. G | <b>ngan :</b><br>ILL ID dapat digu<br>eriksa aplikasi p<br>unakan kode voi | unakan pada pembayaran<br>embayaran pada <i>smartph</i><br>ucher sebagai acuan untul | aplikasi YAP<br>one untuk menyelesaikan transaksi anda.<br>melakukan transaksi pembayaran. |           |                           |                                         | Cari                          |
| erseroan Terbatas                   | + | 4. P                             | astikan email da                                                           | in nomor rekening yang te                                                            | rdaftar di ditjen AHU                                                                      |           |                           |                                         |                               |
| pload Bukti Setor                   |   |                                  |                                                                            |                                                                                      |                                                                                            |           |                           | Me                                      | nampilkan 1-10 dari 688 hasil |
|                                     |   |                                  | Nomor                                                                      |                                                                                      |                                                                                            | Tennel    |                           |                                         |                               |
| ayasan                              | + | No                               | Voucher                                                                    | BILL ID <sup>[1]</sup>                                                               | Jenis Transaksi                                                                            | Transaksi | Nominal                   | Pembayaran                              | Aksi                          |
| 'ayasan<br>erkumpulan               | + | No<br>1                          | Voucher                                                                    | BILL ID <sup>[1]</sup>                                                               | <b>Jenis Transaksi</b><br>Pengesahan Akta Pendirian Yayasan                                | Transaksi | Nominal<br>Rp.<br>200.000 | Pembayaran<br>Gagal Kirim<br>Notifikasi | Aksi                          |

• Setelah itu lakukan pembayaran tagihan pemesanan nomor voucher pada aplikasi YAP!. Seperti yang sudah dijelaskan pada link berikut http://panduan.ahu.go.id/doku.php?id=yayasan#pembayaran\_nomor\_voucher • Jika sudah melakukan pembayaran tagihan pemesanan nomor voucher, maka status pembayaran

Sudah Bayar berubah menjadi

| DITJEN AHU         |   |                          | Pesan 0                                                              | PEMBAYARAN PM                                                                  | IBP SECARA ONLINE                                                                                      |                      |                |             | -                             |
|--------------------|---|--------------------------|----------------------------------------------------------------------|--------------------------------------------------------------------------------|----------------------------------------------------------------------------------------------------|----------------------|----------------|-------------|-------------------------------|
| Informasi Formasi  |   |                          |                                                                      |                                                                                | Daftar Vouc                                                                                            | her                  |                |             |                               |
| Beranda Notaris    |   | Riwaya                   | at Transaksi                                                         |                                                                                |                                                                                                    |                      |                |             |                               |
| Fidusia            |   | Tangg                    | al Transaksi                                                         |                                                                                | Kode Voucher/Bill ID                                                                                   | Pelayanan            | Jasa Hukum     |             | Status                        |
| Wasiat             | + | Dari                     |                                                                      | Sampai                                                                         | PENCARIAN KODE VOUCHER                                                                                 | SEMU/                | A              | ~           | SEMUA 🗸                       |
| Perbaikan Data     | + | * Keterar                | ugan '                                                               |                                                                                |                                                                                                    |                      |                |             | Cari                          |
| Notaris Pengganti  |   | 1. Bil<br>2. Pe<br>3. Gu | L ID dapat digunakar<br>riksa aplikasi pembaj<br>inakan kode voucher | n pada pembayaran apl<br>yaran pada <i>smartphone</i><br>sebagai acuan untuk m | ikasi YAP<br>uutuk menyelesaikan transaksi anda.<br>elakukan transaksi pembayaran.<br>Austi dhira dulu |                      |                |             |                               |
| Perseroan Terbatas | + | 4. Pa                    | sukan email dan non                                                  | tor rekening yang terda                                                        | itar di digen Ano                                                                                      |                      |                |             |                               |
| Upload Bukti Setor |   |                          |                                                                      |                                                                                |                                                                                                    |                      |                | Men         | ampilkan 1-10 dari 1017 hasil |
| Yayasan            | + | No                       | Nomor Voucher                                                        | BILL ID <sup>[1]</sup>                                                         | Jenis Transaksi                                                                                        | Tanggal<br>Transaksi | Nominal        | Pembayaran  | Aksi                          |
| Perkumpulan        | + | 1                        | 820                                                                  | ******                                                                         | Pengesahan Akta Pendirian Yayasan                                                                      |                      | Rp.<br>200.000 | Sudah Bayar | Lihat<br>Lanjutkan Transaksi  |

## • Klik Lanjutkan Transaksi

Klik <sup>Lanjutkan Transaksi</sup>, lalu muncul halaman **Pengisian Data Yayasan** dengan **Nomor Voucher Pengesahan Akta Pendirian Yayasan** yang sudah terisi

| ■ DITJEN AHU ONLINE      | Pesan @ PEMBAYARAN                                   | PNBP SECARA ONLINE                                                                                                    |  |
|--------------------------|------------------------------------------------------|----------------------------------------------------------------------------------------------------|--|
| Upload Bukti Setor       |                                                      | PENGISIAN DATA YAYASAN                                                                                                 |  |
| Yayasan +                |                                                      |                                                                                                    |  |
| Pesan Nama               | Nomor Voucher Pengesahan Akta<br>Pendirian Yayasan * | 820                                                                                                    |  |
| Pendirian +              |                                                      | O Nomor voucher yang digunakan adalah untuk Pengesahan Akta Pendirian<br>Yayasan, klik disini untuk pembelian voucher. |  |
| Sudah Pesan Nama         |                                                      |                                                                                                    |  |
| Belum Pesan Nama         | Nomor Pemesanan Nama *                               | 20                                                                                                    |  |
| Pendirian Pending        |                                                      | klik disini untuk informasi Nomor Pemesanan Nama.                                                                      |  |
| Perubahan                |                                                      |                                                                                                    |  |
| Perubahan Pending        | Nomor Kode Pembayaran Pesan<br>Nama *                | 820                                                                                                    |  |
| Perubahan Pasal 37A      |                                                      | e kin diam under mornaal vonior Rode Fembayaran.                                                                       |  |
| Penggabungan             |                                                      |                                                                                                    |  |
| Pembubaran               |                                                      |                                                                                                    |  |
| Daftar Transaksi Yayasan |                                                      |                                                                                                    |  |

- 1. Masukkan Nomor Pemesanan Nama
- 2. Masukkan Nomor Kode Pembayaran Pesan Nama
- KIRIM 3. Klik tombol

Setelah itu tampil halaman Format Isian Pendirian Yayasan

Yayasan

| DATA YAYASAN                                                                                                    |                                                                                                    |                                                                                                    |                                                                                                    |                                                                                                    |
|----------------------------------------------------------------------------------------------------|----------------------------------------------------------------------------------------------------|----------------------------------------------------------------------------------------------------|----------------------------------------------------------------------------------------------------|----------------------------------------------------------------------------------------------------|
| Nama Yayasan                                                                                                    | MONDE APA KHONG GLA                                                                                                    |                                                                                                    |                                                                                                    |                                                                                                    |
| Nama Singkatan                                                                                                    | MARKED .                                                                                                    |                                                                                                    |                                                                                                    |                                                                                                    |
| NPWP Yayasan                                                                                                    |                                                                                                    |                                                                                                    |                                                                                                    |                                                                                                    |
| Alde Nederla                                                                                                    |                                                                                                    |                                                                                                    |                                                                                                    |                                                                                                    |
| Nomor Akta Yayasan *                                                                                                    | Tanggal Akta Yayasa                                                                                                    | an *                                                                                                    |                                                                                                    |                                                                                                    |
|                                                                                                    | Pengisian tanggal A<br>tanggal Akta Yayasa                                                                                                    | ikta Yaya                                                                                                    | san yaitu 10 hari sejak<br>jan yang telah                                                                                                    |                                                                                                    |
| NUMBER OF STREET, ST. 21.                                                                                                    | ditandatangani.                                                                                                    | ,                                                                                                    | Tambah                                                                                                    |                                                                                                    |
|                                                                                                    |                                                                                                    |                                                                                                    |                                                                                                    |                                                                                                    |
| Kedudukan Yayasan                                                                                                    |                                                                                                    |                                                                                                    | Kabupaten *                                                                                                    |                                                                                                    |
| PILIH                                                                                                    |                                                                                                    | ~                                                                                                    |                                                                                                    |                                                                                                    |
|                                                                                                    |                                                                                                    |                                                                                                    |                                                                                                    |                                                                                                    |
| Domisili Yayasan                                                                                                    |                                                                                                    |                                                                                                    |                                                                                                    |                                                                                                    |
| Alamat *                                                                                                    |                                                                                                    |                                                                                                    |                                                                                                    |                                                                                                    |
| RT                                                                                                    |                                                                                                    |                                                                                                    | Kecamatan *                                                                                                    |                                                                                                    |
|                                                                                                    |                                                                                                    |                                                                                                    |                                                                                                    |                                                                                                    |
| RW                                                                                                    |                                                                                                    |                                                                                                    | Kode Pos                                                                                                    |                                                                                                    |
| Kelurahan / Desa                                                                                                    |                                                                                                    |                                                                                                    | Nomor Telepon                                                                                                    |                                                                                                    |
|                                                                                                    |                                                                                                    |                                                                                                    |                                                                                                    |                                                                                                    |
| Bur Billion 11                                                                                                    |                                                                                                    |                                                                                                    |                                                                                                    |                                                                                                    |
| Pendirian Yayasan                                                                                                    |                                                                                                    |                                                                                                    |                                                                                                    |                                                                                                    |
| Yayasan yang pendirinya terdap                                                                                                    | at orang asing.                                                                                                    |                                                                                                    |                                                                                                    |                                                                                                    |
| O Perorangan O Badan Hukum                                                                                                    |                                                                                                    |                                                                                                    |                                                                                                    |                                                                                                    |
| NOMINAL KEKAYAAN AWAL                                                                                                    |                                                                                                    |                                                                                                    |                                                                                                    |                                                                                                    |
|                                                                                                    |                                                                                                    |                                                                                                    |                                                                                                    |                                                                                                    |
| Nama                                                                                                    | io. KTP/Passport                                                                                                    |                                                                                                    | 7AMBA4<br>Jabatan Abai                                                                                                    | DAT                                                                                                    |
| Nama P<br>Pengurus Yayasan                                                                                                    | io. KTP/Passport                                                                                                    |                                                                                                    | Jabatan Abai                                                                                                    | DAT                                                                                                    |
| Pengurus Yayasan                                                                                                    | 6. KTP/Pasport                                                                                                    | Organ Ya                                                                                                    | yeen Jabatan Abi                                                                                                    | DAT                                                                                                    |
| Hama P<br>Pengurus Yayasan<br>Nama Bo, KTER                                                                                                    | is, KTPPPasport                                                                                                    | Organ Ya                                                                                                    | TANDA4 Jabatan Abai TANDA4 TANDA4 TANDA4 Abai                                                                                                    | DAT                                                                                                    |
| Hama P<br>Pengurus Yeyasan<br>Nama No. KTP#<br>Maksud dan Tujuan                                                                                                    | is, KTDPPasport assport.                                                                                                    | Drgan Ya                                                                                                    | 24batan Aki<br>yasan Jabatan Aki                                                                                                    | DAT                                                                                                    |
| Hama P<br>Pengurus Yayasan<br>Hama No. KTP/<br>Maksud dan Tujuan<br>Digilin saluk salu sama                                                                                                    | is, KTDPPasport                                                                                                    | Drgan Ya                                                                                                    | yasan Jabatan Abi<br>Jabatan Abi<br>TAMAA                                                                                                    | DAT                                                                                                    |
| Nama     Pengurus Yayasan       Nama     No. KTPF       Maksud dan Tujuan     Digili sala salu salu sama       Digili sala salu salu sama                                                                                                    | is, KTPPhasport                                                                                                    | Drgan Ya                                                                                                    | yasan Jabatan Abi                                                                                                    | DAT                                                                                                    |
| Nama     N       Pengurus Yayasan       Nama     No. KTPH       Maksud dan Tujuan       Dipih sahi satu atu sema       Sosial       Sosial                                                                                                    | 6. KTP/Pasport                                                                                                    | Drgan Ya                                                                                                    | yasan debatan Abd                                                                                                    | DAT                                                                                                    |
| Hama     P       Pengurus Yayasan     Res. KTPS       Nama     Res. KTPS       Maksud dan Tujuan     Dipilh sahu aku semua       Dipilh sahu aku semua       Dipilh sahu aku semua       Dipilh sahu aku semua       Dipilh sahu aku semua       Dipilh sahu aku semua       Dipilh sahu aku semua       Dipilh sahu aku semua                                                                                                    | 6, KTPPasport                                                                                                    | Drgan Ya                                                                                                    | yasan Jabatan Akai                                                                                                    | DAT                                                                                                    |
| Hama     Hama       Pengurus Yayasan       Mama     No. KTPR       Maksud dan Tujuan     Digilin sahi salu stau semua       Digilin sahi salu stau semua       Soleid       (Kenamusiaan       (Kesgamaan)                                                                                                    | In, KT/PPasport                                                                                                    | Drgan Ya                                                                                                    | Jabatan         Abi           Jabatan         Abi           Image: State State S                                                                                                    | DAT                                                                                                    |
| Nama     Pengurus Yayasan       Nama     No. KTPF       Maksud dan Tujuan     Digili salah salu stau senua       Dissili     Kemansiaan       c Kesgamaan     Pentlik Manfaat                                                                                                    | is, KTPPhasport                                                                                                    | Drgen Ye                                                                                                    | yasan Jabatan Alai                                                                                                    | DAT                                                                                                    |
| Hama     I       Pengurus Yayasan     I       Nama     Ho. KTPF       Maksud dan Tujuan     Dipilih sahi sahu aku semua       Dipilih sahu aku semua     I       Bostat     I       Kesgaman     I       Penlilik Manfaat     Fennankiaan Huan Huan Huan       Manfaat     Manfaat                                                                                                    | 6, KTDPPanport                                                                                                    | Dirgan Ya                                                                                                    | protection usage, metahul kopporabilyaranabase menerapkan sistem menge<br>entiti. Separati metahul kopporabilyaranabase menerapkan sistem menge<br>entiti. Separati metahul kopporabilyaranabase menerapkan sistem menge                                                                                                    | DAT                                                                                                    |
| Hama     Hama       Pengurus Yeyasan       Nama     Ho. KTPF       Maksud dan Tujuan       Opila sala salar alau semua       Solial       Gamandian       Kamancilaan       Cheagamaan       Pensilik Manfaat                                                                                                    | 6, KIDPPanport                                                                                                    | pidana<br>beogai II<br>k langsus<br>x 13 Tat                                                                                                    | Jabatan     Alai       Jabatan     Alai       TAMIMA       yasan     Jabatan       Jabatan     Alai                                                                                                    | enal<br>stas<br>i stas<br>(stas                                                                                                    |
| Hama     Hama       Pengurus Yeyasan       Nema     New KTP#       Maksud dan Tujuan     Digilin sahi adu atu semua       Ossisti     International atu semua       Ossisti     International atu semua       Ossisti     International atu semua       Pentilik Manfaat     Pentilik Manfaat                                                                                                    | is, KTDPPasport                                                                                                    | pidana a<br>pidana i<br>swaa paata<br>sr 13 Tat                                                                                                    | protection acception profession device acception profession device acception of the selection profession device acception of the selection profession device acception device acception devi                                                                                                    | DAT.                                                                                                    |
| Hama     P       Pengurus Yayasan     Itama       Hama     No. KTPF       Maksud dan Tujuan     Dipilih salah adu sema       Dipilih salah adu sema     Itama       Osolal     Itama       Kengamain     Pemilik Manfaat       Pemilik Manfaat     Seya menyeriti dan membhan       Seya menyeriti dan membhan     Seya menyeriti dan membhan                                                                                                    | is, KTPPPasport  sesport  sesport  takam mendukung pemberantesan tiraka  takam mendukung pemberantesan tiraka  takam mendukung pemberantesan tiraka  takam mendukung pemberantesan tiraka                                                                                                    | pidana<br>ebuqai la<br>ebuqai la<br>ebuqai si<br>tangsusta                                                                                                    | pencenten suma, medebla korporantipersembanan menerepakan sitem mengi<br>ng menguhas pentilik selesaranya dari dana atau suham Korporanti dan                                                                                                    | DAT                                                                                                    |
| Nama     P       Pengurus Yayasan     Image: Comparison of the second of the second o | is, KTPPhasport  sesport  sesport  datam mendulaung pemberantaan tirdat  datam mendulaung pemberantaan tirdat  tirk Torporas laak Torgung magner tidat dinama datam Pendula na tirkan Pendula na tirkan tirkan tirka | pidana<br>sbagai t<br>sbagai t<br>x 13 Tat                                                                                                    | properties and an elementary and of data attest subarts for properties data attest subarts for properties data attest sub                                                                                                    | DAT.                                                                                                    |
| Hama     Hama       Pengurus Yeyasan       Nama     No. KTPF       Maksud dan Tujuan       Oglin saha salu atau serua       I Sosiat       Kamanariaan       Pensilik Manfaat       Pensilik Manfaat       Mactaria Pengganti       Notaris Pengganti                                                                                                    | es, KTDPPassport                                                                                                    | pidaaa<br>ebegai<br>Langsoa pi<br>Langsoa                                                                                                    | procection wang, metakuk korporatiyarwakaan menerapkan sikem meng<br>enkery populati sebelemnya kati dan anaw anaw korporati dan<br>anawa anawa anawa anawa kati dan anawa anawa kati dan anawa anawa kati dan anawa kati dan                                                                                                    | DAT.                                                                                                    |
| Hama     Hama       Pengurus Yayasan       Mama     No. KTP#       Maksud dan Tujuan     Digilin adah adu atau senua       Digilin adah adu atau senua     Sosial       Cikamanusiaan     Hennikk Manfaat       Penlikk Manfaat     Hennikkan dia setu senua       Sosial     Sosial diala setu senua       Sosial     Sosial diala setu senua       Openlikk Manfaat     Sosian       Kotaris PengganU     Sosya mengerti dan menahara                                                                                                    | is, KTDPPasport                                                                                                    | pidana<br>beogai 1<br>k langsosa<br>k langsosa<br>s r 13 Tal                                                                                                    | protection and any metabolic become protection and any of the second protection of the second protection of the second pr                                                                                                    | DATA AND AND AND AND AND AND AND AND AND AN                                                                                                    |
| Hama     Pengurus Yayasan       Nama     No. KTPF       Maksud dan Tujuan     Digilih salah atau stas semua       Digilih salah atau stas semua     Digilih salah atau stas semua       Digilih salah atau stas semua     Digilih salah atau semua       Digilih salah atau semua     Digilih salah atau semua       Depellik Manfaat     Matagamaan       Pennlik Manfaat     Saga mengerti dan memahara       Notaris Pengganti                                                                                                    | is, KTDPPaasport                                                                                                    | pidana<br>bogai ti<br>Langeore<br>Langeore                                                                                                    | principies pointing solution composition point of an attain a solution of any point of a solution of any point of a solution of a solution of a solut                                                                                                    | DATA<br>DATA<br>disk<br>disk<br>disk<br>disk<br>disk<br>disk<br>disk<br>disk                                                                                                    |
| Hama     P       Pengurus Yayasan     Itama       Hama     No. KTPF       Maksud dan Tigluan     Digihi salah adu atau semua       Digihi salah adu atau semua     Disolah       Catananukian     Itama       Maksud dan Tigluan     Digihi salah adu atau semua       Depihi maha adu atau semua     Disolah       Catananukian     Itama       Memanukian     Segarmaan       Mutaria Penganti     Segarmagenti dan menaharat       Notaris Pengganti     Gapabah Anda Notaris Pengganti       Pensyaratan Dokumen yang ji     Salanan adas pendirian Yayaana                                                                                                    | is, KTDPPaasport  sesport  sesport  dolom mendudung pemberantasan findas  tin Granpa pamberantasan findas  tin Granpa pamberantasan findas  regertian pemilik mantasat  regertian pemilik mantasat  regertian pemilik mantasat                                                                                                    | pidana<br>pidana<br>shaqati li<br>i aaqtas<br>c 13 Tat                                                                                                    | pencenten unang, meshelak kelemanya kelemanya                                                                                                    |                                                                                                    |
| Hama     P       Hama     No. KTPF       Hama     No. KTPF       Maksud an Tujuan     Dipilih salih salu atau sema       Dipilih salih salu atau sema     Disolat       Construction     Construction       Kamanukian     Construction       Maksud an Tujuan     Dipilih salih atau atau sema       Dipilih salih atau atau sema     Disolat       Construction     Construction       Kengamain     Construction       Matasu Anda Kotaris Pengganti     Construction       Apakabi Anda Kotaris Pengganti     Contactor Pakak Wajib Pengganti       Contactor Pakak Wajib Pengganti Homor Pakak Wajib Pengganti Homor Pakak Wajib Peng                                                                                                    | is, KTDPPaasport  sssport  sssport sssport  sssport  sssport  sssport  sssport  sssport  sssport  sssport  sssp | pidana<br>pidana<br>bioga iti<br>softa<br>ris.                                                                                                    | angani oleh Penguru Yayaan dan dikataki oleh kutah atau kapata dan di                                                                                                    | enali data                                                                                                    |
| Hama     P       Hama     No. KTPF       Hama     No. KTPF       Maksud an Tujuan     Digihi salah adu atau semua       Digihi salah adu atau semua     Digihi salah adu atau semua       Digihi salah adu atau semua     Digihi salah adu atau semua       Digihi salah adu atau semua     Digihi salah adu atau semua       Constraints     Kesagamain       Pemilik Manfaat     Makaba Manfaat       Kotaris Pengganti     Seya mengerti dan membhan       Orapisatan Dokumen yang ji     Salainan atais pendirian Yayasan       Cadadapi Nomor Pakak Wajib Pengaganti     Digihat penyapana tempat kedul                                                                                                    | is, KTPPPaasport  is, KTPPPaasport  sesport  sesport  time sesport  time sesport time sesport time sesport t | pidana<br>biogan Ya<br>biogan is<br>biogan is<br>biogan is<br>biogan is<br>biogan is<br>biogan is<br>biogan is<br>biogan is<br>biogan ya<br>biogan ya<br>biogan y | angan loh Penguru Yayaan dan dikatahul oleh kusa satu kapata dara dara angan loh Penguru Yayaan dan dikatahul oleh kusa satu kapata dara dara angan loh Penguru Yayaan dan dikatahul oleh kusa satu kapata dara dara dara angan loh Penguru Yayaan dan dikatahul oleh kusa satu kapata dara dara angan loh Penguru Yayaan dan dikatahul oleh kusa satu kapata dara dara angan loh Penguru Yayaan dan dikatahul oleh kusa satu kapata dara dara dara angan dan dara dara dara dara dara dara dar                                                                                                    | enalis etale etale etal<br>etale etale                                                                                                    |
| Nama     P       Pengurus Yayasan     P       Rama     Re. KDFF       Maksud dan Tujuan     Digihi sahi satu stau semu       Digihi sahi satu stau semu     Digihi sahi satu stau semu       Digihi sahi satu stau semu     Digihi sahi satu semu       Digihi sahi satu semu     Digihi sahi satu semu       Company     Digihi sahi satu semu       Company     Digihi sahi satu semu       Company     Digihi sahi satu semu       Company     Digihi sahi satu semu       Company     Digihi sahi satu semu       Company     Digihi sahi setu semu       Company     Digihi sahi setu semu       Company     Digihi sahi setu semu       Company     Digihi sahi setu semu       Company     Digihi sahi setu semu       Company     Digihi sahi setu semu       Company     Digihi sahi setu semu       Company     Digihi sahi setu semu       Company     Digihi sahi setu semu       Company     Digihi sahi setu semu       Constant semusian setu setu semu     Digihi sahi setu semu       Constant semusian penditise semu     Digihi setu semu                                                                                                    | is, KTPPPaasport is, KTPPPaasport is, KTPPpaasport is, KTPPpaasport is, KT | pidana<br>pidana<br>biogat<br>biogat<br>si car<br>tar<br>tar<br>tar<br>tar<br>tar<br>tar<br>tar<br>tar<br>tar<br>t                                                                                                    | angan oloh Penguru Yayaan dan dikatahu oloh lurah atau kapab daa<br>dari pendiri yang memuut keterangan nilal kekayaan yang dipinahkan adaa<br>dari pendiri yang memuut keterangan nilal kekayaan yang dipinahkan adaa                                                                                                    | venal venal venal venal venal venal venal venal venal venal venal venal venal venal venal venal venal venal ven                                                                                                    |
| Hama     I       Pengurus Yeyasan     I       Nema     New, KTP#       Maksud dan Tujuan     Digilin sahi atu atu semua       Digilin sahi atu atu semua     I       Sosial     I       Caramania     I       Maksud dan Tujuan     I       Digilin sahi atu atu semua     I       Sosial     I       Pennilik Manfaat     I       Motaris Penggenti     I       Apakah Anda Hotaris Penggenti     I       Salinan atis pendirina Nyaana     I       Pertayaratan Dokumen yang I     I       Salinan atis pendirina Nyaana     I       I Salinan atis pendirina Nyaana     I       I Salinan atis pendirina Nyaana     I       I Salua en yaawa untuk mendirah     I       I Salua en yaawa untuk mendirah     I       I Salua en yaawa untuk mendirah     I       I Salua penyakana pendirina nyaama     I                                                                                                    | is, KTDPPaasport  is, KTDPPaasport  assport  assport  assport  assport  assport  assport  assport  bala  bala bala  bala  bala  bala  bala  bala | pidana<br>pidana<br>bebegai I<br>i anja<br>aris.<br>ditanda<br>n tertulih                                                                                                    | angan okh Pengurus Yayaan dan dikabalu okh hush atus kepita dara<br>dal pendij yang memuat keterangan ilili kekapaan yang dipisihikan seba                                                                                                    | DATA ODATA                                                                                                    |
| Nama     Pengurus Yayasan       Rema     Re. KTPF       Maksud an Tujuan     Digihi sahi salu atau semua       Digihi sahi salu atau semua       Digihi sahi salu atau semua       Digihi sahi salu atau semua       Digihi sahi salu atau semua       Oranan Sama       Kenananisan       Pemilik Manfaat       Motaris Pengganti       Sega mengerti dan membhan       Sega mengerti dan membhan       Persyaratan Dokumen yang ji       Satiana ata pendirian mesehadi kengin penyasana tempat keladi sentempat.       Didati penyetaran tau keterangi keladi sentempati.       Didati penyetaran tau keterangi keladi sentempati.       Didati penyetaran biaya pengensa                                                                                                    | is, KTPPPaapport  is, KTPPPaapport  is, KTPPPaapport  is, KTPPPaapport  issport  iss | pidana<br>pidana<br>ris.<br>ditanda<br>aris.<br>2 Tabi                                                                                                    | abitation       Abitation         abitation       Abitation         yearen       Abitation         yearen       Abitation         abitation       Abitation         yearen       Abitation         abitation       Abitation         proported metangel periodical states states       Abitation         proported metangel periodical states       Abitation         angenel oleh Periodical states       Abitation         angenel oleh Periodical states       Abitation existential states         angenel oleh Periodical states       Abitation existential states         angenel oleh Periodical states       Abitation existential states         angenel oleh Periodical states       Abitation existential states         angenel oleh Periodical states       Abitation existential states         angenel oleh Periodical states       Abitation existential states         angenel oleh Periodical states       Abitation existential states         angenel oleh Periodical states       Abitation existential states         Abitation       Abitation existential states         Abitation       Abitation existential states         Abitation       Abitation existential states         Abitation       Abitation existential states         Abitationinterrel states <td>enali en al contra de la contra de la cont</td> | enali en al contra de la contra de la cont |
| Nama     Pengurus Yayasan       Nama     Re. KIPF       Maksud dan Tujuan     Digihi salah sala salau semua       Digihi salah sala salau semua       Bosisif       Kamanusian       Pennilik Manfaat       Pennilik Manfaat       Maksud dan Tujuan       Opihi salah salau semua       Bosisif       Pennilik Manfaat       Pennilik Manfaat       Motaris Pengganili       Saga mengerif dan membala       Pensotorian Islami dan Islami Rapana       Balabah Anda Hotaris Pengganili       Balatap penyotana tatu keteratipa pengerati       Balatap penyotana tatu keteratipa pengerati       Balatap penyotana tatu keteratipa pengerati       Balatap penyotana tatu keteratipa pengerati       Balatap penyotana pendirian Yayasana       Balatap penyotana pendirian yayasana       Balatap penyotana tatu keteratipa pengeratipa pengengeratipa pengeratipa pengeratipa pengeratipa pengeratip                                                                                                    | is, KTPPPaasport  assport  assport assport  assport  assport  assport  assport  assport  assport assport assport assport assport  assport assport assport as | pidana Ya<br>pidana Ya<br>wwas pabagai I<br>wwas pabagai ya<br>wwas pabagai ya<br>wwas ya<br>wwas ya wwas ya<br>wwas ya wwas ya<br>wwas ya wwas ya<br>wwas ya wwas ya<br>wwas ya wwas ya wwas ya<br>wwas ya wwas ya wwas ya<br>wwas ya wwas ya wwas ya wwas ya<br>wwas ya wwas ya wwa                                                                                                    | angani oleh Penjeren Yeyaan dar dikateke oleh harah atau kepata dara<br>dari pendiri yang memurat keterangan sital kekepan yang dipisahlan keba<br>angani oleh Penjeren Yeyaan dar dikatekel oleh harah atau kepata dara<br>dari pendiri yang memurat keterangan sital kekepan yang dipisahlan keba                                                                                                    | eenab<br>daxii                                                                                                    |

## a. Data Yayasan

| Kotak isian yang bertanda * wajib diisi DATA YAYASAN |                      |
|------------------------------------------------------|----------------------|
| Nama Yayasan<br>Nama Singkatan                       | MONDE APR RHONG GURN |
| NPWP Yayasan                                         |                      |
|                                                      |                      |

Pada form Data Yayasan terdapat beberapa field, yaitu :

- 1. Nama Yayasan : otomatis muncul
- 2. Nama Singkatan : otomatis muncul
- 3. NPWP Yayasan : Masukkan NPWP Yayasan

## b. Akta Notaris

| Iomor Akta Yayasan *      | Tanggal Akta Yayasan *                                                                                             |        |  |
|---------------------------|----------------------------------------------------------------------------------------------------|--------|--|
| Set of any set of the     | 11-00-0010                                                                                                    |        |  |
|                           | Pengisian tanggal Akta Yayasan yaitu 10 hari<br>sejak tanggal Akta Yayasan pendirian yang telah<br>ditandatangani. |        |  |
| ACTING AND DALLEY AND AND |                                                                                                    | Tambah |  |

Pada form Akta Notaris terdapat beberapa field, yaitu :

- 1. Nomor Akta Yayasan : Masukkan Nomor Akta Yayasan
- 2. Tanggal Yayasan : Otomatis muncul
- 3. Nama Notaris : Otomatis muncul

Penginputan Akta Notaris dapat dipilih lebih dari satu, Pengguna bisa menambahkan Akta Notaris

Tambah Data

dengan cara Klik tombol

35/147

## c. Kedudukan Yayasan

| Kedudukan rayasan          |                    |   |
|----------------------------|--------------------|---|
| Provinsi *                 | Kabupaten *        |   |
| DAERAH ISTIMEWA YOGYAKARTA | V KABUPATEN BANTUL | ~ |

Pada form Kedudukan Yayasan terdapat field sebagai berikut :

- 1. Provinsi : Pilih Provinsi
- 2. Kabupaten : Pilih Kabupaten

# d. Domisili Yayasan

| Alamat *         |               |  |
|------------------|---------------|--|
|                  |               |  |
| RT               | Kecamatan *   |  |
| 80               | Ramana.       |  |
| RW               | Kode Pos      |  |
| 80 E             |               |  |
| Kelurahan / Desa | Nomor Telepon |  |
| and positive a   | 10004103      |  |

Pada form Domisili Yayasan terdapat beberapa field, yaitu :

- 1. Alamat : Masukkan alamat Yayasan
- 2. **RT** : Masukkan RT
- 3. RW : Masukkan RW
- 4. Kelurahan/Desa : Masukkan Kelurahan/Desa
- 5. Kecamatan : Masukkan Kecamatan
- 6. Kode Pos : Masukkan Kode Pos
- 7. Nomor Telepon : Masukkan Nomor Telepon

# e. Pendirian Yayasan

### 1. Jika Pendiri Yayasan terdapat orang Asing

• Perorangan

| Pendirian Yayasan               |                                             |
|---------------------------------|---------------------------------------------|
| 🗹 Yayasan yang pendirinya terda | pat orang asing.                            |
| 🖲 Perorangan  🔿 Badan Hukum     | 1                                           |
| Kekayaan Awal Yayasan *         | NOMINAL KEKAYAAN AWAL                       |
|                                 | * Minimal Kekayaan Yayasan Rp 1.000.000.000 |
| 2                               |                                             |

### • Badan Hukum

| Pendirian Yayasan                |                                              |  |
|----------------------------------|----------------------------------------------|--|
| Yayasan yang pendirinya terdapat | orang asing.                                 |  |
| 🔿 Perorangan 💿 Badan Hukum       |                                              |  |
| Kekayaan Awal Yayasan *          | NOMINAL KEKAYAAN AWAL                        |  |
|                                  | * Minimal Kekayaan Yayasan Rp 10.000.000.000 |  |
|                                  |                                              |  |

## 2. Jika Pendiri Yayasan hanya WNI

• Perorangan

| Pendirian Yayasan              |                                          |  |
|--------------------------------|------------------------------------------|--|
| 🗌 Yayasan yang pendirinya terd | apat orang asing.                        |  |
| 🖲 Perorangan 🔿 Badan Hukur     | n                                        |  |
| Kekayaan Awal Yayasan *        |                                          |  |
|                                | * Minimal Kekayaan Yayasan Rp 10.000.000 |  |
|                                |                                          |  |

### • Badan Hukum
37/147

Yayasan

| Pendirian Yayasan               |                                          |  |
|---------------------------------|------------------------------------------|--|
| 🗌 Yayasan yang pendirinya terda | pat orang asing.                         |  |
| 🔿 Perorangan 💿 Badan Hukun      |                                          |  |
| Kekayaan Awal Yayasan *         |                                          |  |
|                                 | * Minimal Kekayaan Yayasan Rp 10.000.000 |  |
|                                 |                                          |  |

## f. Data Wasiat

| DATA WASIAT                                  |  |  |
|----------------------------------------------|--|--|
| Apakah pendirian Yayasan menggunakan wasiat? |  |  |
|                                              |  |  |

• Ceklis Data Wasiat jika Pendirian Yayasan menggunakan wasiat

## g. Pendiri Yayasan

|      |                  |         | ТАМВАН ДАТА |
|------|------------------|---------|-------------|
|      |                  |         |             |
| Nama | No. KTP/Passport | Jabatan | Aksi        |

Tambah Data

Untuk mengisi data Pendiri Yayasan, klik tombol

1. WNI

• Perorangan

| otak isian yang bertanda * wajib diisi    |                                                            |
|-------------------------------------------|------------------------------------------------------------|
| Kelompok *                                | _                                                          |
| PENDIRI                                   | *                                                          |
| Status Kewarganegaraan                    |                                                            |
| WARGA NEGARA INDONI                       |                                                            |
| Nama *                                    | NPWP                                                       |
|                                           |                                                            |
|                                           |                                                            |
| Tempat Lahir *                            | Tanggal Lahir *                                            |
|                                           |                                                            |
|                                           |                                                            |
| No NIK/Passport *                         |                                                            |
|                                           |                                                            |
|                                           |                                                            |
|                                           |                                                            |
|                                           |                                                            |
| Alamat *                                  |                                                            |
|                                           |                                                            |
|                                           | 1                                                          |
|                                           |                                                            |
|                                           |                                                            |
| RT                                        | RW                                                         |
| RT                                        | RW                                                         |
| RT                                        | RW                                                         |
| Provinsi                                  | RW<br>Kabupaten                                            |
| RT<br>Provinsi<br>PILIH                   | RW<br>Kabupaten                                            |
| RT ProvinsiPILIH Kecamatan                | RW<br>Kabupaten<br>Kelurahan / Desa                        |
| RT ProvinsiPILIH Kecamatan                | RW<br>Kabupaten                                            |
| RT ProvinsiPILIH V Kecamatan              | RW<br>Kabupaten<br>Kelurahan / Desa                        |
| RT ProvinsiPILIH Kecamatan Kode Pos       | RW<br>Kabupaten<br>Kelurahan / Desa<br>No Telpon/Handphone |
| RT ProvinsiPILIH Kecamatan Kode Pos       | RW Kabupaten Kelurahan / Desa No Telpon/Handphone          |
| RT ProvinsiPILIH Kecamatan Kode Pos       | RW Kabupaten Kelurahan / Desa No Telpon/Handphone          |
| RT ProvinsiPILIH Kecamatan Kode Pos Email | RW Kabupaten Kelurahan / Desa No Telpon/Handphone          |
| RT ProvinsiPILIH Kecamatan Kode Pos Email | RW Kabupaten Kelurahan / Desa No Telpon/Handphone          |
| RT ProvinsiPILIH Kecamatan Kode Pos Email | RW Kabupaten Kelurahan / Desa No Telpon/Handphone          |
| RT ProvinsiPILIH Kecamatan Kode Pos Email | RW Kabupaten Kelurahan / Desa No Telpon/Handphone          |

### • Badan Hukum

| Kelompok * PENDIRI Nomor SK Badan Hukum * Status Kewarganegaraan WARGA NEGARA INDONI Vama * NP fempat Lahir * Ta lo NIK/Passport *                    | v<br>P<br>nggal Lahir * |
|----------------------------------------------------------------------------------------------------|-------------------------|
| PENDIRI 4omor SK Badan Hukum * Status Kewarganegaraan WARGA NEGARA INDONI Aama * NP Fempat Lahir * Ta Io NIK/Passport *                               | v<br>Pggal Lahir *      |
| Nomor SK Badan Hukum *                                                                                                    | NP<br>Iggal Lahir *     |
| Status Kewarganegaraan WARGA NEGARA INDONI Aama * NP Fempat Lahir * No NIK/Passport * Namat *                                                         | NP<br>nggal Lahir *     |
| Status Kewarganegaraan WARGA NEGARA INDONI Aama * NP Fempat Lahir * No NIK/Passport * Namat *                                                         | NP<br>nggal Lahir *     |
| Status Kewarganegaraan WARGA NEGARA INDONI Aama * NP Fempat Lahir * No NIK/Passport * Namat *                                                         | NP<br>nggal Lahir *     |
| WARGA NEGARA INDONI           Nama *       NP         Fempat Lahir *       Ta         No NIK/Passport *           No NIK/Passport *           Namat * | NP<br>Iggal Lahir *     |
| Vama *     NF       Fempat Lahir *     Ta       No NIK/Passport *                                                                                     | NP<br>nggal Lahir *     |
| Fempat Lahir * Ta No NIK/Passport *                                                                                                    | nggal Lahir *           |
| Fempat Lahir * Ta No NIK/Passport *                                                                                                    | iggal Lahir *           |
| Image: Tempat Lahir *     Ta       Io NIK/Passport *     Image: Tempat Lahir *       Iamat *     Image: Tempat Lahir *                                | iggal Lahir *           |
| NIK/Passport *                                                                                                    | 2                       |
| No NIK/Passport *                                                                                                    | æ                       |
| Alamat *                                                                                                    | æ                       |
| Alamat *                                                                                                    |                         |
| Alamat*                                                                                                    | B                       |
|                                                                                                    |                         |
|                                                                                                    |                         |
|                                                                                                    |                         |
| PILIH                                                                                                    | oupaten                 |
|                                                                                                    |                         |
| Kecamatan Ke                                                                                                    | urahan / Desa           |
|                                                                                                    |                         |
|                                                                                                    |                         |
| Kode Pos No                                                                                                    | Telpon/Handphone        |
|                                                                                                    |                         |
| mail                                                                                                    |                         |
|                                                                                                    |                         |
|                                                                                                    |                         |
|                                                                                                    |                         |

### 2. WNA

• Perorangan

| tak isian yang bertanda * wajib diisi |                            |
|---------------------------------------|----------------------------|
| Kelompok *                            |                            |
| PENDIRI                               | •                          |
|                                       |                            |
| Status Kewarganegaraan                | Negara *                   |
| WARGA NEGARA ASING                    | •                          |
| Nama *                                | NPWP                       |
|                                       |                            |
|                                       |                            |
| Tempat Lahir *                        | Tanggal Lahir *            |
|                                       |                            |
|                                       |                            |
| No NIK/Passport *                     | Nomor Kitap *              |
|                                       |                            |
|                                       |                            |
| Tanggal Terbit Kitap *                | Tanggal Kadaluarsa Kitap * |
|                                       |                            |
|                                       |                            |
| Nomor Impta                           | Tanggal Terbit Impta       |
|                                       |                            |
|                                       |                            |
| Tanggal Kadaluarsa Impta              |                            |
|                                       |                            |
|                                       |                            |
| Alamat *                              |                            |
|                                       |                            |
|                                       |                            |
| No. Tologo Alegadore                  |                            |
| no reipon/Handphone                   |                            |
|                                       |                            |
|                                       |                            |
| Email                                 |                            |
|                                       |                            |
|                                       |                            |
| CIMPAN                                |                            |

### • Badan Hukum

| otak isian yang bertanda * wajib diisi |                            |
|----------------------------------------|----------------------------|
| Kelompok *                             |                            |
| PENDIRI                                | s 🔽                        |
| Nomor SK Badan Hukum *                 |                            |
| Status Kewarganegaraan                 | Negara *                   |
| WARGA NEGARA ASING V                   | T                          |
| Nama *                                 | NPWP                       |
| Tempat Lahir *                         | Tanggal Lahir *            |
| No NIK/Passport *                      | Nomor Kitap *              |
| Tanggal Terbit Kitap *                 | Tanggal Kadaluarsa Kitap * |
| Nomor Impta                            | Tanggal Terbit Impta       |
| Tanggal Kadaluarsa Impta               |                            |
| Alamat *                               |                            |
|                                        | h.                         |
| No Telpon/Handphone                    |                            |
| Email                                  |                            |
| SIMPAN                                 |                            |

## h. Pengurus Yayasan

| , enguido i | ·                |               |         | TAMBAH DATA |
|-------------|------------------|---------------|---------|-------------|
| Nama        | No. KTP/Passport | Organ Yayasan | Jabatan | Aksi        |

Tambah Data

Untuk mengisi data Pengurus Yayasan, klik tombol

1. WNI

| Kelompok *                                        |                                                         |
|---------------------------------------------------|---------------------------------------------------------|
| ORGAN YAYASAN                                     | ~                                                       |
| Organ Yayasan *                                   | Jabatan *                                               |
| PILIH                                             | ~                                                       |
| Status Kewarganegaraan                            |                                                         |
| WARGA NEGARA INDONI                               |                                                         |
| Nama *                                            | NPWP                                                    |
|                                                   |                                                         |
|                                                   |                                                         |
| Tempat Lahir                                      | Tanggal Lahir                                           |
|                                                   |                                                         |
| No NIK/Passport *                                 | Nomor Kitas                                             |
|                                                   |                                                         |
| ljin Kegiatan                                     |                                                         |
| Alamat *                                          |                                                         |
| Alamat *                                          | j.,                                                     |
| Alamat *                                          | .at                                                     |
| Alamat *                                          | .at                                                     |
| Alamat *                                          | .d<br>RW<br>Kabupaten                                   |
| Alamat * RT ProvinsiPILIH                         | .d<br>RW<br>Kabupaten                                   |
| Alamat * RT ProvinsiPILIH                         | RW<br>Kabupaten                                         |
| Alamat * RT ProvinsiPILIH Kecamatan               | RW   Kabupaten   Kelurahan / Desa                       |
| Alamat *                                          | RW Kabupaten Kelurahan / Desa No Telpon/Handphone       |
| Alamat *  RT  Provinsi PILIH  Kecamatan  Kode Pos | RW Kabupaten Kelurahan / Desa No Telpon/Handphone       |
| Alamat *                                          | RW   Kabupaten   Kelurahan / Desa   No Telpon/Handphone |
| Alamat *                                          | RW Kabupaten Kelurahan / Desa No Telpon/Handphone       |

47/147

### Pada Organ Yayasan terdapat pilihan yaitu :

| PILIH    | • |
|----------|---|
| PILIH    |   |
| PEMBINA  |   |
| PENGURUS |   |
| PENGAWAS |   |

• Pilihan jabatan Pembina

| KETUA   | • |
|---------|---|
| KETUA   |   |
| ANGGOTA |   |

• Pilihan jabatan Pengurus

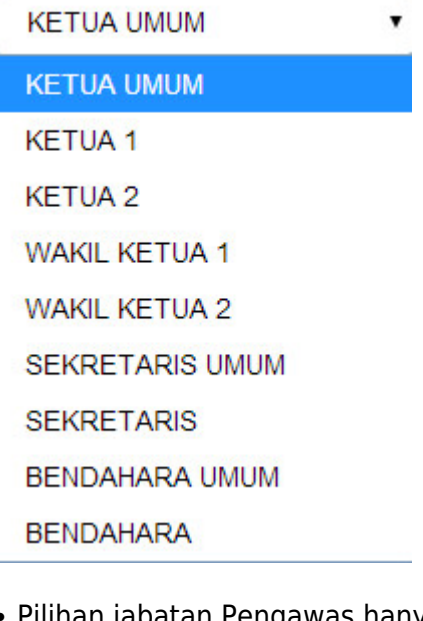

• Pilihan jabatan Pengawas hanya bisa berstatus WNI

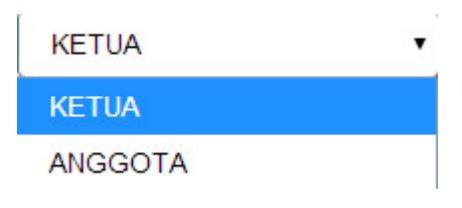

2. WNA

| otak isian yang bertanda * wajib diisi |                          |
|----------------------------------------|--------------------------|
| Kelompok *                             |                          |
| ORGAN TATASAN                          | ×                        |
| Organ Yayasan *                        | Jabatan *                |
| PILIH ~                                | ~                        |
| Status Kewarganegaraan                 | Negara *                 |
| WARGA NEGARA ASING                     | ×                        |
| □Tinggal di Indonesia                  |                          |
| Nama *                                 | NPWP                     |
|                                        |                          |
|                                        |                          |
| Tempat Lahir                           | Tanggal Lahir            |
|                                        |                          |
|                                        |                          |
| No NIK/Passport *                      | Nomor Kitap              |
|                                        |                          |
|                                        | -                        |
| langgal Terbit Kitap                   | langgal Kadaluarsa Kitap |
|                                        |                          |
| Nomor Impta                            | Tanggal Terbit Impta     |
|                                        |                          |
| Tanggal Kadaluarsa Impta               |                          |
|                                        |                          |
|                                        |                          |
| Alamat                                 |                          |
|                                        |                          |
|                                        | jh.                      |
|                                        |                          |
| No Telpon/Handphone                    |                          |
|                                        |                          |
|                                        |                          |
| Email                                  |                          |
|                                        |                          |
|                                        |                          |
| SIMPAN                                 |                          |

## i. Maksud dan Tujuan

| ſ | Maksud dan Tujuan            |
|---|------------------------------|
|   | ipilih salah satu atau semua |
| L | Sosial                       |
|   | Kemanusiaan                  |
|   | teagamaan                    |
|   |                              |

### 1. Sosial

| laksu    | id dan Tujuan                             |
|----------|-------------------------------------------|
| pilih sa | alah satu atau semua                      |
| Sosia    |                                           |
|          | Lembaga formal dan nonformal              |
|          | Panti Asuhan, Panti Jompo dan Panti Wreda |
|          | Rumah Sakit, Poliklinik, dan Laboratorium |
|          | Pembinaan Olahraga                        |
|          | Penelitian di bidang Ilmu Pengetahuan     |
|          | Studi banding                             |
| I        | Lainnya                                   |
|          |                                           |
|          | 2                                         |

### • Ceklis Maksud dan Tujuan Sosial

### 2. Kemanusiaan

|     | aksud dan Tujuan                                                                                    |
|-----|----------------------------------------------------------------------------------------------------|
| Dip | pilih salah satu atau semua                                                                         |
|     | Sosial                                                                                              |
|     | Kemanusiaan                                                                                         |
|     | ☐ Memberi bantuan kepada korban bencana alam<br>☐ Memberikan bantuan kepada pengungsi akibat perang |
|     | 🗌 Memberi bantuan kepada tuna wisma, fakir miskin, dan gelandangan                                  |
|     | Memberikan dan menyelenggarakan rumah singgah dan duka                                              |
|     | Memberikan perlindungan konsumen                                                                    |
|     | C Melestarikan lingkungan hidup                                                                     |
|     | Lainnya                                                                                             |
|     | Tambah                                                                                              |

• Ceklis Maksud dan Tujuan Kemanusiaan

### 3. Keagamaan

| Ľ | Maksud dan Tujuan                                         |
|---|-----------------------------------------------------------|
|   | Dipilih salah satu atau semua                             |
|   | Sosial                                                    |
|   | ☐ Kemanusiaan                                             |
| - | Keagamaan                                                 |
|   | Mendirikan sarana ibadah                                  |
| 1 | Menyelenggarakan pondok pesantren dan madrasah            |
|   | 🔲 Menerima dan menyalurkan amal zakat, infaq, dan sedekah |
|   | 🔲 Meningkatkan pemahaman keagamaan                        |
|   | Melaksanakan syiar keagamaan                              |
|   | Studi banding keagamaan                                   |
|   | Lainnya                                                   |
|   | Tambah                                                    |

• Ceklis Maksud dan Tujuan Keagamaan

## J. Pemilik Manfaat

| _( | Pemilik Manfaat                                                                                                    |
|----|----------------------------------------------------------------------------------------------------|
|    |                                                                                                    |
|    | Kementerian Hukum dan HAM dalam mendukung pemberantasan tindak pidana pencucian uang, melalui korporasi/perusahaan menerapkan sistem mengenali<br>pemilik manfaat, bagi para pemohon wajib mengikuti dan mengisi isian sebagai berikut : Pemilik Manfaat adalah orang perseorangan yang dapat menunjuk atau<br>memberhentikan direksi, dewan komisaris, pengurus, pembina, atau pengawas pada Korporasi, memiliki kemampuan untuk mengendalikan Korporasi, berhak<br>atas dan/atau menerima manfaat dari Korporasi baik langsung maupun tidak langsung, merupakan pemilik sebenarnya dari dana atau saham Korporasi<br>dan/atau memenuhi kriteria sebagaimana dimaksud dalam Peraturan Presiden Nomor 13 Tahun 2018. |
|    | 📄 Saya mengerti dan memahami pengertian pemilik manfaat.                                                                                                    |
|    |                                                                                                    |
|    |                                                                                                    |

• Ceklis pada kolom centang yang ada. Maka akan muncul tampilan seperti berikut.

| Korporasi, berhak atas<br>saham Korporasi dan/at | dan/atau menerima manfaat dari Korporasi baik langsung maupun tidak langsung, merupakan pemilik sebenarnya dari d<br>.tau memenuhi kriteria sebagaimana dimaksud dalam Peraturan Presiden Nomor 13 Tahun 2018.<br>memahami pengertian pemilik manfaat | ana ata   |
|--------------------------------------------------|----------------------------------------------------------------------------------------------------|-----------|
|                                                  |                                                                                                    |           |
|                                                  | *                                                                                                    |           |
|                                                  |                                                                                                    |           |
|                                                  |                                                                                                    |           |
|                                                  | 19191                                                                                                    |           |
|                                                  |                                                                                                    |           |
|                                                  |                                                                                                    |           |
|                                                  | PRESIDEN<br>REPUBLIK INDONESIA                                                                                                    |           |
|                                                  | PERATURAN PRESIDEN REPUBLIK INDONESIA                                                                                                    |           |
|                                                  | NOMOR 13 TAHUN 2018                                                                                                    |           |
|                                                  | TENTANG                                                                                                    |           |
|                                                  | PENERAPAN PRINSIP MENGENALI PEMILIK MANFAAT DARI KORPORASI                                                                                                    |           |
|                                                  | DALAM RANGKA PENCEGAHAN DAN PEMBERANTASAN TINDAK PIDANA<br>PENCUCIAN UANG DAN TINDAK PIDANA PENDANAAN TEROPISME                                                                                                    |           |
|                                                  | PENCOCIAN DANG DAN TINDAK PIDANA PENDANAAN TERORISME                                                                                                    |           |
|                                                  | DENGAN RAHMAT TUHAN YANG MAHA ESA                                                                                                    |           |
| •                                                |                                                                                                    |           |
|                                                  | DOWNLOAD                                                                                                    |           |
| Course and the                                   | nanakani ata Dantuna Dantua Nama 42 Takan 2010 Takan Dantuna Dainia Manana 11 Dantu A. ( ). ( ).                                                                                                    |           |
| Saya mengerti dan m<br>Rangka Pencegahan         | nemahami, atas Peraturan Presiden Nomor 13 Tahun 2018 Tentang Penerapan Prinsip Mengenali Pemilik Manfaat dari Korpora<br>1 dan Pemberantasan Tindak Pidana Pencucian Uang dan Tindak Pidana Pendanaan Terorisme.                                     | isi dalar |
| 👝 Sava sian melaksana                            | akan ketentuan dalam Peraturan Presiden Nomor 13 Tahun 2018 Tentang Penerapan Prinsip Mengenali Pemilik Manfaat dari K                                                                                                    | orporas   |

• Ceklis 2 kolom centang untuk menyetujui Peraturan Presiden yang berlaku. Kemudian akan muncul tampilan untuk menambahkan pemilik manfaat seperti berikut.

| Kemente<br>mengena<br>menunju<br>Korpora<br>saham K | rrian Hukum dan HAM da<br>ali pemilik manfaat, bagi pa<br>ik atau memberhentikan dir<br>si, berhak atas dan/atau m<br>orporasi dan/atau memenul | lam mendukung pemberantasan<br>ra pemohon wajib mengikuti dan n<br>eksi, dewan komisaris, pengurus,<br>nerima manfaat dari Korporasi b<br>ni kriteria sebagaimana dimaksud d | tindak pidana pencucian uar<br>nengisi isian sebagai berikut : l<br>pembina, atau pengawas pada<br>aik langsung maupun tidak lar<br>dalam Peraturan Presiden Nome | ng, melalui k<br>Pemilik Manfa<br>Korporasi, m<br>ngsung, meru<br>or 13 Tahun 20 | orporasi/peru<br>at adalah ora<br>emiliki kemar<br>pakan pemilik<br>018. | sahaan menerapl<br>ng perseorangan<br>npuan untuk men<br>< sebenarnya dari | kan sistem<br>yang dapat<br>Igendalikan<br>i dana atau |
|-----------------------------------------------------|----------------------------------------------------------------------------------------------------|----------------------------------------------------------------------------------------------------|----------------------------------------------------------------------------------------------------|----------------------------------------------------------------------------------|--------------------------------------------------------------------------|----------------------------------------------------------------------------|--------------------------------------------------------|
| 🛃 Saya                                              | mengerti dan memahami pe                                                                                                    | ngertian pemilik manfaat.                                                                                                    |                                                                                                    |                                                                                  |                                                                          |                                                                            |                                                        |
|                                                     |                                                                                                    |                                                                                                    |                                                                                                    |                                                                                  |                                                                          |                                                                            |                                                        |
|                                                     |                                                                                                    |                                                                                                    |                                                                                                    |                                                                                  |                                                                          | A.                                                                         |                                                        |
|                                                     |                                                                                                    |                                                                                                    |                                                                                                    |                                                                                  |                                                                          |                                                                            |                                                        |
|                                                     |                                                                                                    |                                                                                                    |                                                                                                    |                                                                                  |                                                                          |                                                                            |                                                        |
|                                                     |                                                                                                    |                                                                                                    | and all                                                                                                    |                                                                                  |                                                                          |                                                                            |                                                        |
|                                                     |                                                                                                    |                                                                                                    |                                                                                                    |                                                                                  |                                                                          |                                                                            |                                                        |
|                                                     |                                                                                                    |                                                                                                    |                                                                                                    | SALIN                                                                            | IAN                                                                      |                                                                            |                                                        |
|                                                     |                                                                                                    |                                                                                                    |                                                                                                    |                                                                                  |                                                                          |                                                                            |                                                        |
|                                                     |                                                                                                    | REPI                                                                                                    | PRESIDEN<br>UBLIK INDONESIA                                                                                                    |                                                                                  |                                                                          |                                                                            |                                                        |
|                                                     |                                                                                                    |                                                                                                    |                                                                                                    |                                                                                  |                                                                          |                                                                            |                                                        |
|                                                     |                                                                                                    | PERATURAN PRE                                                                                                    | SIDEN REPUBLIK INDON                                                                                                    | ESIA                                                                             |                                                                          |                                                                            |                                                        |
|                                                     |                                                                                                    | NOMOR                                                                                                    | 13 TAHUN 2018                                                                                                    |                                                                                  |                                                                          |                                                                            |                                                        |
|                                                     |                                                                                                    |                                                                                                    | TENTANG                                                                                                    |                                                                                  |                                                                          |                                                                            |                                                        |
|                                                     | PE                                                                                                    | NERAPAN PRINSIP MENGE                                                                                                    | NALI PEMILIK MANFAAT I                                                                                                    | DARI KORPO                                                                       | ORASI                                                                    |                                                                            |                                                        |
|                                                     |                                                                                                    | PENCUCIAN UANG DAN TIN                                                                                                    | NDAK PIDANA PENDANAA                                                                                                    | N TERORIS                                                                        | ME                                                                       |                                                                            |                                                        |
|                                                     |                                                                                                    |                                                                                                    |                                                                                                    |                                                                                  |                                                                          |                                                                            |                                                        |
|                                                     |                                                                                                    | DENGAN RAHM                                                                                                    | AT TUHAN YANG MAHA E                                                                                                    | CSA                                                                              |                                                                          | <b>.</b>                                                                   |                                                        |
|                                                     | •                                                                                                    | _                                                                                                    |                                                                                                    |                                                                                  |                                                                          |                                                                            |                                                        |
|                                                     |                                                                                                    |                                                                                                    | DOWNLOAD                                                                                                    |                                                                                  |                                                                          |                                                                            |                                                        |
|                                                     |                                                                                                    |                                                                                                    |                                                                                                    |                                                                                  |                                                                          |                                                                            |                                                        |
| Saya<br>Rang                                        | mengerti dan memahami, a<br>ka Pencegahan dan Pember                                                                                            | tas Peraturan Presiden Nomor 13 T<br>rantasan Tindak Pidana Pencucian                                                                                                    | Tahun 2018 Tentang Penerapan<br>Uang dan Tindak Pidana Penda                                                                                                    | Prinsip Menge<br>anaan Terorisr                                                  | enali Pemilik I<br>ne.                                                   | Manfaat dari Korp                                                          | orasi dalam                                            |
| Saya                                                | siap melaksanakan ketentu                                                                                                    | an dalam Peraturan Presiden Nom                                                                                                    | or 13 Tahun 2018 Tentang Pene                                                                                                    | rapan Prinsip                                                                    | Mengenali Pe                                                             | milik Manfaat dari                                                         | i Korporasi                                            |
| dalan                                               | n Rangka Pencegahan dan F                                                                                                    | Pemberantasan Tindak Pidana Pen                                                                                                    | cucian Uang dan Tindak Pidana                                                                                                    | a Pendanaan T                                                                    | erorisme.                                                                |                                                                            |                                                        |
|                                                     |                                                                                                    |                                                                                                    |                                                                                                    |                                                                                  |                                                                          |                                                                            |                                                        |
|                                                     |                                                                                                    |                                                                                                    |                                                                                                    |                                                                                  |                                                                          |                                                                            |                                                        |
|                                                     |                                                                                                    |                                                                                                    |                                                                                                    |                                                                                  |                                                                          |                                                                            |                                                        |
|                                                     |                                                                                                    |                                                                                                    |                                                                                                    |                                                                                  |                                                                          | Та                                                                         | ambah Data                                             |
| Nama                                                | Nomor Identitas                                                                                                    | Tempat / Tanggal Lahir                                                                                                    | Kewarganegaraan                                                                                                    | Alamat                                                                           | NPWP                                                                     | Hubungan                                                                   | Aksi                                                   |
| Marina                                              |                                                                                                    |                                                                                                    |                                                                                                    |                                                                                  |                                                                          |                                                                            |                                                        |

Untuk memilih Pemilik Manfaat, pengguna dapat Klik tombol Form Tambah Pemilik Manfaat seperti berikut. Tambah Data

. Maka akan muncul

•

| me | emenuhi kriteria:<br>a. memiliki kekavaan awal lebih dari 25% (dua puluh lima persen) pada yayasan                                      |
|----|----------------------------------------------------------------------------------------------------|
|    | sebagaimana tercantum dalam anggaran dasar                                                                                              |
|    | b. memiliki kewenangan untuk mengangkat atau memberhentikan pembina,<br>pengurus, dan pengawas yayasan                                  |
|    | c. memiliki kewenangan atau kekuasaan untuk mempengaruhi atau mengendalika<br>yayasan tanpa harus mendapat otorisasi dari pihak manapun |
|    | d. menerima manfaat dari yayasan                                                                                                    |
|    | e. merupakan pemilik sebenarnya dari dana atas kekayaan lain atau penyertaan<br>pada yayasan                                            |
|    | KEMBALI OK                                                                                                    |

Pengguna dapat memilih beberapa manfaat untuk Pemilik Saham. Kemudian klik tombol OK dan tampil form pengisian data Pemilik Manfaat.

| ambah Pemilik Manfaat                                                                  |                                                                             |
|----------------------------------------------------------------------------------------|-----------------------------------------------------------------------------|
| Pemilik Manfaat dari yayasan mer<br>memenuhi kriteria:                                 | upakan orang perseorangan yang                                              |
| a. memiliki kekayaan awal lebih d<br>sebagaimana tercantum dalam an                    | ari 25% (dua puluh lima persen) pada yayasan<br>ggaran dasar                |
| <ul> <li>b. memiliki kewenangan untuk me<br/>pengurus, dan pengawas yayasan</li> </ul> | ngangkat atau memberhentikan pembina,<br>I                                  |
| c. memiliki kewenangan atau keku<br>yayasan tanpa harus mendapat ot                    | uasaan untuk mempengaruhi atau mengendalikar<br>torisasi dari pihak manapun |
| 🗌 d. menerima manfaat dari yayasar                                                     | 1                                                                           |
| <ul> <li>e. merupakan pemilik sebenarnya<br/>pada yayasan</li> </ul>                   | dari dana atas kekayaan lain atau penyertaan                                |
| KEMBAI                                                                                 | Л                                                                           |
| Data Pemilik Manfaat :                                                                 |                                                                             |
| Nama Lengkap *                                                                         |                                                                             |
| into Perspana                                                                          |                                                                             |
| NIK O SIM O Paspor NIK / SIM / Paspor *                                                |                                                                             |
|                                                                                        |                                                                             |
| Tempat Lahir *                                                                         | Tanggal Lahir *                                                             |
| freibes.                                                                               |                                                                             |
| Alamat sesuai kartu identitas *                                                        |                                                                             |
| whether a                                                                              |                                                                             |
|                                                                                        |                                                                             |
| Kewarganegaraan *                                                                      | NPWP *                                                                      |
| Hubungan Antara Korporasi denga                                                        | an Pemilik Manfaat *                                                        |
| man ran fairful                                                                        |                                                                             |
|                                                                                        |                                                                             |
| <u>8</u>                                                                               |                                                                             |
|                                                                                        |                                                                             |
| Notaris wajib memiliki berka<br>tersebut.                                              | is dokumen data dari pemilik manfaat                                        |
| Notaris wajib memiliki berka<br>tersebut.                                              | is dokumen data dari pemilik manfaat                                        |

• Setelah itu isikan data pemilik manfaat. Setelah semua field terisi, ceklis disclaimer dan klik tombol

SIMPAN

## k. Notaris Pengganti

Jika pengguna merupakan Notaris Pengganti, ceklis "Notaris Pengganti"

| V | Notaris Pengganti              | 1 |
|---|--------------------------------|---|
|   | Apakah Anda Notaris Pengganti? |   |
|   |                                |   |

### Kemudian tampil data Notaris Pengganti

| Notaris Pengganti  |                                         |  |
|--------------------|-----------------------------------------|--|
| 🖌 Apakah Anda Nota | Pengganti?                              |  |
| NAMA               | : 00.000                                |  |
| NOMOR SK           | 1 1 1 1 1 1 1 1 1 1 1 1 1 1 1 1 1 1 1 1 |  |
| TANGGAL SK         | 1 Theorem 197                           |  |

## I. Persyaratan Dokumen Yang Harus Dimiliki

| Salinan akta pendirian Yayasan.                                                                                                    |
|----------------------------------------------------------------------------------------------------|
| 🗹 Fotokopi Nomor Pokok Wajib Pajak Yayasan yang telah dilegalisir oleh Notaris.                                                                       |
| 🗹 Surat pernyataan tempat kedudukan disertai alamat lengkap Yayasan yang ditandatangani oleh Pengurus Yayasan dan diketahui oleh lurah atau kepala    |
| de <mark>s</mark> a setempat.                                                                                                    |
| 🛛 Bukti penyetoran atau keterangan bank atas Nama Yayasan atau pernyataan tertulis dari pendiri yang memuat keterangan nilai kekayaan yang dipisahkan |
| sebagai kekayaan awal untuk mendirikan Yayasan.                                                                                                    |
| 🗹 Surat pernyataan pendirian mengenai keabsahan kekayaan awal.                                                                                        |
| 🗹 Bukti penyetoran biaya pengesahan dan pengumuman Yayasan.                                                                                           |

Ketika klik persyaratan sebanyak 3 kali maka akan tampil allert seperti :

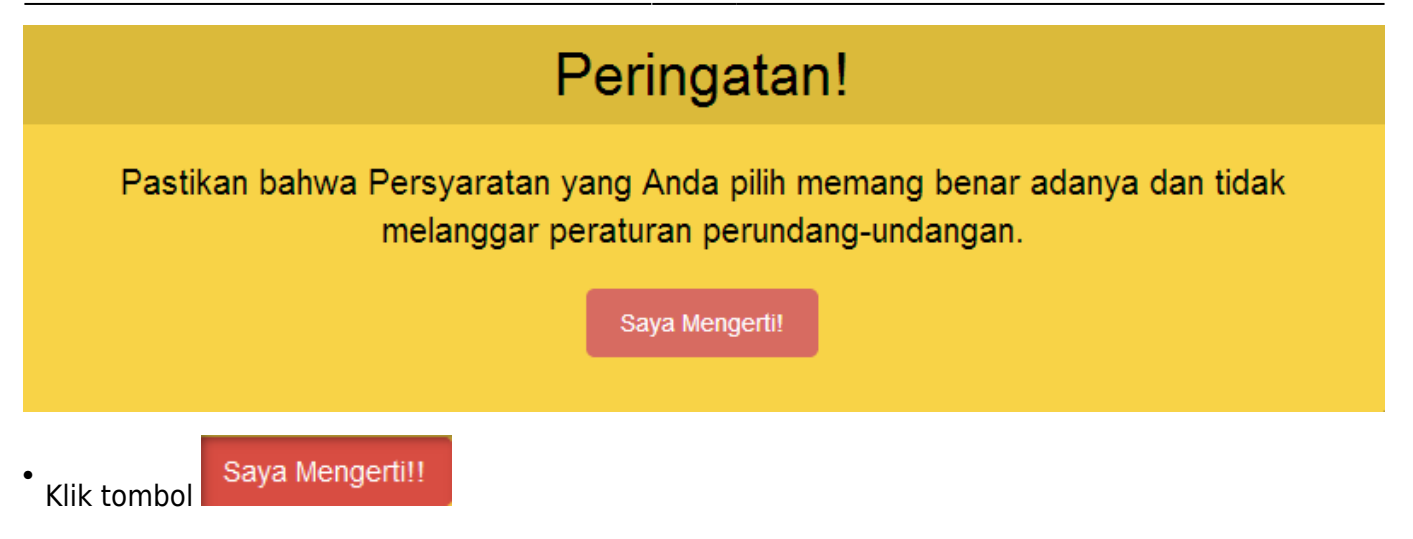

## m. Pendirian Terlambat Penyesuaian

Pendirian karena terlambat Penyesuaian sesuai dengan PP 2 Tahun 2013 Pasal 15a O Ya O Tidak

### Jika Pendirian terlambat penyesuaian, ceklis "Ya". Lalu muncul Persyaratan Pendirian

| Pendirian karena terlambat Penyesuaian sesuai dengan PP 2 Tah<br>⊛ Ya ⊖ Tidak                                                                                                    | un 2013 Pasal 15a                                                                                                    |
|----------------------------------------------------------------------------------------------------|----------------------------------------------------------------------------------------------------|
| <ul> <li>Persyaratan Pendirian Berdasarkan Asal Usul yang harus disimpan oleh Notaris</li> <li>Salinan akta pendirian Yayasan yang dalam premise aktanya menyebutan asal usul p</li> <li>Laporan kegiatan Yayasan paling singkat 5 (lima) tahun terakhir secara berturut-turut terkait.</li> <li>Surat pernyataan pengurus Yayasan bahwa Yayasan tidak pernah dibubarkan secara</li> <li>Pernyataan tertulis dari pengurus Yayasan yang memuat keterangan nilai kekayaan p</li> </ul> | endirian Yayasan termasuk kekayaan Yayasan yang bersangkutan.<br>yang ditandatangani oleh pengurus yayasan dan diketahui oleh instansi<br>suka rela atau berdasarkan putusan pengadilan.<br>ada saat penyesuaian Anggaran Dasar. |
| • Ceklis Persyaratan Pendirian, kemudian klik tombol                                                                                                    | embali<br>LANJUTKAN                                                                                                    |

Setelah mengisi data Pendirian Yayasan, muncul popup seperti dibawah ini

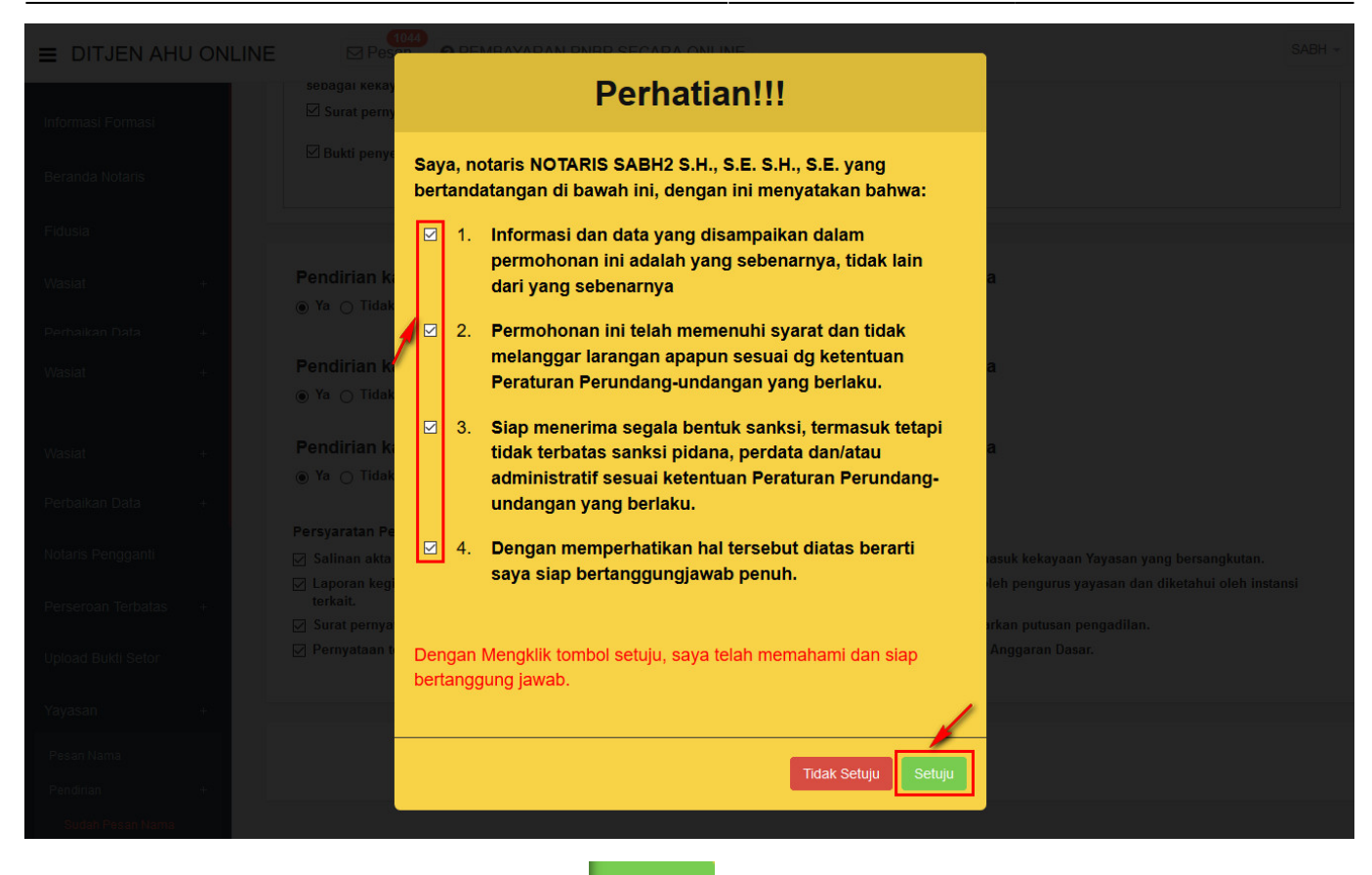

Ceklis semua pernyataan dan klik tombol Pengisian Data Yayasan

. Kemudian tampil halaman Pratinjau

### PRATINJAU PENGISIAN DATA YAYASAN

| NAMA YAYASAN                       | : | MARK OF STREET, LANS |
|------------------------------------|---|----------------------|
| NAMA SINGKATAN                     | : |                      |
| PENDIRI YAYASAN                    | : | NASIONAL             |
| PENDIRIAN BERDASARKAN ASAL<br>USUL | : | A                    |
| NPWP YAYASAN                       | ; | 754857953857575      |

DATA WASIAT

#### NOMOR WASIAT :

NAMA NOTARIS PEMBUAT AKTA WASIAT :

NAMA PEMBERI WASIAT : KEDUDUKAN NOTARIS PEMBUAT AKTA WASIAT :

| DATA YAYA                             | SAN                          |
|---------------------------------------|------------------------------|
| NPWP YAYASAN :                        |                              |
| ALAMAT :                              |                              |
| RT :                                  | RW :                         |
| PROVINSI : DAERAH ISTIMEWA YOGYAKARTA | KABUPATEN : KABUPATEN BANTUL |
| KECAMATAN :                           | KELURAHAN/DESA :             |
| KODE POS :                            |                              |
| NOMER TELEPON                         |                              |

SUMBER KEKAYAAN

KEKAYAAN AWAL : PERORANGAN >> RP 10,000,000

#### AKTA NOTARIS

NOMOR AKTA YAYASAN : TANGGAL AKTA YAYASAN :

| PENDIRI YAYASAN |                      |         |  |  |
|-----------------|----------------------|---------|--|--|
| NAMA            | NO. KTP/PASSPORT     | JABATAN |  |  |
| WNI PENDIRI     | 23423423423423423423 | PENDIRI |  |  |
| WNA PENDIRI     | 3423423423           | PENDIRI |  |  |

#### PENGURUS YAYASAN

PENDIRI, PEMBINA, PENGURUS, PENGAWAS

| NAMA        | NO. KTP/PASSPORT | ORGAN YAYASAN | JABATAN    |
|-------------|------------------|---------------|------------|
| IN PENGURUS | 323423423        | PEMBINA       | KETUA      |
| sorsors.    | 234234234234     | PENGURUS      | KETUA UMUM |
| IN PENGABAS | 342342           | PENGAWAS      | ANGGOTA    |

#### MAKSUD DAN TUJUAN

| SOSIAL :                                                 |
|----------------------------------------------------------|
| LAINNYA :                                                |
| 1.                                                       |
| KEMANUSIAAN :                                            |
| LAINNYA :                                                |
| 1.                                                       |
| KEAGAMAAN :                                              |
| 1. MENERIMA DAN MENYALURKAN AMAL ZAKAT INFAQ DAN SEDEKAH |
| LAINNYA :                                                |
| 2.                                                       |
|                                                          |

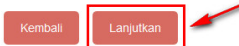

| 24/06/20 03:59                                                                                                    |                                                                                                    |                                                      | 59/147                                        |                            |                               | Yayas                                                                                                    |
|----------------------------------------------------------------------------------------------------|----------------------------------------------------------------------------------------------------|------------------------------------------------------|-----------------------------------------------|----------------------------|-------------------------------|----------------------------------------------------------------------------------------------------|
| ika data Pendirian Yayasa<br>oopup notifikasi berikut                                                                | n sudah benar dan s                                                                                             | sesuai, kli                                          | k tombol                                      | Lanjutka                   | n. Ker                        | nudian muncu                                                                                                    |
|                                                                                                    | Per                                                                                                    | hatia                                                | an                                            |                            |                               |                                                                                                    |
| Terima kasih, Peng<br>menyatakan tidak<br>Yayasan". Moh                                                              | ajuan SK Penges<br>keberatan atas p<br>on setorkan PNBI<br>men<br>Say                                           | sahan<br>bermoho<br>P ke BN<br>cetak S<br>a Mengerti | onan peng<br>II terdekat<br>K.                | telah<br>gesahar<br>sebelu | selesai.<br>n Badan<br>m anda | . "Menteri<br>Hukum<br>dapat                                                                                                    |
| Saya Menger                                                                                                    | ti!!<br>. Lalu tampil hal                                                                                       | laman <b>Da</b>                                      | oftar Trans                                   | saksi ya                   | yasan                         |                                                                                                    |
| Jika Notaris tidak melakuka<br>Terhapus oleh Sistem dan<br>Pratinjau hanya berlaku 7 h<br>Pastikan akta yang akan di | an Upload Akta sesuai de<br>voucher PNBP tidak dapa<br>nari, sejak transaksi seles<br>input adalah akta yang su | ngan tangg<br>It digunakar<br>ai<br>udah di sca      | al yang ditent<br>n kembali.<br>n berbentuk P | ukan, Trans<br>DF          | saksi otoma                   | itis akan                                                                                                    |
|                                                                                                    | Daftar Tra                                                                                                    | ansaksi Ya                                           | ayasan                                        |                            |                               |                                                                                                    |
| Pilih Tahun 2019                                                                                                    | IENIC                                                                                                    | lonis                                                |                                               | Statue                     | Tanggal                       |                                                                                                    |
| No. Nomor Transaksi Kode Vouch                                                                                       | her TRANSAKSI                                                                                                   | Pendirian                                            | Nama Yayasan                                  | Billing                    | Transaksi                     | Download                                                                                                    |
|                                                                                                    |                                                                                                    | <u> </u>                                             |                                               | ~                          |                               |                                                                                                    |
| 1 020                                                                                                    | Pendinan                                                                                                    | NASIONAL                                             | 1000 124                                      | BAYAR                      |                               | Pratinjau & Cetak     SK/SP     Waktu Upload : 4     hari     Tanggal Jatuh     Tempo : 30 Mei     2019     Sisa Pratinjau : 7     hari |
|                                                                                                    |                                                                                                    |                                                      |                                               |                            |                               | Tanggal Habis<br>Pratinjau : 02 Juni<br>2019                                                                                            |

### Pada halaman Daftar Transaksi Yayasan, terdapat beberapa fungsi diantaranya :

OPratinjau & Cetak SK/SP

1. Tombol untuk melihat data pendirian. **PRATINJAU AKAN BERLAKU** 

2. Tombol <sup>① Tagihan PNRI</sup> untuk mengunduh bukti pembayaran. \* Bukti Tagihan PNRI ini sebagai bukti pembayaran BNRI langsung ke pada pihak BNI, cukup hanya dengan menunjukkan bukti tagihan PNRI.

| TERHAL                       | PERINTAH BAYAK BN/TBN<br>DAP PENDIRIAN YAYASAN |
|------------------------------|------------------------------------------------|
|                              |                                                |
| No. Transaksi                |                                                |
| Virtual Account TBNRI & BNR  | I: manage from the set                         |
| Nama NOTARIS                 | NUM AND PROPERTY OF BRIDE BOTHER               |
| Nama YAYASAN                 | MONTO DAL DEL DAL DEL                          |
| Singkatan YAYASAN            | : manufil                                      |
| Propinsi Wilayah Pendaftaran | Contrast of the set of the set of              |
| Kabupaten/Kota Pendaftaran   | contraction description.                       |
| Jenis Permohonan             | : PENDIRIAN YAYASAN                            |
| Biaya TBNRI                  | : RP 300.000                                   |
| Biaya BNRI                   | : RP 30.000                                    |
| Total                        | : RP 330.000                                   |

### n. Upload Akta

Untuk mengakses form Pratinjau, klik data Yayasan.

| 2024/06/20 03:59   | 9        |                     | 61/147                                                                                                    | Yayasan |
|--------------------|----------|---------------------|----------------------------------------------------------------------------------------------------|---------|
| ■ DITJEN AHU       | J ONLINE | Pesan ? PE          | EMBAYARAN PNBP SECARA ONLINE                                                                                                    | ~       |
| Informasi Formasi  | К        | embali Download PDF | Perbaharui Data Upload Akta Hapus Transaksi                                                                                                    |         |
| Beranda Notaris    |          |                     |                                                                                                    |         |
| Fidusia            |          |                     | MONDE APR KHOND DURIN                                                                                                    |         |
| Wasiat             | +        | DATA YAYASAN        |                                                                                                    |         |
| Perbaikan Data     | +        | Nama Yayasan        | NUMBER AND ADDRESS OF ADDRESS OF ADDRESS ADDRESS ADDRES |         |
| Notaris Pengganti  |          | Nama Singkatan      | 880                                                                                                    |         |
| Perseroan Terbatas | +.       | NPWP Yayasan        | 100010000101                                                                                                    |         |
| Upload Bukti Setor |          | Nomor SPT           | •                                                                                                    |         |
| Yayasan            | +        | Tanggal SPT         | -                                                                                                    |         |
| Perkumpulan        | +        |                     |                                                                                                    |         |

- Jika sudah tidak ada perubahan data/Edit Klik tombol halaman upload akta.
- Upload Akta

maka akan masuk ke

| linggah Akta *                                                                                                    |                                                                                                    |
|----------------------------------------------------------------------------------------------------|----------------------------------------------------------------------------------------------------|
|                                                                                                    |                                                                                                    |
|                                                                                                    | I UPLOAD SUDAH SESUAI DENGAN MINUTA AKTA SEBAGAIMANA KETENTUAN PASAL 23 AYAT 1                                                                                                    |
| DAN 3 PERME<br>BADAN HUKU                                                                                                    | N NOMOR 2 TAHUN 2016 TENTANG TATA CARA PENGAJUAN PERMOHONAN PENGESAHAN<br>M DAN PERSETUJUAN PERUBAHAN ANGGARAN DASAR YAYASAN                                                                                             |
|                                                                                                    |                                                                                                    |
| PASTIKAN AK                                                                                                    | TA YANG ANDA UPLOAD SUDAH DI TANDA TANGAN DAN DI CAP                                                                                                    |
| PASTIKAN AK                                                                                                    | TA YANG ANDA UPLOAD SUDAH DI TANDA TANGAN DAN DI CAP                                                                                                    |
| PASTIKAN AK                                                                                                    | TA YANG ANDA UPLOAD SUDAH DI TANDA TANGAN DAN DI CAP                                                                                                    |
| PASTIKAN AK                                                                                                    | TA YANG ANDA UPLOAD SUDAH DI TANDA TANGAN DAN DI CAP                                                                                                    |
| PASTIKAN AK<br>Choose File tes.pdf<br>tes.pdf<br>Akta yang diupload berb<br>Terhadap akta yang telal                               | TA YANG ANDA UPLOAD SUDAH DI TANDA TANGAN DAN DI CAP                                                                                                    |
| PASTIKAN AK<br>Choose File es.pdf<br>tes.pdf<br>Akta yang diupload berb<br>Terhadap akta yang telal<br>Klik <b>disini</b> untuk me | TA YANG ANDA UPLOAD SUDAH DI TANDA TANGAN DAN DI CAP<br>entuk file pdf dengan kapasitas maksimal 10 MB<br>n diupload, tidak dapat dilakukan perbaikan<br>lihat tutorial memeprkecil ukuran upload akta dalam bentuk pdf. |

- 1. Ceklis semua persyaratan diatas.
- 2. Klik tombol Choose Files lalu cari file akta yang akan di upload.
  3. Upload
- 3. Klik tombol

, maka akan tampil pop up preview seperti gambar dibawah ini.

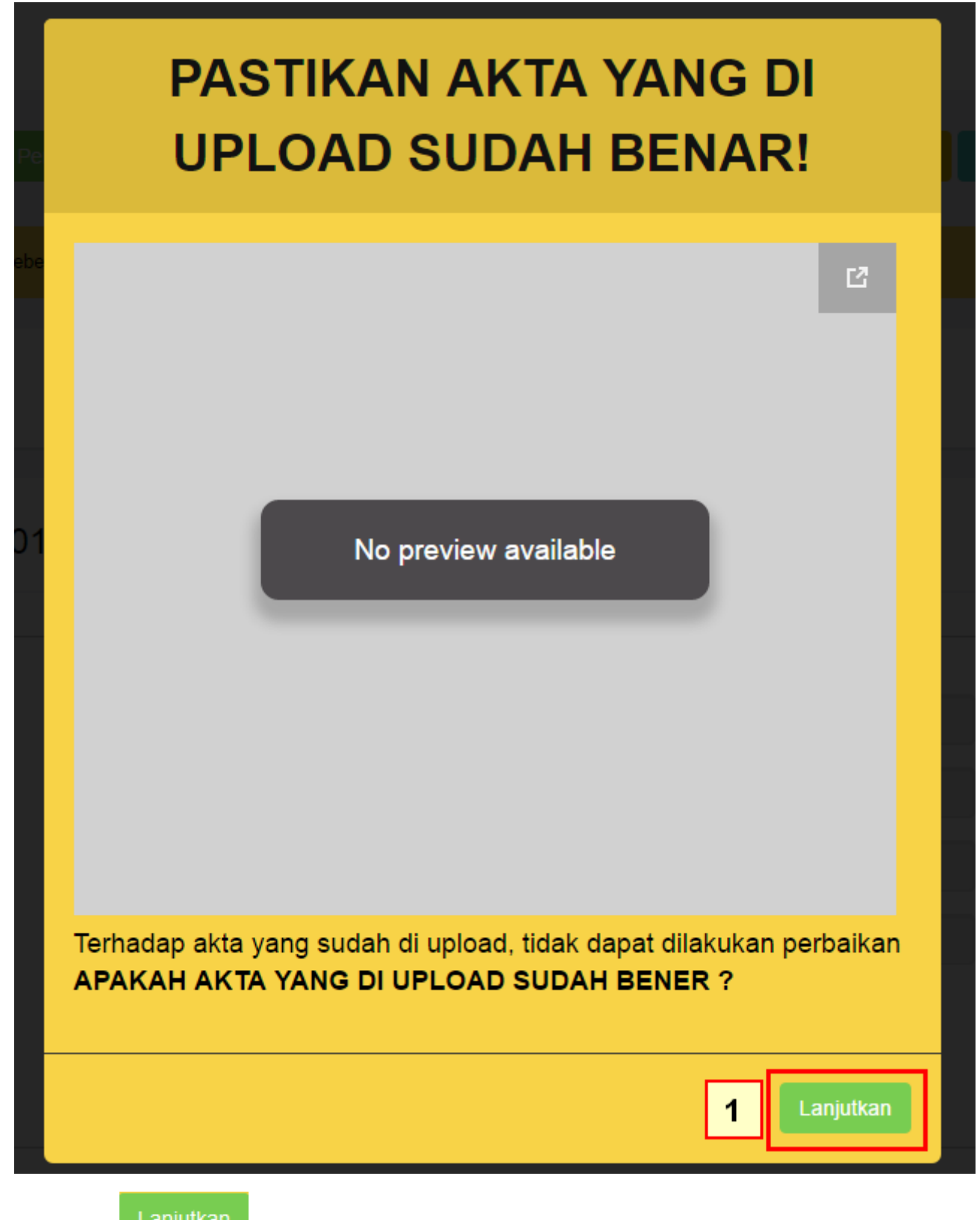

Klik tombol setelah itu akan tampil halaman dibawah ini:

| 2024/06/20 03:59                       |                           | 63/147                                                                                                    | Yayasan    |
|----------------------------------------|---------------------------|----------------------------------------------------------------------------------------------------|------------|
| DITJEN AHU ONLIN                       | E Pesan Ø PEME            | AYARAN PNBP SECARA ONLINE                                                                                      | ×          |
| Informasi Formasi                      | Kembali Download PDF P    | erbaharui Data Saya Yakin Pratinjau Sudah Benar dan Cetak SK/SP Upload Ulang Akta Preview Akta Hapus Transaksi |            |
| Beranda Notaris                        |                           |                                                                                                    | _          |
| Fidusia                                |                           | MONES AND COURSE OF ME                                                                                         |            |
| Wasiat +                               | DATA YAYASAN              |                                                                                                    |            |
| Perbaikan Data +                       | Nama Yayasan              |                                                                                                    |            |
| Notaris Pengganti                      | Nama Singkatan            |                                                                                                    |            |
| Perseroan lerbatas +                   | NPWP Yayasan              | 1986-1986-111                                                                                                  |            |
| Yayasan +                              | Nomor SPT                 |                                                                                                    |            |
| Perkumpulan +                          |                           | -                                                                                                    |            |
| _                                      |                           |                                                                                                    |            |
| 1.<br>Tombol                           | a Yakin Pratinjau         | Sudah Benar dan Cetak SK/SP                                                                                    | ksi.       |
| 2. Upl                                 | oad Ulang Akta            |                                                                                                    | -          |
| file.                                  |                           | untuk mengulangi proses upload akta jika terjadi kesalah                                                       | 1an upload |
| 3. Tombol                              | view Akta                 | k menampilkan file akta yang telah di upload.                                                                  |            |
| 4. Tombol Har                          | ous Transaksi             | ıntuk menghapus transaksi.                                                                                     |            |
| •<br>Setelah klik tor<br>popup seperti | mbol Saya Yak<br>berikut. | in Pratinjau Sudah Benar dan Cetak SK/SP                                                                       | uncul      |

|                 | Perhatian                                                                                                    |
|-----------------|----------------------------------------------------------------------------------------------------|
|                 | Terima kasih, Pengajuan Persetujuan, dan/atau Perubahan Yayasan<br>telah selesai. Segala isian data dan<br>informasi yang disampaikan menjadi tanggung jawab sepenuhnya<br>Pemohon. |
|                 | Saya Mengerti!!                                                                                                    |
| •<br>Klik tombo | Saya Mengerti!!<br>, lalu tampil halaman Daftar Transaksi Yayasan.                                                                                                    |

## o. Download SK Pengesahan Pendirian

• Klik SK Pengesahan untuk mendownload SK Pengesahan Pendirian.

| Setelah Transaksi Selesai Notaris diwajibkan Upload Akta. Waktu Upload Akta untuk transaksi Pendirian 10 hari<br>dan untuk transaksi Perubahan 30 hari dihitung sejak dari penginputan tanggal akta.<br>Jika Notaris tidak melakukan Upload Akta sesuai dengan tanggal yang ditentukan, Transaksi otomatis akan Terhapus oleh Sistem<br>dan voucher PNBP tidak dapat digunakan kembali.<br>Pratinjau hanya berlaku 7 hari, sejak transaksi selesai |                 |              |                    |                    |              |                   |                      |                                                                                                    |
|----------------------------------------------------------------------------------------------------|-----------------|--------------|--------------------|--------------------|--------------|-------------------|----------------------|----------------------------------------------------------------------------------------------------|
| Pastikan akta yang akan diinput adalah akta yang sudah di <i>scan</i> berbentuk PDF<br>Daftar Transaksi Yayasan                                                                                                    |                 |              |                    |                    |              |                   |                      |                                                                                                    |
| No.                                                                                                    | Nomor Transaksi | Kode Voucher | JENIS<br>TRANSAKSI | Jenis<br>Pendirian | Nama Yayasan | Status<br>Billing | Tanggal<br>Transaksi | Download                                                                                                    |
| 1                                                                                                    |                 | 820          | Pendirian          | NASIONAL           |              | SUDAH<br>BAYAR    | 1 ma 200<br>2 2 2    | Tagihan PNRI         SK Pengesahan         Upload Akta         Waktu Perbaikan : 89 hari         Tanggal Akhir Perbaikan : 25         Agustus 2019 |

• Kemudian tampil SK Pengesahan Pendirian seperti gambar dibawah ini.

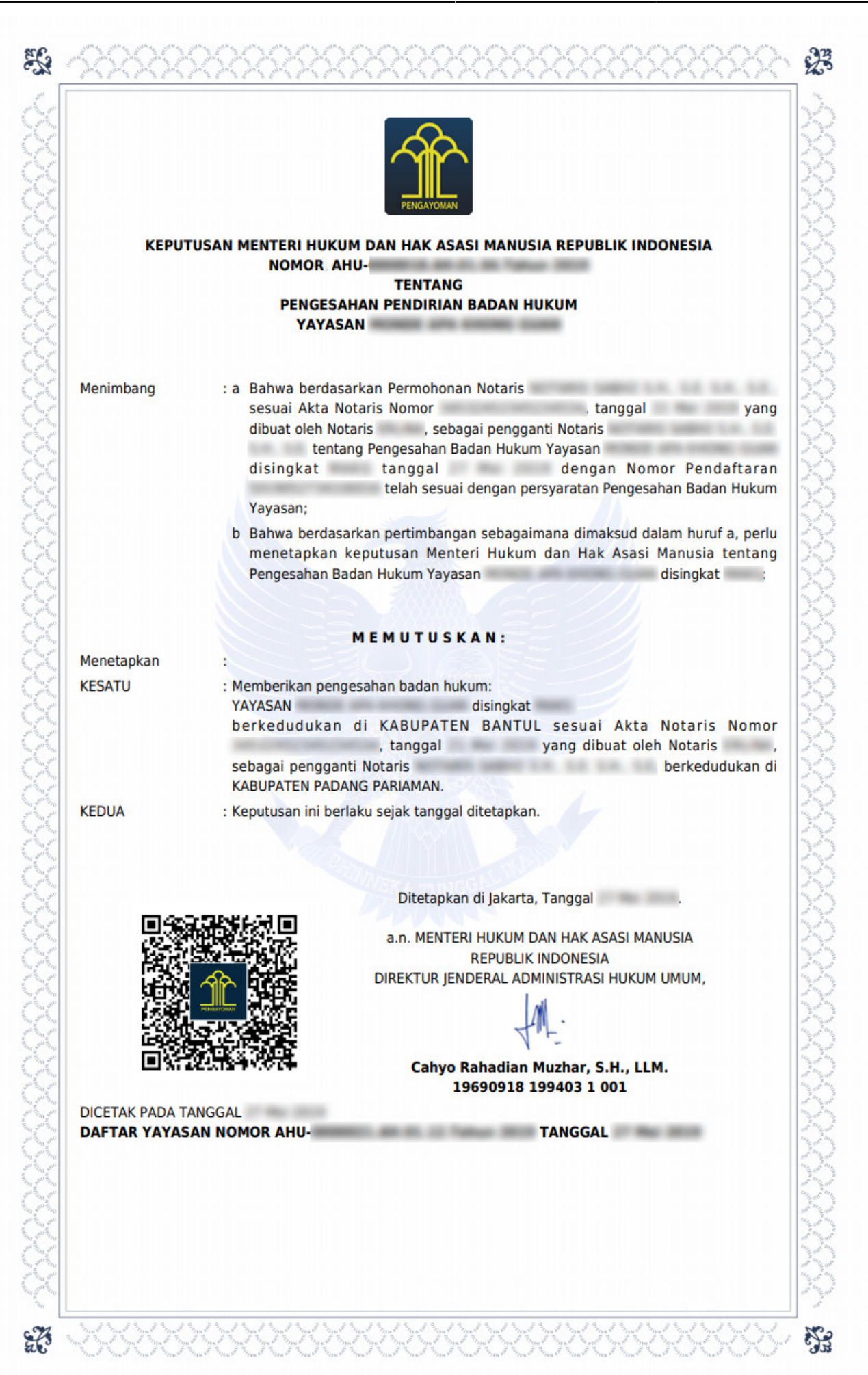

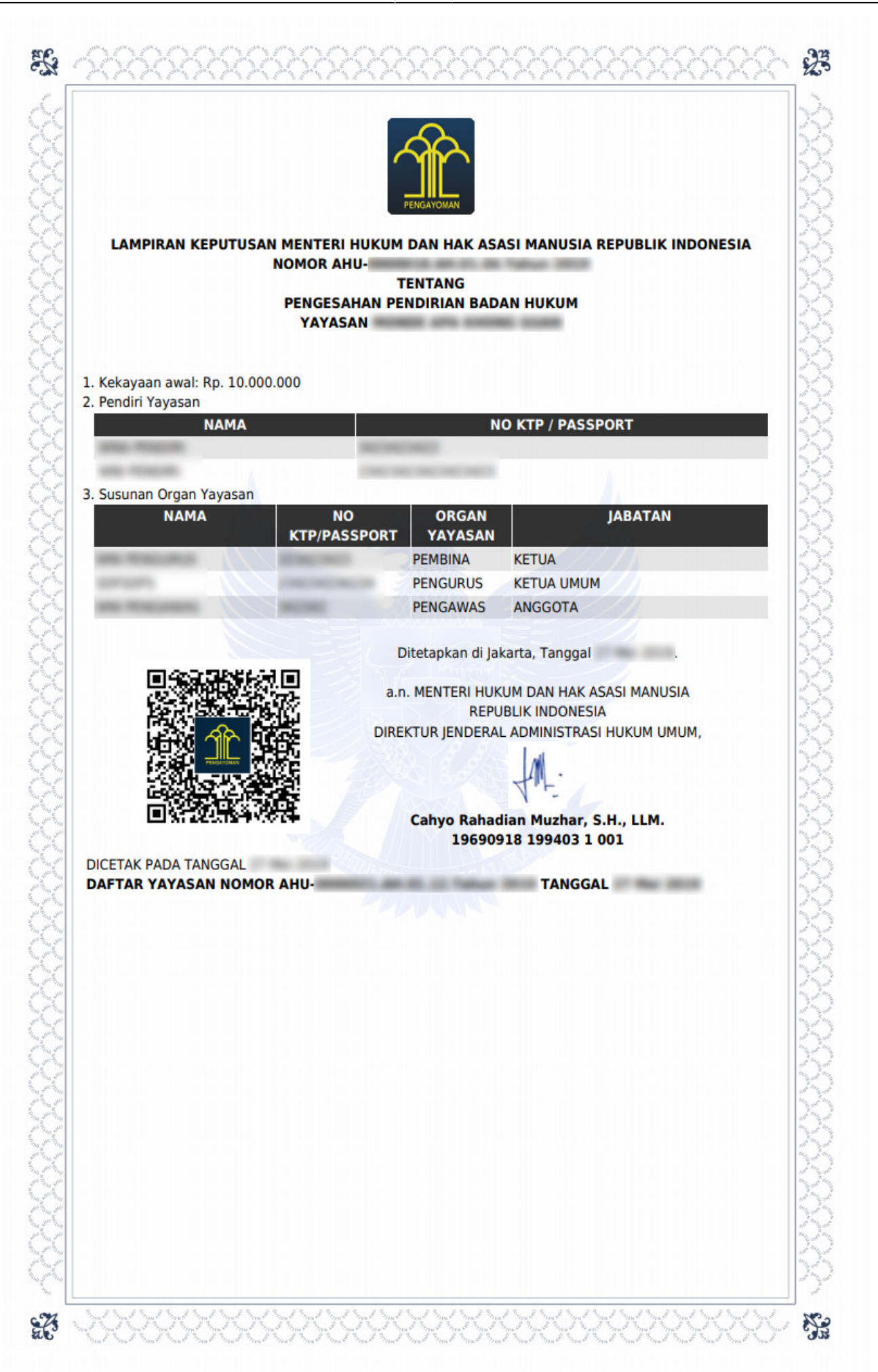

# 3. Perubahan

# **1. Tampilan Awal**

- Masuk ke halaman Website AHU di alamat http://ahu.go.id
- Klik menu Login Notaris.

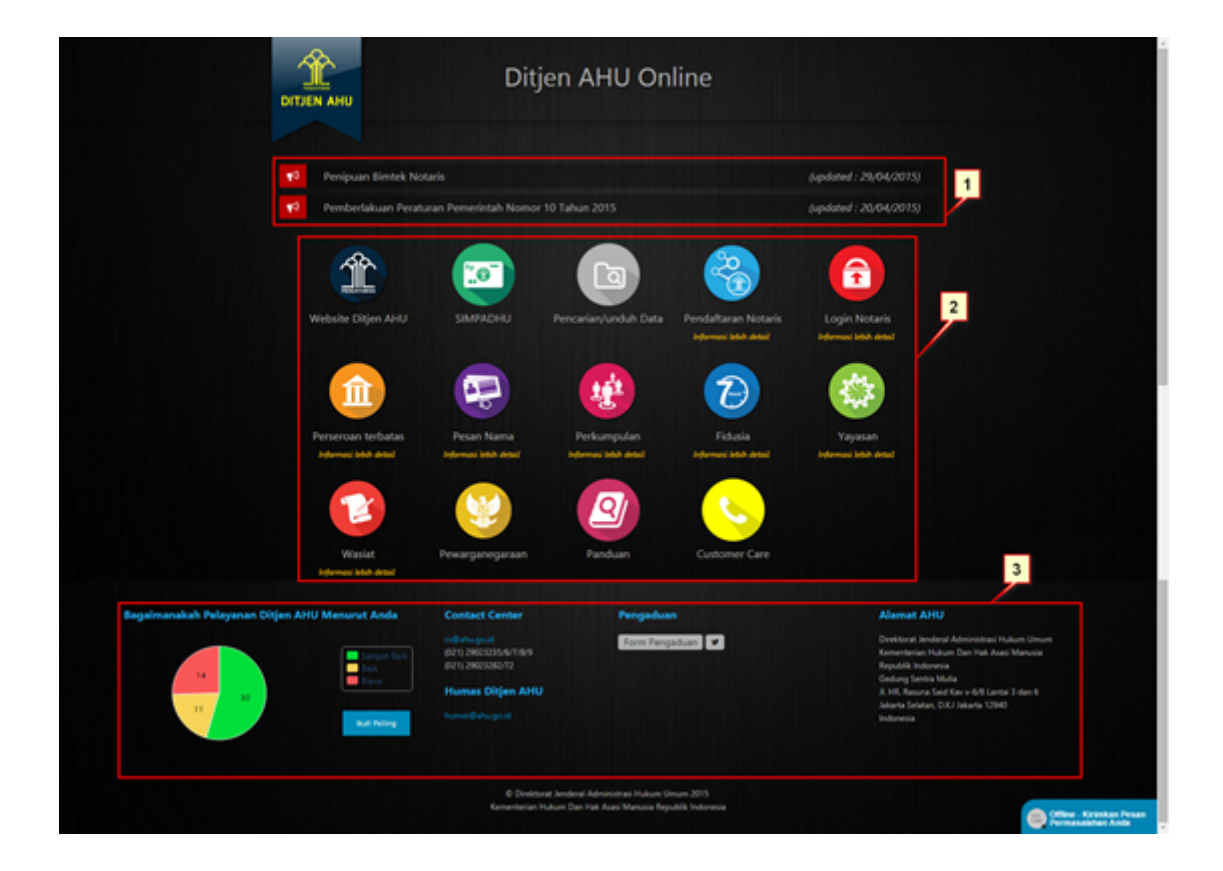

# 2. Login

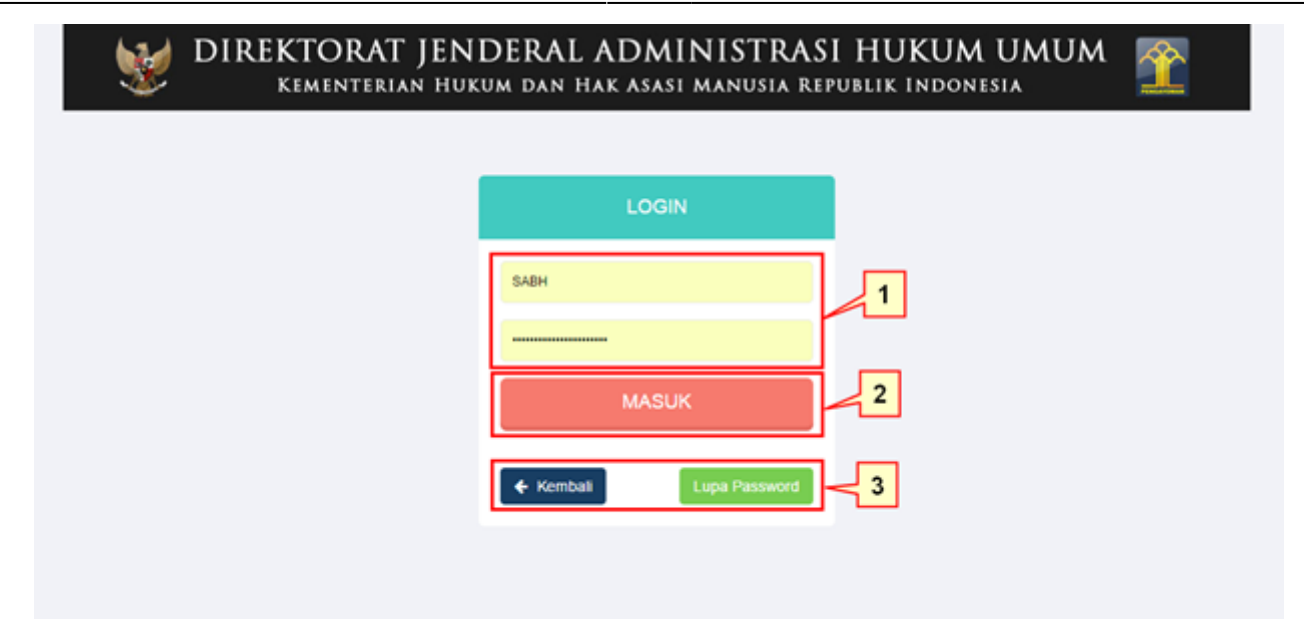

- 1. Masukkan User dan Password masing-masing notaris.
- 2. Ketika klik tombol "Kembali" maka akan kembali ke halaman depan Ditjen AHU Online.
- 3. Ketika klik pada tombol "Lupa Password" maka akan masuk ke halaman Forgot Password, masukan email dan masukkan kode captcha, kemudian klik "Submit" untuk mengetahui password yang baru.
- 4. Ketika klik tombol "Masuk" maka akan masuk ke halaman berikut:

# 3. Pengisian Data Perubahan Yayasan

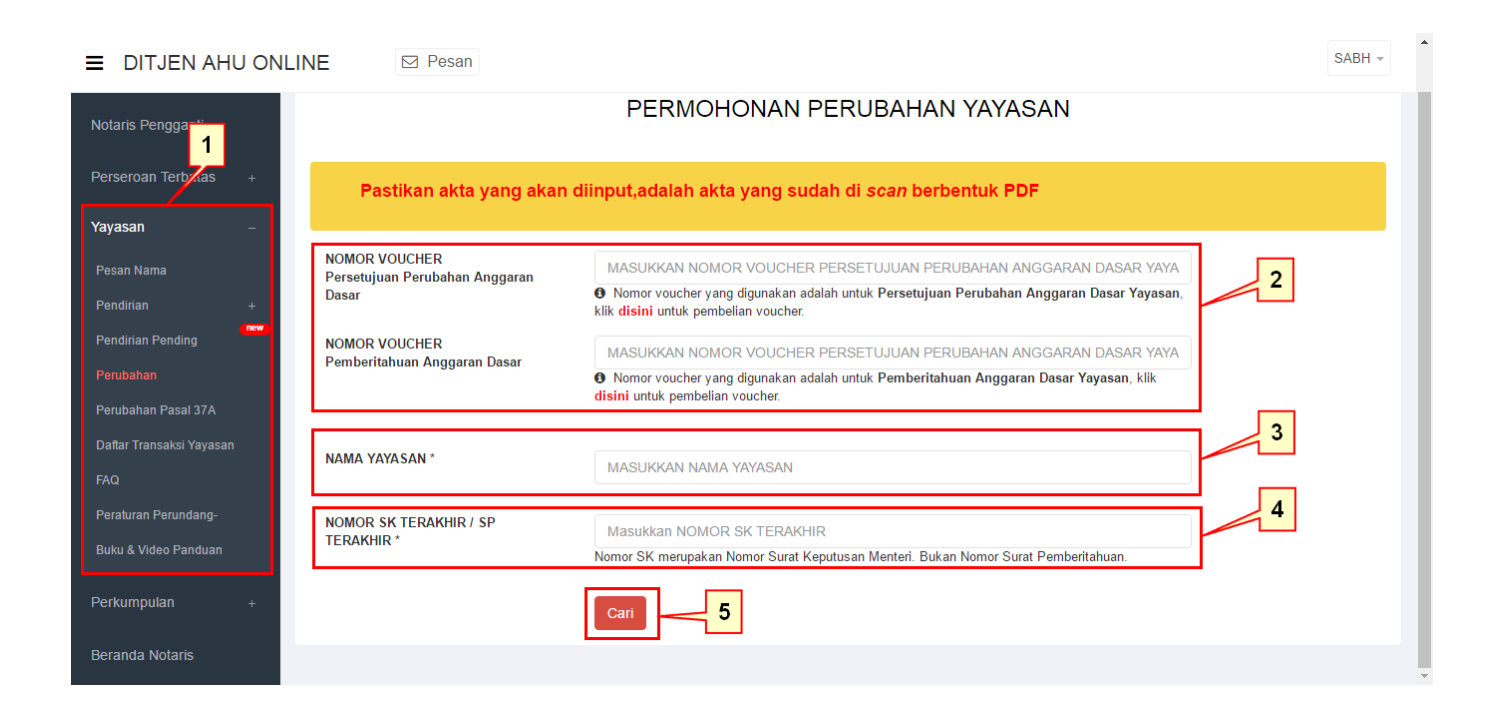

# Ketika sudah berhasil login, maka akan

# tampil halaman Permohonan Perubahan Yayasan yang terdiri dari:

- 1. Pilih menu Yayasan yang terdapat pada sisi sebelah kiri website, lalu klik submenu perubahan.
- 2. Masukan Nomor Voucher:
  - Persetujuan Perubahan Anggaran Dasar Yayasan. Ketika belum mempunyai nomor voucher Persetujuan Perubahan Anggaran Dasar Yayasan bisa klik "disini" untuk pembelian voucher.
  - Pemberitahuan Anggaran Dasar. Ketika belum mempunyai nomor voucher Pemberitahuan Anggaran Dasar Yayasan bisa klik "disini" untuk pembelian voucher.
- 3. Masukan Nama Yayasan yang ingin dilakukan perubahan.
- 4. Masukan Nomor SK Terakhir.
- 5. Ketika semua data telah terisi, klik "Cari" untuk melanjutkan ke proses berikutnya.

| DITJEN AHU ONLI          | NE 🛛 Posan SA                                                                                                    | 3H - |
|--------------------------|----------------------------------------------------------------------------------------------------|------|
| Notaris Penggan 1        | NOMOR SK TERAKHIR: AHU-0000087 AH.01.05.Tahun 2016                                                                                                    |      |
| Notaris Pengganti        |                                                                                                    |      |
|                          | Susunan Pembina, Pengurus dan Pengawas                                                                                                    |      |
| Perseroan Terbal 2       | Nama                                                                                                    | -    |
| Notaris Pengganti        | Y05E                                                                                                    | -    |
|                          | EFLINA                                                                                                    | -    |
| Perseroan Terbalas +     | TEST                                                                                                    |      |
| Notaris Pengganti        |                                                                                                    | _    |
| Perseroan Terbalas +     |                                                                                                    |      |
| Notaris Pengga           | Persyaratan Utama                                                                                                    |      |
| 3                        | L O Berla acara rapat / Notulen Rapat Pembina                                                                                                    |      |
| Perseroan Terbalas +     | * Rapat Gabungan<br>(# 1. Hodonoan / Han bila malakii Ronat Anonota                                                                                                    |      |
| Netaris Desessorii       | 2. Tatacara peryelenggaraan rapat                                                                                                    |      |
| National Concession      | 2 3. Kuorum peserta rapat lebih dari 2/3                                                                                                    |      |
| Notaris Penggana         | 😿 4. Kuorum hasil suara pengambilan keputusan Rapat Anggota lebih dari 2/3                                                                                                    |      |
| Perseroan Terbatas +     | <sub>2</sub> II. Pernytaaan pengurus bahwa yayasan tidak dalam sengketa baik internal maupun pengadilan                                                                       |      |
|                          | 🗶 III. Akta Notaris dalam Bahasa Indonesia                                                                                                    |      |
| Yayasan +                | IV. Tanggal Rapat Anggota / Berita Acara Rapat / Notales Rapat                                                                                                    |      |
| Pesan Nama               | X. Futurendian unusultaria manur unificadi gari benditora dispini dispini ana manurananosea atan varia tau neombat.                                                           |      |
| Pendirian                |                                                                                                    |      |
| Penditas Pendes          |                                                                                                    |      |
| Processon .              |                                                                                                    | -    |
| Penyesualan 4            | 😴 Saya menyatakan bahwa semua informasi yang diberikan telah sesuai dengan peraturan perundang undangan yang berlaku, dan data islan sesuai dengan dokumen yang ada pada saya |      |
| Dattar Transaksi Yayasan |                                                                                                    | _    |
| FAQ                      |                                                                                                    |      |
| Peraturan Perundana      |                                                                                                    |      |
| Robert & Males Panderes  |                                                                                                    |      |
| Cone & York Fanduan      |                                                                                                    |      |
|                          |                                                                                                    |      |

# 4. Persyaratan utama

# Ketika klik "Cari pada halaman Permohonan

# Perubahan Yayasan, maka akan masuk ke halaman Persyaratan Utama yang berisi:

- 1. Kolom Nomor SK Terakhir.
- 2. Tabel Susunan Pembina, Pengurus dan Pengawas Yayasan.
- 3. List Persyaratan Utama. Ketika persyaratan tidak lengkap maka user tidak bisa melanjutkan ke tahap berikutnya.
- 4. Checklist Pernyataan. Ketika checklist pernyataan tidak dipilih maka user tidak dapat melanjutkan ke tahap berikutnya.
- 5. Ketika tombol "Lanjutkan" di klik maka akan masuk ke tahap selanjutnya.

| DITJEN AHU ONLI          | NE 52 Pesan                                                                                                    |                                           |                                    |                               | SABH ~                            |  |  |
|--------------------------|----------------------------------------------------------------------------------------------------|-------------------------------------------|------------------------------------|-------------------------------|-----------------------------------|--|--|
| Beranda                  |                                                                                                    |                                           |                                    |                               |                                   |  |  |
| Daftar Transaksi         | atar Transaksi                                                                                                    |                                           |                                    |                               |                                   |  |  |
| YAYASAN KERUPUK MELEMPEM |                                                                                                    |                                           |                                    |                               |                                   |  |  |
| Wasiat 1                 | aat 1 - Jenis Perubahan Anggaran Dasar 0<br>ris Pengganti Revelativaan Perubahan Anggaran Dasar 0                                                                                                    |                                           |                                    |                               |                                   |  |  |
| Notaris Pengganti        |                                                                                                    |                                           |                                    |                               |                                   |  |  |
| Perseroan Terbatas +     | nsercan Terbatas 🔹 🦉 Pemberitahuan Perubahan Data Yayasan <b>O</b>                                                                                                    |                                           |                                    |                               |                                   |  |  |
| Notaris Pengganti        | Notaris Pengganti                                                                                                    |                                           |                                    |                               |                                   |  |  |
| Perseroan Tr             | Akta Notaris yang dibuat untuk                                                                                                    | k permohonan sekarang                     |                                    |                               |                                   |  |  |
| Notaris Pengganti        | Nama Notaris NC                                                                                                    | TARIS SABH2                               |                                    |                               |                                   |  |  |
| Perseroan Terbatas +     | Nomor Akta: 45                                                                                                    |                                           | Tanggal Akta:                      | 12-01-2016                    | Tambah                            |  |  |
| Notaris Pengganti        |                                                                                                    |                                           |                                    |                               |                                   |  |  |
| Perseroan Tertatur +     | (                                                                                                    |                                           |                                    |                               |                                   |  |  |
| Notaris Penggant         | Data Rapat Pembina/Keputus                                                                                                    | an Pembina                                |                                    |                               |                                   |  |  |
| Perseroan Terbatas +     | Tanggal: 18                                                                                                    | -01-2016                                  |                                    |                               |                                   |  |  |
| Notaris Pengganti        |                                                                                                    |                                           |                                    |                               |                                   |  |  |
| Perseroan Terbalas +     | Korum Kehadiran Rapat P                                                                                                    | embina                                    |                                    | Ко                            | um Persetujuan Rapat Pembina      |  |  |
| Notaris Pengganti        | Tambah                                                                                                    |                                           |                                    | 8.0                           | ina<br>z                          |  |  |
| Notaris Pengganti        | Nama                                                                                                    | Organ Yayasan                             |                                    |                               |                                   |  |  |
| Perseroan Terbatas +     | erina                                                                                                    | PENGURUS                                  | Keterangan                         |                               |                                   |  |  |
| Yayasan +                | That I                                                                                                    | DEMONSTRATE.                              |                                    |                               | 5                                 |  |  |
| Perkumputan +            | 0034                                                                                                    | PENGABAS                                  | - Rescranger                       |                               |                                   |  |  |
| Beranda Notaris          |                                                                                                    |                                           |                                    |                               |                                   |  |  |
| 6                        | <ul> <li>Saya menyatakan bahwa semua informatikan bahwa semua informatikan bahwa semua infor</li></ul> | nasi yang diberikan telah sesuai dengan j | eraturan perundang undangan yang b | terlaku, dan data islan sesua | dengan dokumen yang ada pada saya |  |  |
| 7                        |                                                                                                    |                                           |                                    |                               |                                   |  |  |
|                          |                                                                                                    |                                           |                                    |                               |                                   |  |  |

## 5. Jenis Perubahan

# Ketika klik tombol "Lanjutkan" pada halaman Persyaratan Utama, maka akan tampil halaman Jenis Perubahan yang terdiri dari:

- Checklist Jenis Perubahan. Pada bagian Persetujuan Perubahan Anggaran Dasar dan Pemberitahuan Anggaran Dasar akan otomatis terchecklist karena jika pada awal pengisian data, User menginput dua nomor voucher (voucher Persetujuan dan voucher Pemberitahuan).
- 2. Masukan Nomor Akta dan Tanggal Akta. Ketika tombol Tambah di klik, maka field Nomor Akta dan Tanggal Akta akan bertambah.
- 3. Masukkan Tanggal Data Rapat Pembina/Keputusan Pembina.
- 4. Pada kolom Kuorum Kehadiran Rapat Pembina, ketika klik tombol "Tambah", isi field Nama dan Organ Yayasan. Ketika klik tombol Keterangan maka akan muncul pop-up Surat Keterangan.
- 5. Ketika Daftar Hadir Rapat Pembina ditambahkan, secara otomatis pada Daftar Persetujuan Rapat Pembina akan muncul checklist daftar nama yang ada pada Daftar Hadir Rapat Pembina.
- 6. Berikan checklist pada kolom persetujuan, jika tidak diberikan checklist, maka user tidak dapat melanjutkan ke tahap berikutnya.
- 7. Ketika klik tombol "Kembali", maka akan kembali ke halaman Persyaratan Utama". Ketika klik tombol "Lanjutkan" maka akan masuk ke proses selanjutnya.

# 6. Jenis Perubahan yang Diinginkan

| DITJEN AHU ON        | LINE 🖾 Pesan                                                                                                    | SABH -           |  |  |  |
|----------------------|----------------------------------------------------------------------------------------------------|------------------|--|--|--|
| Beranda              |                                                                                                    |                  |  |  |  |
| Daftar Transaksi     | Permo                                                                                                    | ohonan Perubahan |  |  |  |
| Fidusia              | 10.000                                                                                                    |                  |  |  |  |
| Wasiat +             | Silahkan pilih jenis perubahan yang di inginkan:                                                                                                  | 1                |  |  |  |
| Notaris Pengganti    | Perubahan Anggaran Dasar dengan Persetujuan Menteri                                                                                               |                  |  |  |  |
| Perseroan Terbatas + | 🕫 Keglatan Yayasan                                                                                                    |                  |  |  |  |
| Notaris Pengganti    |                                                                                                    |                  |  |  |  |
| Perseroan Terbatas + | Pemberitahuan Perubahan Anggaran Dasar                                                                                                    |                  |  |  |  |
| Notaris Pengganti    | Pasal lain yang berubah (controh pengisian: Pasal 5, Pasal 6, Pasal 7, Pasal 8)<br>Pasal 4                                                        | 2                |  |  |  |
| Perseroan Terbatas + | 🗷 Kedudukan (Kabupaten/Kota, Kecamatan, Desa/Kelurahan, dan Provinsi)                                                                             |                  |  |  |  |
| Notaris Pengganti    | Perwaratan Perubahan Kedudukan                                                                                                    |                  |  |  |  |
| Perseroan Terbalas + | Surat pemyataan dari pengurus Yayasan yang diketahul kepala desa atau lurah                                                                       |                  |  |  |  |
| Notaris Pengganti    |                                                                                                    |                  |  |  |  |
| Perseroan Terbalas + | Pemberitahuan Perubahan Data Yayasan                                                                                                    |                  |  |  |  |
| Notaris Pengganti    | 😢 1. Perubahan Organ                                                                                                    |                  |  |  |  |
| Notaris Pengganti    | a Pembina                                                                                                    | 3                |  |  |  |
| Perseroan Terbatas + | ⊘ Penguna                                                                                                    |                  |  |  |  |
| Yayasan +            | @ Pergavas                                                                                                    |                  |  |  |  |
| Perkumpulan .        | 2. Pengangkatan kembali Pengurus dan Pengawas                                                                                                    |                  |  |  |  |
| Beranda Motoria      | 98 3. Perubahan Alamat Lengkap                                                                                                    |                  |  |  |  |
| Denarroa Accurro     | Persyaratan perubahan alamat lengkap Yayasan (domiaili)<br>😥 Surat penyataan dari pengurus Yayasan yang diketahui kepala desa atau krah<br>😥 NPWP |                  |  |  |  |
|                      |                                                                                                    |                  |  |  |  |

# Ketika klik tombol "Lanjutkan" pada halaman Jenis Perubahan, maka akan tampil halaman Jenis Perubahan yang Diinginkan yang terdiri dari:

- 1. Perubahan Anggaran Dasar dengan Persetujuan Menteri. Ketika Nama Yayasan diberi tanda checklist, maka akan tampil checklist Persyaratan Perubahan Nama yang terdiri dari:
  - Bukti Persetujuan Pemakaian Nama
  - 1. Saya telah mengingatkan kepada pemesan nama bahwa nama yang dipesan telah sesuai dengan ketentuan peraturan.
  - 2. Tidak sedang bersengketa
- 2. Pemberitahuan Perubahan Anggaran Dasar
  - Ketikan Pasal yang berubah pada field Pasal lain yang berubah
  - Ketika Kedudukan diberikan checklist, maka akan tampil Persyaratan Perubahan Kedudukan, yang berisi:
  - 1. Checklist Surat pernyataan dari pengurus Yayasan yang diketahui kepala desa atau lurah.
- 3. Pemberitahuan Perubahan Data Yayasan.
- Ketika Perubahan Organ diberikan checklist, maka akan muncul:
  - 1. Checklist Pembina
  - 2. Checklist Pengurus
  - 3. Checklist Pengawas
- Berikan checklist pada pilihan Pengangkatan kembali Pengurus dan Pengawas
- Ketika Perubahan Alamat Lengkap diberikan checklist, maka akan tampil:
  - 1. Surat pernyataan dari pengurus Yayasan diketahui kepala desa atau lurah
  - 2. NPWP

#### 7. Format Isian Perubahan Yayasan

| E DITJEN AHU ON                                                                                                    | UNE 52 Pesen                                                                                                    |                                                                                                    |                                                                                         |                          |                          | SADH -      |  |  |
|----------------------------------------------------------------------------------------------------|----------------------------------------------------------------------------------------------------|----------------------------------------------------------------------------------------------------|-----------------------------------------------------------------------------------------|--------------------------|--------------------------|-------------|--|--|
| Beranda                                                                                                    |                                                                                                    | Form                                                                                                    | at Isian Bar                                                                            | ubahan Vayar             |                          |             |  |  |
| Cultar Transaksi                                                                                                    |                                                                                                    | Form                                                                                                    | lat Islah Per                                                                           | ubanan rayas             | san                      |             |  |  |
| Filtunia                                                                                                    | DATA YAYASAN                                                                                                    |                                                                                                    |                                                                                         |                          |                          |             |  |  |
| **** <b>1</b>                                                                                                    | Name                                                                                                    | KERUPUK MELEMPEM                                                                                                    |                                                                                         |                          |                          |             |  |  |
| Notaris Pengganti                                                                                                    | MPMP Yayasan '                                                                                                    | 40540530                                                                                                    |                                                                                         |                          | Nomor SPT 1 5445         |             |  |  |
| Perseroan Torbation +                                                                                                    | Jangka Walta                                                                                                    | tidak terbatas                                                                                                    |                                                                                         |                          | Tanggal MPT * 2016-01-11 |             |  |  |
| Persensan Terbatian -                                                                                                    |                                                                                                    |                                                                                                    |                                                                                         |                          |                          |             |  |  |
| Notaria Perc 2                                                                                                    | (AKTA NOTARIS)                                                                                                    |                                                                                                    |                                                                                         |                          |                          |             |  |  |
| Persenan Terbalan 1                                                                                                    | Nomor Akta                                                                                                    | 45                                                                                                    | Tanggal Airo                                                                            | 12-01-2016               |                          |             |  |  |
| Notaris Pergganti                                                                                                    | L                                                                                                    |                                                                                                    |                                                                                         |                          |                          |             |  |  |
| Notaria Pengge                                                                                                    | - REDUDUKAN YAYASAN                                                                                                    | D                                                                                                    |                                                                                         |                          |                          |             |  |  |
| Persenan Terbatan +                                                                                                    | Provinal                                                                                                    | JAINA BARAT                                                                                                    |                                                                                         | Kalsupaten               | KABURATEN BOGOR          | •           |  |  |
| Notaris Pergganti                                                                                                    |                                                                                                    |                                                                                                    |                                                                                         |                          |                          |             |  |  |
| Peneroan Terbatan +                                                                                                    | DOMBILI YAYASAN                                                                                                    |                                                                                                    |                                                                                         |                          |                          |             |  |  |
| Persensen Tay 4                                                                                                    |                                                                                                    | Nex 11                                                                                                    |                                                                                         |                          |                          |             |  |  |
| Notaris Perggant                                                                                                    | NT .                                                                                                    |                                                                                                    |                                                                                         | 108                      |                          |             |  |  |
| Persensan Terbatian 🔹                                                                                                    | Kacamatan                                                                                                    | test                                                                                                    |                                                                                         | Kalurahan                |                          |             |  |  |
| Notaris Pengganti                                                                                                    | Kodepon                                                                                                    |                                                                                                    |                                                                                         | Nomor Telepon            |                          |             |  |  |
| Persensan Terbalian +                                                                                                    |                                                                                                    |                                                                                                    |                                                                                         |                          |                          |             |  |  |
| Persenan Terbatan -                                                                                                    | Jania Transakai                                                                                                    |                                                                                                    |                                                                                         |                          |                          |             |  |  |
| Notaris Pengganti                                                                                                    | 2 Tayatan yang pendidaya keda                                                                                                    | and crang pring.                                                                                                    |                                                                                         |                          |                          |             |  |  |
| Personal Ta                                                                                                    | · Personan · Perlet Telev                                                                                                    |                                                                                                    |                                                                                         |                          |                          |             |  |  |
| Notaris Pengganti                                                                                                    | Education Aread                                                                                                    |                                                                                                    |                                                                                         |                          |                          |             |  |  |
| Notaris Pengganti                                                                                                    | Rp 100.000.000                                                                                                    |                                                                                                    |                                                                                         |                          |                          |             |  |  |
| Persersan Terbatan 🕠                                                                                                    |                                                                                                    |                                                                                                    |                                                                                         |                          |                          |             |  |  |
| Notaria Perigi 6                                                                                                    | Pendiri Yayasan                                                                                                    |                                                                                                    |                                                                                         |                          |                          |             |  |  |
| Persensen Terbelien                                                                                                    | Nama                                                                                                    | No. KTP/Passport                                                                                                    |                                                                                         | Jabatan                  | And                      |             |  |  |
| Notaris Pengganti                                                                                                    | ENDAM                                                                                                    | 405545634                                                                                                    |                                                                                         | PDOR                     |                          |             |  |  |
| Notaris Pengganti                                                                                                    |                                                                                                    |                                                                                                    |                                                                                         |                          |                          |             |  |  |
| Persenan Terbatan 🔹                                                                                                    | Organ Yayasan                                                                                                    |                                                                                                    |                                                                                         |                          |                          |             |  |  |
| Refare Pere 7                                                                                                    |                                                                                                    |                                                                                                    |                                                                                         |                          |                          | TAMBATIDATA |  |  |
| Persenan Terbatan +                                                                                                    | Nama No. 87                                                                                                    | PPasaport                                                                                                    | Organ Yayasan                                                                           | Jabatan                  | Red                      |             |  |  |
| Peneroan Terbatian                                                                                                    | 105E 454545<br>ERUNA 5454                                                                                                    | a                                                                                                    | PENGINA                                                                                 | KETUA WUM                | Patishani ( Hapus        |             |  |  |
| Notaris Pengganti                                                                                                    | 1017 545340                                                                                                    |                                                                                                    | PENGAINAS                                                                               | ANGGOTA                  | Patishard (Hapus         |             |  |  |
| Persensen Terbalan 🔹                                                                                                    |                                                                                                    |                                                                                                    |                                                                                         |                          |                          |             |  |  |
| Notaris Pengganti                                                                                                    | - Keglatan Yayasan                                                                                                    |                                                                                                    |                                                                                         |                          |                          |             |  |  |
| Notaria Pengganti                                                                                                    | Dpith salah satu atau semua<br>Citik unisi                                                                                                    |                                                                                                    |                                                                                         |                          |                          |             |  |  |
|                                                                                                    | 2 1000                                                                                                    |                                                                                                    |                                                                                         |                          |                          |             |  |  |
| Notaris Pengganti                                                                                                    | Et antiaga tornal dan nor                                                                                                    | dormal                                                                                                    |                                                                                         |                          |                          |             |  |  |
| Personan Terbatan +                                                                                                    | Rest Andres Part Annua da Fart Weste                                                                                                    |                                                                                                    |                                                                                         |                          |                          |             |  |  |
| Index Description                                                                                                    | Parti Asohan, Parti Jon                                                                                                    | po dan Panti Woola                                                                                                    |                                                                                         |                          |                          |             |  |  |
| Notaris Pengganti<br>Penseroan Terbates                                                                                                    | Parti Andan, Parti Jon                                                                                                    | po dan Panti Wenda<br>dan Laboratorium                                                                                                    |                                                                                         |                          |                          |             |  |  |
| Notaris Pengganti<br>Perseroan Terbatan +<br>Notaris Pengganti                                                                                                    | Parti Andras, Parti Jon<br>Witamah Sakh, Pathilosh,<br>Witamah Sakh, Pathilosh,                                                                                                    | pe dan Panti Wesila<br>dan Laboratorium                                                                                                    |                                                                                         |                          |                          |             |  |  |
| Notaris Pengganti<br>Pemersan Techatas +<br>Notaris Pengganti<br>Persensan Techatas +                                                                                                    | Parti Andan, Parti Jon                                                                                                    | po dan Pand Wenda<br>dan Laboratorium<br>= Pangetahuan                                                                                                    |                                                                                         |                          |                          |             |  |  |
| Notaris Prengganti -<br>Personsen Yorbatan -<br>Notaris Prengganti -<br>Notaris Prengganti -                                                                                                    | Parti Janhan, Parti Jan<br>Khanda Salit, Politika,<br>Khanda Salit, Politika,<br>Pantinan Ostraga<br>Pantinan di Jalang Bra<br>Ingi Jandang<br>Kanagaran Salar                                                                                                    | po dan Parti Westa<br>dan Lakoratorian<br>r Pengarahasan                                                                                                    |                                                                                         |                          |                          |             |  |  |
| Notaris Pengganti<br>Penansan Terbatian -<br>Notaris Pengganti<br>Penansan Terbatian -<br>Notaris Pengganti<br>Penansan Terbatian -                                                                                                    | Proti Andre, Fari Jan<br>Kinnah Sala, Fulkink,<br>Kinahan Ostraga<br>Proti Santag<br>Santa Sala<br>Kanagan Sala                                                                                                    | po dan Pant Minda<br>dar Laboratorium<br>r Pengentram                                                                                                    |                                                                                         | Tankan                   |                          |             |  |  |
| Nolaris Pengganti<br>Penarnan Terbahan -<br>Nolaris Pengganti<br>Penarnan Terbahan -<br>Nolaris Pengganti<br>Penarnan Terbahan -                                                                                                    | Proti Andre, Frei Jon<br>Ølsred Sale, Friklick,<br>Protinan Ostrop<br>Protina i Many Inc.<br>Stort boding<br>Kerangan Sold                                                                                                    | po das Parti Broda<br>das Laboratorium<br>o Pangatabaan                                                                                                    |                                                                                         | Tantak                   |                          |             |  |  |
| Nolaris Pengganti<br>Penarman Terbahan -<br>Nolaris Pengganti<br>Penarman Terbahan -<br>Nolaris Pengganti<br>Penarman Terbahan -<br>Nolaris Pengganti                                                                                                    | Parti Anhan, Parti Jan<br>Ølamah Salat, Polikink,<br>Ølamah Salat, Polikink,<br>Ølamilian it Istang Ilm<br>Start Indiang<br>Kenangan Solid                                                                                                    | po das Parti Brode                                                                                                    |                                                                                         | Tantak                   |                          |             |  |  |
| Nodaris Prorgani<br>Personan Torbalas -<br>Nodaris Prorgani<br>Personan Torbalas -<br>Nodaris Prorgani<br>Personan Torbalas -<br>Nodaris Penggani<br>Personan Torbalas -<br>Nodaris Penggani<br>Personan 2 - 1                                                                                                    | Parti Anhan, Parti Jan<br>Shanah Salat, Publich,<br>Shanah Salat, Publich,<br>Partinian Oktorga<br>Partinian di Sidang Iling<br>Salati banding<br>Keneragan Social<br>Nitifaris Panggant<br>In Anha Nata Natari Panggant                                                                                                    | pe das Parti Mede<br>das Laboratorium<br>• Progentinam                                                                                                    |                                                                                         | 1000                     |                          |             |  |  |
| Notaris Penggani<br>Penantian Techalas -<br>Autoris Penggani<br>Penantian Techalas -<br>Notaris Penggani<br>Penantian Techalas -<br>Notaris Penggani<br>Penantian Penggani<br>Penantian Penggani                                                                                                    | Parti Andan, Parti Jan<br>Shandi Sala, Politina,<br>Shandi Sala, Politina,<br>Prastina di bidang line<br>Intel banding<br>Kanangan Solid<br>Notaris Penggant<br>Salah Anda Kasa's Penggan                                                                                                    | er dan Pant Weste<br>das Laboratorium<br>• Pengarahaan                                                                                                    |                                                                                         | Tanbah                   |                          |             |  |  |
| Notaris Pronguesti<br>Personan Torbates -<br>Notaris Pronguesti<br>Personan Torbates -<br>Notaris Pronguesti<br>Personan Torbates -<br>Notaris Pronguesti<br>Personan Torbates -<br>Notaris Pronguesti                                                                                                    | Parti Anhan, Parti Jan<br>Glanah Salat, Polikink,<br>Penditan di bidang lina<br>Shari banding<br>Kenangan Solid<br>Notaris Penggant<br>Batah Ande Kinain Penggant                                                                                                    | pe das Parti Minda<br>das Laboratorium<br>= Pangarakaan<br>el<br>                                                                                                    |                                                                                         | Tantak                   |                          |             |  |  |
| kularis Prongosti<br>Personan Torbaton -<br>kularis Prongosti<br>Personan Torbaton -<br>kularis Prongosti<br>Personan Torbaton -<br>kularis Prongosti<br>Personan Torbaton -<br>kularis Prongosti<br>Personan Torbaton -<br>kularis Pengganti                                                                                                    | Parti Anhan, Parti Jan<br>Ølemah Salat, Politika,<br>Ølemah Salat, Politika,<br>Presiden di bidang line<br>Sheri banding<br>Kenengan Solid<br>Notoris Penggant<br>Alasta Anto Kenel Penggen<br>Penggant<br>Penggant<br>Penggan | pe das Parti Mede<br>des Laboratorium<br>e Pengeraturan<br>el Pengeraturan<br>el Pengeratu                            |                                                                                         | Tatka                    |                          |             |  |  |
| Noders Program<br>Processon Torbalistic<br>Anders Program<br>Processon Torbalistic<br>Noders Program<br>Noders Program<br>Processon Torbalistic<br>Noders Program<br>Processon Torbalistic<br>Noders Program<br>Processon Torbalistic<br>Noders Program<br>Processon Torbalistic<br>Noders Program                                                                                                    | Proti Andre, Fuel Jon<br>@Runch Sole, Publick,<br>@Pundhase Oktropy<br>Protifices Oktropy<br>Stati banding<br>Kensegan Solid<br>Notaris Panggant<br>Adata Ande Kitarin Pangar<br>Penggantan Dokumen ya<br>Minasa dia pundakan engar                                                                                                    | pe das Parti Medis<br>das Luberaturum<br>• Pengeraturum<br>• Pengeraturum<br>• | n.                                                                                      | 1 and all                |                          |             |  |  |
| Noder's Program<br>Personan Torbates<br>Autors Program<br>Personan Torbates<br>Noders Program<br>Personan Torbates<br>Noders Program<br>Personan Torbates<br>Noders Program<br>Personan Torbates<br>Noders Program<br>Noders Program<br>Personan Torbates<br>Noders Program<br>Noders Personan<br>Noders Personan<br>Noders Person                                                             | Parti Andre, Fuel Jon<br>@Runds Sale, Fulkton,<br>@Runds Sale, Fulkton,<br>@Rundsale, Balang Ileo<br>Stati Sanding<br>Kerangan Solid<br>Notaris Penggant<br>Advised Sales Sale<br>Persyanatan Dokumen ya<br># Alassa ang Pendina sale Sa<br># Kesang Pendina sale Sale<br># Kesang Pendina sale Sale<br># Kesang Pendina sale Sale                                                                                                    | pe das Parti Mede<br>dar Luberaturium<br>- Pengenthaan<br>- Pengenthaan<br>                                                                                                    | N.<br>Markana paratarikana karana p                                                     | Tantak<br>gid Yayasan.   |                          |             |  |  |
| Nodes Penggali<br>Penaman Torbalas<br>Nodes Penggali<br>Penaman Torbalas<br>Nodes Penggali<br>Penama                                                                                                    | Proti Andres, Parij Jan<br>Shandi Salat, Politina,<br>Shandi Salat, Politina,<br>Shandi Salat, Politina,<br>Shandina di Mang Ilan<br>Shanagan Salat<br>Notaris Penggant<br>Andre Norsin Penggan<br>Penggant<br>Andre Norsin Dokumen ya<br>Khana aka pendaharangan<br>Khana aka pendaharangan<br>Khana aka pendaharangan<br>Khana aka pendaharangan<br>Khana aka pendaharangan<br>Khana aka pendaharangan<br>Khana aka pendaharangan<br>Khana aka pendaharangan<br>Khana aka pendaharangan                                                                                                    | pe das Parti Binds das Laboratorium das Laboratorium a Pangatolaum ar Pangatolaum ard ard ard ang Narus dimiliki potenses pontinies di facer taque pontibili htipis Pajak das inporesa panesimase s dans panesimas angenese danser das y                                                                                                    | na.<br>Ingenterfabilitati tabunan pempenantan.                                          | Tentapi<br>ojok Yopesen. |                          |             |  |  |
| kalaris Penggari<br>Penaman Terbahan -<br>kalaris Penggari<br>Penaman Terbahan -<br>kalaris Penggari<br>Penaman Terbahan -<br>kalaris Penggari<br>Penaman Terbahan -<br>kalaris Penggari<br>Penaman Terbahan -<br>kalaris Penggari<br>Penaman Terbahan -<br>kalaris Penggari<br>Penaman Terbahan -<br>kalaris Penggari<br>Penaman -<br>terbahan Terbahan -<br>kalaris Penggari<br>Penaman -                                                                                                    | Parti Andres, Parti Jon  Parti Andres, Farit Jon  Participan Solid, Pricklink,  Participan Oktoop  Notoris Perggant  Apatol Ando Notoris Progen  Partyaratan Dokumen ya  Partyaratan Dokumen ya  Partyaratan Dokumen ya  Rituda rapatolata sa Jor  Rituda persenai kisy persita  Rituga persenigan penakata -  Rituga persenigan penakata -  Rituga persenigan penakata -  Rituga persenigan penakata -  Rituga persenigan penakata -  Rituga persenigan penakata -  Rituga persenigan penakata -  Rituga persenigan penakata -  Rituga persenigan penakata -  Rituga persenigan penakata -  Rituga persenigan penakata -  Rituga penakata -  Rituga penakata -  Rituga penakata -  Rituga penakata -                                                                                                    | pe dan Panti Meuda<br>dar Laboratorium<br>a Pengaratuan<br>a Pengaratuan<br>a Pengaratuan<br>mg harvas dimiliki<br>mg harvas dimiliki<br>mg harvas dimiliki<br>potocan pendaha di kar napat pendah<br>hijib Pujek dan Supora penetinaan na<br>gana Penyakan anggaran danar dan<br>sama Tayasan, jika pendahan diduki                                                                                                    | is.<br>urat persbellahan teknan p<br>pengenerata,<br>an intendep nama pepenni, di       | ýð Ygynsen.              |                          |             |  |  |
| kalaris Prongoni<br>Pronorman Torbahan<br>Kalaris Prongoni<br>Pronorman Torbahan<br>Kalaris Prongoni<br>Pronorman Torbahan<br>Kalaris Prongoni<br>Pronorman Torbahan<br>Kalaris Prongoni<br>Pronorman Torbahan<br>Kalaris Prongoni<br>Pronorman Torbahan<br>Kalaris Prongoni<br>Pronorman Torbahan<br>Kalaris Prongoni<br>Pronorman Torbahan<br>Kalaris Prongoni<br>Pronorman<br>Kalaris Prongoni<br>Pronorman<br>Kalaris Pronorman<br>Kalaris Pronorman<br>Kalaris | Proti Anshan, Fuel Jon<br>Shansh Salat, Publish,<br>Protifican Galang Ban<br>International Soliday Ban<br>States and Soliday Ban<br>Katesagan Solid<br>Notaris Pangganti<br>Adatah Anda Katesin Panggan<br>Panggantian Dokumen ya<br>Adatah Anda Katesin Panggan<br>Panggantian Dokumen ya<br>Adatah Anda Katesin Panggan<br>Adatah Anda Katesin Panggan<br>Panggantian Dokumen ya<br>Adatah Anda Katesin Panggan<br>Adatah Anda Katesin Panggan<br>Adatah Adatah Adatah Adatah Katesin Panggan<br>Adatah Adatah Adatah Adatah Adatah Adatah Adatah Adatah Adatah<br>Adatah Adatah Adatah Adatah Adatah Adatah Adatah Adatah Adatah Adatah<br>Adatah Adatah Adat                                                                                                    | pe dan Panti Menda<br>dar Lakoraturium<br>e Pengerahapan<br>e Pengerahapan<br>e Pengerahapan<br>et Gan<br>et Gan<br>g Marus dimiliki<br>uni dana Yapana,<br>iputo ang bagan dana pantila<br>mpin pendahan anggana dana dan<br>ipun Pendahan anggana dana dan<br>ipun Pendahan anggana dan ipun Pendahan anggana dan<br>ipun Pendahan anggana dan ipun Pendahan anggana dan<br>ipun Pendahan anggana dan ipun Pendahan anggana dan ipun Pendahan anggana dan ipun Pendahan anggana dan ipun Pendahan anggana dan ipun Pendahan anggana dan ipun Pendahan anggana dan ipun Pendahan anggana dan ipun Pendahan anggana dan ipun Pendahan anggana dan ipun Pendahan anggana dan ipun Pendahan anggana dan ipun Pendahan anggan dan ipun Pendahan anggana dan ipun Pendahan anggana dan ipun Pendahan anggana dan ipun Pendahan anggana dan ipun Pendahan anggana dan ipun Pendahan anggana dan ipun Pendahan anggan                                                                                                    | ss.<br>See Substitutions toloreau p<br>perspectation.<br>See Substitutions spyceses (d) | ) ambab<br>gia Yayeeen.  |                          |             |  |  |

75/147

# Pada halaman Format Isian Perubahan Yayasan, masukan data Yayasan yang ingin diubah. Halaman ini terdiri dari:

- 1. Data Yayasan terdiri dari:
  - Nama Yayasan, field ini hanya dapat diubah jika pada proses sebelumnya user memberikan checklist pada pilihan Nama Yayasan.\
  - NPWP Yayasan. Masukan NPWP Yayasan yang ingin dilakukan perubahan.
  - Jangka Waktu
  - Nomor SPT
- Tanggal SPT
- 2. Akta Notaris terdiri dari:
  - Nomor Akta
  - Tanggal Akta
- 3. Kedudukan Yayasan
  - Provinsi. Pilih Provinsi Yayasan yang ingin dilakukan perubahan.
  - Kabupaten. Pilih Kabupaten Yayasan yang ingin dilakukan perubahan.
- 4. Domisili Yayasan terdiri dari:
  - Alamat. Masukan alamat Yayasan yang ingin dilakukan perubahan.
  - RT. Masukan RT Yayasan yang ingin dilakukan perubahan.
  - RW. Masukan RW Yayasan yang ingin dilakukan perubahan.
  - Kecamatan. Masukan Kecamatan Yayasan yang ingin dilakukan perubahan.
  - Kelurahan. Masukan Kelurahan Yayasan yang ingin dilakukan perubahan.
  - Kodepos. Masukan Kodepos Yayasan yang ingin dilakukan perubahan.
  - Nomor Telepon. Masukan Nomor Telepon Yayasan yang ingin dilakukan perubahan.
- 5. Jenis Transaksi terdiri dari:
  - Checklist Yayasan yang pendirinya terdapat orang asing
  - Pilihan Badan Hukum dan Perorangan
  - Kekayaan Awal
- 6. Pendiri Yayasan berisi tabel pendiri yayasan
- 7. Organ Yayasan memiliki beberapa aksi seperti:
- Tombol Tambah. Ketika tombol tambah di klik, maka akan tampil pop-up untuk menambahkan Organ Yayasan.
- Aksi Perbaharui. Ketika aksi perbaharui di klik, maka akan tampil pop-up untuk merubah data Organ Yayasan.
- $\circ\,$  Aksi Hapus. Ketika aksi hapus di klik, maka data Organ Yayasan akan terhapus.
- 8. Maksud dan Tujuan. Pada bagian maksud dan tujuan user dapat memilih semua pilihan yang disediakan atau hanya memilih satu pilihan saja.
- 9. Notaris Pengganti. Berikan tandah checklist jika user merupakan Notaris Pengganti.
- 10. Persyaratan Dokumen yang Harus Dimiliki. Semua persyaratan harus dipenuhi untuk dapat melanjutkan ke tahap selanjutnya.

#### 8. Pratinjau Perubahan Data Yayasan

| E DITJEN AHU ONLI             | NE 🖸 Pesan                                  |                           |               |            |                     |      | BABH - |
|-------------------------------|---------------------------------------------|---------------------------|---------------|------------|---------------------|------|--------|
| 10-10-10                      |                                             |                           |               |            | VACAN               |      |        |
| Carlos Transano               |                                             | PRA TINJ/                 | AU PERUBAHAN  | I DATA TA  | TASAN               |      |        |
| *****                         | Kolak Islan yang batlanda <sup>1</sup> sagi | - deal                    |               |            |                     |      |        |
| -                             | DATA YAYASAN                                |                           |               |            |                     |      |        |
| Nation & Programme            | Natio                                       | KERUPUK MELEMPEM          |               |            |                     |      |        |
| Personal Technica             | NPWP Tayanan *                              | 40540530                  |               |            | Romor SPT - 5445    |      |        |
| Normanni Pringganti           |                                             | ticlak terbatan           |               |            | 2016-01             | -11  |        |
| Notional Processors           |                                             |                           |               |            |                     |      |        |
| Personal Technical Inc.       | AKTA NOTARIS                                |                           |               |            |                     |      |        |
| Terraria Perspect             | Nonce Alma                                  | 45                        | Tanggal Akta  | 12-01-2016 |                     |      |        |
| Personal Technics             |                                             |                           |               |            |                     |      |        |
| No. 1 and 1 for any part of   | ODMISILI YAYASA                             | N                         |               |            |                     |      |        |
| Personal Technica -           | Alamat                                      | Sensi II                  |               |            |                     |      |        |
| Personal Technica             | MT                                          |                           | -             |            |                     |      | _      |
| Notional Perspect             | Reconstan                                   | tent                      | Referat       | un la      |                     |      |        |
| Personal Technical I          |                                             |                           |               |            |                     |      |        |
| Sectors Program               | Jania Transstat                             |                           |               |            |                     |      |        |
| Paramati Tarbaba              | vens transaksi                              |                           |               |            |                     |      |        |
| Notara Penggana               | <ul> <li>Tayanan yang pundiring</li> </ul>  | te terdepet orang axing.  |               |            |                     |      |        |
| Paraman Techalan - +          | a Percengan 🔅 Badar                         | Tukum                     |               |            |                     |      |        |
| Netters Pringport             | Robeycon Annal                              |                           |               |            |                     |      |        |
| Performant Technical III      |                                             |                           |               |            |                     |      |        |
| Normal Propagate              | -                                           |                           |               |            |                     |      |        |
| Notaria Persport              | Pendin Tayasan                              |                           |               |            |                     |      |        |
| Personal Industry             | Nama                                        | No. KTP/Passport          |               | Jaharan    |                     | laul |        |
| National Procession           | ENDAM                                       | 405649604                 |               | PENDR      |                     |      |        |
| Personal Technical Inc.       |                                             |                           |               |            |                     |      |        |
| No. of the Proceedings of the | Organ Yayasan                               |                           |               |            |                     |      |        |
| Personal Technical Inc.       | Name                                        | No. KIP/Panaport          | Organ Yayasan | ~          | future .            | And  |        |
| Notara Penggari               | 1066                                        | 4546464                   | PEMENA        | *0         | TUA                 |      |        |
| Personal Technical -          | ERLAA<br>TEST                               | Sala<br>Sala              | PENGANA       | #2         | TUA UALAR<br>KODOTA |      |        |
| Personal Latitudes            |                                             |                           |               |            |                     |      |        |
| Notaria Perspect              |                                             |                           |               |            |                     |      |        |
| Personal Technical Inc.       | Kegiatan Yayasan                            |                           |               |            |                     |      |        |
| Testaria Pergyanik            | Dyth salah sala alau senu<br>Sosial         |                           |               |            |                     |      |        |
| Persenan Technica - +         | Di Bislang Soalal                           |                           |               |            |                     |      |        |
| Texture Pergyanti             | 2 Lambaga humai i                           | ten soldunad              |               |            |                     |      |        |
| Personal Technics +           | Parti Asshan, Pa                            | rti Jongo dan Parti Wooda |               |            |                     |      |        |
|                               | Church Sale, Pol                            | Ikfrek, dan Laboratorium  |               |            |                     |      |        |
| Particle Processes            | Pambinaan Olaho                             | nga                       |               |            |                     |      |        |
| Personal Technica -           | Panelitan di bida                           | ng Imu Panjalahuan        |               |            |                     |      |        |
| Sector Recepted               | Studi banding                               |                           |               |            |                     |      |        |
| Persenae Technice             | Katarangan Sor                              | hall .                    |               |            |                     |      |        |
| Second Program                |                                             |                           |               |            |                     |      |        |
| Persenan Technica             |                                             |                           |               |            |                     |      |        |
| Notara Penggara               | Notaria Pengganti                           |                           |               |            |                     |      |        |
| Personal Technics             |                                             |                           |               |            |                     |      |        |
|                               | JENIS PERUBAHA                              | N)                        |               |            |                     |      |        |
| Perform Processes             | Persetujuan perubahan angg                  | persen disease            |               |            |                     |      |        |
| Personal Technica             | Pemberitahuan perubahan a                   | nggaran dasar             |               |            |                     |      |        |
| National Perspecto            | Panteritahuan peruhahan d                   | ata Yapasan               |               |            |                     |      |        |
| Texture Perggant              | - Pentina, Pengana, Pengana                 | s, Assertad Sengtrap      |               |            |                     |      |        |
| Persense Technist +           |                                             |                           | -             | ALC: N     |                     |      |        |
|                               |                                             |                           |               |            |                     |      |        |

• Ketika perubahan data yang dilakukan telah sesuai dengan perubahan yang diajukan, maka akan tampil halaman Pratinjau Perubahan Data Yayasan. Halaman ini dimaksudkan untuk

memperlihatkan hasil akhir Data Yayasan yang telah dilakukan perubahan. Jika klik tombol Kembali maka akan masuk kembali ke halaman Format Isian Perubahan Yayasan. Jika klik tombol Saya Yakin, maka data akan masuk ke Daftar Transaksi.

#### 9. Daftar Transaksi Yayasan

| DITJEN AHU C        | NLINE | 🖾 Pesan              |                    |               |                                               |                |                          | s                           |
|---------------------|-------|----------------------|--------------------|---------------|-----------------------------------------------|----------------|--------------------------|-----------------------------|
|                     |       | Setelah Transaksi S  | selesai Notaris d  | liwajibkan Uj | pload Akta. Waktu Upload Akta untuk i         | transaksi Pend | irian 10 hari            |                             |
| aftar Transaksi     |       | Jika Notaris tidak n | elakukan Uploa     | d Akta sesu   | ai dengan tanggal yang ditentukan, Tr         | ansaksi otoma  | tis akan Terhapus ole    | h Sistem.                   |
|                     |       | Pratinjau hanya ber  | 1aku 7 hari, seja  | k transaksi s | elesai                                        |                |                          |                             |
| wint .              |       |                      |                    |               |                                               |                |                          |                             |
|                     |       | Pastikan akta yang   | akan diinnut ad    | alah akta yar | on sudah di soon hashantuk BDE                |                |                          |                             |
| taris Pengganti     |       | Pasakan akta yang    | akan ompor ao      | alari akta ya | ig sooan of scan berbentak Por                |                |                          |                             |
|                     |       |                      |                    |               | Daftar Transaksi Yayasa                       | n              |                          |                             |
| taris Pengganti     |       |                      |                    |               |                                               |                |                          |                             |
| meroan Terbatan 🔹   | Pa    | h Tahun 2016 •       |                    |               |                                               |                |                          |                             |
|                     |       |                      |                    |               |                                               |                |                          |                             |
| aris Pengganti      | N     | o. Nomor Transaksi   | JENIS<br>TRANSAKSI | Pendirian     | Nama Yayasan                                  | Status Billing | Tanggal Transaksi        | Download                    |
|                     |       |                      |                    | •             |                                               | •              |                          |                             |
| aris Pengganti      |       | 5016012832260025     | Perubahan          | NASIONAL      | KERUPUK MELEMPEM                              | SUDAH BAYAR    | 28 Januari 2016 16:58:16 | Pratinjau & Cetak SK/SP     |
| seroan Terbatas +   |       |                      |                    |               |                                               |                |                          | Waktu Upload : 15 harl      |
|                     |       |                      |                    |               |                                               |                |                          | Tgl Jatuh Tempo : 11 Februa |
| ens Penggano        |       |                      |                    |               |                                               |                |                          |                             |
|                     | 2     | 5016012863230011     | Perubahan          | ASING         | MAKANAN ANEKA RASA                            | SUDAH BAYAR    | 28 Januari 2016 11:56:00 | Pratinjau & Cetak SK/SP     |
| aris Pengganti      |       |                      |                    |               |                                               |                |                          | Download Akta               |
| seroan Terbalas +   | 3     | 5016012861200004     | Perubahan          | NASIONAL      | KERUPUK MELEMPEM                              | SUDAH BAYAR    | 28 Januari 2016 06:38:00 | SK Perubahan                |
|                     |       |                      |                    |               |                                               |                |                          | Download Akta               |
| aris Pengganti      | 4     | 5016012831230009     | Perubahan          | NASIONAL      | KERUPUK MELEMPEM                              | SUDAH BAYAR    | 28 Januari 2016 04:41:37 | SK Perubahan                |
|                     |       |                      |                    |               |                                               |                |                          | SP Perubahan                |
| aris Pengganti      |       |                      |                    |               |                                               |                |                          |                             |
| seman Terhatas      | 5     | 5016012863100004     | Pendirian          | NASIONAL      | KERUPUK MELEMPEM                              | SUDAH BAYAR    | 28 Januari 2016 04:30:39 | SK Pengesahan               |
|                     |       |                      |                    |               |                                               |                |                          |                             |
| aris Pengganti      |       | 5016012812260022     | Perubahan          | NASIONAL      | NURUL HIRMAH AEK GERGER                       | SUDAH BAYAR    | 28 Januari 2016 02:55:28 | SR Perubahan                |
| eroan Terbalas +    |       |                      |                    |               |                                               |                |                          | or resources                |
| aris Penopanti      | 7     | 5816012763230007     | Perubahan          | ASING         | MAKANAN ANEKA RASA                            | SUDAH BAYAR    | 27 Januari 2016 14:25:42 | SK Perubahan                |
| ans Pengganti       |       |                      |                    |               |                                               |                |                          | SP Perubahan                |
|                     |       |                      |                    |               |                                               |                |                          |                             |
|                     | 8     | 5016012717260021     | Perubahan          | ASING         | PERLINDUNGAN WANITA DAN ANAK DIBAVIAH<br>UMUR | SUDAH BAYAR    | 27 Januari 2016 10:25:37 | SK Perubahan                |
|                     |       |                      |                    |               |                                               |                |                          | 5P Perubahan                |
|                     |       | 5016012631260020     | Perubahan          | ASING         | PERLINDUNGAN WANITA DAN ANAK DIBAWAH          | SUDAH BAYAR    | 26 Januari 2016 19:29:23 | SK Perubahan                |
| drian Pending       |       |                      |                    |               | UMUR                                          |                |                          | SP Perubahan                |
|                     |       |                      |                    |               |                                               |                |                          |                             |
|                     | 1     | 5016012563220002     | Perubahan          | NASIONAL      | BANUA CENDEKIA                                |                | 25 Januari 2016 11:38:33 | SP Perubahan                |
|                     |       |                      |                    |               |                                               |                |                          |                             |
| alaran Personalaran |       |                      |                    |               |                                               |                | Pergi ke halaman: 🚺 🗵 🐧  | 4.5.6 Berkut + Teshh        |
| a B Midan Dandaran  |       |                      |                    |               |                                               |                |                          |                             |

- Pada halaman Daftar Transaksi Yayasan, terdapat tabel data yang telah diinput. Tabel tersebut terdiri dari:
  - 1. Nomor Urut
  - 2. Nomor Transaksi
  - 3. Filter Nomor Transaksi

- 4. Jenis Transaksi
- 5. Filter Jenis Transaksi
- 6. Jenis Pendirian
- 7. Filter Jenis Pendirian
- 8. Nama Yayasan
- 9. Filter Nama Yayasan
- 10. Status Billing
- 11. Filter Status Billing
- 12. Tanggal Transaksi
- 13. Filter Tanggal Transaksi
- 14. Download SK Perubahan, SP Perubahan dan Akta.
- Untuk dapat mendownload SK, SP dan Akta, user harus melakukan upload terlebih dahulu dengan cara klik tombol "Pratinjau & Cetak SK/SP".

#### 10. Pratinjau dan Cetak SK/SP

79/147

Yayasan

| DITJEN AHU                              | ONLIN | IE BI                                                   | Pesan                                                                                                    |            |                  |                  |              |             |                |        |           | SABH - |  |
|-----------------------------------------|-------|---------------------------------------------------------|----------------------------------------------------------------------------------------------------|------------|------------------|------------------|--------------|-------------|----------------|--------|-----------|--------|--|
| Beranda                                 |       | Kembali Down                                            | Noad POF                                                                                                    | ah Transak | Upload Akta      | Hapus Transaksi  |              |             |                |        |           |        |  |
| Daftar Transaksi                        | 11    |                                                         |                                                                                                    |            |                  | KERUPUK          | MELEMP       | PEM         |                |        |           |        |  |
| Fidusia                                 |       |                                                         |                                                                                                    |            |                  |                  |              |             |                |        |           |        |  |
| Wasiat                                  | •     | DATA YAY                                                | ASAN                                                                                                    |            |                  |                  |              |             |                |        |           |        |  |
| Notaris Pengganti                       |       | Nama Yayasan                                            |                                                                                                    |            |                  |                  |              |             |                |        |           |        |  |
| Perseroan Terbatas                      |       | NPVP Yavatan                                            |                                                                                                    | REMUN      | K MELEMPEN       |                  |              |             |                |        |           |        |  |
| Notaris Pengganti                       |       | None SPT                                                | Appendix Appendix App |            |                  |                  |              |             |                |        |           |        |  |
| Perseroan Terbatas                      |       | Terrend 077                                             |                                                                                                    |            |                  |                  |              |             |                |        |           |        |  |
| Notaris Pengganti                       |       | ranggar or r                                            |                                                                                                    | 11 Janua   | ari 2016         |                  |              |             |                |        |           |        |  |
| Perseroan Terbatas                      | . 1   |                                                         |                                                                                                    |            |                  |                  |              |             |                |        |           |        |  |
| Notaris Pengganti                       |       | AKTA NOTARIS                                            |                                                                                                    |            |                  |                  |              |             |                |        |           |        |  |
| Demersion Technicas                     |       | Nama Notaris                                            |                                                                                                    | NOTAR      | S SABH2          |                  |              |             |                |        |           |        |  |
| Notaria Deservanti                      |       | Nomor Akta Yay                                          | as-an                                                                                                    | 45         |                  |                  | Tanggal Akta | a Yayasan   | 12 Januari 201 | 16     |           |        |  |
| Noars Heiggans                          |       |                                                         |                                                                                                    |            |                  |                  |              |             |                |        |           |        |  |
| Perserban Terbalas                      |       |                                                         |                                                                                                    |            |                  |                  |              |             |                |        |           |        |  |
| Notaris Pengganti                       |       | KEDUDUKAN YAYASAN                                       |                                                                                                    |            |                  |                  |              |             |                |        |           |        |  |
| Perseroan Terbatas                      | •     | Provinsi                                                |                                                                                                    | JAINA B    | ARAT             |                  | Kabupaten    |             | KABUPATEN B    | BOGOR  | Ł         |        |  |
| Nolaris Pengganti                       |       |                                                         |                                                                                                    |            |                  |                  |              |             |                |        |           |        |  |
| Perseroan Terbatas                      | • F   |                                                         |                                                                                                    |            |                  |                  |              |             |                |        |           |        |  |
| Nolaris Pengganti                       |       | Alamat                                                  |                                                                                                    |            |                  |                  |              |             |                |        |           |        |  |
| Perseroan Terbalas                      | •     |                                                         |                                                                                                    | test1      |                  |                  |              |             |                |        |           |        |  |
| Notaris Pengganti                       |       | RT                                                      |                                                                                                    |            |                  |                  | Kecamatan    |             | test           |        |           |        |  |
| Perseroan Terbalas                      |       | RIV                                                     |                                                                                                    |            |                  |                  | Kodepos      |             |                |        |           |        |  |
| Notaris Pengganti                       |       | Kelurahan / Desi                                        |                                                                                                    |            |                  |                  | Nomor Telep  | on Yayasan  |                |        |           |        |  |
| Perseroan Terbalas                      |       |                                                         |                                                                                                    |            |                  |                  |              |             |                |        |           |        |  |
| Notaris Pengganti                       |       | DENDIRIAN                                               | VIVACAN                                                                                                    |            |                  |                  |              |             |                |        |           |        |  |
| Perseroan Terbalas                      |       | PENDIRUA                                                | TATASAA                                                                                                    |            |                  |                  |              |             |                |        |           |        |  |
| Notaris Pengganti                       |       | Jens Pendinan                                           |                                                                                                    | NASION     | AL.              |                  |              |             |                |        |           |        |  |
| Perseroan Terbalas                      |       | Jenis Kekayaan                                          | Pendirian                                                                                                    | PERORA     | NGAN             |                  |              |             |                |        |           |        |  |
| Notaris Pengganti                       |       | Kekayaan Awal                                           |                                                                                                    | Rp. 100    | 000.000          |                  |              |             |                |        |           |        |  |
| Persenan Terbalas                       |       |                                                         |                                                                                                    |            |                  |                  |              |             |                |        |           |        |  |
| Notaria Dessenanti                      |       | PENDIRI Y                                               | AYASAN                                                                                                    |            |                  |                  |              |             |                |        |           |        |  |
| Notaris Penggana                        |       | No                                                      | Nama                                                                                                    |            |                  | No. KTP/Passport |              |             |                | Jabata |           |        |  |
| Perseroan Terbalas                      | · .   | 1                                                       | ENDA                                                                                                    | н          |                  | 435645634        |              |             |                | PENDI  | Rg        |        |  |
| Notaris Pengganti                       |       |                                                         |                                                                                                    |            |                  |                  |              |             |                |        |           |        |  |
| Perseroan Terbatas                      |       |                                                         |                                                                                                    |            |                  |                  |              |             |                |        |           |        |  |
| Notaris Pengganti                       |       | PENGURU                                                 | S YAYASAN                                                                                                    |            |                  |                  |              |             |                |        |           |        |  |
| Perseroan Terbatas                      |       | No                                                      | Nama                                                                                                    |            | No. KTP:Passport |                  | Organ Yay    | rasan       |                | Jabata |           |        |  |
| Notaris Pengganti                       |       | 1                                                       | YOSE                                                                                                    |            | 4546464          |                  | PEMBINA      |             |                | KETUR  | Α.        |        |  |
| Perseroan Terbatas<br>Notaris Pengganti | •     | 2                                                       | ERLINA                                                                                                    |            | 5454             |                  | PENGURU      | 15          |                | KETU   | A UMUM    |        |  |
| Demonstrate Technica                    |       | 3                                                       | TEST                                                                                                    |            | 545340           |                  | PENGAIN      | 6           |                | ANGO   | OTA       |        |  |
| Hereeroan rerbatan                      |       |                                                         |                                                                                                    |            |                  |                  |              |             |                |        |           |        |  |
| rayasan                                 |       | Marcup                                                  | AN THEFT                                                                                                    |            |                  |                  |              |             |                |        |           |        |  |
| Perkumpulan                             |       |                                                         | and constants                                                                                                    |            |                  |                  |              |             |                |        |           |        |  |
| Beranda Notaris                         |       | Sosial                                                  |                                                                                                    |            |                  |                  |              | Kemanusiaan |                |        | Keagamaan |        |  |
|                                         |       | 1. Lembaga for<br>2. Rumah Saki<br>3. Pembinaan (<br>4. | mai dan nonformal<br>It Puliklinik dan Lat<br>Olahraga                                                                                                    | oratorium  |                  |                  |              | ı.          |                |        | ι.        |        |  |
|                                         |       |                                                         |                                                                                                    |            |                  |                  |              |             |                |        |           |        |  |
|                                         |       |                                                         |                                                                                                    |            |                  |                  |              |             |                |        |           |        |  |
|                                         |       | Kemball                                                 |                                                                                                    |            |                  |                  |              |             |                |        |           |        |  |

- Pada halaman Pratinjau dan Cetak SK/SP terdapat beberapa tombol aksi, yaitu:
  - 1. Tombol Kembali, ketika klik tombol Kembali maka akan masuk kembali ke halaman Daftar Transaksi Yayasan.
  - 2. Tombol Download PDF, ketika klik tombol Download PDF, maka data yang ada pada halaman

Pratinjau akan tersimpan dalam bentuk PDF.

- 3. Tombol Ubah Transaksi, ketika masih ada data yang ingin diubah, klik tombol Ubah Transaksi maka akan masuk ke halaman Edit Data.
- 4. Tombol Upload Akta, ketika klik tombol Upload Akta maka akan masuk ke halaman Unggah Akta.
- 5. Tombol Hapus Transaksi, ketika klik tombol Hapus Transaksi, maka data tersebut akan dihapus dari database.

#### 11. Unggah Akta

| DITJEN AHU ONI              | LINE 53 Pesan                                                                                                    | SABH - |
|-----------------------------|----------------------------------------------------------------------------------------------------|--------|
| Beranda<br>Daftar Transaksi | KERUPUK MELEMPEM                                                                                                    |        |
| Fidusia                     | Unggah Akta *                                                                                                    |        |
| Notaris Pengganti           | Pilih File Tidak ada file yang dipilih<br>Akta yang dipiload harus benga documret pdf dan ukuran file tidak bolah lebih dari 5MB.                                                                                                    |        |
| Yayasan •                   | AKTA YANG DE UPLOAD SUDAH SESUAI DENGAN MINUTA AKTA SEBAGAMANA KETENTUAN PASAL 20 AYAT 1 DAN 3 PERMEN NOMOR 2 TAHUN 2016 TENTANG TATA CARA PENGAJAAN PERMUNIKANAN PERMUNIKANAN PERMUNIKANAN PERMUNIKANAN PERMUNIKANAN DEREMUKANAN DEREMUKANAN PERMUNIKANAN ANG DEPENDANG ANG ANTA SEBAGAMAN SAYA DEREMUKGUNAN DEREMUKAN PERMUNIKANAN DEREMUKAN PERMUKANAN PERMUKANANAN PERMUKANAN PERMUKANAN PERMUKANAN PERMUKANAN PERMUKANAN PERMUKANAN PERMUKANAN PERMUKANAN PERMUKANANAN PERMUKANANAN PERMUKANANAN PERMUKANANAN PERMUKANANAN PERMUKANANAN PERMUKANANANANAN PERMUKANANANANANAN PERMUKANANANANANANANANANANANANANANANANANANAN | DAK    |
| Beranda Notaris             | Uproad                                                                                                    |        |
|                             |                                                                                                    |        |
|                             |                                                                                                    |        |

- Pada halaman Pratinjau dan Cetak SK/SP, klik tombol Unggah Akta. Maka akan tampil seperti pada Gambar 12 diatas.
- Klik tombol Pilih File
- Lalu pilih file Akta yang akan di unggah. Pastikan format file akta (.pdf) dan berukuran tidak lebih dari 5MB
- Setelah file berhasil dipilih, user harus memberi checklist pada disclaimer yang tertera sebagai tanda persetujuan.
- Klik tombol Upload

# 12. Download Akta

81/147

| DITJEN AHU ONLINE                                                                                                    | NE 53 Pesan                                                                  |                                                         |                    |                    |                    |                |                          |                                                  |  |  |  |
|----------------------------------------------------------------------------------------------------|------------------------------------------------------------------------------|---------------------------------------------------------|--------------------|--------------------|--------------------|----------------|--------------------------|--------------------------------------------------|--|--|--|
| Deranda<br>Setelah Transaksi Selesal Notaris diwajibkan Upload Akta. Waktu Upload Akta untuk transaksi Pendirian 10 hari<br>dan untuk transaksi Perubahan 30 hari dihitung sejak dari penginputan tanggal akta.<br>Jika Notaris tidak melakukan Upload Akta sesuai dengan tanggal yang ditentukan, Transaksi otomatis akan Terhapus oleh Sistem. |                                                                              |                                                         |                    |                    |                    |                |                          |                                                  |  |  |  |
| Fidusia                                                                                                    | 1                                                                            | Pratinjau hanya berlaku 7 hari, sejak transaksi selesai |                    |                    |                    |                |                          |                                                  |  |  |  |
| Waslat +<br>Notaris Pengganti                                                                                                    | Pastikan akta yang akan diinput adalah akta yang sudah di scan berbentuk PDF |                                                         |                    |                    |                    |                |                          |                                                  |  |  |  |
| Perseroan Terbatas +                                                                                                    | an Terbatan - Daftar Transaksi Yayasan                                       |                                                         |                    |                    |                    |                |                          |                                                  |  |  |  |
| Yayasan •<br>Pesan Nama                                                                                                    | Pilh T                                                                       | ahun 2016 •                                             |                    |                    |                    |                |                          |                                                  |  |  |  |
| Pendrian Pending                                                                                                    | No.                                                                          | Nomor Transaksi                                         | JENIS<br>TRANSAKSI | Jenis<br>Pendirian | Nama Yayasan       | Status Billing | Tanggal Transaksi        | Download                                         |  |  |  |
| Perubahan                                                                                                    |                                                                              |                                                         | •                  | •                  |                    | •              |                          |                                                  |  |  |  |
| Daftar Transaksi Yayasan                                                                                                    | 1                                                                            | 6016012832260025                                        | Perubahan          | NASIONAL           | KERUPUK MELEMPEM   | SUDAH BAYAR    | 28 Januari 2016 16:58:16 | Pratinjau & Cetak     SKUSP                      |  |  |  |
| FAQ                                                                                                    |                                                                              |                                                         |                    |                    |                    |                |                          | Download Akta                                    |  |  |  |
| Buku & Video Panduan                                                                                                    | 2                                                                            | 5016012863230011                                        | Perubahan          | ASING              | MAKANAN ANEKA RASA | SUDAH BAYAR    | 28 Januari 2016 11.56:00 | Pratinjau & Cetak     SK/SP     Descripted Aldia |  |  |  |

- Ketika Akta berhasil di unggah, maka pada halaman Daftar Transaksi Yayasan akan tampil tombol Download Akta
- Ketika tombol Download Akta di klik, maka Akta yang telah diupload akan terdownload dalam bentuk file PDF.
- Klik tombol Pratinjau & Cetak SK/SP.

## 13. Pratinjau dan Cetak SK/SP

| ■ DITJEN AHU ONI      | LINE                  | Pesan                           |           |                             |                                  |                                      |              |              |                 | SABH - |  |  |  |
|-----------------------|-----------------------|---------------------------------|-----------|-----------------------------|----------------------------------|--------------------------------------|--------------|--------------|-----------------|--------|--|--|--|
| Beranda               | Kental                | lownload PD                     | - 100     | ah Transaksi - Saya Yakin P | halinjau Sudah Benar dan Celak S | K/SP Hapos                           | Transaksi    |              |                 |        |  |  |  |
| Daftar Transaksi      |                       |                                 |           |                             |                                  |                                      |              |              |                 |        |  |  |  |
| Fidusia               |                       |                                 |           |                             | KERUPUK                          | MELEMP                               | PEM          |              |                 |        |  |  |  |
| Waskat +              |                       |                                 |           |                             |                                  |                                      |              |              |                 |        |  |  |  |
| Notaris Pengganti     | DATA Y                | AYASAN                          |           |                             |                                  |                                      |              |              |                 |        |  |  |  |
| Perseroan Terbatas    | Nama Yaya             | san                             |           | KERUPUK MELEMPEM            |                                  |                                      |              |              |                 |        |  |  |  |
| Notaris Pengganti     | NPWP Yayı             | as-an                           |           | 43543533                    |                                  |                                      |              |              |                 |        |  |  |  |
| Perservan Terbatas    | Nomor SPT             |                                 |           | 5445                        |                                  |                                      |              |              |                 |        |  |  |  |
| Nofaria Pengganti     | Tanggal SP            | T                               |           | 11 Januari 2016             |                                  |                                      |              |              |                 |        |  |  |  |
| Demercian Terbalan    |                       |                                 |           |                             |                                  |                                      |              |              |                 |        |  |  |  |
| Notaris Pennsanti     | AKTA N                | OTARIS                          |           |                             |                                  |                                      |              |              |                 |        |  |  |  |
| Berneman Terbatan     | Nama Notar            | in.                             |           | NOTARIS SABH2               |                                  |                                      |              |              |                 |        |  |  |  |
| Notaris Pengganti     | Nomor Akta            | Yayasan                         |           | 45                          |                                  | Tanggal Akta Yayasan 12 Januari 2016 |              |              |                 |        |  |  |  |
| Demenua Terbalas      |                       |                                 |           |                             |                                  |                                      |              |              |                 |        |  |  |  |
| Notaria Pengganti     | -                     |                                 |           |                             |                                  |                                      |              |              |                 |        |  |  |  |
| Perseroan Terbates    | KEDUD                 | UKAN YA'                        | YASAN     |                             |                                  |                                      |              |              |                 |        |  |  |  |
| Nofaris Process       | Provinsi              |                                 |           | JAINA BARAT                 |                                  | Kabupaten                            |              | KABUPATEN BO | GOR             |        |  |  |  |
| Demercian Terbahar    |                       |                                 |           |                             |                                  |                                      |              |              |                 |        |  |  |  |
| Notaria Descenanti    | DOMISI                | LI YAYAS                        | AN        |                             |                                  |                                      |              |              |                 |        |  |  |  |
| Recard Pereggana      | Alamat                |                                 |           | test1                       |                                  |                                      |              |              |                 |        |  |  |  |
| Perseroan Terbatan +  |                       |                                 |           |                             |                                  |                                      |              |              |                 |        |  |  |  |
| Notaris Penggarta     | RI                    |                                 |           |                             |                                  | Kecamatan test                       |              |              |                 |        |  |  |  |
| Perseroan Terbalias + | POIV                  |                                 |           |                             |                                  | Kodepos                              |              | •            |                 |        |  |  |  |
| Notaris Pengganti     | Kelurahan /           | Desa                            |           |                             |                                  | Nomor Telep                          | on Yayasan   |              |                 |        |  |  |  |
| Perseroan Terbalas +  |                       |                                 |           |                             |                                  |                                      |              |              |                 |        |  |  |  |
| Notaris Pengganti     | PENDIR                | IAN YAYA                        | ASAN      |                             |                                  |                                      |              |              |                 |        |  |  |  |
| Perseroan Terbatas +  | Jenis Pendi           | rlan                            |           | NASIONAL                    |                                  |                                      |              |              |                 |        |  |  |  |
| Notaris Pengganti     | Jenis Kekay           | yaan Pendirian                  |           | PERORANGAN                  |                                  |                                      |              |              |                 |        |  |  |  |
| Perseroan Terbalas +  | Kekayaan A            | unal                            |           | Rp. 100.000.000             |                                  |                                      |              |              |                 |        |  |  |  |
| Notaris Pengganti     |                       |                                 |           |                             |                                  |                                      |              |              |                 |        |  |  |  |
| Perseroan Terbalas +  | PENDIR                | U YAYASA                        |           |                             |                                  |                                      |              |              |                 |        |  |  |  |
| Notaris Pengganti     |                       |                                 |           |                             | No. 1770-17                      |                                      |              |              |                 |        |  |  |  |
| Perseroan Terbatas +  | 1                     |                                 | ENDAH     |                             | 435645634                        |                                      |              | PI           | ENDIRI          |        |  |  |  |
| Notaris Pengganti     |                       |                                 |           |                             |                                  |                                      |              |              |                 |        |  |  |  |
| Perseroan Terbalas +  |                       |                                 |           |                             |                                  |                                      |              |              |                 |        |  |  |  |
| Notaris Pengganti     | PENGU                 | RUS YAY                         | ASAN      |                             |                                  |                                      |              |              |                 |        |  |  |  |
| Perseroan Terbatas +  | No                    | Nama                            |           | No. KTP/Passpo              | n                                | Organ Yay                            | rasan        | د            | abatan          |        |  |  |  |
| Notaris Pengganti     |                       | YOSE                            |           | 4546464                     |                                  | PEMBINA                              |              | 8            | ETUA            |        |  |  |  |
| Perseroan Terbalas +  | 2                     | EPLIN                           | 4A.       | 5454                        |                                  | PENGURU                              | 6            | ĸ            | ETUA UMUM       |        |  |  |  |
| Notaris Pengganti     | 3                     | TEST                            |           | 545340                      |                                  | PENGAIN                              | 6            | A            | NGGOTA          |        |  |  |  |
| Perseroan Terbatan +  |                       |                                 |           |                             |                                  |                                      |              |              |                 |        |  |  |  |
| Notaris Pengganti     | MAKSU                 | D DAN TU                        | JUAN      |                             |                                  |                                      |              |              |                 |        |  |  |  |
| Notaris Pengganti     |                       |                                 |           |                             |                                  |                                      | Kamanaria    |              | Keener          |        |  |  |  |
| Perseroan Terbatas +  | 1. Lember             | pe formal dan i                 | nontormal |                             |                                  |                                      | 1.           |              | Neugamaan<br>1. |        |  |  |  |
| Yayasan +             | 2. Rumah<br>3. Pembin | Sakit Puliklini<br>aan Olahraga | k dan Lab | oratorium                   |                                  |                                      |              |              |                 |        |  |  |  |
| Perkumpulan +         |                       |                                 |           |                             |                                  |                                      |              |              |                 |        |  |  |  |
| Beranda Notaris       |                       |                                 |           |                             |                                  |                                      |              |              |                 |        |  |  |  |
|                       | DOWNL                 | OAD .                           |           |                             |                                  |                                      |              |              |                 |        |  |  |  |
|                       | Download A            | Atta                            |           |                             |                                  |                                      |              |              |                 |        |  |  |  |
|                       |                       |                                 |           |                             |                                  |                                      |              |              |                 |        |  |  |  |
|                       |                       |                                 |           |                             | Saya Yakin Pratinjau Su          | dah Benar dan G                      | Detaik SHOSP |              |                 |        |  |  |  |
|                       | Kemball               |                                 |           |                             |                                  |                                      |              |              |                 |        |  |  |  |

- Ketika sudah masuk ke halaman Pratinjau dan Cetak SK/SP, klik tombol Saya Yakin Pratinjau Sudah Benar dan Cetak SK/SP.
- Setelah itu akan muncul pop-up Perhatian seperti pada gambar dibawah ini.

### 14. Pop-Up Perhatian

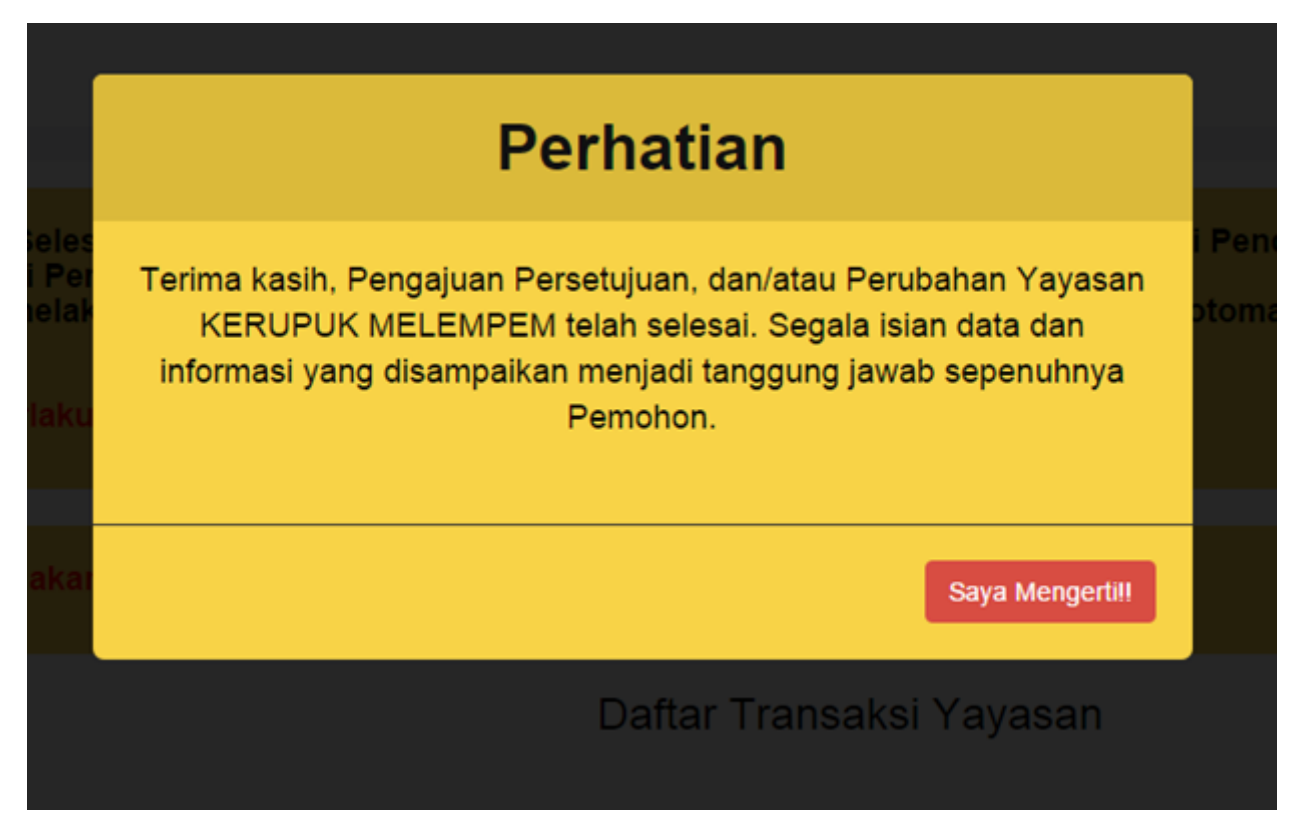

- Klik tombol Saya Mengerti!!
- Maka akan masuk ke halaman Daftar Transaksi Yayasan.

## 15. Download SK/SP

| DITJEN AHU ONLI             | NE     | 🖾 Pesan                                                              |                                                        |                                                 |                                                                                                    |                                     |                                    | SABH -                      |  |  |  |  |  |
|-----------------------------|--------|----------------------------------------------------------------------|--------------------------------------------------------|-------------------------------------------------|----------------------------------------------------------------------------------------------------|-------------------------------------|------------------------------------|-----------------------------|--|--|--|--|--|
| Beranda<br>Daftar Transaksi |        | Setelah Transaksi Se<br>dan untuk transaksi<br>Jika Notaris tidak me | elesai Notaris di<br>Perubahan 30 h<br>elakukan Upload | wajibkan Upl<br>ari dihitung s<br>I Akta sesuai | oed Akta. Waktu Upload Akta untuk tra<br>lejak dari penginputan tanggal akta.<br>dengan tanggal yang ditentukan, Tran | nsaksi Pendiria<br>saksi otomatis a | n 10 hari<br>Ikan Terhapus oleh Si | stem.                       |  |  |  |  |  |
| Fidusia                     |        | Pratinjau hanya berlaku 7 hari, sejak transaksi selesal              |                                                        |                                                 |                                                                                                    |                                     |                                    |                             |  |  |  |  |  |
| Waslat +                    |        |                                                                      |                                                        |                                                 |                                                                                                    |                                     |                                    |                             |  |  |  |  |  |
| Notaris Pengganti           |        | Pastikan akta yang a                                                 | ikan diinput ada                                       | lah akta yang                                   | g sudah di scan berbentuk PDF                                                                                         |                                     |                                    |                             |  |  |  |  |  |
| Perseroan Terbatas +        |        |                                                                      |                                                        |                                                 | Daftar Transaksi Yayasan                                                                                              |                                     |                                    |                             |  |  |  |  |  |
| Yayasan +                   | Dith 1 | Tabus Date a                                                         |                                                        |                                                 |                                                                                                    |                                     |                                    |                             |  |  |  |  |  |
| Pesan Nama                  | Pain   | anun 2016 •                                                          |                                                        |                                                 |                                                                                                    |                                     |                                    |                             |  |  |  |  |  |
| Pendrian                    |        |                                                                      |                                                        |                                                 |                                                                                                    |                                     |                                    |                             |  |  |  |  |  |
| Pendrian Pending            | No.    | Nomor Transaksi                                                      | JENIS<br>TRANSAKSI                                     | Jenis<br>Pendirian                              | Nama Yayasan                                                                                                    | Status Billing                      | Tanggal Transaksi                  | Download                    |  |  |  |  |  |
| Perubahan                   |        |                                                                      | •                                                      | •                                               |                                                                                                    | •                                   |                                    |                             |  |  |  |  |  |
| Penyesuaian                 | _      | -                                                                    |                                                        |                                                 |                                                                                                    |                                     |                                    |                             |  |  |  |  |  |
| Daltar Transaksi Yayasan    | 1      | 5016012832260825                                                     | Perubahan                                              | NASIONAL                                        | KERUPUK MELEMPEM                                                                                                    | SUDAH BAYAR                         | 28 Januari 2016 16:58:16           | SK Perubahan                |  |  |  |  |  |
| FAQ                         |        |                                                                      |                                                        |                                                 |                                                                                                    |                                     |                                    | SP Perubahan                |  |  |  |  |  |
| Peraturan Perundang-        |        |                                                                      |                                                        |                                                 |                                                                                                    |                                     |                                    | Download Akta               |  |  |  |  |  |
| Buku & Video Panduan        | 2      | 5016012863230011                                                     | Perubahan                                              | ASING                                           | MAKANAN ANEKA RASA                                                                                                    | SUDAH BAYAR                         | 28 Januari 2016 11:56:00           | Pratinjau & Cetak     SK/SP |  |  |  |  |  |

• SK Perubahan dan SP Perubahan dapat di download.

# **16. Output SK**

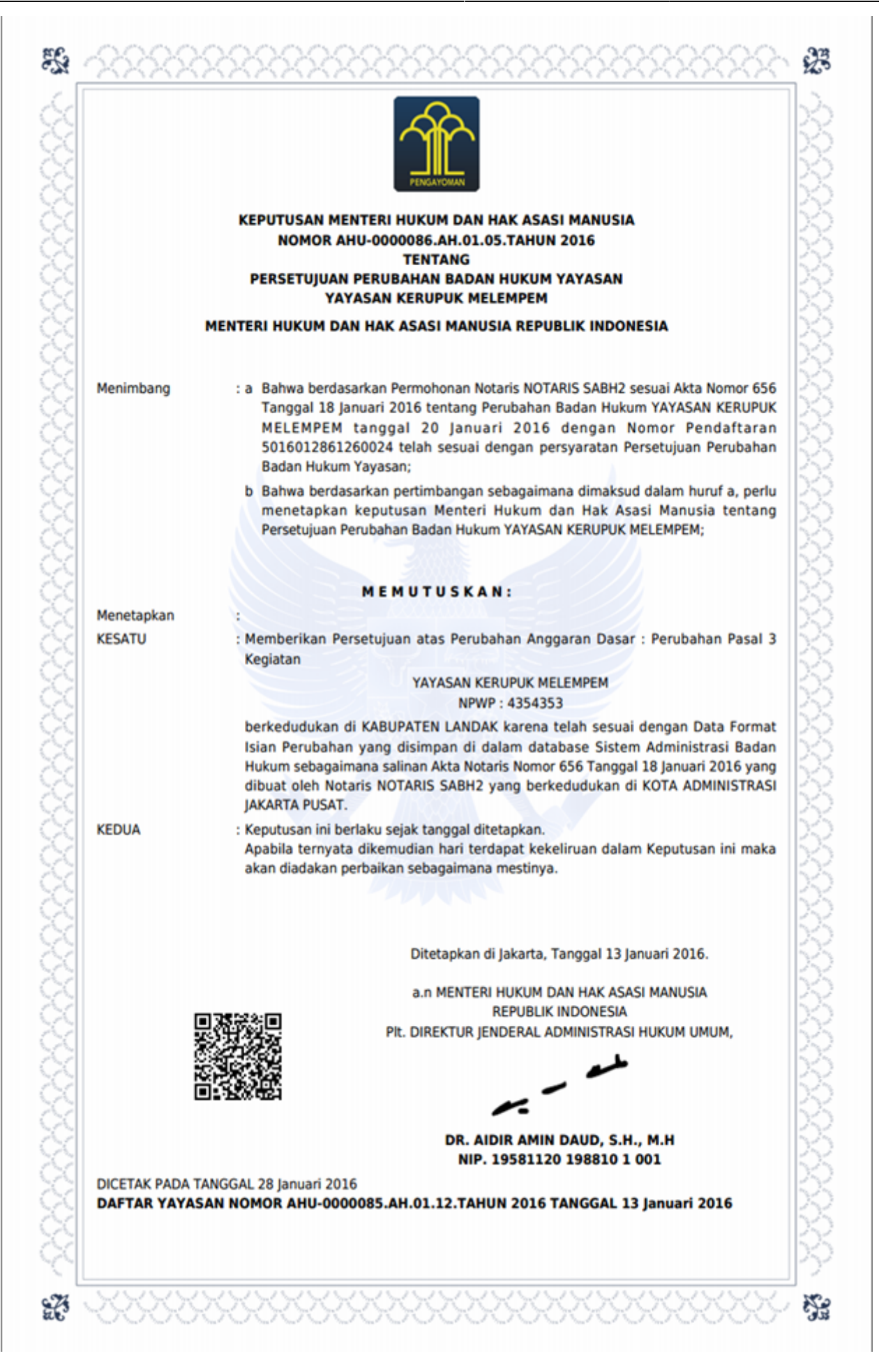

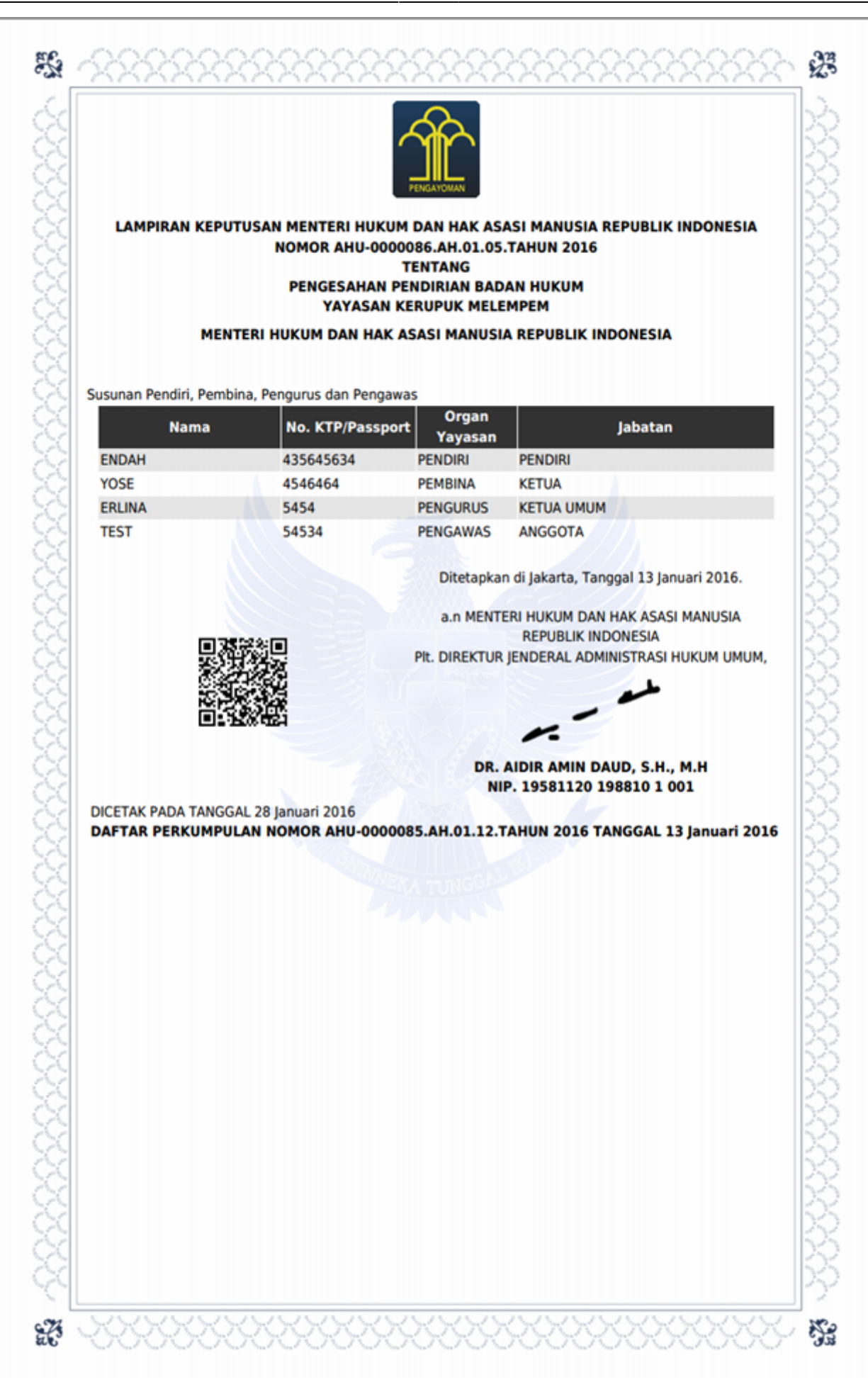

# 17. Output SP

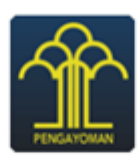

KEMENTERIAN HUKUM DAN HAK ASASI MANUSIA REPUBLIK INDONESIA DIREKTORAT JENDERAL ADMINISTRASI HUKUM UMUM JI. H.R. Rasuna Said Kav. 6-7 Kuningan, Jakarta Selatan Telp. (021) 5202387 - Hunting

Nomor : AHU-AH.01.06-0000047 Lampiran : Perihal : Penerimaan Perubahan

Perubahan Anggaran Dasar dan Data YAYASAN KERUPUK MELEMPEM Kepada Yth. Notaris NOTARIS SABH2 . Jalan Sukarela No 46 KOTA ADMINISTRASI JAKARTA PUSAT

Sesuai dengan data dalam format Isian Perubahan yang disimpan di dalam sistem Administrasi Badan Hukum berdasarkan Akta Notaris Nomor 656, tanggal 18 Januari 2016 yang dibuat oleh Notaris NOTARIS SABH2, berkedudukan di KOTA ADMINISTRASI JAKARTA PUSAT, mengenai perubahan Pasal, Kedudukan, Pembina, Pengurus, Pengawas, Alamat Lengkap, **YAYASAN KERUPUK MELEMPEM**, berkedudukan di KABUPATEN LANDAK, telah diterima dan dicatat di dalam Sistem Administrasi Badan Hukum.

Demikian untuk diketahui.

Diterbitkan di Jakarta, Tanggal 01 Januari 1970.

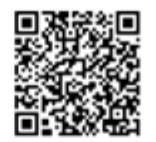

a.n MENTERI HUKUM DAN HAK ASASI MANUSIA REPUBLIK INDONESIA PIt. DIREKTUR JENDERAL ADMINISTRASI HUKUM UMUM,

DR. AIDIR AMIN DAUD, S.H., M.H NIP. 19581120 198810 1 001

DICETAK PADA TANGGAL 28 Januari 2016 DAFTAR YAYASAN NOMOR 781619 TANGGAL 01 Januari 1970

# 4. Perubahan Pasal 37A Yayasan

# 1. Tampilan Awal

- Masuk ke halaman Website AHU di alamat http://ahu.go.id
- Klik menu Login Notaris.

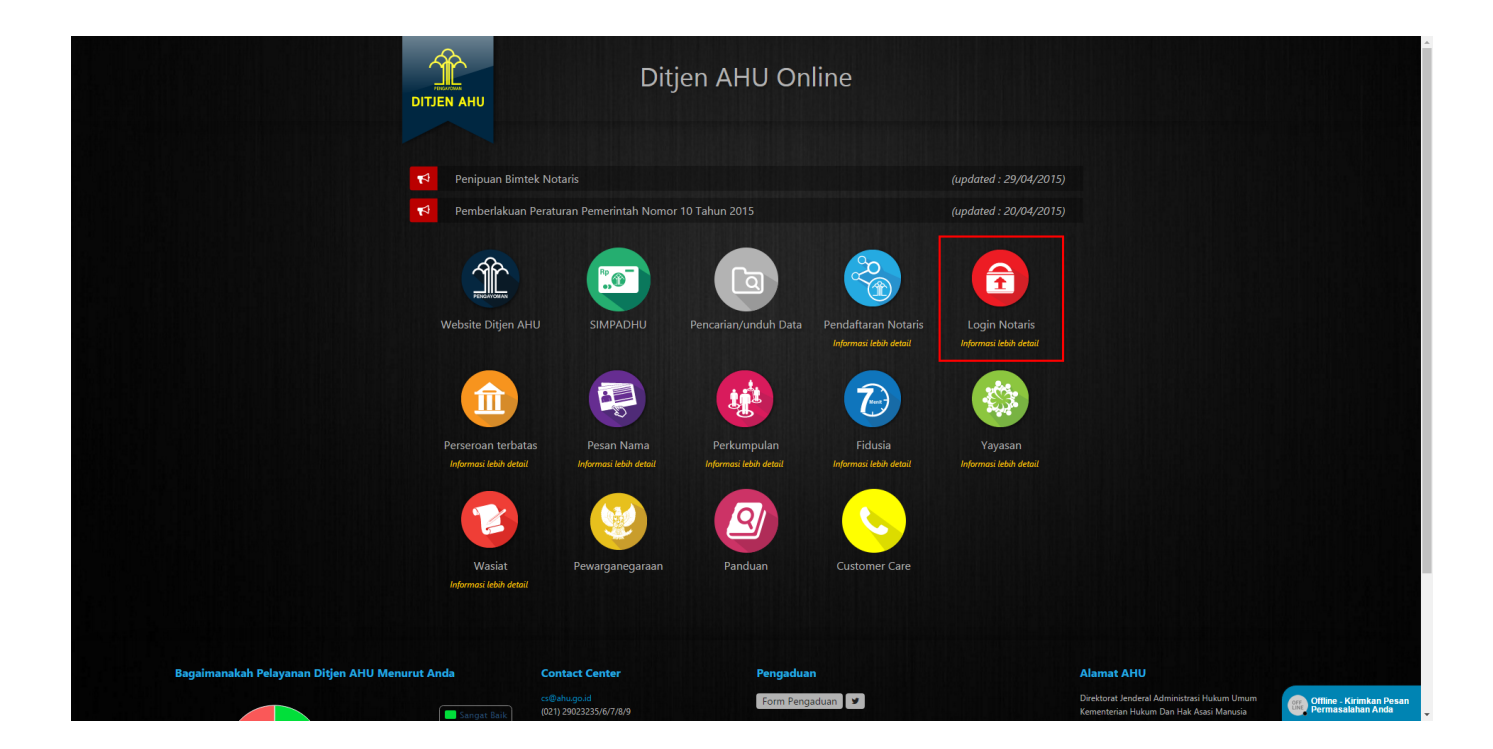

2. Login

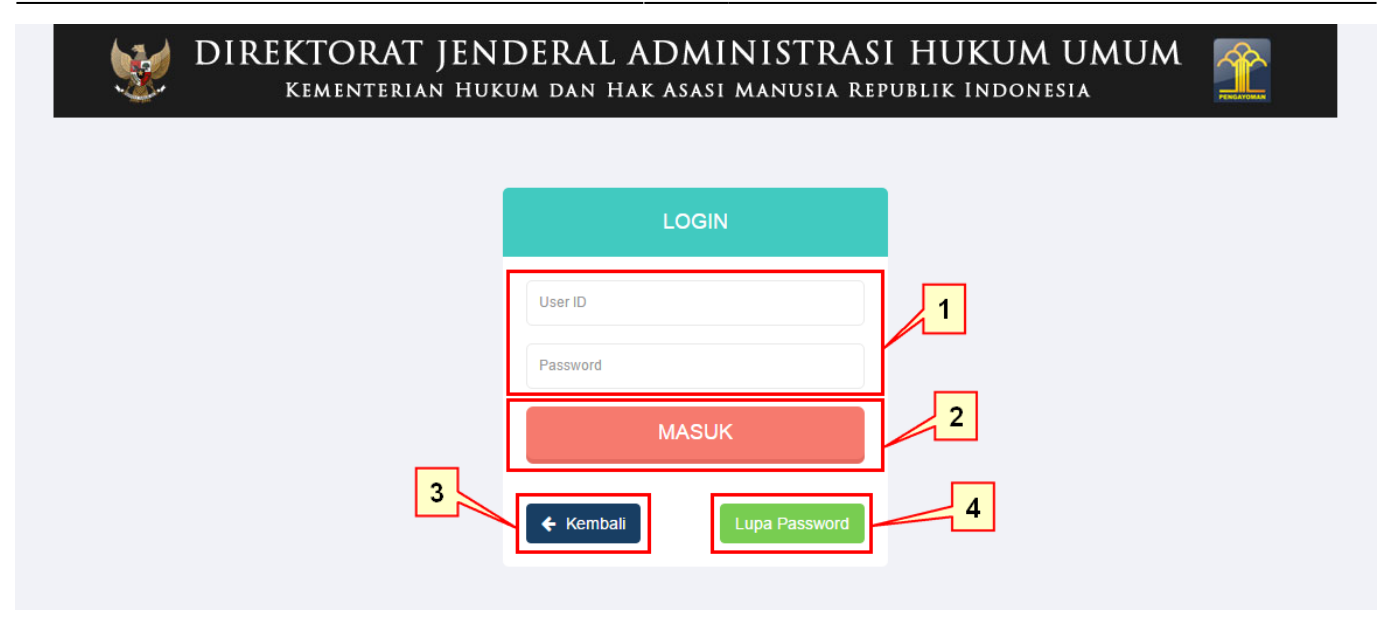

- 1. Masukkan User dan Password masing-masing notaris.
- 2. Ketika klik tombol "Kembali" maka akan kembali ke halaman depan Ditjen AHU Online.
- 3. Ketika klik pada tombol "Lupa Password" maka akan masuk ke halaman Forgot Password, masukan email dan masukkan kode captcha, kemudian klik "Submit" untuk mengetahui password yang baru.
- 4. Ketika klik tombol "Masuk" maka akan masuk ke halaman Profil Notaris.

#### 3. Pesan Nama Yayasan

| ■ DITJEN AHU ONLINE      | 🖂 Pesan                  |                      |                                                                             |                    |                            |                                        | SABH 👻 |
|--------------------------|--------------------------|----------------------|-----------------------------------------------------------------------------|--------------------|----------------------------|----------------------------------------|--------|
| Daftar Transaksi         |                          |                      |                                                                             |                    |                            |                                        |        |
| Fidusia                  |                          |                      | 🟥 Riwayat Permohonan 🛛 🕼 Edit Profil 🛛 🕿 Surat Keterangan 🖉 Surat Keputusan |                    |                            |                                        |        |
| Wasiat +                 | Nama : NOTARIS SABH2     | · _                  |                                                                             |                    |                            |                                        |        |
|                          | Email : sabh@docotel.co. | id Pe                | ermohonan Cuti Pern                                                         | nohonan Perubahan  | Data Notaris Pemberhentian | Notaris                                |        |
| Notaris Pengganti        | Status : Notaris         | Pe                   | ermohonan Pindah Wilayah Pern                                               | nohonan Perpanjang | jan Masa Jabatan           |                                        |        |
|                          |                          |                      |                                                                             |                    |                            |                                        |        |
| Perseroan Terbatas +     | 1                        |                      |                                                                             |                    |                            |                                        |        |
| Yayasan –                |                          |                      |                                                                             | Profil No          | otaris                     |                                        |        |
| - ayadan                 | 2                        |                      |                                                                             |                    |                            |                                        |        |
| Pesan Nama               |                          |                      |                                                                             |                    |                            |                                        |        |
| Pendirian                |                          |                      |                                                                             |                    |                            |                                        |        |
| Pendirian Pending        | Identitas Diri           |                      |                                                                             |                    | Alamat Rumar               | 1                                      |        |
| Perubahan                | Nama                     | : NOTARIS SABH2      |                                                                             |                    | Alamat Tempat Tinggal      | : JIn. DITJEN AHU No.55 KUNINGAN Sdsdd |        |
|                          | Nama Kecil               | : Sabh Ss            |                                                                             |                    | Rt                         | : 002                                  |        |
| Perubahan Pasal 37A      | Nama Alias               | : Sabh               |                                                                             |                    | Rw                         | : 005                                  |        |
| Daftar Transaksi Yayasan | Tempat Lahir             | : PANINGGILAN        |                                                                             |                    | Kelurahan                  | : Kuningan Selatan                     |        |
| FAQ                      | Tanggal Lahir            | : 01-12-1950         |                                                                             |                    | Kecamatan                  | : MUARA DUA                            |        |
| Peraturan Perundang-     | Jenis Kelamin            | : Pria               |                                                                             |                    | Kabupaten                  | : KABUPATEN OGAN KOMERING ULU          |        |
| Dulu 8 Video Denduce     | Agama                    | : ISLAM              |                                                                             |                    | Provinsi                   | SUMATERA SELATAN                       |        |
| Buku & Video Panduan     | Status Perkawinan        | : Belum Menikah      |                                                                             |                    | Kodepos                    | : 12121                                |        |
| Perkumpulan +            | NPWP                     | : 1.123.123.1-001    |                                                                             |                    |                            |                                        |        |
|                          | Email                    | :sabh@docotel.co.io  | ł                                                                           |                    | Alamat Kantor              |                                        |        |
| Beranda Notaris          | Email Alternatif         | : apre.apri@docotel. | com                                                                         |                    | Alamat Kantor J            | alan Sukarela No 46                    |        |
|                          | No Telp                  | : 082122272000       |                                                                             |                    |                            |                                        | -      |

#### Pada halaman Profil Notaris:

- 1. Pada side menu, pilih menu Yayasan.
- 2. Kemudian akan tampil submenu yang ada pada menu Yayasan, pilih submenu Pesan Nama.

| ■ DITJEN AHU ON                                                    | LINE Pesan                        | SABI                                                            | Н 👻 |
|--------------------------------------------------------------------|-----------------------------------|-----------------------------------------------------------------|-----|
| Beranda                                                            | Pesan Nama Perseroan Pesar        | n Nama Yayasan Pesan Nama Perkumpulan                           |     |
| Daftar Transaksi                                                   |                                   |                                                                 |     |
| Fidusia                                                            | Cek nama yang telah dipesan       |                                                                 |     |
| Wasiat +                                                           |                                   | Pesan Nama Yayasan                                              |     |
| Notaris Pengganti                                                  | Kode pembavaran / Kode Voucher *  | MASUKKAN KODE PEMBAYARAN / KODE VOUCHER                         |     |
| Perseroan Terbatas +                                               |                                   | Kode voucher dapat dibeli melalui link berikut ini, klik disini |     |
| Yayasan +                                                          | Nama Yayasan yang diinginkan *    | MASUKKAN NAMA YAYASAN                                           |     |
| Pesan Nama                                                         | Singkatan Yayasan yang diinginkan | MASUKKAN NAMA SINGKATAN YAYASAN                                 |     |
| Pendirian<br>Pendirian Pending<br>Perubahan<br>Perubahan Pasal 37A |                                   | Carl                                                            |     |
| Daftar Transaksi Yayasan                                           |                                   |                                                                 |     |
| FAQ                                                                |                                   |                                                                 |     |
| Peraturan Perundang-                                               |                                   |                                                                 |     |
| Buku & Video Panduan                                               |                                   |                                                                 |     |

#### Pada halaman Pesan Nama:

- 1. Klik tombol Pesan Nama Yayasan.
- 2. Masukkan Kode Pembayaran / Kode Voucher. Jika belum memiliki Kode Pembayaran / Kode Voucher, klik tombol "disini" untuk membeli voucher.
- 3. Masukkan Nama Yayasan dan Singkatan Yayasan yang diinginkan.
- 4. Klik tombol Cari untuk melanjutkan ke tahap berikutnya.

| ■ DITJEN AHU                           | ONL | INE                      | Pesan                                                                         |                                                                                                    |                                                                    | SABH - |
|----------------------------------------|-----|--------------------------|-------------------------------------------------------------------------------|----------------------------------------------------------------------------------------------------|--------------------------------------------------------------------|--------|
| Beranda<br>Daftar Transaksi<br>Fidusia |     | Pesan Nar<br>Cek nama ya | ma Perseroan Pesan N<br>ang telah dipesan                                     | ama Yayasan Pesan Nama Perkumpulan                                                                                             |                                                                    |        |
| Wasiat                                 | ÷   |                          |                                                                               | Pesan Nama <mark>Yayasan</mark>                                                                                                |                                                                    |        |
| Notaris Pengganti                      |     | Kode pembay              | /aran / Kode Voucher *                                                        | 820160209033242                                                                                                    |                                                                    |        |
| Perseroan Terbatas                     | +   | riede periody            |                                                                               | <ul> <li>Kode voucher dapat dibeli melalui link berikut ini, klik disini</li> </ul>                                            |                                                                    |        |
| Notaris Pengganti                      |     | Nama Yayasa              | an yang diinginkan *                                                          | TESTER INDONESIA MAKMUR JAYA                                                                                                   |                                                                    |        |
| Perseroan Terbatas                     | +   | Singkatan Yay            | yasan yang diinginkan                                                         | MASUKKAN NAMA SINGKATAN YAYASAN                                                                                                |                                                                    |        |
| Notaris Pengganti                      |     |                          |                                                                               | _                                                                                                    |                                                                    |        |
| Perseroan Terbatas                     | +   |                          |                                                                               | Cari                                                                                                    |                                                                    |        |
| Notaris Pengganti                      |     |                          |                                                                               |                                                                                                    |                                                                    |        |
| Perseroan Terbatas                     | +   | Proses<br>*Nama Ya       | a <b>Pesan Nama Yayasan</b><br>ayasan yang Anda pesan adalah "TESTE           | R INDONESIA MAKMUR JAYA"                                                                                                    |                                                                    |        |
| Notaris Pengganti                      |     | *Harap Ar                | nda periksa kembali penulisannya sebelur                                      | n melanjutkan.                                                                                                    |                                                                    |        |
| Perseroan Terbatas                     | +   | l Industry aligned       |                                                                               |                                                                                                    |                                                                    |        |
| Notaris Pengganti                      |     | Terdapat I               | kemiripan nama "TESTER INDONESIA I                                            | AKMUR JAYA" dengan nama yang ada pada database AHU (lihat pada tabel dibawah)                                                  |                                                                    |        |
| Perseroan Terhatas                     |     | No.                      | Nama Yavasan Terbatas yang telah t                                            | erdaftar                                                                                                    | Status                                                             |        |
| Notaris Dengranti                      |     | 1                        | TESTER INDONESIA MAKMUR                                                       |                                                                                                    | antrian                                                            |        |
| Notaris Ferigganti                     |     | 2                        | TESTER INDONESIA MAKMUR                                                       |                                                                                                    | terdaftar                                                          |        |
| Perseroan Terbatas                     | +   | 3                        | BAITUL MAKMUR MALAKA JAYA                                                     |                                                                                                    | terdaftar                                                          |        |
| Notaris Pengganti                      |     | 4                        | BHAKTI INDONESIA JAYA RAYA                                                    |                                                                                                    | terdaftar                                                          |        |
| Perseroan Terbatas                     | +   | 5                        |                                                                               |                                                                                                    | terdaftar                                                          |        |
| Notaris Pengganti                      |     | 7                        | SULUH NYATA INDONESIA JAYA                                                    |                                                                                                    | terdaftar                                                          |        |
| Perseroan Terbatas                     | +   | 8                        | HATI MAKMUR INDONESIA                                                         |                                                                                                    | terdaftar                                                          |        |
| Notaris Pengganti                      |     | 9                        | NOPPAT INDONE SIA JAYA                                                        |                                                                                                    | terdaftar                                                          |        |
| Perseroan Terbatas                     | +   | 10                       | MUTHI JAYA INDONE SIA                                                         |                                                                                                    | terdaftar                                                          |        |
| Notaris Pengganti                      |     |                          |                                                                               |                                                                                                    |                                                                    |        |
| Perseroan Terbatas                     | +   |                          | NGATAN<br>ama yang bertentangan dengan PP N                                   | OMOR 63 TAHUN 2008 mencenai besan nama merupakan tanggung jawah per                                                            | nohon.                                                             |        |
| Notaris Pengganti                      |     | 2. Pe<br>NC              | emohon dianjurkan membaca PP terk<br>OMOR 63 Tahun 2008)                      | ait ketentuan Pasal 3, Pasal 4. (Lihat syarat pesan nama Pasal 3 dan Pasal 4). I                                               | Peraturan Pemerintah mengenai pesan nama Yayasan (Lihat F          | PP     |
| Notaris Pengganti                      |     | 3. Jik<br>4. Se          | ka nama yang Anda pilih memiliki per<br>egala bentuk gugatan pihak ke 3 terka | samaan pada pokoknya dengan nama Yayasan yang sudah terdaftar, maka disa<br>ait pesan nama ini menjadi tanggung jawab pemohon. | rankan memilih nama lain untuk menghindari gugatan pihak ke        | : 3.   |
| Perseroan Terbatas                     | +   | 5. Ke<br>6. Bia          | ementerian Hukum dan HAM RI berha<br>aya PNBP pesan nama yang sudah (         | ak untuk membatalkan pemesanan nama yang tidak sesuai dengan <b>PP NOMOR</b><br>dibayarkan tidak dapat diminta kembali.        | 63 TAHUN 2008.                                                     |        |
| Yayasan                                | +   | dib                      | payar tidak dapat diminta kembali.                                            | ggai kelentuari pe nomok 63 tanon 2006 dad 2 pemakatan nama tat                                                                | ASAN PASAL 4, maka biaya PNDP pesan nama yang sudar                |        |
| Pesan Nama<br>Pendirian                |     |                          |                                                                               |                                                                                                    |                                                                    |        |
| Pendirian Pendin 1                     | new | Saya, No perunda         | otaris telah mengecek nama terhadap r<br>ng-undangan yang berlaku.            | nama yang telah dipesan oleh Pemohon (Pendiri/Organ Yayasan) dalam sistem AHU                                                  | Online dan nama tersebut telah sesuai dengan ketentuan peratur     | Jan    |
| Perubahan                              |     | Apabila                  | nama tersebut tidak sesuai dengan per                                         | raturan perundang-undangan, siap menerima segala bentuk sanksi termasuk tetapi t<br>serlaku.                                   | tidak terbatas sanksi pidana, perdata dan/atau administratif sesua | ai     |
| Perubahan Pasal 2                      |     | ucingdi                  | KEMBALI                                                                       |                                                                                                    |                                                                    |        |
|                                        |     |                          |                                                                               |                                                                                                    |                                                                    |        |
|                                        |     |                          |                                                                               |                                                                                                    |                                                                    |        |
| Buku & Video Panduan                   |     |                          |                                                                               |                                                                                                    |                                                                    |        |

 Setelah klik tombol Cari, maka akan tampil kolom Proses Pesan Nama Yayasan yang akan memberi keterangan apakah nama yang akan dipesan bisa dipakai atau tidak. Jika nama tersebut diperbolehkan untuk dipesan, maka berikan checklist pada kolom disclaimer yang tersedia.

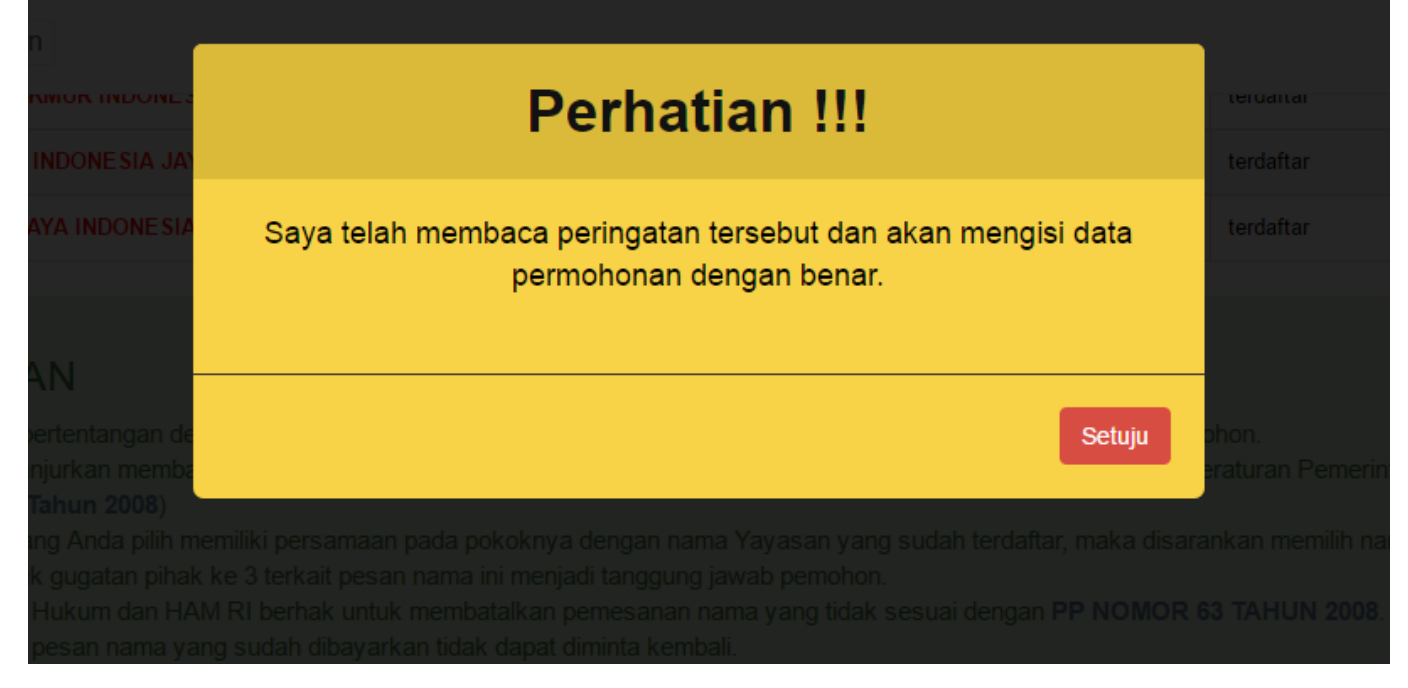

• Ketika user memberikan checklist pada kolom disclaimer, maka akan tampil Pop-Up seperti pada Gambar 6. Klik tombol Setuju untuk untuk melanjutkan ke proses berikutnya.

| ■ DITJEN AHU ONLINE      | E 🖂 Pesan                                                                                                    | SABH - |
|--------------------------|----------------------------------------------------------------------------------------------------|--------|
| Beranda                  |                                                                                                    |        |
| Daftar Transaksi         | I. Nama yang bertentangan dengan PP NOMOR 63 TAHUN 2008 mengenai pesan nama merupakan tanggung jawab pemohon.     Pemohon dianjurkan membaca PP terkait ketentuan Pasal 3. Pasal 4. (Lihat syarat cesan nama Pasal 3 dan Pasal 4.) Peraturan Pemerintah mengenai pesan nama Yayasan (Lihat PP          | P      |
| Fidusia                  | NOMOR 63 Tahun 2008)<br>3. Jika nama yang Anda pilih memiliki persamaan pada pokoknya dengan nama Yayasan yang sudah terdaftar, maka disarankan memilih nama lain untuk menghindari gugatan pihak ke 🤇                                                                                                 | 3.     |
| Wasiat +                 | 4. Segala bentuk gugatan pihak ke 3 terkait pesan nama ini menjadi tanggung jawab pemohon.     5. Kementerian Hukum dan HAM RI berhak untuk membatalikan pemesanan nama yang tidak sesuai dengan PP NOMOR 63 TAHUN 2008.     6. Biawa PNRP nesan mana yang sudah dihawakan tidak danat dimitak kembali |        |
| Notaris Pengganti        | <ol> <li>Dery Hull poor hand varies and ausgrahlen daar oppertuning territories</li> <li>Permbatalan pesan nama karena melanggar ketentuan PP NOMOR 63 TAHUN 2008 BAB 2 PEMAKAIAN NAMA YAYASAN PASAL 4, maka biaya PNBP pesan nama yang sudah dibayar tidak dapat diminta kembali.</li> </ol>          |        |
| Perseroan Terbatas +     |                                                                                                    |        |
| Yayasan +                | Saya, Notaris telah mengecek nama terhadap nama yang telah dipesan oleh Pemohon (Pendiri/Organ Yayasan) dalam sistem AHU Online dan nama tersebut telah sesuai dengan ketentuan peratura perundang-undangan yang berlaku.                                                                              | n      |
| Pesan Nama               |                                                                                                    |        |
| Pendirian                | engan peraturan perundang-undangan yang berlaku.                                                                                                    |        |
| Pendirian Pending        |                                                                                                    |        |
| Perubahan                | Nama Pemohon NOTARIS SABH2                                                                                                    |        |
| Perubahan Pasal 37A      | Telepon Pemohon ['082122272000']                                                                                                    |        |
| Daftar Transaksi Yayasan | contract ( communicate )                                                                                                    |        |
| FAQ                      | Email Pemohon sabh@docotel.co.id                                                                                                    |        |
| Peraturan Perundang 1    |                                                                                                    |        |
| Buku & Video Panduan     | PESAN SEKARANG KEMBALI                                                                                                    |        |

 Setelah mengklik tombol Setuju pada Pop-Up Perhatian, akan tampil data-data pemohon seperti Nama Pemohon, Telpon Pemohon dan Email Pemohon. Jika semua data sudah benar, klik tombol Pesan Sekarang.

|                                   | INE 🖂 Pesan                                                                                                    |                                     | SABH -                                                                   |
|-----------------------------------|----------------------------------------------------------------------------------------------------|-------------------------------------|--------------------------------------------------------------------------|
| Beranda                           | 1. Nama yang bertentangan de<br>2. Pemohon dianjurkan memba<br>NOMOR 63 Tahun 2008)                             | Pra Tinjau                          | ohon.<br>eraturan Pemerintah mengenai pesan nama Yayasan (Lihat PP       |
| Daftar Transaksi                  | 3. Jika nama yang Anda pilin n<br>4. Segala bentuk gugatan piha<br>5. Kementenan Hukum dan HV                   | Nama Yayasan yang Anda pesan adalah | inkan memilih nama lain untuk menghindari gugatan pihak ke 3.            |
| Fidusia                           | <ol> <li>Biaya PNBP pesan nama ya</li> <li>Pembatalan pesan nama ka<br/>tidak dapat diminta kembali.</li> </ol> | "TESTER INDONESIA MAKMUR JAYA"      | SAN PASAL 4, maka biaya PNBP pesan nama yang sudah dibayar               |
| Wasiat +                          |                                                                                                    |                                     |                                                                          |
| Notaris Pengganti                 | Saya, Notaris telah mengecek nami<br>perundang-undangan yang berlaku                                            |                                     | nline dan nama tersebut telah sesuai dengan ketentuan peraturan          |
| Perseroan Terbatas +<br>Yayasan + | Apabila nama tersebut tidak sesuai<br>peraturan perundang-undangan ya                                           | Kembali Lanjut                      | iak terbatas sanksi pidana, perdata dan/atau administratif sesuai dengan |
| Pesan Nama                        |                                                                                                    |                                     |                                                                          |
| Pendirian<br>Pendirian Pending    |                                                                                                    |                                     |                                                                          |
| Perubahan<br>Perubahan Pasal 37A  |                                                                                                    |                                     |                                                                          |
| Daftar Transaksi Yayasan          |                                                                                                    |                                     |                                                                          |
| Peraturan Perundang-              |                                                                                                    |                                     |                                                                          |
| Buku & Video Panduan              |                                                                                                    |                                     |                                                                          |

• Pada pop-up Pratinjau, perhatikan perhatikan baik-baik nama yang akan dipesan. Jika terjadi kesalahan klik tombol Kembali untuk memperbaiki. Jika sudah benar klik tombol Lanjutkan.

| ■ DITJEN AHU ONL         | NE 🖂 Pesan                                      |                                                              | SABH 👻 |
|--------------------------|-------------------------------------------------|--------------------------------------------------------------|--------|
| Beranda                  |                                                 | Pesan Nama <mark>Yayasan</mark>                              |        |
| Daftar Transaksi         |                                                 |                                                              |        |
| Fidusia                  | "Nama Yayasan - TESTER IN                       | DONESIA MAKMUR JAYA - telah memperoleh persetujuan Menteri." |        |
| Wasiat +                 |                                                 |                                                              |        |
| Notaris Pengganti        | Nomor pemesanan nama<br>Nama Yayasan            | 2016020904414820050576<br>TESTER INDONESIA MAKMUR JAYA       |        |
| Perseroan Terbatas +     | Tanggal pemesanan                               | 09 Februari 2016                                             |        |
| Yayasan +                | langgal kadaluarsa<br>Kode pembayaran           | : <u>09 April 2016</u><br>: <u>820160209033242</u>           |        |
| Pesan Nama               | Nama pemesan<br>Nomor telepon pemesan           | NOTARIS SABH2<br>082122272000                                |        |
| Pendirian                | Email pemesan                                   | sabh@docotel.co.id                                           |        |
| Pendirian Pending        |                                                 |                                                              |        |
| Perubahan                | Klik download bukti pesan untuk mendownload buk | (ti pesan nama)                                              |        |
| Perubahan Pasal 37A      | Anda dapat menggunakan kode pembayaran dan a    | alamat email untuk mencetak kembali bukti pemesanan nama     |        |
| Daftar Transaksi Yayasan |                                                 |                                                              |        |
| FAQ                      |                                                 | Download bukti pesan Lihat daftar nama yang telah dipesan    |        |
| Peraturan Perundang-     |                                                 |                                                              |        |
| Buku & Video Panduan     |                                                 |                                                              |        |
|                          |                                                 |                                                              |        |

• Proses Pesan Nama Yayasan telah berhasil dan disetujui oleh Menteri. Klik tombol Download Bukti Pesan untuk memperoleh bukti pesan nama dalam bentuk PDF.

## 4. Perubahan Pasal 37A Yayasan

| 2024/06/20 03:59                        |                                     |                                           |                                   | 95/147                        |                                        | Yayasan |
|-----------------------------------------|-------------------------------------|-------------------------------------------|-----------------------------------|-------------------------------|----------------------------------------|---------|
| ■ DITJEN AHU ONLIN                      | IE 🖂 Pesan                          |                                           |                                   |                               |                                        | SABH -  |
| Daftar Transaksi<br>Fidusia<br>Wasiat + | Nama : NOTARIS SAL                  | Riwayat P     Riwayat P                   | ermohonan 🕼 Edit Profil 🜌         | Surat Keterangan 🛛 🜌 Surat Ke | sputusan                               |         |
| Notaris Pengganti                       | Username : SABH<br>Status : Notaris | Permohonan Pir                            | ndah Wilayah Permohonan Perpanjar | ngan Masa Jabatan             |                                        | _       |
| Perseroan Terbatas +                    |                                     |                                           |                                   |                               |                                        |         |
| Yayasan –                               |                                     |                                           | Profil N                          | otaris                        |                                        |         |
| Pesan Nama                              |                                     |                                           |                                   |                               |                                        |         |
| Pendirian<br>Pendirian Pending          | Identitas Diri                      |                                           |                                   | Alamat Ruma                   | h                                      | _       |
| Perubahan                               | Nar                                 | : NOTARIS SABH2                           |                                   | Alamat Tempat Tinggal         | : JIn. DITJEN AHU No.55 KUNINGAN Sdsdd |         |
| Perubahan Pasal 37A                     | <b>2</b> il                         | : Sabh Ss                                 |                                   | Rt                            | : 002                                  |         |
| Deflection and the second               | Nama Alias                          | : Sabh                                    |                                   | Rw                            | : 005                                  |         |
| Danar Itansaksi Yayasan                 | Tempat Lahir                        | : PANINGGILAN                             |                                   | Kelurahan                     | : Kuningan Selatan                     |         |
| FAQ                                     | Tanggal Lahir                       | : 01-12-1950                              |                                   | Kecamatan                     | : MUARA DUA                            |         |
| Peraturan Perundang-                    | Jenis Kelamin                       | : Pria                                    |                                   | Kabupaten                     | : KABUPATEDA CELATAN                   |         |
| Buku & Video Panduan                    | Agama<br>Status Perkawinan          | : Belum Menikab                           |                                   | Kodenos                       | · 12121                                |         |
|                                         | NPWP                                | : 1.123.123.1-001                         |                                   | Rodepos                       | . 12121                                |         |
| Perkumpulan +                           | Email                               | : sabh@docotel.co.id                      |                                   | Alamat Kanto                  | r                                      |         |
| Beranda Notaris                         | Email Alternatif<br>No Telp         | : apre.apri@docotel.com<br>: 082122272000 |                                   | Alamat Kantor :               | Jalan Sukarela No 46                   | ·       |

# Untuk melakukan permohonan Perubahan Pasal 37A Yayasan, dapat dilakukan dengan cara:

- 1. Pada side menu, klik menu Yayasan.
- 2. Setelah itu akan tampil submenu Yayasan, pilih submenu Perubahan Pasal 37A.

| ■ DITJEN AHU ONLINE                                    | Desan                                                   |                                                                                                    | SABH 👻 |
|--------------------------------------------------------|---------------------------------------------------------|----------------------------------------------------------------------------------------------------|--------|
| Beranda                                                | PERUBAHAN ANG                                           | GGARAN DASAR SESUAI PASAL 37A PP NOMOR 2 TAHUN 2013                                                                                                    |        |
| Daftar Transaksi<br>Fidusia                            | Nomor Voucher Pemberitahuan Anggaran<br>Dasar Yayasan * | Nomor Voucher Pemberitahuan Anggaran Dasar Yayasan<br>Nomor voucher yang digunakan adalah untuk Pemberitahuan Anggaran Dasar Yayasan, klik disini<br>untuk pembelian voucher. |        |
| Wasiat +<br>Notaris Pengganti                          | Nomor Pemesanan Nama *                                  | 2016020904414820050576 2<br>klik disini untuk informasi Nomor Pernesanan Nama.                                                                                                |        |
| Perseroan Terbatas +<br>Yayasan +                      | Nomor Kode Pembayaran Pesan Nama *                      | 820160209033242  Kilk disini untuk informasi Nomor Kode Pembayaran.                                                                                                    |        |
| Pesan Nama<br>Pendirian                                |                                                         | KIRIM 3                                                                                                    |        |
| Pendirian Pending<br>Perubahan                         |                                                         |                                                                                                    |        |
| Perubahan Pasai 37A<br>Daftar Transaksi Yayasan<br>FAQ |                                                         |                                                                                                    |        |
| Peraturan Perundang-<br>Buku & Video Panduan           |                                                         |                                                                                                    |        |

#### Pada halaman Perubahan Pasal 37A:

- 1. Masukkan Nomor Voucher Pemberitahuan Anggaran Dasar Yayasan. Jika pemohon belum memiliki Nomor Voucher Pemberitahuan Anggaran Dasar Yayasan, klik tombol "disini" untuk membeli Voucher.
- 2. Masukkan Nomor Pemesanan Nama. Nomor ini bisa didapatkan setelah pemohon melakukan proses Pesan Nama.
- 3. Masukkan Nomor Kode Pembayaran Pesan Nama. Nomor ini bisa didapatkan setelah pemohon melakukan proses Pesan Nama.
- 4. Klik tombol Kirim untuk melanjutkan proses.

|  |                                                                                                    | SABH ~                |
|--|----------------------------------------------------------------------------------------------------|-----------------------|
|  | Perhatian!!!                                                                                                    |                       |
|  |                                                                                                    | PP Nomor 2 Tabun 2013 |
|  | Saya, Notaris telah mengecek nama terhadap nama yang telah<br>dipesan oleh pemohon (Pendiri/Organ Yavasan) dalam sistem AHU                                                      |                       |
|  | Online dan nama tersebut telah sesuai dengan ketentuan peraturan<br>perundang-undangan yang berlaku                                                                              |                       |
|  | Apabila nama tersebut tidak sesuai dengan peraturan perundang-                                                                                                    |                       |
|  | undangan, siap menerima segala bentuk sanksi termasuk tetapi<br>tidak terbatas sanksi pidana, perdata dan/atau administratif sesuai<br>dengan peraturan perundangan yang berlaku |                       |
|  | acıışarı perataran peranadış andangan yang benata                                                                                                    |                       |
|  | Kembali Lanjutkan                                                                                                    |                       |
|  |                                                                                                    |                       |
|  |                                                                                                    |                       |
|  |                                                                                                    |                       |
|  |                                                                                                    |                       |
|  |                                                                                                    |                       |
|  |                                                                                                    |                       |
|  |                                                                                                    |                       |
|  |                                                                                                    |                       |
|  |                                                                                                    |                       |
|  |                                                                                                    |                       |

• Ketika klik tombol Kirim, akan tampil pop-up perhatian yang berisi disclaimer. Berikan checklist pada disclaimer tersebut lalu klik tombol Lanjutkan.

| DITJEN AHU ON | LINE 53 Pesan Salah -                                                                                                    |
|---------------|----------------------------------------------------------------------------------------------------|
|               | Format Isian Perubahan Anggaran Dasar Sesuai Pasal 37A PP Nomor 2 Tahun 2013                                                                                                    |
|               | Kote law yog betrate "rege dal                                                                                                    |
|               | Ness Wyman TESTER INDONESIA MAXAUR JAYA                                                                                                    |
|               | NVW Typeen 5x25454                                                                                                    |
|               | Noner Registeral Peopletion * 45545                                                                                                    |
|               | in 198 III fair Operational Nonco 1981 400007                                                                                                    |
|               | Talwa Tile * 1999 •                                                                                                    |
|               |                                                                                                    |
|               | Rinayal Akta                                                                                                    |
|               | Norece Alta ' Energiel Alta '<br>95 17/01/2013                                                                                                    |
|               | Notaria Alas ' Notaria Penggarif Tantauh<br>Notario Skelk2                                                                                                    |
|               |                                                                                                    |
|               | Pendiri Yayasan                                                                                                    |
|               | TANBAH DATA                                                                                                    |
|               | News         Nr.KTPPsequet         Jutate         Abal           Exda         5%         P2XDR1         Petalwal (Hous)                                                                                                    |
|               |                                                                                                    |
|               | Organ yang menyenyel kenenangan merabah Anggaran Dasar "                                                                                                    |
|               | Text                                                                                                    |
|               |                                                                                                    |
|               | Description                                                                                                    |
|               | <u>renyataan</u>                                                                                                    |
|               | terdaftar sebagai badan hukum di kementerian hukum dan KAM.<br>2 Bahwa saya bertanggung jawab atas isian riwayat akta, apabila di kemudian hari diketahui bahwa riwayat akta telah                                                                                                    |
|               | digunakan sebelumnya sebagai bagian sejarah oleh yayasan yang terlebih dahulu terdaftar sebagai badan hukum di<br>kementerlan hukum dan HAM maka saya siap menerima menerima segala bentuk sanksi, termasuk tetapi tidak<br>terbatas sawa inden perdat dengat sebagai sebagai sebagai sebagai sebagai sebagai sebagai sebagai sebagai sebag                                                                                                    |
|               | un etwo samen provina, prevano vanvano doministrati sessas zetentuan reraturan Perundang-undangan yang<br>berlaku.                                                                                                    |
|               | Dengan melakukan cektis terhadap pemyetaan diatas, saya menyetakan telah menandatangani pernyataan ini secara Elektronik.                                                                                                    |
|               | Asta Perubahan Anggaran Dasar dalam Rangka Penyesualan                                                                                                    |
|               | Nonex Alas * Taogai Alas *<br>47 1140-2019                                                                                                    |
|               | Notaria Assa 1<br>No'Dales Sublet2                                                                                                    |
|               |                                                                                                    |
|               | (Data Yayasan)                                                                                                    |
|               | koloppan Berlanskas Nenez Tenikle 10000000                                                                                                    |
|               | Rp: 168.000.660                                                                                                    |
|               | (Redudukan Yayasan)                                                                                                    |
|               | Provide Kategore V                                                                                                    |
|               | Philipping Intern                                                                                                    |
|               | (Domisii Yayasan)                                                                                                    |
|               | Norma"<br>Kakupita                                                                                                    |
|               | RT Kecenatan *                                                                                                    |
|               | Kulturatae                                                                                                    |
|               |                                                                                                    |
|               | Kritekar J Desa Noese T Leigon                                                                                                    |
|               |                                                                                                    |
|               |                                                                                                    |
|               | Pengunis Yayasan                                                                                                    |
|               | ( Perguna Yayaan )                                                                                                    |
|               | Filings Types         Same Look           Res         %2019report         date         dat           (Fire         Matter         Diger Types         date         dat           (Fire         Matter         Diger Types         date         dat                                                                                                    |
|               | Figure Types         Space Types         Space Types                                                                                                    |
|               | Forgets Types         State         Set         Set                                                                                                    |
|               | Forgers Types         State         64           Non         Mask         Filler         Adam         64           Non         Mask         Filler         Adam         64           Non         Mask         Filler         Adam         64           Non         Mask         Filler         Adam         64           Non         Mask         Filler         Adam         64           Non         Mask         Filler         Adam         64           Non         Mask         Filler         Adam         64           Non         Mask         Filler         Filler         Adam                                                                                                    |
|               | Pargus Types         Status (SDF)           Non         No. (SDF)         Admin         Admin           No         No. (SDF)         Admin         Admin           pic         No. (SDF)         Admin         Admin           pic         No. (SDF)         Admin         Admin           pic         No. (SDF)         Protocol         Admin           pic         No. (SDF)         Protocol         Admin                                                                                                    |
|               | Pages Types         Mare         Ad           Nota         Notal Mare         Ad           Nota         Mare         Ad           Nota         Mare         Ad           Nota         Mare         Ad           Nota         Mare         Ad           Nota         Mare         Ad           Nota         Mare         Ad           Nota         Mare         Ad           Nota         Mare         Ad           Nota         Mare         Nota           Nota         Mare         Nota           Nota         Mare         Nota           Nota         Mare         Nota           Nota         Mare         Nota           Nota         Mare         Nota           Nota         Nota         Nota                                                                                                    |
|               | Pargus Types         Mare         Mar         Mar         <                                                                                                    |
|               | Marca Marca         Marca                                                                                                    |
|               | Pargua Yapata         Mare         Ref           Nata         Nathingua II.         Open Yapata         Adam         Ref           Nata         Nata         Ref         Parkata         Parkata                                                                                                    |
|               | Pergana Yapatan<br>Nata Abil Mangan Oper Yaman Abil<br>Yama Balan Yaman Yaman Oper Yaman Abil<br>Yama Balan Yaman Yaman Oper Yaman Abil<br>Yama Balan Yaman Oper Yaman Abil<br>Yama Balan Abil<br>Yama Balan |
|               | Name     Advance     Advance     Advance       Name     Advance     Advance     Advance       Name     Advance     Advance       Name     Advance                                                                                                    |
|               | Name       Name                                                                                                    |
|               | Pages 1988       Non Mark     Al       Non Mark     Al                                                                                                    |
|               | Pages Nysses         Name     Name         Name     Name                                                                                                    |
|               | Pages Yugata       Adar       Adar                                                                                                    |
|               | Pages Styles         Ref           Nation         Address         Address         Addr                                                                                                    |
|               | Pages Styles           Name         Ada           Name         Ada                                                                                                    |
|               | Name       Addres       Addres                                                                                                    |
|               | Perpara transmi<br>no many no many no ma                                                                                                    |
|               | Pergras types           Netrogen         Netrogen         Netroge                                                                                                    |
|               | Pergena types  Pergena types Pergena types Pergena types Pergena types Pergena types Pergena types Pergena types Pergena types Pergena types Pergena types                                                                                                    |
|               | Pergenz types  Pergenz  Pergenz  Perge                                                                                                    |
|               | Pergena types  Pergena types Pergena types Pergena types Pergena types Pergena types Pergena types Pergena types Pergena types Pergena types Pergena types Pergena types P                                                                                                    |
|               | Priprior Strateging       Image: Strateging       Image: Strateging                                                                                                    |
|               | Perpara transmi       Rum Rum       Rum       Rum<                                                                                                    |
|               | Pergras types  Pergras  Pergras Pergras Pergras  Pergras  Pergras Pergras                                                                                                    |
|               |                                                                                                    |
|               | Pergenz types  Pergenz types  Perge                                                                                                    |
|               |                                                                                                    |
|               | Pergenz types   Netry details Read Nation   Nation Read Nation   Nation Read Nation                                                                                                    |
|               | <form></form>                                                                                                    |
|               | <form></form>                                                                                                    |
|               | <form></form>                                                                                                    |
|               | <form></form>                                                                                                    |
|               | <form></form>                                                                                                    |
|               | <form></form>                                                                                                    |
|               | <form></form>                                                                                                    |

# Pada halaman Format Isian Perubahan Anggaran Dasar Sesuai Pasal 37A PP Nomor 2 Tahun 2013:

- 1. Isikan field Data Yayasan, Riwayat Akta, Pendiri Yayasan dan Organ yang memiliki kewenangan merubah Anggaran Dasar.
- 2. Berikan checklist pada kolom Pernyataan.
- 3. Isikan field Akta Perubahan Anggaran Dasar dalam Rangka Perubahan Pasal 37A, Data Yayasan, Kedudukan Yayasan, Domisili Yayasan, Pengurus Yayasan, Maksud dan Tujuan dan Notaris Pengganti.
- 4. Berikan checklist pada kolom Pernyataan.
- 5. Berikan checklist pada Persyaratan Dokumen yang harus dimiliki.
- 6. Berikan checklist pada Pernyataan Persyaratan Dokumen.
- 7. Klik tombol Lanjutkan untuk masuk ke proses selanjutnya.

| ■ DITJEN AHU ONL                                | .INE 🖂 Pesan |                                                                                                    | SABH                                                                                                    |
|-------------------------------------------------|--------------|----------------------------------------------------------------------------------------------------|----------------------------------------------------------------------------------------------------|
| Beranda                                         |              | Perhatian!!!                                                                                                    | aada saat penyesuaian.                                                                                       |
| Daftar Transaksi                                |              | Saya, notaris NOTARIS SABH2 yang bertandatangan di bawah<br>ini, dengan ini menyatakan bahwa:                                                                                             | , bantuan luar negeri, dan / atau sumbangan masyarakat sebagaimana                                           |
| Fidusia<br>Wasiat +                             |              | 1. Informasi dan data yang disampaikan dalam<br>permohonan ini adalah yang sebenarnya, tidak lain<br>dari yang sebenarnya                                                                 |                                                                                                    |
| Notaris Pengganti<br>Notaris Pengganti          |              | 2. Permohonan ini telah memenuhi syarat dan tidak<br>melanggar larangan apapun sesuai dg ketentuan<br>Peraturan Perundang-undangan yang berlaku.                                          | nen                                                                                                    |
| Perseroan Terbatas +<br>Yayasan +<br>Pesan Nama |              | 3. Siap menerima segala bentuk sanksi, termasuk tetapi<br>tidak terbatas sanksi pidana, perdata dan/atau<br>administratif sesuai ketentuan Peraturan Perundang-<br>undangan yang berlaku. | ntor saya sebagai bagian dokumen<br>tian sesuai Ketentuan Pasal 37A PP                                       |
| Pendirian<br>Pendirian Pending<br>Perubahan     |              | 4. Dengan memperhatikan hal tersebut diatas berarti saya siap bertanggungjawab penuh.                                                                                                    | okumen tersebut tidak ada pada saat<br>anksi, termasuk tetapi tidak terbatas<br>ndang-undangan yang berlaku. |
| Perubahan Pasal 37A<br>Daftar Transaksi Yayasan |              | Dengan Mengklik tombol setuju, saya telah memahami dan siap<br>bertanggung jawab.                                                                                                    | ani pernyataan ini secara Elektronik.                                                                        |
| FAQ                                             |              |                                                                                                    |                                                                                                    |
| Peraturan Perundang-                            |              | Tidak Setuju Setuju                                                                                                    |                                                                                                    |
| Buku & Video Panduan                            |              |                                                                                                    |                                                                                                    |

• Berikan checklist pada kolom pernyataan. Jika setuju dan siap bertanggungjawab klik tombol Setuju.

Yayasan

| PF                                                                                                    | RATINJAU PEN                                                                       | NGISIAN DATA                   | A YAYASAN         |
|----------------------------------------------------------------------------------------------------|------------------------------------------------------------------------------------|--------------------------------|-------------------|
| NAMA YAYASAN                                                                                                    |                                                                                    | : TESTER INDONE                | ESIA MAKMUR JAYA  |
| NAMA SINGKAT                                                                                                    | AN                                                                                 | : N/A                          |                   |
| PENDIRI YAYAS                                                                                                    | AN                                                                                 | : NASIONAL                     |                   |
| PENDIRIAN BER<br>USUL                                                                                                    | RDASARKAN ASAL                                                                     | : N/A                          |                   |
| NPWP YAYASAN                                                                                                    | I                                                                                  | : 3435454                      |                   |
| NOMOR REGIST                                                                                                    | RASI PENGADILAN                                                                    | : 43545                        |                   |
| NOMOR TBN                                                                                                    |                                                                                    | : 456657                       |                   |
| TAHUN TBN                                                                                                    |                                                                                    | : 1999                         |                   |
|                                                                                                    |                                                                                    | DATA YAYASAN                   |                   |
| NPWP YAYASAN                                                                                                    | 1 : 3435454                                                                        |                                |                   |
| ALAMAT : KALIM                                                                                                    | IANTAN                                                                             |                                |                   |
| RT :                                                                                                    |                                                                                    | RW :                           |                   |
|                                                                                                    |                                                                                    | KABUPATEN :                    |                   |
|                                                                                                    | ALIMANTAN                                                                          | KELUKAHAN/L                    | JESA .            |
| NOMER TELEPO                                                                                                    | DN :                                                                               |                                |                   |
|                                                                                                    | SU                                                                                 | IMBER KEKAYAAN                 |                   |
| KEKAYAAN AWA                                                                                                    | L : N/A >> RP 100,000,0                                                            | 000                            |                   |
|                                                                                                    |                                                                                    | AKTA NOTARIS                   |                   |
|                                                                                                    |                                                                                    | NOTARIS AKTA                   | NOTARIS PENGGANTI |
| 67                                                                                                    | 11-02-2016                                                                         |                                |                   |
|                                                                                                    |                                                                                    |                                |                   |
|                                                                                                    |                                                                                    | RIWAYAT AKTA                   |                   |
| NOMOR AKTA                                                                                                    | TANGGAL AKTA                                                                       | NOTARIS AKTA                   | NOTARIS PENGGANTI |
| 56                                                                                                    | 17-01-2013                                                                         | NOTARIS SABH2                  |                   |
|                                                                                                    | PI                                                                                 | ENDIRI YAYASAN                 |                   |
| NAMA                                                                                                    | NO. KTP/PASSPOR                                                                    | RT                             | JABATAN           |
| ENDAH                                                                                                    | 6756                                                                               |                                | PENDIRI           |
|                                                                                                    | PEN                                                                                | NGURUS YAYASAN                 |                   |
| 'ENDIRI, PEMBIN                                                                                                    | NA, PENGURUS, PENGA                                                                | AWAS                           |                   |
| NAMA NC                                                                                                    | D. KTP/PASSPORT                                                                    | ORGAN YAYASAM                  | N JABATAN         |
| ERLINA 54                                                                                                    | 3546456                                                                            | PEMBINA                        | KETUA             |
| YHOSE 54                                                                                                    | 65675765                                                                           | PENGURUS                       | KETUA UMUM        |
| ALANK 65                                                                                                    | 6576765                                                                            | PENGAWAS                       | KETUA             |
| 0004                                                                                                    |                                                                                    |                                |                   |
| ORGAN                                                                                                    | N TANG MEMPUNYAI KE                                                                | EWENANGAN MERUBA               | H ANGGARAN DASAR  |
| TEST                                                                                                    |                                                                                    |                                |                   |
|                                                                                                    | MAK                                                                                | SUD DAN TUJUAN                 |                   |
| SOSIAL :<br>1. LEMBAGA FO<br>2. PANTI ASUHA<br>3. RUMAH SAKIT<br>4. PEMBINAAN (<br>LAINNYA :<br>1.<br>KEMANUSIAAN<br>I AINNYA : | RMAL DAN NONFORM<br>IN PANTI JOMPO DAN F<br>F POLIKLINIK DAN LABO<br>DLAHRAGA<br>: | AL<br>PANTI WREDA<br>DRATORIUM |                   |
| 1.<br>KEAGAMAAN :<br>LAINNYA :<br>1.                                                                                            |                                                                                    |                                |                   |
|                                                                                                    | Ke                                                                                 | embali Lanjutkan               |                   |

 Pada halaman Pratinjau, periksa kelengkapan data apakah sudah sesuai atau belum. Jika ada data yang belum sesuai, klik tombol Kembali untuk memperbaiki data. Jika sudah sesuai, klik tombol Lanjutkan untuk melanjutkan proses.

| ■ DITJEN AHU ONLIN                                                                                 | E                                                                            | 🖾 Pesan                                                                                                    |                                                                                                   |                                                                                |                                                                                                    |                                             |                                           | SABH                                                        |
|----------------------------------------------------------------------------------------------------|------------------------------------------------------------------------------|----------------------------------------------------------------------------------------------------|---------------------------------------------------------------------------------------------------|--------------------------------------------------------------------------------|----------------------------------------------------------------------------------------------------|---------------------------------------------|-------------------------------------------|-------------------------------------------------------------|
| Beranda<br>Datar Transaksi<br>Fidusia<br>Vasiat +                                                  |                                                                              | Setelah Transaksi Sele<br>Jan untuk transaksi Pe<br>Jika Notaris tidak mela<br>roucher PNBP tidak da<br>Pratinjau hanya berlakt | sai Notaris diwaj<br>rubahan 30 hari<br>kukan Upload Ai<br>pat digunakan k<br>a 7 hari, sejak tra | jibkan Upload<br>dihitung sejal<br>kta sesual der<br>emball.<br>ansaksi selesi | Akta. Waktu Upload Akta unt<br>k dari penginputan tanggal ak<br>ngan tanggal yang ditentukan<br>al | uk transaksi Per<br>ta.<br>, Transaksi oton | ndirian 10 hari<br>natis akan Terhapus ol | eh Sistem dan                                               |
| Notaris Pengganti                                                                                  | Pastikan akta yang akan diinput adalah akta yang sudah di scan berbentuk PDF |                                                                                                    |                                                                                                   |                                                                                |                                                                                                    |                                             |                                           |                                                             |
| Perseroan Terbatas +<br>Notaris Pengganti<br>Perseroan Terbatas +                                  | Daftar Transaksi Yayasan<br>Plih Tehun 2015 •                                |                                                                                                    |                                                                                                   |                                                                                |                                                                                                    |                                             |                                           |                                                             |
| Notaris Pengganti<br>Perseroan Terbatas +                                                          | No.                                                                          | Nomor Transaksi                                                                                                    | JENIS TRANSAKSI                                                                                   | Junis<br>Pendirian                                                             | Nama Yayasan                                                                                       | Status Dilling                              | Tanggal Transaksi                         | Download                                                    |
| Notaris Penggar<br>1<br>Perseroan Terbatas                                                         | 1                                                                            | 5016020964270003                                                                                                    | •<br>Penyesualan                                                                                  | •<br>NASIONAL                                                                  | TESTER INDONESIA MAKMUR<br>JAYA                                                                    | •<br>SUDAH BARAR                            | 09 Februari 2016 17:27:15                 | Taghan PNR     Pathiau & Catal: SK/SP                       |
| Notaris Pengganti<br>Perseroan Terbatas +                                                          |                                                                              |                                                                                                    |                                                                                                   |                                                                                |                                                                                                    |                                             |                                           | Wekte Upload : 31 harl<br>Tgl Jatuh Tempo : 10 Maret 2016   |
| Yayasan +<br>Pesan Nama                                                                            | 2                                                                            | 5016020931270002                                                                                                    | Penyesuaian                                                                                       | NASIONAL                                                                       | TESTER INDONESIA MAKMUR                                                                            | SUDAH BAXAR                                 | 09 Februari 2016 16:06:09                 | © Taghan PNRI<br>SP Pasal 37A<br>Download Akta              |
| Pendrian Pending Pendrian Pendinan                                                                 | 3                                                                            | 5016020463270001                                                                                                    | Penyesualan                                                                                       | NASIONAL                                                                       | KAN ASIN                                                                                           | SUDAH BAYAR                                 | 04 Februari 2016 15:42:38                 | © Tagihan PNR<br>Download Akta                              |
| Penduhan Pasal 37A<br>Datar Tansaksi Yayasan<br>FAQ<br>Penduran Perundang-<br>Butu & Video Panduan | 4                                                                            | 5016025415230002                                                                                                    | Perubahan                                                                                         | NASIONAL                                                                       | KERUPUK MELEMPEM                                                                                   | SUDAH BAKAR                                 | 04 Februari 2016 13 22:08                 | © Taghan PMB<br>SK Penbahan<br>SP Penbahan<br>Download Akta |
|                                                                                                    | 5                                                                            | 5016020431230001                                                                                                    | Perubahan                                                                                         | NASIONAL                                                                       | KERUPUK MELEMPEM                                                                                   | SUDAH BAKAR                                 | 04 Februari 2016 11:47:38                 | Taghan PNPE                                                 |

# Apabila permohonan berhasil, maka data permohonan akan masuk ke tabel Daftar Transaksi Yayasan. Pada tabel Daftar Transaksi Yayasan terdapat beberapa tombol aksi yang terdiri dari:

- 1. Tombol Tagihan PNRI. Ketika klik tombol Tagihan PNRI, maka akan terunduh tagihan PNRI dalam bentuk PDF.
- 2. Tombol Pratinjau & Cetak SK/SP. Ketika klik tombol Pratinjau & Cetak SK/SP maka akan masuk ke halaman Pratinjau.

# Untuk melakukan upload Akta klik tombol Pratinjau & Cetak SK/SP.

| DITJEN AHU O         |                  | san                                               | SABH -   |
|----------------------|------------------|---------------------------------------------------|----------|
| Beranda              | Kembali Downle   | ad PDF Ubah Transaksi Upload Akta Hapus Transaksi |          |
| Daftar Transaksi     |                  | TESTER INDONESIA MAKI                             | MUR JAYA |
|                      |                  |                                                   |          |
| waslat +             |                  | AN                                                |          |
| Notaris Pengganti    | Nama Yayasan     | TESTER INDONESIA MAKMUR JAYA                      |          |
| Perseroan Terbatas + | NPWP Yayasan     | 3435454                                           |          |
| Yayasan +            | Nomor SPT        | •                                                 |          |
| Perkumpulan +        | Tanggal SPT      | •                                                 |          |
| Beranda Notaris      | Nomor Registrasi | engadilan 43545                                   |          |
|                      | Nomor Tbn        | 456657                                            |          |
|                      | Tahun Tbn        | 1                                                 |          |
|                      |                  |                                                   |          |
|                      |                  |                                                   |          |
|                      |                  |                                                   |          |

## Pada halaman Pratinjau terdapat lima tombol aksi yang terdisi dari:

- 1. Tombol Kembali. Ketika klik tombol Kembali maka akan kembali ke halaman Daftar Transaksi Yayasan.
- 2. Tombol Download PDF. Ketika klik Download PDF maka data Pratinjau akan terunduh dalam bentuk PDF.
- 3. Tombol Ubah Transaksi. Ketika klik tombol Ubah Transaksi maka akan masuk ke halaman Edit Transaksi.
- 4. Tombol Upload Akta. Ketika klik tombol Upload Akta maka akan masuk ke halaman Upload Akta.
- 5. Tombol Hapus Transaksi. Ketika klik tombol Hapus Transaksi maka data permohonan akan dihapus.

# Untuk melakukan upload Akta klik tombol Upload Akta.

| E DITJEN AHU ONLINE 🖂 Pesan                                                                                                    | SABH - |
|----------------------------------------------------------------------------------------------------|--------|
| Beranda                                                                                                    |        |
| Daftar Transaksi                                                                                                    |        |
| Fidusia                                                                                                    |        |
| Wasiat 1 + Pilih File Tidak ada file yang dipilih                                                                                                    |        |
| Notaris Pengganti Akta yang diupload harus berupa documnet pdf dan ukuran file tidak boleh lebih dari 5MB.                                                   |        |
| Perseroan Terbat 2 +                                                                                                    | AJUAN  |
| Yayasan + PERMOHONAN PENGESAHAN BADAN HUKUM DAN PERSETUJUAN PERUBAHAN ANGGARAN DASAR YAYASAN PASTIKAN AKTA YANG ANDA UPLOAD SUDAH DI TANDA TANGAN DAN DI CAP |        |
| Perkumpulan +                                                                                                    |        |
| Beranda Notaris                                                                                                    |        |
|                                                                                                    |        |
|                                                                                                    |        |
|                                                                                                    |        |
|                                                                                                    |        |

#### Pada Halaman Upload Akta, terdiri dari:

- 1. Untuk memilih file Akta yang akan di Upload, klik tombol Pilih File. Pastikan file Akta sudah berbentuk file PDF.
- 2. Berikan checklist pada kolom Persyaratan.
- 3. Klik tombol Upload untuk mengunggah file.

| DITJEN AHU ONLI                                    | NE    | ⊠ Pesan                                                                                                    |                                                                                                    |                                                                                |                                                                                                |                                           |                                                                                                    | SABH ~                  |
|----------------------------------------------------|-------|----------------------------------------------------------------------------------------------------|----------------------------------------------------------------------------------------------------|--------------------------------------------------------------------------------|------------------------------------------------------------------------------------------------|-------------------------------------------|----------------------------------------------------------------------------------------------------|-------------------------|
| Beranda<br>Daftar Transaksi<br>Fidusia<br>Wasiat + |       | Setelah Transaksi Sele<br>dan untuk transaksi Pe<br>Jika Notaris tidak mela<br>voucher PNBP tidak da<br>Pratinjau hanya berlaki | sai Notaris diwaja<br>rubahan 30 hari (<br>kukan Upload Ak<br>pat digunakan ke<br>u 7 hari, sejak tra | bkan Upload /<br>dihitung sejak<br>ta sesuai deng<br>embali.<br>nsaksi selesai | Akta. Waktu Upload Akta untu<br>dari penginputan tanggal akt<br>jan tanggal yang ditentukan, ' | k transaksi Pend<br>a.<br>Transaksi otoma | irian 10 hari<br>tis akan Terhapus oleh                                                                                                    | Sistem dan              |
| Notaris Pengganti                                  |       |                                                                                                    |                                                                                                    |                                                                                |                                                                                                |                                           |                                                                                                    |                         |
| Perseroan Terbatas +<br>Yayasan +                  | Pilih | Tahun 2016 ▼                                                                                                    |                                                                                                    |                                                                                | Daftar Transaksi Yayas                                                                         | san                                       |                                                                                                    |                         |
| Pesan Nama<br>Pendirian                            |       |                                                                                                    |                                                                                                    |                                                                                |                                                                                                |                                           |                                                                                                    |                         |
| Pendirian Pending                                  | No.   | Nomor Transaksi                                                                                                    | JENIS TRANSAKSI                                                                                       | Jenis Pendirian                                                                | Nama Yayasan                                                                                   | Status Billing                            | Tanggal Transaksi                                                                                                    | Download                |
| Perubahan                                          |       |                                                                                                    | •                                                                                                    |                                                                                |                                                                                                | <b></b>                                   |                                                                                                    |                         |
| Perubahan Pasal 37A                                | 1     | 5016020964270003                                                                                                    | Penvesuaian                                                                                           | NASIONAL                                                                       | TESTER INDONESIA MAKMUR JAYA                                                                   | SUDAH BAYAR                               | 09 Februari 2016 17:27:15                                                                                                    | Tagihan PNRI            |
| Daftar Transaksi Yayasan                           |       |                                                                                                    | ,                                                                                                    |                                                                                |                                                                                                |                                           | in the second second seco | Pratinjau & Cetak SK/SP |
| FAQ<br>Peraturan Perundang-                        |       |                                                                                                    |                                                                                                    |                                                                                |                                                                                                |                                           |                                                                                                    | Download Akta           |
| Buku & Video Panduan                               | 2     | 5016020931270002                                                                                                    | Penyesuaian                                                                                           | NASIONAL                                                                       | TESTER INDONESIA MAKMUR                                                                        | SUDAH BAYAR                               | 09 Februari 2016 16:06:09                                                                                                    | Tagihan PNRI            |
|                                                    |       |                                                                                                    |                                                                                                    |                                                                                |                                                                                                |                                           |                                                                                                    | SP Pasal 37A            |

# Setelah Upload Akta, tombol aksi pada halaman Daftar Transaksi Yayasan akan bertambah menjadi:

- 1. Tombol Tagihan PNRI. Ketika klik tombol Tagihan PNRI, maka akan terunduh tagihan PNRI dalam bentuk PDF.
- 2. Tombol Pratinjau & Cetak SK/SP. Ketika klik tombol Pratinjau & Cetak SK/SP maka akan masuk ke halaman Pratinjau.
- 3. Tombol Download Akta untuk mengunduh file Akta yang telah diupload.

| ■ DITJEN AHU ON      | LINE Pesan                  |                                                                               | SABH 👻 |
|----------------------|-----------------------------|-------------------------------------------------------------------------------|--------|
| Beranda              | Kembali Download PDF Ub     | ah Transaksi Saya Yakin Pratinjau Sudah Benar dan Cetak SK/SP Hapus Transaksi |        |
| Daftar Transaksi     |                             | TESTER INDONESIA MAKMUR JAYA                                                  |        |
| Fidusia              |                             |                                                                               |        |
| Wasiat +             | DATA YAYASAN                |                                                                               |        |
| Notaris Pengganti    | Nama Yayasan                | TESTER INDONESIA MAKMUR JAYA                                                  |        |
| Perseroan Terbatas + | NPWP Yayasan                | 3435454                                                                       |        |
| Yayasan +            | Nomor SPT                   |                                                                               |        |
| Perkumpulan +        | Tanggal SPT                 | •                                                                             |        |
| Beranda Notaris      | Nomor Registrasi Pengadilan | 43545                                                                         |        |
|                      | Nomor Tbn                   | 456657                                                                        |        |
|                      | Tahun Tbn                   | 1                                                                             |        |
|                      |                             |                                                                               |        |
|                      | AKTA NOTARIS                |                                                                               |        |
|                      |                             |                                                                               | Ŧ      |

• Untuk bisa mendownload SP, pemohon harus terlebih dahulu mengklik tombol Saya Yakin Pratinjau Sudah Benar dan Cetak SK/SP yang ada pada halaman Pratinjau.

|                           | 🖂 Pesan                                            |                   |                |                                                                     | _             |                           | SABH -        |
|---------------------------|----------------------------------------------------|-------------------|----------------|---------------------------------------------------------------------|---------------|---------------------------|---------------|
|                           |                                                    |                   | Perh           | atian                                                               |               |                           |               |
|                           | Setelah Transaksi Seles<br>dan untuk transaksi Per | Terima kasih. Per | naiuan Persetu | uan dan/atau Perubahan Vavasa                                       | Pendirian 10  |                           |               |
|                           | Jika Notaris tidak melak<br>PNBP tidak dapat digun | TESTER INDO       | NESIA MAKMUF   | R JAYA telah selesai. Segala isian<br>paikan menjadi tanggung jawab | otomatis akar | n Terhapus oleh Sistem da | an voucher    |
|                           | Pratinjau hanya berlaku                            |                   | sepenuhny      | a Pemohon.                                                          |               |                           |               |
|                           |                                                    |                   |                |                                                                     |               |                           |               |
|                           |                                                    |                   |                | Saya Mengerti                                                       | 1             |                           |               |
|                           |                                                    |                   |                |                                                                     |               |                           |               |
|                           |                                                    |                   |                | aftar Transaksi Yayasan                                             |               |                           |               |
| n Nama Philh Tahun 2016 - |                                                    |                   |                |                                                                     |               |                           |               |
|                           |                                                    |                   |                |                                                                     |               |                           |               |
| No.                       |                                                    |                   |                |                                                                     |               |                           | Download      |
|                           |                                                    |                   | <b>v</b>       |                                                                     | •             |                           |               |
|                           |                                                    |                   |                |                                                                     |               |                           | Tagihan PNRI  |
|                           |                                                    |                   |                |                                                                     |               |                           | SP Pasal 37A  |
|                           |                                                    |                   |                |                                                                     |               |                           | Download Akta |
|                           |                                                    |                   |                |                                                                     |               |                           |               |
|                           |                                                    |                   |                |                                                                     |               |                           | Tagihan PNRI  |
|                           |                                                    |                   |                |                                                                     |               |                           | SP Pasal 37A  |

• Setelah klik tombol Saya Yakin Pratinjau Sudah Benar dan Cetak SK/SP pada halaman Pratinjau, maka akan tampil Pop-Up Perhatian. Klik tombol Saya Mengerti.

| E DITJEN AHU ONLINE Pesan |   |     |                  |                    | SABH -             |                                 |                |                           |                  |
|---------------------------|---|-----|------------------|--------------------|--------------------|---------------------------------|----------------|---------------------------|------------------|
| Beranda                   |   | No. | Nomor Transaksi  | JENIS<br>TRANSAKSI | Jenis<br>Pendirian | Nama Yayasan                    | Status Billing | Tanggal Transaksi         | Download         |
| Daftar Transaksi          |   |     |                  | <b></b>            | <b></b>            |                                 | <b></b>        |                           |                  |
| Fidusia                   |   | 1   | 5016021064220001 | Perubahan          | NASIONAL           | TESTER INDONESIA MAKMUR<br>JAYA |                | 10 Februari 2016 14:38:44 | Tagihan<br>PNRI  |
| Wasiat                    | + |     |                  |                    |                    |                                 |                |                           | SP<br>Perubahan  |
| Notaris Pengganti         |   |     |                  |                    |                    |                                 |                |                           | Download<br>Akta |
| Perseroan Terbatas        | + | 2   | 5016020964270003 | Penyesuaian        | NASIONAL           | TESTER INDONESIA MAKMUR         | SUDAH BAYAR    | 09 Februari 2016 17:27:15 | Tagihan<br>PNRI  |
| Yayasan                   | + |     |                  |                    |                    |                                 |                |                           | SP Pasal 37A     |
| Pesan Nama<br>Pendirian   | + |     |                  |                    |                    |                                 |                |                           | Download<br>Akta |
| Pendirian Pending         |   | 3   | 5016020931270002 | Penyesuaian        | NASIONAL           | TESTER INDONESIA MAKMUR         | SUDAH BAYAR    | 09 Februari 2016 16:06:09 | Tagihan<br>PNRI  |
| Perubahan Pasal 37A       |   |     |                  |                    |                    |                                 |                |                           | SP Pasal 37A     |
| Daftar Transaksi Yayasan  |   |     |                  |                    |                    |                                 |                |                           | Download<br>Akta |

• Untuk mengunduh SP Perubahan Pasal 37A, klik tombol SP Pasal 37A pada halaman Daftar Transaksi Yayasan.

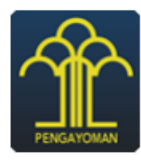

KEMENTERIAN HUKUM DAN HAK ASASI MANUSIA REPUBLIK INDONESIA DIREKTORAT JENDERAL ADMINISTRASI HUKUM UMUM Jl. H.R. Rasuna Said Kav. 6-7 Kuningan, Jakarta Selatan

Telp. (021) 5202387 - Hunting

Nomor : AHU-AH.01.06-0000059 Lampiran : Perihal : Pemberitahuan Perubaha

al : Pemberitahuan Perubahan Anggaran Dasar YAYASAN TESTER INDONESIA MAKMUR JAYA Kepada Yth. Notaris NOTARIS SABH2 . Jalan Sukarela No 46 KOTA ADMINISTRASI JAKARTA PUSAT

Sesuai dengan data dalam format Isian Perubahan yang disimpan di dalam sistem Administrasi Badan Hukum berdasarkan Akta Notaris Nomor 67, tanggal 11 Februari 2016 yang dibuat oleh Notaris NOTARIS SABH2 , berkedudukan di KOTA ADMINISTRASI JAKARTA PUSAT, beserta dokumen pendukungnya, yang diterima tanggal 09 Februari 2016, dalam rangka penyesuaian dengan Pasal 71 Ayat (1) Undang-Undang Nomor 28 Tahun 2004 tentang Perubahan atas Undang-Undang Nomor 16 Tahun 2001 tentang Yayasan juncto Pasal 37A Peraturan Pemerintah Nomor 2 Tahun 2013 tentang Perubahan atas Peraturan Pemerintah Nomor 63 Tahun 2008 tentang Pelaksanaan Undang-Undang Tentang Yayasan, telah diterima dan dicatat di dalam Sistem Administrasi Badan Hukum.

Demikian untuk diketahui.

Diterbitkan di Jakarta, Tanggal 09 Februari 2016.

a.n MENTERI HUKUM DAN HAK ASASI MANUSIA REPUBLIK INDONESIA PIt. DIREKTUR JENDERAL ADMINISTRASI HUKUM UMUM,

DR. AIDIR AMIN DAUD, S.H., M.H NIP. 19581120 198810 1 001

DICETAK PADA TANGGAL 09 Februari 2016 DAFTAR YAYASAN NOMOR AHU-0000099.AH.01.12.TAHUN 2016 TANGGAL 09 Februari 2016 Gambar diatas merupakan contoh SP Penyesuaian Yayasan

#### Ζ

# 5. Penggabungan Yayasan

# **1. Login Notaris**

- Masuk ke halaman Website AHU ke alamat http://ahu.go.id
- Klik pada Menu Login

107/147

Yayasan

| <b>PERCENT</b>                                                                             | Ditjen AHU Onl                                                                                                    | ine                                   |                                                                                                    |
|--------------------------------------------------------------------------------------------|----------------------------------------------------------------------------------------------------|---------------------------------------|----------------------------------------------------------------------------------------------------|
| PENGUMUMAN<br>PENGUMUMAN PROSES PENGANG<br>PENGUMUMAN PROSES PENGANG<br>Website Ditien AHU |                                                                                                    | Pendaftaran Notaris                   | (updated : 11/10/2018)<br>(updated : 11/10/2018)                                                                                                    |
| Login Persero                                                                              | an terbatas<br>si tebih detail                                                                                                | Perkumpulan<br>Informasi lebih detail | Pengangkatan Notaris<br>Pengangkatan Notaris<br>Fidusia<br>Informasi lebih detail                                                                                                    |
| Yayasan Sistem A<br>Informasi lebih detail Bada<br>Kewarganegaraan Lev                     | Administrasi Wasiat<br>An Usaha Usaha<br>Informasi lebih detail<br>Informasi lebih detail<br>Informasi lebih detail<br>Parpol | PPNS<br>Panduan                       | Pewarganegaraan                                                                                                    |
| Bagaimanakah Pelayanan Ditjen AHU Menurut Anda                                             | Contact Center Pengaduan<br>⊠ cs@ahugoid Form Pengad<br>I 14077<br>Humas Ditjen AHU<br>⊠ humas@ahugo.id                       | duan 💌                                | Alamat AHU<br>Direktorat Jenderal Administrasi Hukum Umum<br>Kementerian Hukum Dan Hak Asasi Manusia<br>Republik Indonesia<br>Gedung Direktorat Jenderal Administrasi Hukum<br>Umum<br>Jalan HR. Rasuna Said Kav. 6-7<br>Kuningan, Jakarta Selatan, DKI Jakarta 12940<br>Indonesia |
|                                                                                            | © Direktorat Jenderal Administrasi Hukum Um<br>Kementerian Hukum Dan Hak Asasi Manusia Reput                                  | um 2015<br>Jiik Indonesia             |                                                                                                    |

• Tampil Halaman login

| DIREKTORAT JEN<br>KEMENTERIAN HUK | DERAL ADMINISTRAS<br>um dan hak asasi manusia rei | I HUKUM UMUM |
|-----------------------------------|---------------------------------------------------|--------------|
|                                   | LOGIN                                             |              |
|                                   | User ID                                           | 2            |
|                                   | Password                                          |              |
|                                   | ← Kembali Lupa Password                           |              |
|                                   |                                                   |              |
|                                   |                                                   |              |

Masukkan username dan Password. Kemudian Klik tombol

MASUK

# 2. Akses ke Menu Penggabungan Yayasan

 Pada halaman Profil Notaris, Klik Menu Yayasan → Penggabungan seperti pada gambar dibawah ini.

| Notaris Pengganti        | 🚔 Riwayat Permohonan 🕼 Edit Profil 🔤 Surat Keterangan 🔄 Surat Keputusan                                                                                                    |
|--------------------------|----------------------------------------------------------------------------------------------------|
| Perseroan Terbatas +     |                                                                                                    |
| Upload Bukti Setor       | Permohonan Cuti Permohonan Data Notaris Permoernentian Notaris<br>Permohonan Pindah Wilayah Permohonan Perpanjangan Masa Jabatan                                                                                                    |
| Yayasan –                | Nama :<br>Email                                                                                                    |
| Pesan Nama               | Username :                                                                                                    |
| Pendirian +              | Status :                                                                                                    |
| Pendirian Pending        |                                                                                                    |
| Perubahan                | Profil Notaris                                                                                                    |
| Perubahan Pending        |                                                                                                    |
| Perubahan Pasal 37A      | Informasi KTA                                                                                                    |
| Penggabungan             | Nomor KTA :                                                                                                    |
| Pembubaran               | No Rekening                                                                                                    |
| Daftar Transaksi Yayasan | Cabang :                                                                                                    |
| FAQ                      | A LONGER IN A MILLION AND A LONGER AND A LONGER AND A L |

• Maka akan tampil halaman Penggabungan Yayasan seperti berikut.
| NAMA YAYASAN* MASU NAMA YAYASAN* MASU NOMOR SK TERAKHIR* MASU NOMOR SK TERAKHIR* MASU NOTARIS TERAKHIR* MASU Penggabungan diikuti Perubahan Persetujuan Perubahan Anggaran Dasar () Pemberitahuan Perubahan Anggaran Dasar () Pemberitahuan Perubahan Data Yayasan () MASUKKAN NOMOR VOUCHER (Persetujuan Perubahan Anggaran Dasar) | 2<br>SUKKAN NAMA YAYASAN<br>2<br>SUKKAN NOMOR SK TERAKHIR<br>5<br>SK merupakan Nomor Surat Keputusan<br>6. Bukan Nomor Surat Pemberitahuan.<br>5<br>SUKKAN NAMA NOTARIS TERAKHIR |
|----------------------------------------------------------------------------------------------------|----------------------------------------------------------------------------------------------------|
| NAMA YAYASAN * MASU<br>NOMOR SK TERAKHIR * MASU<br>Nomor S<br>Menteri.<br>NOTARIS TERAKHIR * MASU<br>Penggabungan diikuti Perubahan<br>Perubahan Anggaran Dasar<br>Pemberitahuan Perubahan Anggaran Dasar<br>Pemberitahuan Perubahan Data Yayasan<br>MASUKKAN NOMOR VOUCHER<br>(Persetujuan Perubahan Anggaran Dasar)               | 2<br>SUKKAN NAMA YAYASAN<br>SUKKAN NOMOR SK TERAKHIR<br>SK merupakan Nomor Surat Keputusan<br>ri. Bukan Nomor Surat Pemberitahuan.<br>SUKKAN NAMA NOTARIS TERAKHIR               |
| NOMOR SK TERAKHIR * MASI<br>Nomor S<br>Menteri.<br>NOTARIS TERAKHIR * MASI<br>Penggabungan diikuti Perubahan<br>Penggabungan diikuti Perubahan<br>Perubahan Anggaran Dasar<br>Pemberitahuan Perubahan Anggaran Dasar<br>Pemberitahuan Perubahan Data Yayasan<br>MASUKKAN NOMOR VOUCHER<br>(Persetujuan Perubahan Anggaran Dasar)    | SUKKAN NOMOR SK TERAKHIR<br>SK merupakan Nomor Surat Keputusan<br>ni. Bukan Nomor Surat Pemberitahuan.<br>SUKKAN NAMA NOTARIS TERAKHIR                                           |
| Nomor S<br>Menteri.<br>NOTARIS TERAKHIR * MASU<br>Penggabungan diikuti Perubahan 3<br>I Perubahan Anggaran Dasar 1<br>I Pemberitahuan Perubahan Anggaran Dasar 1<br>I Pemberitahuan Perubahan Data Yayasan 1<br>MASUKKAN NOMOR VOUCHER<br>(Persetujuan Perubahan Anggaran Dasar)                                                    | SK merupakan Nomor Surat Keputusan<br>n. Bukan Nomor Surat Pemberitahuan.<br>BUKKAN NAMA NOTARIS TERAKHIR                                                                        |
| NOTARIS TERAKHIR * MASI<br>Penggabungan diikuti Perubahan 3<br>Persetujuan Perubahan Anggaran Dasar <b>()</b><br>Pemberitahuan Perubahan Anggaran Dasar <b>()</b><br>Pemberitahuan Perubahan Data Yayasan <b>()</b><br>MASUKKAN NOMOR VOUCHER<br>(Persetujuan Perubahan Anggaran Dasar)                                             |                                                                                                    |
| Penggabungan diikuti Perubahan 3<br>Persetujuan Perubahan Anggaran Dasar <b>()</b><br>Pemberitahuan Perubahan Anggaran Dasar <b>()</b><br>Pemberitahuan Perubahan Data Yayasan <b>()</b><br>MASUKKAN NOMOR VOUCHER<br>(Persetujuan Perubahan Anggaran Dasar)                                                                        |                                                                                                    |
|                                                                                                    | 5                                                                                                    |
|                                                                                                    | Nomor voucher yang digunakan adalah untuk<br>Persetujuan Perubahan Anggaran Dasar, klik<br>disini untuk pembelian voucher.                                                       |
| MASUKKAN NOMOR VOUCHER<br>(Pemberitahuan Perubahan Anggaran Dasar)                                                                                                    | 6                                                                                                    |
|                                                                                                    | Nomor voucher yang digunakan adalah untuk<br>Pemberitahuan Perubahan Anggaran Dasar, klik<br>disini untuk pembelian voucher.                                                     |
|                                                                                                    | Сагі                                                                                                    |

### 3. Pengisian Data Penggabungan Yayasan

#### Pada halaman Penggabungan Yayasan terdapat beberapa atribut, diantaranya:

- 1. Checkbox Penggabungan sudah otomatis terceklis
- 2. Masukkan Nama Yayasan
- 3. Masukkan Nomor SK Terakhir
- 4. Masukkan Notaris Terakhir
- 5. Ceklis check box <sup>I</sup> Penggabungan diikuti Perubahan</sup> merupakan transaksi Penggabungan yang dapat dilakukan bersamaan dengan transaksi Perubahan. Perubahan yang bisa dilakukan yaitu:
  - 1. Persetujuan Perubahan Anggaran Dasar. Dengan cara ceklis check box

Persetujuan Perubahan Anggaran Dasar 🖲 . Daftar Perubahan yang dapat dilakukan yaitu :

Persetujuan perubahan mencakup:

- 1. Nama
- 2. Jenis Kegiatan
- 2. Pemberitahuan Perubahan Anggaran Dasar. Dengan cara ceklis check box
  - Pemberitahuan Perubahan Anggaran Dasar (). Daftar Perubahan yang dapat dilakukan yaitu :
    - Pemberitahuan perubahan mencakup:
    - 1. Penambahan Pasal lainnya
    - 2. Kedudukan (Provinsi dan Kabupaten/Kota)
- 3. Pemberitahuan Perubahan Data Yayasan. Dengan cara ceklis check box
  - 🗹 Pemberitahuan Perubahan Data Yayasan 🚯 . Daftar Perubahan yang dapat dilakukan yaitu :

Pemberitahuan perubahan mencakup:

- 1. Perubahan Nama-nama Pembina, Pengurus dan Pengawas
- 2. Pengangkatan kembali Pengurus dan Pengawas
- 3. Perubahan Alamat Lengkap
- 6. Masukkan Nomor Voucher Perubahan (Jika Ada)
- 7. Masukkan Nomor Voucher Pemberitahuan Perubahan Anggaran Dasar (Jika Ada)
- 8. Lalu klik tombol

### 4. Persyaratan Utama

Selanjutnya akan tampil form Persyaratan Utama seperti pada gambar dibawah ini:

| Beranda Notaris      | NOMOR SK TERAKHIR:                                                                                                    |
|----------------------|----------------------------------------------------------------------------------------------------|
|                      |                                                                                                    |
| Fidusia              |                                                                                                    |
|                      |                                                                                                    |
| Wasiat +             | Susunan Pembina, Pengurus dan Pengawas                                                                                                    |
| Perhalkan Data       | Nama Jabatan                                                                                                    |
| Perbaikan bata +     | KETUA                                                                                                    |
| Notaris Pengganti    | ANGGOTA                                                                                                    |
|                      | ANGUI A PERUNING<br>ANGGOTA                                                                                                    |
| Perseroan Terbatas + |                                                                                                    |
|                      |                                                                                                    |
| Upload Bukti Setor   |                                                                                                    |
| Vauacaa              |                                                                                                    |
| rayasan +            | Persyaratan Utama *                                                                                                    |
| Perkumpulan +        | L                                                                                                    |
|                      | Ø 1. Kuorum peserta rapat lebih dari 3/4 a                                                                                                    |
| Daftar Voucher       | 🕫 2. Kuorum hasil suara pengambilan keputusan Rapat Anggota lebih dari 34 🛛 b                                                                                                    |
|                      | 2 X II. Rancangan akta Penggabungan                                                                                                    |
|                      | X III. Persetujuan rancangan akta Penggabungan dari pembina Yayasan yang akan melakukan Penggabungan     X III. Persetujuan rancangan akta Penggabungan dari pembina Yayasan yang akan melakukan Penggabungan |
|                      | 2 bit - resculant ain dagan daar enggabangan dan penanta rayasan yang akan menenina renggabangan.                                                                                                    |
|                      | Ø ≥ VI. Pengumuman surat kabar harian berbahasa Indonesia mengenai hasil Penggabungan                                                                                                    |
|                      | 🕐 😢 VII. Foto kopi kartu nomor pokok wajib pajak Yayasan penerima Penggabungan dan laporan penerimaan surat pemberitahuan tahunan 2 (dua) tahun terakhir                                                      |
|                      | 🕘 😤 VIII. Foto kopi kartu nomor pokok wajib pajak Yayasan yang menggabungkan diri dan laporan penerimaan surat pemberitahuan tahunan 2 (dua) tahun terakhir                                                   |
|                      |                                                                                                    |
|                      |                                                                                                    |
|                      |                                                                                                    |
|                      | 🕥 💉 Saya menyatakan bahwa semua informasi yang diberikan telah sesuai dengan peraturan perundang-undangan yang berlaku, dan data isian sesuai dengan dokumen yang ada pada saya *                             |
|                      |                                                                                                    |
|                      |                                                                                                    |
|                      |                                                                                                    |
|                      | 1 and Mars                                                                                                    |
|                      |                                                                                                    |
|                      |                                                                                                    |

Pada form Persyaratan Utama, berikan checklist pada point-point seperti:

- 1. Pilih pilihan Berita acara rapat / Notulen keputusan Rapat Pembina berikan checklist pada :
  - 1. Kuorum peserta rapat lebih dari  $\frac{3}{4}$
  - 2. Kuorum hasil suara pengambilan keputusan Rapat Anggota lebih dari 3/4
- 2. Checklist Rancangan akta Penggabungan
- 3. Checklist Persetujuan rancangan akta Penggabungan dari pembina Yayasan yang akan melakukan Penggabungan
- 4. Checklist Persetujuan rancangan akta Penggabungan dari pembina Yayasan yang akan menerima Penggabungan
- 5. Checklist Akta Penggabungan
- 6. Checklist Pengumuman surat kabar harian berbahasa Indonesia mengenai hasil Penggabungan
- 7. Checklist Foto kopi kartu nomor pokok wajib pajak Yayasan penerima Penggabungan dan laporan penerimaan surat pemberitahuan tahunan 2 (dua) tahun terakhir
- 8. Checklist Foto kopi kartu nomor pokok wajib pajak Yayasan yang menggabungkan diri dan laporan penerimaan surat pemberitahuan tahunan 2 (dua) tahun terakhir
- 9. Jika persyaratan utama sudah terceklis, kemudian checklist kolom pernyataan
- 10. Kemudian klik tombol

## 5. Pengisian Data Yayasan yang Menggabungkan Diri

Setelah melengkapi persyaratan utama, selanjutnya melakukan Pengisian Data Yayasan pada halaman Penggabungan Yayasan seperti pada gambar dibawah ini:

| Pilih Yayasan yang Menggabungkan Diri | NGGABUNGAN YAYASAN |                                                                |
|---------------------------------------|--------------------|----------------------------------------------------------------|
| Cari Nama Yayasan                     | Carl               | Yayasan yang Menerima Penggabungan *<br>Nomor 5K/SP Terakhir : |
| Kembali Lanjutkan                     |                    |                                                                |

#### \*Keterangan : Yayasan yang menggabungkan diri bisa lebih dari 1 (satu) Yayasan.

• Pada bagian Pilih Yayasan yang Menggabungkan Diri, masukkan Nama Yayasan pada kolom

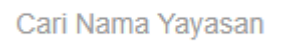

 Kolom Cari Nama Yayasan tersebut berbentuk autocomplete form. Sehingga ketika user memasukkan beberapa kata/kalimat maka form tersebut akan menampilkan nama-nama yang mirip dengan kata/kalimat yang dimasukkan tersebut.

| Pilih Yayasan yang Menggabungkan Diri                                                                                                    | PE   | NGGABUNGAN YAYASAN                                             |  |
|----------------------------------------------------------------------------------------------------|------|----------------------------------------------------------------|--|
| Recta sealer within a sealer of<br>Recta sealer sectors' assesses<br>Rectars and a sealer bearing sectors<br>assess and a sealer bearing<br>sealer sealer bearing without<br>sealer sealer bearing without<br>sealers and a sector without<br>sealers and a sector without sea | Cari | Yayasan yang Menerima Penggabungan *<br>Nomor SK/SP Terakhir : |  |
| Kembali Lanjutkan                                                                                                    |      |                                                                |  |

- Tunggu beberapa saat sampai Nama Yayasan yang dimaksud tampil pada kolom Nama Yayasan tersebut.
- Jika telah ditemukan Nama Yayasan yang dimaksud, klik pada Nama tersebut. Kemudian klik tombol
  Cari
- Maka akan menampilkan detail Nama Yayasan dan Nomor SK Yayasan tersebut, beserta Persyaratan Utama Penggabungan Yayasan seperti pada gambar dibawah ini:

|                                                                                                    | PENGGA                                                                              | ABUNGAN YAYASAN                                                             |
|----------------------------------------------------------------------------------------------------|-------------------------------------------------------------------------------------|-----------------------------------------------------------------------------|
| Pilih Yayasan yang Menggabungkan Diri                                                                                                    |                                                                                     |                                                                             |
| Cari Nama Yayasan                                                                                                    | Cari                                                                                | Yayasan yang Menerima Penggabungan *                                        |
|                                                                                                    |                                                                                     |                                                                             |
|                                                                                                    |                                                                                     | Nomor SKISP Terakhir:                                                       |
|                                                                                                    |                                                                                     |                                                                             |
|                                                                                                    |                                                                                     |                                                                             |
| NUMBER OF TAXABLE                                                                                                    |                                                                                     |                                                                             |
| Nomor SK/SP Terakhir :                                                                                                    |                                                                                     |                                                                             |
|                                                                                                    | •                                                                                   |                                                                             |
|                                                                                                    |                                                                                     |                                                                             |
|                                                                                                    | Persy                                                                               | yaratan Utama *                                                             |
| I.      Berita acara rapat / Notulen keputusan Rapat Pembina                                                                                                    |                                                                                     |                                                                             |
| <ul> <li>I. Kuorum peserta rapat lebih dari 3/4 a</li> <li>2. Kuorum hasil suara pengambilan keputusan Rapat Anggota lebih dari 3</li> </ul>                                                                                                    | 3/4 b                                                                               |                                                                             |
| <ul> <li>II. Rancangan akta Penggabungan</li> <li>III. Persetujuan rancangan akta Penggabungan dari pembina Yayasan yang aka</li> </ul>                                                                                                    | n melakukan Penggabungan                                                            |                                                                             |
| V. Persetujuan rancangan akta Penggabungan dari pembina Yayasan yang aka     V. Akta Penggabungan                                                                                                    | n menerima Penggabungan                                                             |                                                                             |
| <ul> <li>In the second second se</li></ul> | gabungan                                                                            |                                                                             |
| <ul> <li>VII. Foto kopi kartu nomor pokok wajib pajak Yayasan penerima Penggabungan</li> <li>VIII. Foto kopi kartu nomor pokok wajib pajak Yayasan yang menggabungkan dir</li> </ul>                                                                                                    | dan laporan penerimaan surat pemberitah<br>i dan laporan penerimaan surat pemberita | Juan tahunan 2 (dua) tahun terakhir<br>ahuan tahunan 2 (dua) tahun terakhir |
| -                                                                                                    |                                                                                     |                                                                             |
|                                                                                                    |                                                                                     |                                                                             |
|                                                                                                    | Hapus                                                                               | <b></b> 0                                                                   |
|                                                                                                    |                                                                                     |                                                                             |
| Kembali Lanjutkan                                                                                                    |                                                                                     |                                                                             |

Pada form Persyaratan Utama, berikan checklist pada point-point seperti:

- 1. Pilih pilihan Berita acara rapat / Notulen keputusan Rapat Pembina atau Rapat Gabungan. Jika memilih Berita acara rapat / Notulen keputusan Rapat Pembina, berikan checklist pada :
  - 1. Kuorum peserta rapat lebih dari 3/4
  - 2. Kuorum hasil suara pengambilan keputusan Rapat Anggota lebih dari 3/4
- 2. Checklist Rancangan akta Penggabungan
- 3. Checklist Persetujuan rancangan akta Penggabungan dari pembina Yayasan yang akan melakukan Penggabungan
- 4. Checklist Persetujuan rancangan akta Penggabungan dari pembina Yayasan yang akan menerima Penggabungan
- 5. Checklist Akta Penggabungan
- 6. Checklist Pengumuman surat kabar harian berbahasa Indonesia mengenai hasil Penggabungan

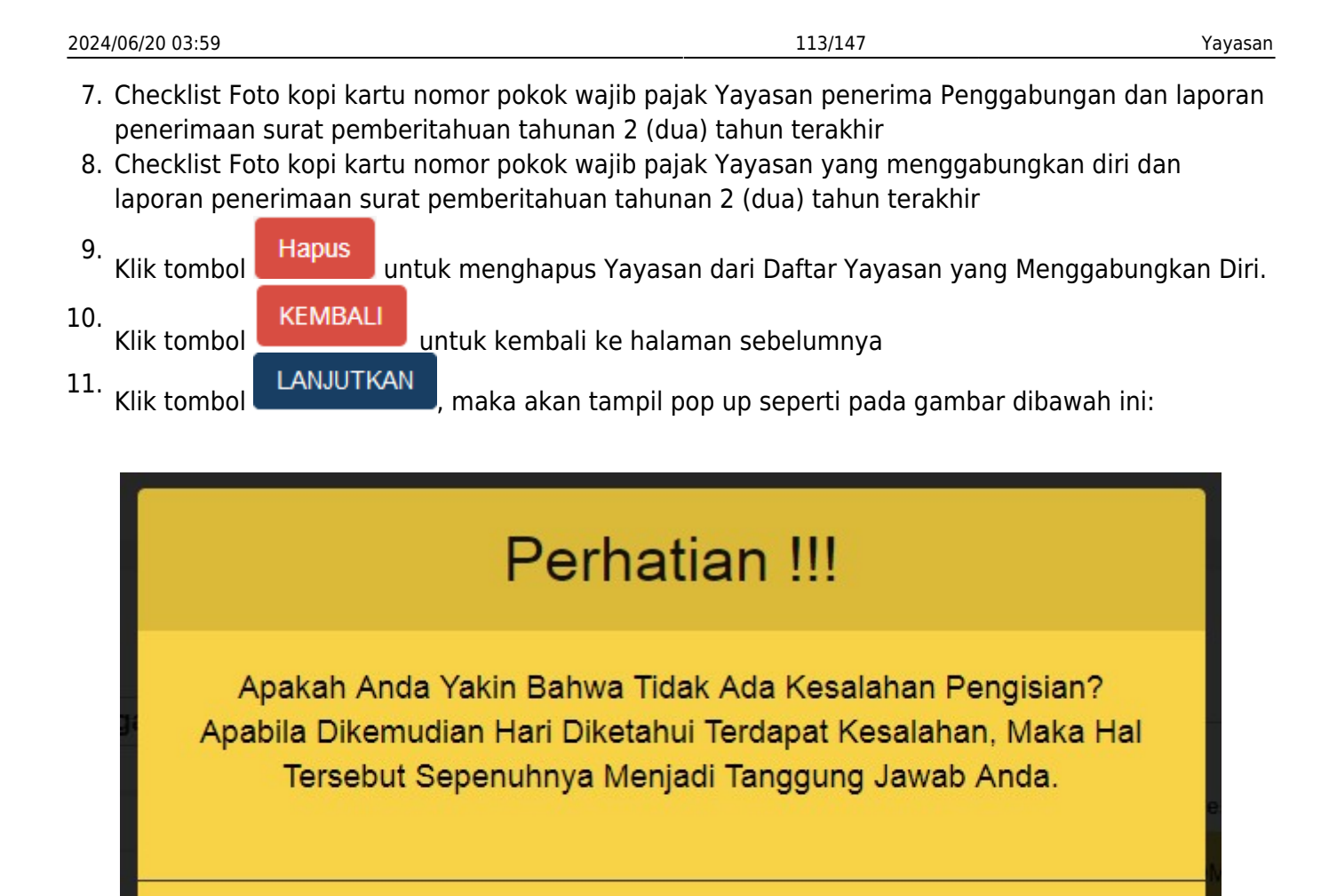

KIik tombol

• Klik tombol Saya Yakin , maka akan masuk ke halaman pengisian Akta Penggabungan Yayasan seperti pada gambar dibawah ini:

Kembali

Saya Yakin

| Permohonan Penggabungan                                   | ′ayasan ) ()                                                                                    | PENGGABUNG                  | AN YAYASAN                          |  |
|-----------------------------------------------------------|-------------------------------------------------------------------------------------------------|-----------------------------|-------------------------------------|--|
| Yayasan yang Menerima Penggabun<br>Nomor SK/SP Terakhir : | an* a                                                                                           |                             | Yayasan yang Menggabungkan Diri * b |  |
| Akta Penggabungan * 2                                     |                                                                                                 |                             |                                     |  |
| Nama Notaris                                              | •                                                                                               |                             |                                     |  |
| Nomor Akta *                                              | Þ                                                                                               | Tanggal Akta *              | C                                   |  |
| Tambah                                                    |                                                                                                 |                             |                                     |  |
|                                                           |                                                                                                 |                             |                                     |  |
| Akta Perubahan * 3                                        |                                                                                                 |                             |                                     |  |
| Nama Notaris                                              | Infratruet units of                                                                             |                             |                                     |  |
| Nomor Akta *                                              | Þ                                                                                               | Tanggal Akta *              | C                                   |  |
| Tambah                                                    |                                                                                                 |                             |                                     |  |
|                                                           |                                                                                                 |                             |                                     |  |
| 3 Saya menyatakan bahwa semua                             | informasi yang diberikan telah sesuai dengan peraturan perundang-undangan yang berlaku, dan dai | ta isian sesuai dengan doku | umen yang ada pada saya *           |  |
| 6                                                         |                                                                                                 |                             |                                     |  |
| Kembali Labiutkan                                         |                                                                                                 |                             |                                     |  |

#### Pada halaman Pengisian Akta Penggabungan, akan ditampilkan hal-hal berikut:

- 1. Permohonan Penggabungan Yayasan, yang terdiri dari:
  - 1. Detail Nama dan SK Terakhir Yayasan yang Menerima Penggabungan
  - 2. Detail Nama dan SK Terakhir Yayasan yang Menggabungkan Diri
- 2. Akta Penggabungan Yayasan, yang terdiri dari:
  - 1. Nama Notaris, kolom Nama Notaris akan otomatis terisi sesuai dengan login Notaris dan tidak bisa diganti
  - 2. Nomor Akta, kolom untuk memasukkan Nomor Akta Penggabungan Yayasan
  - 3. Tanggal Akta, kolom untuk memasukkan Tanggal Akta Penggabungan Yayasan
  - 4. Tambah

, jika memiliki Akta Penggabungan Yayasan lebih dari 1.

- 3. Akta Perubahan Yayasan (Jika Ada Perubahan), yang terdiri dari:
  - 1. Nama Notaris, kolom Nama Notaris akan otomatis terisi sesuai dengan login Notaris dan tidak bisa diganti
  - 2. Nomor Akta, kolom untuk memasukkan Nomor Akta Penggabungan Yayasan
  - 3. Tanggal Akta, kolom untuk memasukkan Tanggal Akta Penggabungan Yayasan

```
1. Tambah
```

, jika memiliki Akta Perubahan Yayasan lebih dari 1.

- 4. Kolom checklist Pernyataan
- 5. Klik tombol Kembali , untuk kembali ke halaman sebelumnya
- 6. Klik tombol Lanjutkan , maka akan tampil pop up seperti pada gambar dibawah ini:

Yayasan

|             | Perhatian !!!                                                                                                    |
|-------------|----------------------------------------------------------------------------------------------------|
|             | Apakah Anda Yakin Bahwa Tidak Ada Kesalahan Pengisian?<br>Apabila Dikemudian Hari Diketahui Terdapat Kesalahan, Maka Hal<br>Tersebut Sepenuhnya Menjadi Tanggung Jawab Anda. |
|             | Saya Yakin Kembali                                                                                                    |
| • Klik tomb | Kembali<br>untuk menutup form pop up                                                                                                    |

Klik tombol
Kemudian akan tampil seperti pada gambar dibawah ini:

|                               | PERMOHONAN PENGGABUNGAN |  |
|-------------------------------|-------------------------|--|
| Tanggal ()<br>Notulen Rapat * |                         |  |
| Pengumuman Surat Kabar * 2    | Nama Surat Kabar *      |  |
| NOTARIS PENGGANTI             |                         |  |

- 1. Tanggal Notulen Rapat
- 2. Pengumuman Hasil Likuidasi Surat Kabar:
  - 1. Tanggal Efektif
  - 2. Tanggal Cetak
  - 3. Nama Surat Kabar
- Jika Penggabungan diikuti Perubahan, maka tahap selanjutnya akan tampil seperti pada gambar dibawah ini:

|                                                                                                    | PERMOHONAN PENGGABUNGAN |   |
|----------------------------------------------------------------------------------------------------|-------------------------|---|
| Jenis Perubahan 🛈<br>Persetujuan Perubahan Anggaran Dasar O<br>Pemberitahuan Perubahan Anggaran Dasar O<br>Pemberitahuan Perubahan Data Yayasan O |                         |   |
| Tanggal 2                                                                                                    |                         |   |
| Pengumuman Surat Kabar * - (3)<br>Tanggal Cetak *                                                                                                 | Nama Surat Kabar *      | Ъ |

Pada halaman Permohonan Penggabungan Yayasan, terdapat:

- 1. Jenis Perubahan : Jenis Perubahan akan otomatis terceklis ketika user memberikan checklist perubahan pada halaman awal Penggabungan Yayasan
- 2. Tanggal Notulen Rapat
- 3. Pengumuman Hasil Likuidasi Surat Kabar:
  - 1. Tanggal Cetak
  - 2. Nama Surat Kabar

### 6. Pengisian Kuorum Kehadiran Rapat

117/147

| h Yayasan " 🛛 🖉                    | 12.44 (000) (000) (000) (000)<br>1980 (000) (000) (000)                         |                                                              |
|------------------------------------|---------------------------------------------------------------------------------|--------------------------------------------------------------|
|                                    |                                                                                 |                                                              |
| Kuorum Kehadiran Rapat Pe          | mbina                                                                           | Kuorum Persetujuan Rapat Pembina                             |
| Tambah                             |                                                                                 | *                                                            |
| Nama                               | Organ Yayasan                                                                   |                                                              |
|                                    | PEMBINA • Keterangan •                                                          |                                                              |
|                                    |                                                                                 |                                                              |
| Kuorum Kehadiran Rapat Pe          | mbina                                                                           | Kuorum Persetujuan Rapat Pembina                             |
| Tambah                             |                                                                                 | × maintenant                                                 |
| Nama                               | Organ Yayasan                                                                   | <ul> <li>International control</li> </ul>                    |
| 100-00007004                       | PEMBINA • Keterangan •                                                          |                                                              |
| 0.010.00.0071                      | PEMBINA • Keterangan                                                            |                                                              |
| Data kuorum tidak boleh kosong     |                                                                                 |                                                              |
|                                    |                                                                                 |                                                              |
| Kuorum Kehadiran Rapat Pe          | mbina                                                                           | Kuorum Persetujuan Rapat Pembina                             |
| Tambah                             |                                                                                 | <ul> <li>Restriction from</li> </ul>                         |
| Nama                               | Organ Yayasan                                                                   |                                                              |
| 10070 3007(20) 7898                | PEMBINA • Ketosangan •                                                          |                                                              |
| Data kuorum tidak boleh kosong.    |                                                                                 |                                                              |
|                                    |                                                                                 |                                                              |
| Saya menyatakan bahwa semua inform | ssi yang diberikan telah sesuai dengan peraturan perundang-undangan yang berlak | u, dan data islan sesuai dengan dokumen yang ada pada saya " |
|                                    |                                                                                 |                                                              |

### **1. Kuorum Kehadiran Rapat**

• Berikan checklist pada Nama Yayasan yang akan diisi kuorum kehadiran rapat. Kemudian klik

tombol

maka akan tampil form seperti pada gambar dibawah ini:

| Kuorum Kehadiran Ra | pat Pembina         | Kuorum Persetujuan Rapat Pembina |
|---------------------|---------------------|----------------------------------|
| Tambah              |                     | i anna                           |
| Nama                | Organ Yayasan       |                                  |
|                     | PEMBINA • Keteranga | n -                              |
|                     |                     |                                  |

• Jika pada Persyaratan Utama memilih opsi Berita acara rapat / Notulen keputusan Rapat Pembina, maka Kuorum Kehadiran Rapat adalah 3/4 dari jumlah Pembina pada transaksi sebelumnya.

| Kuorum Kehadiran Rapat Pembina |                        |  |  |  |  |  |  |
|--------------------------------|------------------------|--|--|--|--|--|--|
| Tambah                         |                        |  |  |  |  |  |  |
| Nama 🤦                         | Organ Yayasan          |  |  |  |  |  |  |
| Nama                           | PEMBINA • Keterangan - |  |  |  |  |  |  |
|                                | 3 4                    |  |  |  |  |  |  |

- 1. Masukkan Nama Pembina
- 2. Klik dropdown Organ Yayasan dan pilih pilihan Pembina
- 3. Jika Pembina tidak memungkinkan untuk hadir pada Rapat Pembina dikarenakan Meninggal atau

Mengundurkan Diri, klik tombol Keterangan untuk mengisi Surat Keterangan seperti berikut.

Yayasan

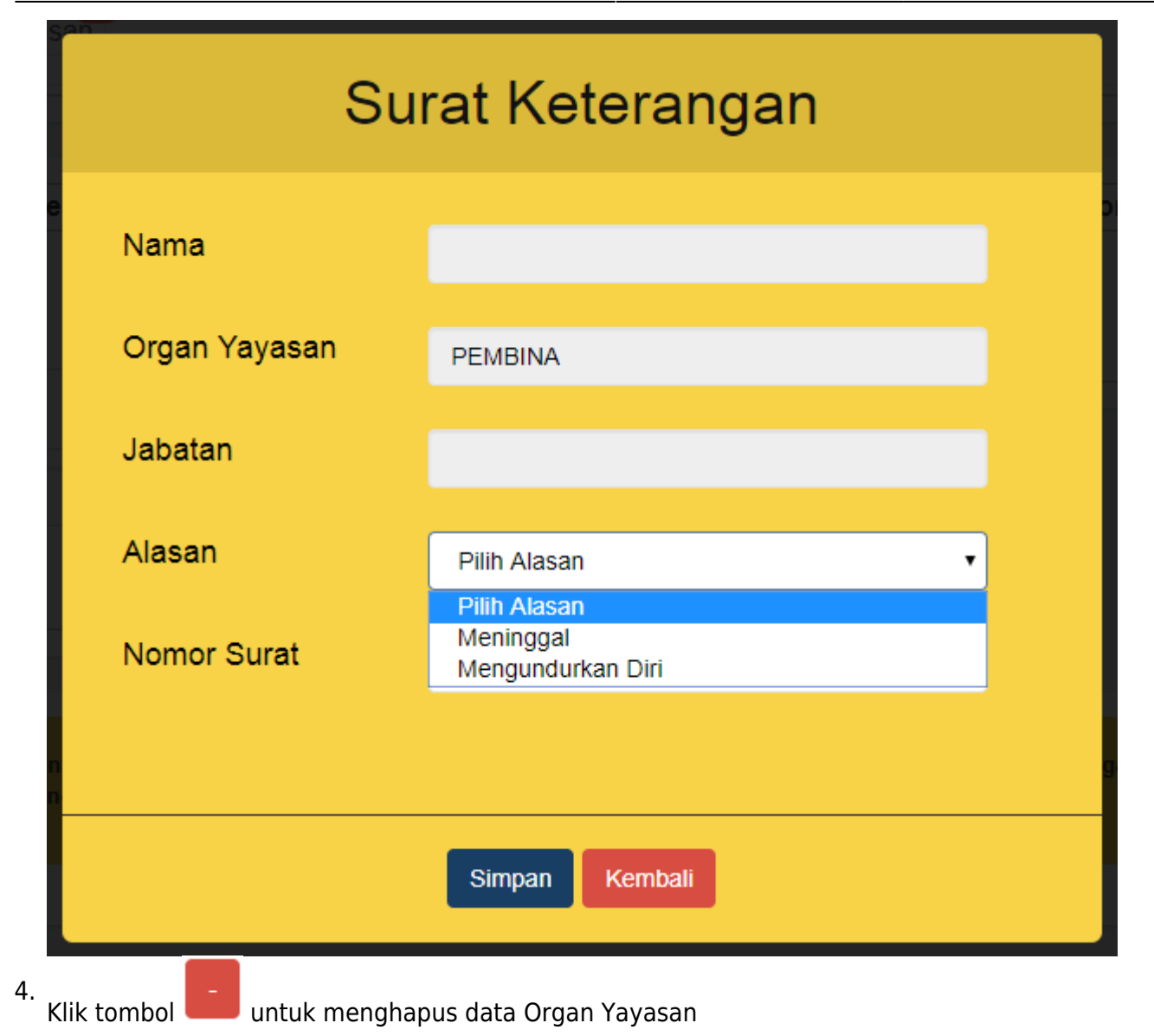

## 2. Kuorum Persetujuan Rapat

• Jika pada Persyaratan Utama memilih opsi Berita acara rapat / Notulen keputusan Rapat Pembina:

1. Ketika Nama Organ Yayasan sudah diisi pada kolom Kuorum Kehadiran Rapat, maka secara otomatis nama tersebut akan tampil di kolom Kuorum Persetujuan Rapat seperti pada gambar

|                 | Kuorum Persetujuan Rapat Pembina                           |  |
|-----------------|------------------------------------------------------------|--|
|                 | MUTIA                                                      |  |
| dibawah ini:    |                                                            |  |
| 1. Berikan cheo | cklist pada nama Pembina                                   |  |
| 2. Kuorum haru  | us memenuhi 2/3 dari jumlah Kuorum Kehadiran Rapat Pembina |  |

• Jika pada Persyaratan Utama memilih opsi Rapat Gabungan

1. Ketika Nama Organ Yayasan sudah diisi pada kolom Kuorum Kehadiran Rapat, maka secara otomatis nama tersebut akan tampil di kolom Kuorum Persetujuan Rapat seperti pada gambar

| uorum Perse | tujuan Rapat Gat | oungan |  |
|-------------|------------------|--------|--|
| YUNIKA      |                  |        |  |
| JUNIAR      |                  |        |  |
|             |                  |        |  |

#### dibawah ini:

- 1. Berikan checklist pada nama Pengurus & Pengawas
- 2. Kuorum harus memenuhi 2/3 dari jumlah Kuorum Kehadiran Rapat Gabungan

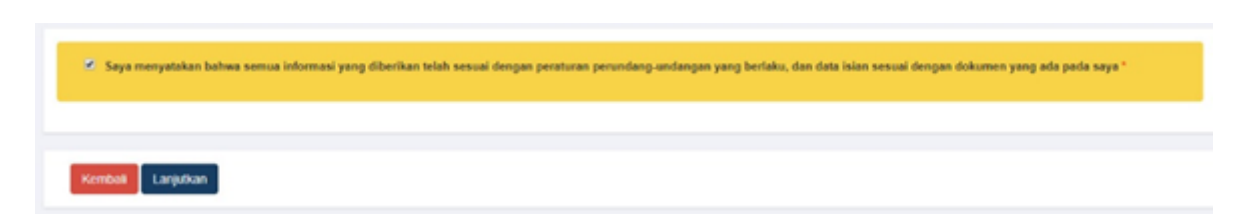

• Jika semua data Permohonan Pembubaran Yayasan telah terisi dengan benar, lanjutkan untuk memberikan checklist pada kolom Pernyataan

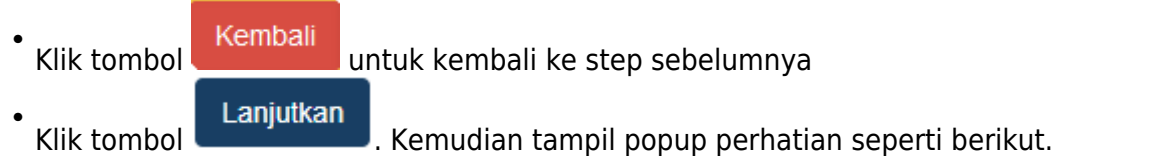

| Perhatian !!!                                                                                                    |    |
|----------------------------------------------------------------------------------------------------|----|
| Apakah Anda Yakin Bahwa Tidak Ada Kesalahan Pengisian?<br>Apabila Dikemudian Hari Diketahui Terdapat Kesalahan, Maka Hal<br>Tersebut Sepenuhnya Menjadi Tanggung Jawab Anda. |    |
| Saya Yakin Kembali                                                                                                    |    |
|                                                                                                    | er |

Pada pop up Perhatian, jika masih ada kesalahan pengisian, user dapat menekan tombol untuk kembali ke step sebelumnya

Saya Yakin

untuk masuk ke tahap selanjutnya.

Jika semua data sudah benar, klik tombol

## 7. Pilih Jenis Perubahan (Jika Ada)

| E DITJEN AH                      | U ONLIN | E Pesan                                                                                 | SABH + |
|----------------------------------|---------|-----------------------------------------------------------------------------------------|--------|
| Fidusia                          |         | DEDMOLIONAN DEDURALIAN                                                                  |        |
| Wasiat                           | +       | YAYASAN                                                                                 |        |
| Perseroan Terbatas               | +       |                                                                                         |        |
|                                  | +       | Silahkan Pilih Jenis Perubahan yang Diinginkan :                                        |        |
| Perkumpulan                      | +       | Perubahan Anggaran Dasar dengan Persetujuan Menteri 1                                   |        |
| Beranda Notaris                  |         | Nama Yayasan     Kegiatan Yayasan     b                                                 |        |
|                                  | +       |                                                                                         |        |
| Beranda Notaris                  |         | Pemberitahuan Perubahan Anggaran Dasar 2                                                |        |
| Perkumpulan<br>Perkumpulan       | ++++    | rasai kain yang beruban (comon pengisian: rasai u, rasai u, rasai u, rasai u, rasai u). |        |
| Beranda Notaris                  |         | 🗌 Kedudukan (Kabupaten/Kota, Kecamatan, Desa/Kelurahan, dan Provinsi) 📘                 |        |
| Upload Bukti Setor               |         |                                                                                         |        |
| Salinan SK                       | +       | Pemberitahuan Perubahan Data Yayasan (3)                                                |        |
| Notaris Pengganti dan<br>Asisten | 1 +     | Pengangkatan Kembali Pengurus dan Pengawas b                                            |        |
| Partai Politik                   | +       | Perubahan Alamat Lengkap     C                                                          |        |
|                                  |         | 0 0                                                                                     |        |
|                                  |         |                                                                                         |        |
|                                  |         | Kembali Lanjutkan                                                                       |        |
|                                  |         |                                                                                         |        |

Pada Tahap selanjutnya masuk ke halaman Permohonan pilih jenis Perubahan yaitu:

- 1. Perubahan Anggaran Dasar dengan Persetujuan Menteri
  - 1. Nama Yayasan
  - 2. Kegiatan Yayasan
- 2. Pemberitahuan Perubahan Anggaran Dasar
  - 1. Pasal-pasal
  - 2. Kedudukan
- 3. Pemberitahuan Perubahan Data Yayasan
  - 1. Perubahan Organ
  - 2. Pengangkatan Kembali Pengurus dan Pengawas
  - 3. Perubahan Alamat Lengkap

4. Klik tombol Kembali untuk kembali ke step sebelumnya

5. Lanjutkan

Klik tombol untuk masuk ke step selanjutnya

|                | Perhatian !!!                                                                                                    |
|----------------|----------------------------------------------------------------------------------------------------|
|                | Apakah Anda Yakin Bahwa Tidak Ada Kesalahan Pengisian?<br>Apabila Dikemudian Hari Diketahui Terdapat Kesalahan, Maka Hal<br>Tersebut Sepenuhnya Menjadi Tanggung Jawab Anda. |
|                | Saya Yakin Kembali                                                                                                    |
| a poj<br>ik ke | p up Perhatian, jika masih ada kesalahan pengisian, user dapat menekan tombol<br>embali ke step sebelumnya                                                                   |
| sem            | Saya Yakin<br>ua data sudah benar, klik tombol                                                                                                    |

## 8. Pengisian Form Perubahan Yayasan (Jika Ada)

Pada halaman Isian, menampilkan keseluruhan data dari Yayasan yang akan dilakukan perubahan sesuai dengan jenis perubahan yang dipilih.

Yayasan

|                                                                                                    |                                                                                                    | FORMAT                                                                                                    | ISIAN PER                        | RUBAHAN YAYA  | SAN                      |          |
|----------------------------------------------------------------------------------------------------|----------------------------------------------------------------------------------------------------|----------------------------------------------------------------------------------------------------|----------------------------------|---------------|--------------------------|----------|
| -                                                                                                    |                                                                                                    |                                                                                                    |                                  |               |                          |          |
| roan Terbatas                                                                                                    | DATA YAYASAN                                                                                                    |                                                                                                    |                                  |               |                          |          |
| 28 .                                                                                                    | Name Yoyanan                                                                                                    | AND 12.46 MICH 4247.7                                                                                                    |                                  |               |                          |          |
| mpulat -                                                                                                    | NPMP                                                                                                    | 1000                                                                                                    |                                  |               | Namor SPT                |          |
| da Notaria                                                                                                    |                                                                                                    |                                                                                                    |                                  |               |                          |          |
| nitai                                                                                                    | Jangka Maktu                                                                                                    | THE WORK                                                                                                    |                                  |               | Tenggal SPT              |          |
| da Notaris                                                                                                    |                                                                                                    |                                                                                                    |                                  |               |                          |          |
| nguan -                                                                                                    | AKTA NOTARIS                                                                                                    |                                                                                                    |                                  |               |                          |          |
| da Notaris                                                                                                    | Nomer Atta *                                                                                                    |                                                                                                    | Integral Akte                    |               | 1001                     |          |
| eta Netaria                                                                                                    | Name Notaria                                                                                                    |                                                                                                    |                                  |               |                          |          |
| raven -                                                                                                    |                                                                                                    | ACTING DATE IN 11                                                                                                    |                                  |               |                          |          |
| da Notaris                                                                                                    |                                                                                                    |                                                                                                    |                                  |               |                          |          |
| -                                                                                                    | KEDUDUKAN YAYA                                                                                                    | SAN                                                                                                    |                                  |               |                          |          |
| da Notaris                                                                                                    | Provident *                                                                                                    | DO ANNOTO.                                                                                                    | •                                | Kabapaten *   | KTLENNETING A            | . 101.01 |
| -                                                                                                    |                                                                                                    |                                                                                                    |                                  |               |                          |          |
| era Nerlarta                                                                                                    | DOMISILI YAYASAN                                                                                                    |                                                                                                    |                                  |               |                          |          |
| 110.021                                                                                                    | Alamat."                                                                                                    | and have been in the                                                                                                    |                                  |               |                          |          |
| de Notaris                                                                                                    |                                                                                                    |                                                                                                    |                                  |               |                          |          |
|                                                                                                    |                                                                                                    |                                                                                                    |                                  |               |                          |          |
| da Notaria                                                                                                    | RT                                                                                                    |                                                                                                    |                                  | RW            |                          |          |
| ruun -                                                                                                    | Kecemian *                                                                                                    | torouge .                                                                                                    |                                  | Kelunahan     |                          |          |
| C2 NOTE IS                                                                                                    | Kadanan                                                                                                    |                                                                                                    |                                  | Nomor Televor |                          |          |
| - eta eta eta eta eta eta eta eta eta eta                                                                                                    |                                                                                                    |                                                                                                    |                                  | and a second  |                          |          |
| da Notaris                                                                                                    |                                                                                                    |                                                                                                    |                                  |               |                          |          |
| raaan -                                                                                                    | JENIS TRANSAKSI                                                                                                    |                                                                                                    |                                  |               |                          |          |
| da Noben                                                                                                    | Yayasan varia pandal                                                                                                    | nya tardapat orang aaing                                                                                                    |                                  |               |                          |          |
| riusat -                                                                                                    | + Perorangan                                                                                                    | at Hukum                                                                                                    |                                  |               |                          |          |
| da Nulais                                                                                                    | Kekayaan Awal                                                                                                    | Rp.                                                                                                    |                                  |               |                          |          |
| - 10.00                                                                                                    |                                                                                                    |                                                                                                    |                                  |               |                          |          |
| ida Notaris                                                                                                    | - PENDIRI YAYASAN                                                                                                    |                                                                                                    |                                  |               |                          |          |
| ruuai                                                                                                    | Nette                                                                                                    | No. KIPSPassant                                                                                                    |                                  |               | Jabahar                  |          |
| da Note e                                                                                                    | 1010                                                                                                    | and the second second sec                                                                                                    |                                  |               | pandri                   |          |
| -                                                                                                    |                                                                                                    |                                                                                                    |                                  |               |                          |          |
| da Notoris                                                                                                    |                                                                                                    |                                                                                                    |                                  |               |                          |          |
|                                                                                                    | ORGAN YAYASAN                                                                                                    |                                                                                                    |                                  |               |                          |          |
| da Notani                                                                                                    | Nema                                                                                                    | No. KTP/Persport                                                                                                    | Cirgan Yeyawa                    |               | .kitesten                | Aksi     |
| the Alashe is                                                                                                    | -                                                                                                    |                                                                                                    | pengana                          |               | kdice<br>anggote pengana |          |
| TENERS                                                                                                    |                                                                                                    | 10.00                                                                                                    | pongawas                         |               | kolua                    |          |
| da Noizen                                                                                                    |                                                                                                    |                                                                                                    |                                  |               |                          |          |
|                                                                                                    |                                                                                                    |                                                                                                    |                                  |               |                          |          |
| da Nobelic                                                                                                    | - KEGIATAN YAYASAI                                                                                                    | N)                                                                                                    |                                  |               |                          |          |
| ruun -                                                                                                    | Dibidang Soviel :<br>iei Lord                                                                                                    | baga formal dan escribernal                                                                                                    |                                  |               |                          |          |
| ela Nolaris                                                                                                    | @ Pat                                                                                                    | Asukan, Panti Jempe dan Panti Weda                                                                                                    |                                  |               |                          |          |
| ripani                                                                                                    | @ Ram                                                                                                    | oh Sald, Politikik, dan Laboratorium<br>Kinaan Olehogo                                                                                                    |                                  |               |                          |          |
|                                                                                                    | E Pass                                                                                                    | alitian di bidang limu Pengetahuan                                                                                                    |                                  |               |                          |          |
| da Notana                                                                                                    | iii Sud                                                                                                    | banding                                                                                                    |                                  |               |                          |          |
| da Notani                                                                                                    |                                                                                                    | terangan Sosial Lawaya                                                                                                    |                                  |               |                          |          |
| da Notes<br>Fighes<br>da Notes                                                                                                    | Ko                                                                                                    | eriogen Sosial Lawaye                                                                                                    | Dembah                           |               |                          |          |
| da Notano<br>POLINI<br>da Notorio<br>POLINI                                                                                                    | ste<br>Dikidang Kennenders (                                                                                                    | terangan Social Laweya                                                                                                    | bintan                           |               |                          |          |
| da Nobasi<br>PAARA<br>Ga Nobasi<br>PRAMA<br>PRAMA                                                                                                    | Ka<br>Dikidang Kemenusiaan :<br>jji Man                                                                                                    | nerangan Soulat Lannya<br>hen: bankuer legada kerbar bancana alam                                                                                                    | britab                           | •             |                          |          |
| da Nobasi<br>PERARI<br>da Nosek<br>Ing Nosek<br>da Nosek<br>Ing Nosata                                                                                                    | Baidang Kenerosian 1<br>   Man<br>   Man<br>   Man                                                                                                    | neringen Sister Laweye<br>heri heri, er depektikalar her, ser alam<br>heri heri, er depektikalar her, gest alah penny<br>heri heri, er depektika er deba, deb midde, des administe                                                                                                    | Torriton                         | •             |                          |          |
| du Notana<br>FRANK<br>du Notana<br>Prakas<br>du Notana<br>FRANK<br>Ed Notana                                                                                                    | Ka<br>Dibidang Kensensian :<br>Bin<br>Ban<br>Ban<br>Ban<br>Ban<br>Ban                                                                                                    | nersegen Sostati Lennye<br>beri bertuen ingela kultur berune e dem<br>bertem bertem begela pergangai alleht georg<br>heri berune handa her dram, bek midak, dar gebregen<br>ber berune den megde geneter antih al gebri das date                                                                                                    | buritan                          | •             |                          |          |
| da Notaria<br>da Notaria<br>da Notaria<br>da Notaria<br>da Notaria<br>da Notaria                                                                                                    | Ka<br>Dikitang Kenurosian i<br>ji Ben<br>ji Ben<br>ji Ben<br>ji Ben<br>ji Ben<br>ji Ben<br>ji Ben                                                                                                    | nersegan Sosial Lennya<br>Inni Senton Teppi katala Senton yang<br>Inni Senton Teppi katala Senton yang<br>Inni Senton Teppi katala yang di Antala<br>Inni Katala Senton yang Senton Senton Senton<br>Darihan Senton yang Mirana                                                                                                    | Centoh                           | •             |                          |          |
| da Notario<br>An Notario<br>Notario<br>Neglicitatio<br>da Notario<br>eta Notario<br>da Notario<br>da Notario                                                                                                    | Ka<br>Dhidang Kenuncalama<br>Bina<br>Bina<br>Bina<br>Bina<br>Bina<br>Bina<br>Bina<br>Bin                                                                                                    | nersingen Skolati Leineye<br>Inini Santun Tegesla Austan Santuna et alum<br>Santan Tulan Inini Santa yang adal adal yang<br>Turi Santun Tegesla Santa Jaka Kaba Austan<br>Santun Tulan yang Santuna sunsuki ngela kata Aba<br>Santan Santangan Takauran<br>Santah Santagan Takau                                                                                                    | Contraction                      | •             |                          |          |
| da Roberto<br>In Guidea<br>da Naziele<br>da Naziele<br>da Naziele<br>da Naziele<br>da Naziele<br>da Naziele<br>da Naziele<br>da Naziele<br>da Naziele<br>da Naziele<br>da Naziele                                                                                                    | Sa<br>Dikilang Kennocelan (<br>) Men<br>) Men<br>) Men<br>) Men<br>) Men<br>) Men<br>) Men<br>) Men<br>) Men<br>) Men                                                                                                    | nersegan Sosial Lannya<br>Inn' Januan Tagala kultar Januan dan<br>Sarihan Lantan Tagala ku saganga dalam gang<br>Ian Januan Janua Sara dan dan dan dan dan dan dan<br>Sarihan Lannanga dan dan dan dan dan dan<br>Sarihan Sarihang dan Sarihan<br>Sarihan Sarihang dan Sarihan<br>Sarihan Sarihang dan Sarihan<br>Mangala Kananasian Lainaya                                                                                                    | torritori<br>torri               | 1             |                          |          |
| da Polario<br>Integras<br>na Polario<br>Marten<br>da Polario<br>da Polario<br>da Polario<br>da Polario                                                                                                    | SG<br>Diding Kennolian I<br>in Ber<br>in Ber<br>i | nersingen Skoldel Leininge<br>Inni' hansvar legesla kurken kans ans allen<br>Leiningen Leiningen legesta gesagnigt alle date gesing<br>forst hansvaren legesta gesagnigt alle date. Kein optionsen<br>sinder Leiningelegesten sonstalle oppilt og alles<br>borken somsenselgesten sonstalle oppilt og alles<br>totsken somsenselges kulteren.                                                                                                    | Contrade<br>Scott                |               |                          |          |
| da Polano<br>Pristano<br>da Polano<br>da Polano<br>da Polano<br>da Polano<br>da Polano<br>da Polano                                                                                                    | SC<br>Dikidang Kenansiana<br>in Ken<br>in Ken<br>in Ken<br>in Ken<br>in Ken<br>SC<br>Dikidang Kengaman<br>in Ken<br>SC<br>Dikidang Kengaman<br>in Ken<br>SC<br>Dikidang Kengaman<br>in Ken<br>in Ken<br>SC<br>SC<br>SC<br>SC<br>SC<br>SC<br>SC<br>SC<br>SC<br>SC<br>SC<br>SC<br>SC                                                                                                    | heri hanson hegela kohar berçana aken<br>tera hanson hegela kohar berçana aken<br>tera hanson hegela keçanga da dahar garaş<br>tera hanson hegela keçanga dahar ber<br>hansa keçanga keçanga keçanga dahar<br>tera hanson hegela ger<br>tera hanson hegela ger<br>tera hanson hegela ger<br>biler manaşa kenen keşela                                                                                                    | ionitadi<br>Ionitadi<br>Ionitadi |               |                          |          |
| da Polano<br>Pristano<br>da Polano<br>da Polano<br>da Polano<br>da Polano<br>da Polano<br>da Polano<br>da Polano                                                                                                    | SC<br>Dikidang Kencendean<br>in Ken<br>in Ken     | Inni hanson kepala kultur tangan<br>Inni hanson kepala kultur tangan atau<br>Inni hanson kepala kerangan atau<br>Inni hanson tangata kerangan atau<br>Inni tangata kerangan kerangan tangan tangat<br>Inni tangat kerangan kerangan<br>Inni tangat kerangan kerangan<br>Kerangan Kerangan tangan<br>Pilaker manan kerang                                                                                                    | toritosi<br>Tankat               |               |                          |          |
| сія Лозана<br>На Лозана<br>da Лозана<br>da Лозана<br>da Лозана<br>da Лозана<br>da Лозана<br>da Лозана<br>da Лозана<br>da Лозана<br>da Лозана                                                                                                    | SC<br>Dikidang Kencendena<br>in Ken<br>in Ken<br>in Ken<br>in Ken<br>Dikidang Kengenen<br>in Ken<br>in Ken<br>in Ken<br>in Ken<br>in Ken<br>in Ken<br>in Ken<br>in Ken<br>in Ken                                                                                                    | Inni hanson kepalakarkan bergan period<br>Inni hanson kepalakarkan bergan period<br>Inni hanson kepala nerang merukan kemu<br>Inni hanson kepala nerang dari dari dari peng<br>Inni hanson kepala merukan penghan penghan penghan<br>Inni hanson kepala merukan kemu<br>Kemungan Kemunakan Lakingan<br>Kemungan Kemunakan Lakingan<br>Kebun menungkan badah<br>menungan kemungkan pendemban badi menungkan<br>Kebun menungkan badah                                                                                                    | Santad<br>Santa                  |               |                          |          |
| sis Polares<br>Fréderation<br>des Polares<br>des Polares<br>des Polares<br>des Polares<br>des Polares<br>des Polares<br>des Polares                                                                                                    | SC<br>Dikidang Kencendense<br>in Ken<br>in Ken    | nersegar Sosial Lainnya<br>Inno Santan Santan Ingata pengangai alihar peng<br>Inno Santan Santan Ingata pengangai alihar peng<br>Into Santan Santan Ingata pengangai alihar peng<br>Into Santan Santan Ingata pengangai akan dan<br>Into ang Ingata pengangai akan sendi akagan kan dan<br>Into pengangai Kennonsitian Lainnya<br>Rikar menangar Kennonsitian Lainnya<br>Into menan Santan<br>Into pengangai penta pentaman jam mantanan<br>Into pengangai penta pentaman jam mantanan<br>Into pengangai penta pentaman jam mantanan<br>Into pengangai penta pentaman jam mantanan<br>Into pengangai penta pentaman jam mantanan<br>Into pengangai penta pentaman jam mantanan<br>Into pengangai penta pentaman jam mantanan<br>Into pengangai pentaman Jangai pengangai pengangai                                                                                                    | tertad                           |               |                          |          |
| сія Лозана<br>На Лозана<br>фа Лозана<br>Са Лозана<br>Са Лозана<br>Са Лозана<br>Са Лозана<br>Са Лозана<br>Са Лозана<br>Са Лозана<br>Са Лозана<br>Са Лозана<br>Са Лозана<br>Са Лозана<br>Са Лозана<br>Са Лозана                                                                                                    | Suiden Kenzelen (<br>Midden Kenzelen (<br>Midden (<br>Midden (<br>Mid                                                                                                    | nersegar Sastel Leineye<br>her langua Sastel Leineye<br>her langua Sastel Leineye<br>her langua Sastel Leineye<br>her langua Sastel Leineye<br>her langua Sastel Leineye<br>her langua Karananatian Laineye<br>Jihar onenin Babel<br>nersegar Karananatian Laineye<br>Jihar onenin babel<br>her onenin babel<br>her onenin babel<br>her onenin babel<br>her onenin babel<br>her onenin babel<br>her onenin babel<br>her onenin babel<br>her onenin babel<br>her onenin babel<br>her onenin babel<br>her onenin babel<br>her onenin babel<br>her onenin babel<br>her onenin babel                                                                                                    | Tankat                           |               |                          |          |
| сія Лозана<br>на Лозана<br>да Лозана<br>са Лозана<br>са Лозана                                                                                 | Sectors Reservers.                                                                                                    | nersegas Sastel Lennye<br>her Sandon Lennye (Sastel Sandon Sandon)<br>Sardan Lennye (Sastel Sandon Sandon)<br>Sardan Lennye (Sastel Sandon Sastel Sastel Sastel<br>Sandon Sastel Sastel Sastel Sastel Sastel Sastel<br>Sastel Sastel Sastel<br>Research Sastel Sastel<br>Research Sastel Sastel<br>Research Sastel Sastel<br>Sastel Sastel Sastel<br>Research Sastel Sastel<br>Research Sastel Sastel<br>Research Sastel Sastel<br>Research Sastel Sastel<br>Research Sastel Sastel<br>Research Sastel Sastel<br>Research Sastel Sastel<br>Research Sastel Sastel<br>Research Sastel Sastel<br>Research Sastel<br>Research Research Sastel<br>Research Research Sastel<br>Research Research Sastel<br>Research Research Sastel<br>Research Research Sastel<br>Research Research Sastel<br>Research Research Sastel<br>Research Research Sastel<br>Research Research Sastel<br>Research Research Sastel<br>Research Research                                                | Turthol<br>Turthol               |               |                          |          |
| сіл Лозита<br>F Galasti<br>dia Nosata<br>dia Nosata<br>di Nosata<br>dia Nosata<br>di Nosata<br>dia Nosata<br>dia Nosata<br>dia Nosa                                                                                                    | S S C Distance American Sector Sector                                                                                                    | nersegan Sastel Lennye<br>Inn: Santon Kegan Sastel Santon Santon<br>Sastel an Lennin Kegan Santon Sastel Sastel<br>Sastel Santon Kegan Sastel Sastel Sastel Sastel<br>Sastel Sastel Sastel Sastel Sastel Sastel Sastel<br>Sastel Sastel Sastel<br>Herring Sastel Sastel<br>Herring Sastel Sastel<br>Sastel Sastel Sastel<br>Sastel Sastel Sastel Sastel<br>Sastel Sastel Sastel<br>Sastel Sastel Sastel Sastel<br>Sastel Sastel Sastel<br>Sastel Sastel Sastel Sastel<br>Sastel Sastel Sastel Sastel<br>Sastel Sastel Sastel<br>Sastel Sastel Sastel Sastel<br>Sastel Sastel Sastel Sastel<br>Sastel Sastel Sastel Sastel<br>Sastel Sastel Sastel Sastel<br>Sastel Sastel Sastel Sastel<br>Sastel Sastel Sastel Sastel<br>Sastel Sastel Sastel Sastel<br>Sastel Sastel Sastel Sastel Sastel<br>Sastel Sastel Sastel Sastel Sastel Sastel Sastel Sastel Sastel<br>Sastel Sastel Sastel Sastel Sastel Sastel Sastel Sastel Sastel Sastel Sastel Sastel Sastel Sastel Sastel Sastel Sastel Sastel Sastel Sastel Sastel Sastel Sastel Sastel Sastel Sastel Sastel Sastel Sastel Sastel Sastel | Tanka                            |               |                          |          |
| сія Лозана<br>на Лозана<br>сія Лозана<br>на Лозана<br>на Лозана<br>На Лозана<br>На Лозана<br>На Лозана<br>На Лозана<br>На Лозана<br>Лозана                                                                                   | Distang Americana<br>Barrier and Americana<br>Barrier and Americana<br>Distang Response<br>Barrier and Americana<br>Barrier and Americana<br>Barrier a                                                                                                    | energen Skeldrickergels<br>her innen legen gespecker innen er dem<br>stehen sinden sinder gespecke date stem<br>innen innen legen gespecker ander date<br>stehen des oner des stem innen innen<br>stehen innen stem stem innen stem stem innen<br>stemen stem stem innen stem stem stem<br>reneger Kommenstaan Lähnige<br>stemen stem stemen stem stem stem stem<br>innen stem stemen stem stem stem stem<br>stemen stemen stemen stem stem stem<br>stemen stemen stemen stem stem stemen<br>innen stemen stemen stem stemen stem<br>stemen stemen stemen stemen stemen stemen<br>innen stemen stemen stemen stemen stemen<br>stemen stemen stemen stemen stemen stemen<br>stemen stemen stemen stemen stemen stemen<br>stemen stemen stemen stemen stemen stemen<br>stemen stemen stemen stemen stemen stemen<br>stemen stemen stemen stemen stemen<br>stemen stemen stemen stemen stemen<br>stemen stemen stemen stemen stemen stemen<br>stemen stemen stemen stemen stemen stemen<br>stemen stemen stemen stemen stemen stemen<br>stemen stemen stemen stemen stemen stemen<br>stemen stemen stemen stemen stemen stemen<br>stemen stemen stemen stemen stemen stemen<br>stemen stemen stemen stemen stemen stemen stemen<br>stemen stemen stemen stemen stemen stemen stemen<br>stemen stemen stemen stemen stemen stemen stemen stemen<br>stemen stemen stemen stemen stemen stemen stemen stemen stemen<br>stemen stemen stemen stemen stemen stemen stemen stemen stemen stemen<br>stemen stemen s                                                                                                    | Tanka                            | •             |                          |          |
| сія Лозита<br>на Лозита<br>сія Лозита<br>лія Лозита<br>лія Лозита<br>Лозита<br>Ло | S<br>Distant Second Second                                                                                                    | An and a second second                                                                                                    | Locks                            | •             |                          |          |
| da Notaria     da Notaria                                                                                                    | Distant Reservements<br>Distant Reservements<br>Brain<br>Brain                                                                                                    | nersegan Skotti Lennye her Santon Tegala Techar Santa er den her Santon Tegala Techar Santa er den her Santon Tegala Techar Santa er den her Santa Tegala Techar Santa er den her den senyelseganten zenk de gela den her den senyelseganten zenk de gela den senyelseganten zenk de gela den senyelseganten zenk de gela den                                                                                                    |                                  | •             |                          |          |
| da Notaria     da Notaria                                                                                                    | S<br>Distance Reserved<br>Barrier<br>Barrier<br>Ba                                                                                                    | Interligen Skelder Leintyge<br>Henri Samtun Tegenia Ruchen Samtun eine dem<br>Sterfen Turben mit Speint gesungen Auflicher gesung<br>Henri sonn sonne speint gesungen zur henrichtigt gesung<br>Henrichten Leinterscheige gesehlter zur hehr die gelichter<br>sonne dem Bestergen Stellen<br>mit mit gester Bester<br>Hehren seinem Bester<br>Hehren seinem Bester<br>Hehren seinem Bester<br>Hehren seinem Bester<br>Hehren seinem Bester<br>Hehren seinem Bester<br>Hehren seinem Bester<br>Hehren seinem Bester<br>Hehren seinem Bester<br>Hehren seinem Bester<br>Hehren seinem Bester<br>Hehren Stellen<br>Henrichte Keingersten<br>Henrichte Keingerste                                                              |                                  | •             |                          |          |
| сіл Лозата<br>Гаралоза<br>до Лозата<br>ла Лозата<br>на Лозата<br>на Лозата<br>На Лозата<br>На Лозата<br>На Лозата<br>На Лозата<br>На Лозата<br>На Лозата<br>На Лозата<br>На Лозата<br>На Лозата<br>На Лозата<br>На Лозата<br>На Лозата<br>На Лозата<br>На Лозата                                                                                  | Si des Services Services Servi                                                                                                    | Interligen Skolaf Leinige<br>Interligen Skolaf Leinige<br>Interligen Skolaf Leinige<br>Interligen Skolaf Skolaf Skolaf Skolaf<br>Interligen Skolaf<br>Interligen Skolaf<br>Interl                  | Lamba                            |               |                          |          |
| da Notaria<br>da Notaria<br>da Notaria                                                                                                    | SCURES FENGLAN Control Control Persynamia Column Persynamia Column                                                                                                    | Interligen Skelder Leininger<br>Interligen Skelder Leininger<br>Interligen Tommen Tegening auf der Bester<br>Interligen Tommen Tegening auf der Bester<br>Interligen Tegeningen Stellen<br>Interligen Tegeningen Stellen<br>Interligen Stellen<br>Belowin seinem Bachten<br>Interligen Stellen<br>Interligen Stellen<br>Interligen Stellen<br>Interligen Kongennation Sammannan<br>Belowin seinem Bachten<br>Interligen Kongennation Sammannan<br>Belowin seinem Bachten<br>Interligen Kongennation Sammannan<br>Belowin seinem Bachten<br>Interligen Kongennation Sammannan<br>Belowin seinem Bachten<br>Interligen Kongennation Sammannan<br>Interligen Kongennation Leiningen<br>Interligen Kongennation Leiningen<br>Interligen Kongennation Lein                                                                                                    | Landad                           |               |                          |          |
| da Antana<br>da Antana<br>d                                                                                                    | Solutions forwardsom:<br>Distance forwardsom:<br>Breine<br>Breine<br>B                                                                                                    |                                                                                                    |                                  |               |                          |          |
| da Polana                                                                                                    | Solutions forecontains<br>Distance forecontains<br>Brite<br>Brite<br>Brit                                                                                                    | Assisti Leange     Assisti Leange     Assisti     Assisti Leange     Assisti     Assisti     Assisti Leange     Assisti     Assisti                                                                                                    |                                  | njah Yegana.  |                          |          |
| sis Projum                                                                                                    | Source reproduction     Montes reproduction     Montes reproduction     Montes reproduction     Montes reproduction                                                                                                    | energen Santi Lennye energen Santi Lennye energen Santi Lennye energen Santi Lennye energen Santi Santi Sant                                                                                                    |                                  | ngiti Yayana. |                          |          |
| dia Parana                                                                                                    | So<br>Distance Research of the second second se                                                                                                    | energen Stellt Leinge<br>leine Sanz, ein Egen Seiter Sanz, ein dem<br>Seiter in stellen sprache Seiter Sanz, ein der<br>Seiter Sanz, eine Seiter Seiter, Seiter Seiter, Seiter Seiter,<br>Seiter Sanz, Seiter Seiter, Seiter Seiter, Seiter Seiter,<br>Seiter Seiter Seiter Seiter Seiter Seiter Seiter<br>Seiter Seiter Seiter Seiter Seiter Seiter Seiter<br>Seiter Seiter Seiter Seiter Seiter Seiter Seiter<br>Seiter Seiter Seiter Seiter Seiter Seiter Seiter<br>Seiter Seiter Seiter Seiter Seiter Seiter Seiter<br>Seiter Seiter Seiter Seiter Seiter Seiter Seiter<br>Seiter Seiter Seiter Seiter Seiter Seiter Seiter Seiter<br>Seiter Seiter Seiter Seiter Seiter Seiter Seiter Seiter<br>Seiter Seiter Seiter Seiter Seiter Seiter Seiter Seiter<br>Seiter Seiter Seiter Seiter Seiter Seiter Seiter Seiter<br>Seiter Seiter Seiter Seiter Seiter Seiter Seiter Seiter<br>Seiter Seiter Seiter Seiter Seiter Seiter Seiter Seiter<br>Seiter Seiter Seiter Seiter Seiter Seiter Seiter Seiter Seiter<br>Seiter Seiter Seit                                                                                                    |                                  | ngin Vrysee.  |                          |          |

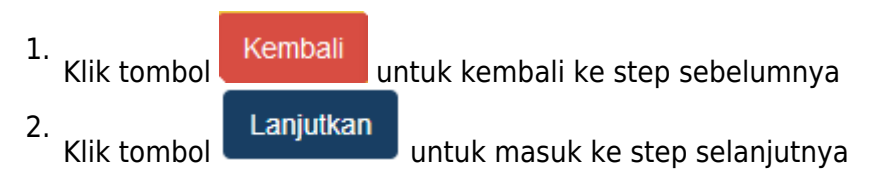

Yayasan

### Perhatian!!!

Saya, notaris yang bertandatangan di bawah ini, dengan ini menyatakan bahwa:

 Informasi dan data yang disampaikan dalam permohonan ini adalah yang sebenarnya, tidak lain dari yang sebenarnya.

- Permohonan ini telah memenuhi syarat dan tidak melanggar larangan apapun sesuai dengan ketentuan Peraturan Perundang-undangan yang berlaku.
  - a. Tidak Bertentangan dengan Undang-Undang Nomer 2 Tahun 2014 tentang perubahan atas Undang-Undang Nomer 30 Tahun 2004 Tentang Jabatan Notaris
  - b. Tidak Bertentangan dengan Undang-Undang Nomer 30 Tahun 2014 Tentang Administrasi Pemerintahan
  - c. Tidak Bertentangan dengan Pasal 242, pasal 263, dan pasal 264 Kitab Undang-Undang Hukum Pidana
  - d. Tidak Bertentangan dengan Peraturan Menteri Hukum dan HAM Nomer 2 Tahun 2016

Apabila dikemudian hari diketahui bahwa permohonan tidak sesuai dengan ketentuan sebagaimana dimaksud pada angka 2, maka saya menyetujui Kementerian Hukum dan HAM mencabut surat keputusan Persetujuan Perubahan Anggaran Dasar dan/atau Pemberitahuan Badan Hukum Yayasan yang saya ajukan.

 Siap menerima segala bentuk sanksi, termasuk tetapi tidak terbatas sanksi pidana, perdata dan/atau administratif sesuai keentuan Peraturan Perundangundangan yang berlaku.

Dengan mengklik tombol setuju, Anda telah memperhatikan dan menyetujui serta siap melaksanakan peringatan ini.

Tidak Setuju 🔰 Setuju

Pada step selanjutnya akan masuk ke Pop Up Disclaimer Perhatian, dimana notaris harus benar-benar memperhatikan dan menyetujui peringatan tersebut. Notaris harus menceklis sebagai pernyataan setuju.

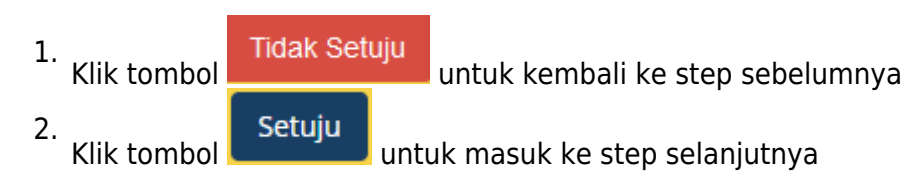

# 9. Halaman Pratinjau Penggabungan Yayasan

Pada halaman Pratinjau, menampilkan keseluruhan data dari Yayasan yang telah dilakukan perubahan dan penggabungan. Fungsi lain dari halaman Pratinjau adalah untuk memastikan apakan masih ada kesalahan pengisian data penggabungan dan perubahan Yayasan sebelum transaksi tersebut di submit. 

| DATA YAYASAM                                   | I)                                       |              |                            |             |              |   |
|------------------------------------------------|------------------------------------------|--------------|----------------------------|-------------|--------------|---|
| Nama Yayasan                                   | Multius Tangang                          |              |                            |             |              |   |
| Nama Singkat                                   |                                          |              |                            |             |              |   |
|                                                |                                          |              |                            |             |              |   |
| NPWP                                           | 54654                                    |              |                            | Nomor SP1   |              |   |
| Jangka Waktu                                   | tidak terbatas                           |              |                            | Tanggal SPT |              |   |
| AKTA PENGGA                                    | BUNGAN                                   |              |                            |             |              |   |
| Nomor Akta *                                   | 44                                       |              | Tanggal Akta *             | 25-10-201   | 7            |   |
| KEDUDUKAN Y                                    | AYASAN                                   |              |                            |             |              |   |
| Provinsi *                                     | KEP. BANGKA BELITUN                      | IG 🔹         | Kabupaten *                | ΚΟΤΑ ΡΑΝ    | NGKAL PINANG | T |
| i Nyese yegy<br>1 November 1                   | admysterliget song att                   |              |                            |             |              |   |
| Relayeer had                                   | 1, 1, 10, 10, 10, 10, 10, 10, 10, 10, 10 |              |                            |             |              |   |
| DOMISILI YAYA                                  | SAN                                      |              |                            |             |              |   |
| Alamat *                                       | plan with page                           |              |                            |             |              |   |
|                                                |                                          |              | RW                         |             |              |   |
| RT                                             |                                          |              |                            |             |              |   |
| RT<br>Kecamatan Id                             | tess                                     |              | Kelurahan                  |             |              |   |
| RT<br>Kecamatan Id<br>Kodepos                  | tess                                     |              | Kelurahan<br>Nomor Telepon |             |              |   |
| RT<br>Kecamatan Id<br>Kodepos<br>PENDIRI YAYAS | tess                                     |              | Kelurahan<br>Nomor Telepon |             |              |   |
| RT<br>Kecamatan Id<br>Kodepos<br>PENDIRI YAYAS | tess<br>AN                               | No. KTP/Pass | Kelurahan<br>Nomor Telepon |             | Jabatan      |   |

|                 | No. KTP/Passpo            | rt                   | Organ Yayasan                | Jabatan    |  |
|-----------------|---------------------------|----------------------|------------------------------|------------|--|
|                 | 57876                     |                      | PEMBINA                      | KETUA      |  |
|                 | 67567                     |                      | PENGURUS                     | KETUA UMUM |  |
| -               | 5878                      |                      | PENGAWAS                     | KETUA      |  |
|                 |                           |                      |                              |            |  |
|                 |                           |                      |                              |            |  |
|                 | WAGAN                     |                      |                              |            |  |
| KEGIATAN YA     | AYASAN                    |                      |                              |            |  |
| Dibidang Sosial | :                         |                      |                              |            |  |
| Le              | embaga tormai dan no      | informal             |                              |            |  |
| ✓ Pa            | anti Asunan, Panti Jom    | po dan Panti Wreda   |                              |            |  |
| ✓ Ru            | umah Sakit, Poliklinik, ( | dan Laboratorium     |                              |            |  |
| Pe              | embinaan Olahraga         |                      |                              |            |  |
| Pe              | enelitian di bidang Ilmi  | u Pengetahuan        |                              |            |  |
| St              | udi banding               |                      |                              |            |  |
|                 |                           |                      |                              |            |  |
| Jibidaog Komar  | auciaan :                 |                      |                              |            |  |
|                 | emberi bantuan kepa       | da korban bencana    | alam                         |            |  |
| M               | emberikan bantuan ke      | epada pengungsi ak   | ibat perang                  |            |  |
| — M             | emberi bantuan kepa       | da tuna wisma, fakir | -<br>miskin, dan gelandangan |            |  |
| M               | emberikan dan menve       | elenggarakan rumah   | singgah dan duka             |            |  |
|                 | emberikan perlindung      | zan konsumen         |                              |            |  |
|                 | elestarikan lingkungar    | n hidup              |                              |            |  |
|                 | cicstaninan ingkangai     | Thiop                |                              |            |  |
|                 |                           |                      |                              |            |  |
| Dibidang Keaga  | maan :                    |                      |                              |            |  |
| M               | endirikan sarana ibad     | ah                   |                              |            |  |
| M               | enyelenggarakan pon       | dok pesantren dan i  | nadrasah                     |            |  |
| M               | enerima dan menyalu       | rkan amal zakat, inf | aq, dan sedekah              |            |  |
| M               | eningkatkan pemahar       | nan keagamaan        |                              |            |  |
| M               | elaksanakan syiar kea     | gamaan               |                              |            |  |
| St              | udi banding keagama       | an                   |                              |            |  |
|                 |                           |                      |                              |            |  |
|                 |                           |                      |                              |            |  |
|                 |                           |                      |                              |            |  |
|                 | ASAN                      |                      |                              |            |  |
|                 |                           |                      |                              |            |  |
| DAFTAR YAY      |                           |                      |                              |            |  |
|                 |                           |                      |                              |            |  |
| DAFTAK YAY      |                           |                      |                              |            |  |
|                 |                           |                      |                              |            |  |
|                 |                           |                      |                              |            |  |
|                 |                           |                      |                              |            |  |
|                 |                           |                      |                              |            |  |
|                 |                           |                      |                              |            |  |
|                 |                           |                      |                              |            |  |
|                 |                           |                      |                              |            |  |
|                 |                           |                      |                              |            |  |
|                 |                           |                      |                              |            |  |
|                 |                           |                      |                              |            |  |
|                 |                           |                      |                              |            |  |
|                 |                           |                      |                              |            |  |
|                 |                           |                      |                              |            |  |
|                 |                           |                      |                              |            |  |
|                 |                           |                      |                              |            |  |
|                 |                           |                      |                              |            |  |

| 2024/06/20 03:59 |  | 129/147 |  |  |
|------------------|--|---------|--|--|
|                  |  |         |  |  |

- Τ. untuk kembali ke halaman sebelumnya Klik tombol Saya Yakin 2. Klik tombol untuk submit transaksi Penggabungan Yayasan.
- Kemudian akan menampilkan Halaman Daftar Transaksi Yayasan seperti pada gambar dibawah ini.

| ■ DITJEN AHU ONLINE                                                                                                    | Pesan                                                   |                  |               |                                    |                |                   | SABH -                                         |  |
|----------------------------------------------------------------------------------------------------|---------------------------------------------------------|------------------|---------------|------------------------------------|----------------|-------------------|------------------------------------------------|--|
| Jika Notaris tidak melakukan Upload Akta sesuai dengan tanggal yang ditentukan, Transaksi otomatis akan Terhapus oleh Sistem dan<br>Voucher PNBP tidak dapat digunakan kembali. |                                                         |                  |               |                                    |                |                   |                                                |  |
| Wasiat +                                                                                                    | Pratinjau hanya berlaku 7 hari, sejak transaksi selesal |                  |               |                                    |                |                   |                                                |  |
| Perseroan Terbatas +                                                                                                    | Perseroan Terbatas +                                    |                  |               |                                    |                |                   |                                                |  |
| Yayasan +                                                                                                    | Pastikan akta yang                                      | akan diinput ada | lah akta yang | g sudah di <i>scan</i> berbentuk P | DF             |                   |                                                |  |
| Pesan Nama                                                                                                    |                                                         |                  |               | Daftar Transaksi Y                 | avasan         |                   |                                                |  |
| Pendrian +                                                                                                    |                                                         |                  |               | Danial Handandi I                  | ajavan         |                   |                                                |  |
| Pendrian Pending                                                                                                    | Pilih Tahun 2017 •                                      |                  |               |                                    |                |                   |                                                |  |
| Perubahan                                                                                                    |                                                         |                  |               |                                    |                |                   |                                                |  |
| Perubahan Pasal 37A                                                                                                    |                                                         | If MIX           | Incla         |                                    |                |                   |                                                |  |
| Daftar Transaksi Yayasan                                                                                                    | No. Nomor Transaksi                                     | TRANSAKSI        | Pendirian     | Nama Yayasan                       | Status Billing | Tanggal Transaksi | Download                                       |  |
| FAQ                                                                                                    |                                                         | •                | •             |                                    |                |                   |                                                |  |
| Peraturan Perundang-undangan                                                                                                    | 1 101700-00400000                                       | Penggabungan     | NASIONAL      | AND TOWARD TOO                     | SUDAH BAYAR    | 14 September 2017 | OTagihan PNRI                                  |  |
| Buku & Video Panduan                                                                                                    |                                                         |                  |               |                                    |                | 10.33.76          | OPratinjau & Cetak SK/SP                       |  |
| Perubahan Pending                                                                                                    |                                                         |                  |               |                                    |                |                   | Waktu Upload : 30 hari                         |  |
| Party marchine                                                                                                    |                                                         |                  |               |                                    |                |                   | Tanggal Jatuh Tempo : 25 Oktober 2017          |  |
| Perminjunari +                                                                                                    |                                                         |                  |               |                                    |                |                   | Sisa Pratinjau                                 |  |
| Beranda Notaris                                                                                                    |                                                         |                  |               |                                    |                |                   | Tanggal Habis Pratinjau : 22 September<br>2017 |  |

# 10. Upload Akta

Setelah berhasil melakukan transaksi Penggabungan Yayasan, tahap selanjutnya adalah melakukan Upload Akta, dapat dilakukan dengan cara sebagai berikut :

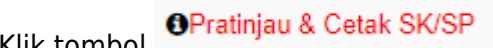

Klik tombol , setelah itu akan masuk ke halaman Pratinjau 7 Hari seperti pada gambar dibawah ini:

Last update: 2019/06/17 05:33

| К | embali Download PDF Upload Akt | 3                   |                      |                 |
|---|--------------------------------|---------------------|----------------------|-----------------|
|   |                                | 5.03                | UNIX DIA             |                 |
|   | DATA YAYASAN                   |                     |                      |                 |
|   | Nama Yayasan                   | ALC IN CO. INC.     |                      |                 |
|   | Nama Singkatan                 |                     |                      |                 |
|   | NPWP Yayasan                   | -                   |                      |                 |
|   | Nomor SPT                      | •                   |                      |                 |
|   | Tanggal SPT                    |                     |                      |                 |
|   |                                |                     |                      |                 |
|   | AKTA NOTARIS                   |                     |                      |                 |
|   | Nama Notaris                   | NUTRIE SHENILLA, 12 |                      |                 |
|   | Nomor Akta Yayasan             | 55                  | Tanggal Akta Yayasan | 11 Januari 2018 |
|   |                                |                     |                      |                 |

Pada halaman Pratinjau 7 Hari, terdapat beberapa tombol yang berfungsi untuk :

| 1. | Tombol   | Kembali   | berfun | gsi untuk mengembalikan posisi user ke halaman sebelumnya      |
|----|----------|-----------|--------|----------------------------------------------------------------|
| 2. | Tombol   | Download  | IPDF   | berfungsi untuk mengunduh data transaksi Pembubaran Yayasan    |
| 3. | Tombol   | Upload Al | da be  | erfungsi untuk melakukan Upload Akta pada transaksi Pembubaran |
|    | Yayasan. |           |        |                                                                |

#### Upload Akta

Klik tombol untuk melakukan Upload Akta. Setelah itu akan tampil halaman Upload Akta seperti pada gambar dibawah ini:

| At Manar Bargamann                                                                                                    |
|----------------------------------------------------------------------------------------------------|
| Unggah Akta *                                                                                                    |
| <ul> <li>AKTA YANG DI UPLOAD SUDAH SESUAI DENGAN MINUTA AKTA SEBAGAIMANA KETENTUAN PASAL 5 AYAT 3 DAN PASAL 11 AYAT 1 PERMENKUMHAM NOMOR 18 TAHUN 2017<br/>TENTANG TATA CARA PENGAJUAN PERMOHONAN PENGGABUNGAN</li> <li>PASTIKAN AKTA YANG ANDA UPLOAD SUDAH DI TANDA TANGAN DAN DI CAP</li> </ul> |
| Choose File No file chosen                                                                                                    |
| Akta yang diupload berbentuk file pdf dengan kapasitas maksimal 10 MB<br>Terhadap akta yang telah diupload, tidak dapat dilakukan perbaikan<br>Klik <b>disini</b> untuk melihat tutorial memeprkecil ukuran upload akta dalam bentuk pdf.                                                          |
|                                                                                                    |

Berikan checklist pada kolom Pernyataan

 AKTA YANG DI UPLOAD SUDAH SESUAI DENGAN MINUTA AKTA SEBAGAIMANA KETENTUAN PASAL 5 AYAT 3 DAN PASAL 11 AYAT 1 PERMENKUMHAM NOMOR 18 TAHUN 2017 TENTANG TATA CARA PENGAJUAN PERMOHONAN PENGGABUNGAN
 PASTIKAN AKTA YANG ANDA UPLOAD SUDAH DI TANDA TANGAN DAN DI CAP

• Maka akan tampil muncul field seperti berikut

131/147

| Al-Manar Bargemann                                                                                                    |
|----------------------------------------------------------------------------------------------------|
| Unggah Akta *                                                                                                    |
| <ul> <li>AKTA YANG DI UPLOAD SUDAH SESUAI DENGAN MINUTA AKTA SEBAGAIMANA KETENTUAN PASAL 5 AYAT 3 DAN PASAL 11 AYAT 1 PERMENKUMHAM NOMOR 18 TAHUN 2017<br/>TENTANG TATA CARA PENGAJUAN PERMOHONAN PENGGABUNGAN</li> <li>PASTIKAN AKTA YANG ANDA UPLOAD SUDAH DI TANDA TANGAN DAN DI CAP</li> </ul> |
| Upload Akta Penggabungan :<br>Choose File                                                                                                    |
| Upload Akta Perubahan :<br>Choose File                                                                                                    |
|                                                                                                    |
| Akta yang diupload berbentuk file pdf dengan kapasitas maksimal 10 MB<br>Terhadap akta yang telah diupload, tidak dapat dilakukan perbaikan                                                                                                    |
| Klik <b>disini</b> untuk melihat tutorial memeprkecil ukuran upload akta dalam bentuk pdf.                                                                                                    |
| Upload                                                                                                    |
|                                                                                                    |

Choose File • Klik tombol

untuk memilih file yang akan di upload

- Upload
- Setelah file berhasil di pilih, klik tombol
  Jika tahap Upload berhasil, maka user akan kembali ke halaman Pratinjau 7 Hari untuk mengklik tombol cetak SK seperti pada gambar dibawah ini:

| nbali Download PDF            | Perbaharui Data                 | Saya Yakir | n Pratinjau Sudah Benar d | lan Cetak SK/SP | Upload Ulang Akta | Preview Akta                  |
|-------------------------------|---------------------------------|------------|---------------------------|-----------------|-------------------|-------------------------------|
|                               |                                 |            | NOTIFIER                  |                 | AND MARKED        |                               |
|                               |                                 |            |                           |                 |                   |                               |
| DATA YAYASAN                  |                                 |            |                           |                 |                   |                               |
| Nama Yayasan                  | <b>MECHANICA</b>                | -          | 101 100 100 I             |                 |                   |                               |
| Nama Singkatan                | 10405                           |            |                           |                 |                   |                               |
| NPWP Yayasan                  | 436464654                       | 55         |                           |                 |                   |                               |
| Nomor SPT                     | 453453454                       | 35         |                           |                 |                   |                               |
| Tanggal SPT                   | 01 Juni 201                     | 5          |                           |                 |                   |                               |
| AKTA NOTARIS                  | 107480.0                        | B-114.12   |                           |                 |                   |                               |
| Nomor Akta Yayasan            | 55                              |            |                           | Tanı            | ggal Akta Yayasan | 24 Oktober 2017               |
| Saya<br>nbol<br>lah yakin dat | <b>Yakin Prati</b> i<br>a benar | njau Si    | udah Benar d              | lan Cetak       | SK/SP be          | erfungsi untuk mencetak SK/SP |

#### Saya Yakin Pratinjau Sudah Benar dan Cetak SK/SP

Klik tombol

untuk melakukan Cetak SK/SP, jika permohonan penggabungan diikuti Perubahan maka akan langsung cetak SK/SP

|   |                        |              |          | -                          | -           |                    |                 |
|---|------------------------|--------------|----------|----------------------------|-------------|--------------------|-----------------|
|   |                        | <b>T</b>     | <b></b>  |                            | •           |                    |                 |
| 1 | -                      | Pembubaran   | NASIONAL | Depart The state and other | SUDAH BAYAR | 11 (Incluse 2017)  | Tagihan PNRI    |
|   |                        |              |          |                            |             |                    | SP Pembubaran   |
|   |                        |              |          |                            |             |                    | Download Akta   |
| 2 | -                      | Penggabungan | NASIONAL | (0.75 (007)                | SUDAH BAYAR | 1 - 1 - 1 - 1 - 1  | OTagihan PNRI   |
|   |                        |              |          |                            |             |                    | SP Penggabungan |
|   |                        |              |          |                            |             |                    | Download Akta   |
| 3 |                        | Penggabungan | NASIONAL | 101.010100.000000          |             | 10-10-00-00-0      | SP Perubahan    |
|   |                        |              |          |                            |             |                    | SP Penggabungan |
|   |                        |              |          |                            |             |                    | Download Akta   |
| 4 |                        | Pembubaran   | NASIONAL |                            | SUDAH BAYAR | 11 (1993) 10 (1)   | OTagihan PNRI   |
|   |                        |              |          |                            |             |                    | SP Pembubaran   |
|   |                        |              |          |                            |             |                    | Download Akta   |
| 5 | 801 T (0.000) (0.0000) | Penggabungan | ASING    | 100103-001-001-002         | SUDAH BAYAR | 14 (1993) and 1011 | OTagihan PNRI   |
|   |                        |              |          |                            |             |                    | SK Perubahan    |
|   |                        |              |          |                            |             |                    | SP Perubahan    |
|   |                        |              |          |                            |             |                    | SP Penggabungan |
|   |                        |              |          |                            |             |                    | Download Akta   |

• Jika permohonan penggabungan saja maka tidak langsung cetak SP Penggabungan melainkan ada jangka waktu perhitungan 30 hari dari tanggal cetak surat kabar jangka waktu dan mulai di hitung dari tanggal transaksi dilakukan

|          |                                          |                                       |                 | Daftar Transaksi Yay | /asan          |                                            |                                                                        |
|----------|------------------------------------------|---------------------------------------|-----------------|----------------------|----------------|--------------------------------------------|------------------------------------------------------------------------|
| Pilih Ta | ahun 2018 🔻                              |                                       |                 |                      |                |                                            |                                                                        |
| No.      | Nomor Transaksi                          | JENIS TRANSAKSI                       | Jenis Pendirian | Nama Yayasan         | Status Billing | Tanggal Transaksi                          | Download                                                               |
|          |                                          | · · · · · · · · · · · · · · · · · · · | •               |                      | <b>•</b>       |                                            |                                                                        |
| 1        | 11-10-1-10-1-100                         | Penggabungan                          | ASING           | in these dargements  |                | 11 Januari 2018 15:10:22                   | OPratinjau & Cetak SK/SP                                               |
|          |                                          |                                       |                 |                      |                |                                            | Waktu Upload : 30 hari                                                 |
|          |                                          |                                       |                 |                      |                |                                            | Tanggal Jatuh Tempo : 22 Februari 2018                                 |
|          |                                          |                                       |                 |                      |                |                                            | Sisa Pratinjau : 7 hari                                                |
|          |                                          |                                       |                 |                      |                |                                            | Tanggal Habis Pratinjau : 19 Januari 2018                              |
| 2        | 10-10-10-10-10-10-10-10-10-10-10-10-10-1 | Penggabungan                          | ASING           | N.C 1044-104         |                | 11 Januari 2018 15:04:07                   | 0 Informasi                                                            |
|          |                                          |                                       |                 |                      | Produk SP o    | lapat dicetak dalam jangka waktu 28 hari d | ari tanggal transaksi dengan perhitungan dari tanggal cetak surat kaba |
| 3        | 1 1 1 1 1 1 1 1 1 1 1 1 1 1 1 1 1 1 1    | Pendirian                             | ASING           | A New Reported       | SUDAH BAYAR    | 08 Januari 2018 17:51:07                   | OTagihan PNRI                                                          |
|          |                                          |                                       |                 |                      |                |                                            | SK Pengesahan                                                          |
|          |                                          |                                       |                 |                      |                |                                            | Download Akta                                                          |

## 6. Pembubaran Yayasan

# **1. Login Notaris**

- Masuk ke halaman Website AHU ke alamat http://ahu.go.id
- Klik pada Menu Login

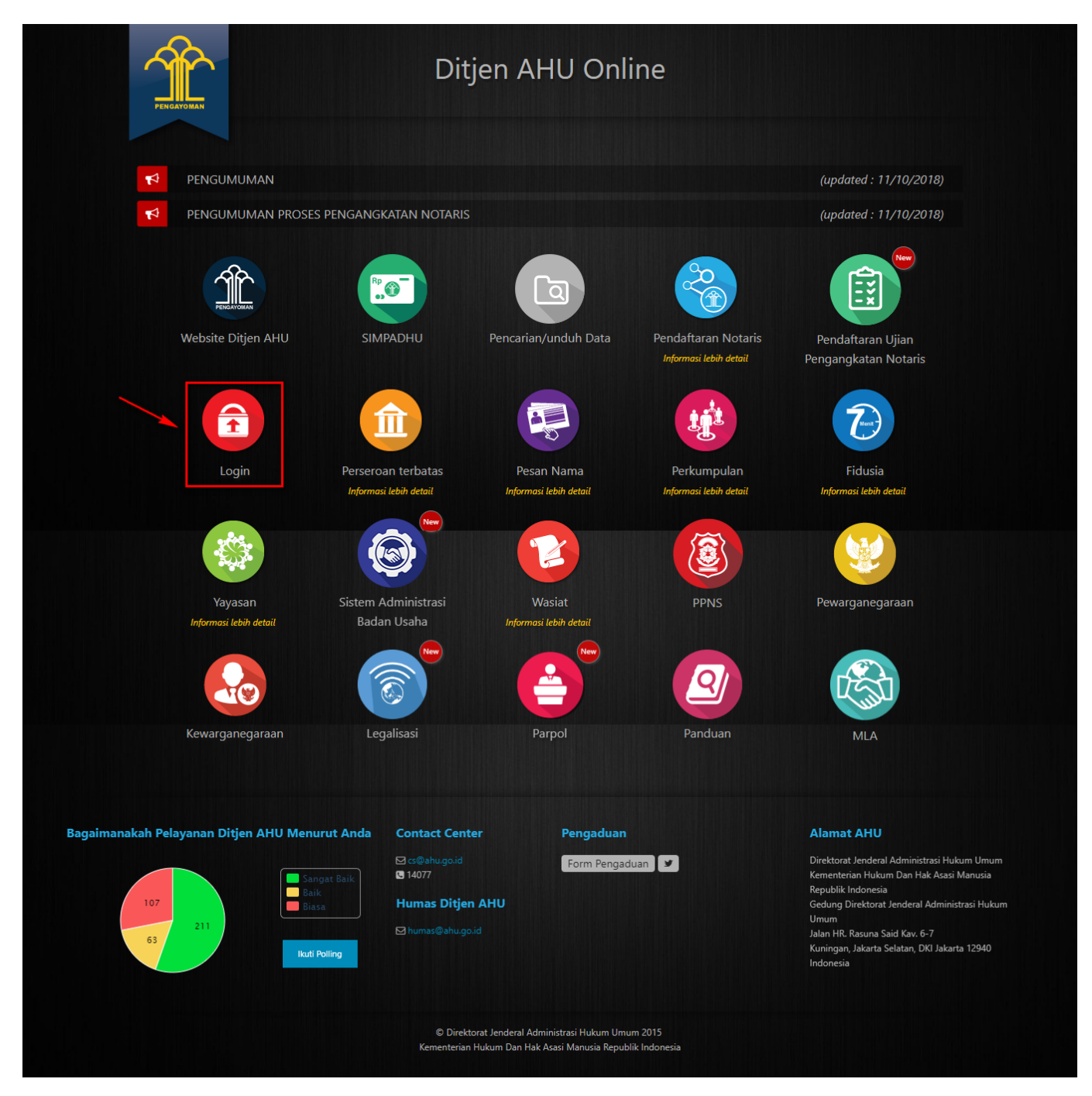

• Tampil Halaman login

| DIREKTORAT JEN<br>KEMENTERIAN HUK | DERAL ADMINISTRAS<br>um dan hak asasi manusia rei | I HUKUM UMUM |
|-----------------------------------|---------------------------------------------------|--------------|
|                                   | LOGIN                                             |              |
|                                   | User ID                                           | 2            |
|                                   | Password                                          |              |
|                                   | ← Kembali Lupa Password                           |              |
|                                   |                                                   |              |
|                                   |                                                   |              |

Masukkan username dan Password. Kemudian Klik tombol

MASUK

## 2. Akses ke Menu Pembubaran Yayasan

• Pada halaman Profil Notaris, Klik Menu **Yayasan → Pembubaran** seperti pada gambar dibawah ini.

| Perdakan Dala            |     |                  |          |      |                                              |                                |                                                   |                       |  |
|--------------------------|-----|------------------|----------|------|----------------------------------------------|--------------------------------|---------------------------------------------------|-----------------------|--|
| Notaris Pengganti        |     |                  |          |      | 🛗 Riwayat Permohonan                         | C Edit Profil                  | ⊠ Surat Keterangan                                | Surat Keputusan       |  |
| Perseroan Terbatas       |     |                  |          |      |                                              |                                |                                                   |                       |  |
| Upload Bukti Setor       |     |                  |          |      | Permohonan Cuti<br>Permohonan Pindah Wilayah | Permohonan Pe<br>Permohonan Pe | erubahan Data Notaris<br>erpanjangan Masa Jabatan | Pemberhentian Notaris |  |
| Yayasan                  |     | Nama :           |          |      |                                              |                                |                                                   |                       |  |
| Pesan Nama               |     | Email :<br>Userr | name :   |      |                                              |                                |                                                   |                       |  |
| Pendirian                |     | Stat             | tus :    |      |                                              |                                |                                                   |                       |  |
| Pendirian Pending        | new |                  |          |      |                                              |                                |                                                   |                       |  |
| Perubahan                |     |                  |          |      |                                              | Profil No                      | taris                                             |                       |  |
| Perubahan Pending        |     |                  |          |      |                                              |                                |                                                   |                       |  |
| Perubahan Pasal 37A      |     | Inf              | orması K | IA – |                                              |                                |                                                   |                       |  |
| Penggabungan             |     | Nomor KTA        | : .      | -    |                                              |                                |                                                   |                       |  |
| Pembubaran               |     | No Rekening      | 1 :      | -    |                                              |                                |                                                   |                       |  |
| Daftar Transaksi Yayasan |     | Cabang           |          | _    |                                              |                                |                                                   |                       |  |
| FAQ                      |     |                  |          |      |                                              |                                |                                                   |                       |  |

• Maka akan tampil halaman Pembubaran Yayasan seperti berikut.

| 2024/06/20 03:59                          |                                                                                                    | 135/147            | Yayasan |
|-------------------------------------------|----------------------------------------------------------------------------------------------------|--------------------|---------|
| ■ DITJEN AHU ONLINE                       | Pesan ♥ Live Chat ♥ Panduan KTA-INI                                                                                                    |                    | SABH 👻  |
| Informasi Formasi<br>Beranda Notaris      | PERMOHONAN PEMBUBARAN YAYASAN                                                                                                    | PEMBUBARAN YAYASAN |         |
| Fidusia<br>Wasiat +                       | Alasan Bubar *                                                                                                    |                    |         |
| Perbaikan Data +                          | <ul> <li>serantirmya jangka waktu yayasan</li> <li>Tujuan Yayasan telah tercapai/tidak tercapai</li> <li>Putusan pengadilan</li> </ul> |                    |         |
| Notaris Pengganti<br>Perseroan Terbatas + | Lanjutkan                                                                                                    |                    |         |
| Upload Bukti Setor                        |                                                                                                    |                    |         |

- Pilih salah satu Alasan Bubar yang telah disediakan
- Setelah itu klik tombol . Maka akan masuk ke halaman Pengisian Pembubaran Yayasan seperti pada gambar dibawah ini:

| DITJEN AH                        | U ONL | .INE | Pesan                        |                                                                                       | SABH 👻 |
|----------------------------------|-------|------|------------------------------|---------------------------------------------------------------------------------------|--------|
| Fidusia                          |       |      |                              |                                                                                       |        |
| 10/                              |       |      |                              | PEMBUBARAN YAYASAN                                                                    |        |
| wasiat                           | +     |      | PERMOHONAN PEMBUBARAN YAYASA | N : ( Berakhirnya jangka waktu yayasan )                                              |        |
| Perseroan Terbatas               | +     |      | NAMA YAYASAN *               | MASUKKAN NAMA YAYASAN                                                                 |        |
| Yayasan                          | +     |      |                              |                                                                                       |        |
| Perkumpulan                      | +     |      | NOMOR SK TERAKHIR *          | MASUKKAN NOMOR SK TERAKHIR                                                            |        |
| Beranda Notaris                  |       |      |                              | Nomor SK merupakan Nomor Surat Keputusan Menteri. Bukan<br>Nomor Surat Pemberitahuan. |        |
| Lipload Bukti Setor              |       |      | NOTARIS TERAKHIR             | MASUKKAN NAMA NOTARIS TERAKHIR                                                        |        |
| Opioad Bukii Sciol               |       |      |                              |                                                                                       |        |
| Salinan SK                       | +     |      |                              | Kembali Cari                                                                          |        |
| Notaris Pengganti dan<br>Asisten | +     |      |                              |                                                                                       |        |
| Partai Politik                   | +     |      |                              |                                                                                       |        |
|                                  |       |      |                              |                                                                                       |        |
|                                  |       |      |                              |                                                                                       |        |
|                                  |       |      |                              |                                                                                       |        |
|                                  |       |      |                              |                                                                                       |        |
|                                  |       |      |                              |                                                                                       |        |
|                                  |       |      |                              |                                                                                       |        |

#### Pada halaman Pengisian Pembubaran Yayasan, lakukan hal-hal dibawah ini:

- 1. Masukkan Nama Yayasan yang akan dilakukan Pembubaran
- 2. Masukkan Nomor SK Terakhir dari Yayasan yang akan dibubarkan
- 3. Masukkan Nama Notaris Terakhir dari Yayasan Tersebut
- 4. Klik tombol Kembali untuk kembali ke halaman Alasan Pembubaran
- 5. Jika semua kolom sudah diisi dengan data yang benar, klik tombol Cari Susunan Pembina, Pengurus dan Pengawas dari Yayasan tersebut, serta Persyaratan Utama untuk melakukan transaksi Pembubaran Yayasan seperti pada gambar dibawah ini:

|                                                                                                    | PEMBUBARAN YAYASAN                                                                                                    |
|----------------------------------------------------------------------------------------------------|----------------------------------------------------------------------------------------------------|
| PERMOHONAN PEMBUBARAN YAYASAN :                                                                                                    | (Rapat Pembina)                                                                                                    |
| NAMA YAYASAN *                                                                                                    | THE DESIGN DATE                                                                                                    |
| NOMOR SK TERAKHIR *                                                                                                    |                                                                                                    |
|                                                                                                    | Nomor SK merupakan Nomor Surat Keputusan Menteri. Bukan Nomor Surat<br>Pemberitahuan.                                                                                                    |
| NOTARIS TERAKHIR                                                                                                    | NOTIFIC DEEP LIN. LIN.                                                                                                    |
|                                                                                                    | Kembali                                                                                                    |
|                                                                                                    |                                                                                                    |
| NOMOR SK TERAKHIR:                                                                                                    | Annu-Assessment Annuel 2018 Talman 2018                                                                                                    |
|                                                                                                    |                                                                                                    |
| Susunan Pembina, Pengurus dan Penga                                                                                                    | was                                                                                                    |
| Nama                                                                                                    | Jabatan                                                                                                    |
| analysis and a second second s | AND TO A DECIMAL OF A DECIMAL OF<br>A DECIMAL OF A DECIMAL OF A DECIMAL O |
| matrix                                                                                                    | annets                                                                                                    |
|                                                                                                    |                                                                                                    |
|                                                                                                    |                                                                                                    |
| Persyaratan Utama *                                                                                                    |                                                                                                    |
| I. 💿 Berita acara rapat / Notulen keputusan Ra                                                                                                    | apat Pembina                                                                                                    |
| 1. Kuorum peserta rapat lebih dari 2/3                                                                                                    | turan Banat Anerota Jakih dari 7/2                                                                                                    |
| <ul> <li>II. Notulen rapat pembina tentang pembubara</li> </ul>                                                                                                    | usan kapat niggota leuni tan 23                                                                                                    |
| 📄 III. Pengumuman pembubaran pada surat kaba                                                                                                    | r yang berbahasa Indonesia paling lambat 5 (lima) Hari sejak ditunjuknya likuidator                                                                                                    |
| <ul> <li>IV. Pengumuman hasil likuidasi pada surat kaba</li> <li>V. Keterangan mengenai alamat lengkan dari n</li> </ul>                                                                                                    | ir yang berbahasa Indonesia paling lambat 30 (tiga puluh) Hari sejak tanggal proses likuidasi berakhir<br>Anggalola gedung atau keterangan domisili dari keluraban/deca atau nama lain setempat                                                                                                    |
| VI. NPWP                                                                                                    | בעלבוסת ליכסעל מימס צביבים עלשיו ססערצוע מסע צביע משער ששעה שביבישלים                                                                                                    |
|                                                                                                    |                                                                                                    |
|                                                                                                    |                                                                                                    |
|                                                                                                    |                                                                                                    |
| Saya menyatakan bahwa semua informasi yang                                                                                                    | diberikan telah sesuai dengan peraturan perundang-undangan yang berlaku, dan data isian sesuai dengan dokumen yang ada pada saya *                                                                                                    |
|                                                                                                    |                                                                                                    |
| Lanjutkan                                                                                                    |                                                                                                    |
| -                                                                                                    |                                                                                                    |

- 1. Berikan checklist pada semua Persyaratan Utama yang ada
- 2. Setelah itu, berikan checklist pada kolom Pernyataan berwarna kuning
- 3. Lalu klik tombol Lanjutkan untuk masuk ke tahap selanjutnya.

٠

Yayasan

| Perhatian !!!                                                                                                    |    |
|----------------------------------------------------------------------------------------------------|----|
| Apakah Anda Yakin Bahwa Tidak Ada Kesalahan Pengisian?<br>Apabila Dikemudian Hari Diketahui Terdapat Kesalahan, Maka Hal<br>Tersebut Sepenuhnya Menjadi Tanggung Jawab Anda. |    |
| Saya Yakin Kembali                                                                                                    |    |
| da pop up Pratinjau, jika masih ada kesalahan pengisian, user dapat menekan tombol<br>Ituk kembali ke step sebelumnya                                                        | em |

# 3. Pengisian Permohonan Pembubaran Yayasan

Kemudian tampil halaman Pengisian Permohonan Pembubaran Yayasan seperti gambar dibawah ini.

| PERMOHONAN PEMBUBARAN YAYASAN                                                                                                    |  |  |  |  |  |
|----------------------------------------------------------------------------------------------------|--|--|--|--|--|
| Akta Notaris yang dibuat untuk permohonan sekarang       Nomor Akta *       Tanggal Akta *                                                                                                    |  |  |  |  |  |
| Tanggal Rapat Tanggal Rapat *                                                                                                    |  |  |  |  |  |
| Pengumuman Surat Kabar Pembubaran         Tanggal Cetak *         Nama Surat Kabar *                                                                                                    |  |  |  |  |  |
| Notaris Pengganti Apakah Anda Notaris Pengganti ?                                                                                                    |  |  |  |  |  |
| Kuorum Kehadiran Rapat Pembina       Kuorum Persetujuan Rapat Pembina         Tambah       Nama         Organ Yayasan       Image: Construction of the second second |  |  |  |  |  |
| Saya menyatakan bahwa semua informasi yang diberikan telah sesuai dengan peraturan perundang-undangan yang berlaku, dan data islan sesuai dengan dokumen yang ada pada saya *           Kembali         Lanjutkan                                                                                                    |  |  |  |  |  |

Pada halaman Pengisian Permohonan Pembubaran Yayasan, terdapat kolom yang harus diisi, diantaranya:

## Akta Notaris yang dibuat untuk permohonan sekarang

- 1. Masukkan Nomor Akta
- 2. Masukkan Tanggal Akta

## 2. Tanggal Rapat

- 1. Masukkan Tanggal Rapat
- 2. Pengumuman Surat Kabar Pembubaran
- 3. Masukkan Tanggal Cetak
- 4. Masukkan Nama Surat Kabar
- 5.

Klik tombol

- jika Surat Kabar lebih dari 1 (satu)
- 6. Notaris Pengganti
- 7. Jika terdapat Notaris Pengganti, maka berikan checklist pada kolom Notaris Pengganti

### 3. Kuorum Kehadiran Rapat

1. Klik tombol

Tambah

- Klik tombol **company**, setelah itu akan tampil pop up seperti pada gambar dibawah ini:
- 2. Jika pada Persyaratan Utama memilih opsi Berita acara rapat / Notulen keputusan Rapat Pembina, maka Kuorum Kehadiran Rapat adalah 2/3 dari jumlah Pembina pada transaksi sebelumnya.
- 3. Masukkan Nama Pembina

| Kuorum Kehadiran Rapat Pembina |                                  |  |  |  |  |  |  |  |
|--------------------------------|----------------------------------|--|--|--|--|--|--|--|
| Tambah                         |                                  |  |  |  |  |  |  |  |
| Vama                           | Organ Yayasan                    |  |  |  |  |  |  |  |
| Nama                           | PEMBINA    Keterangan  - PEMBINA |  |  |  |  |  |  |  |
| Nama                           | PEMBINA   Keterangan  PEMBINA    |  |  |  |  |  |  |  |

- 4. Klik dropdown Organ Yayasan dan pilih pilihan Pembina
- 5. Jika Pembina tidak memungkinkan untuk hadir pada Rapat Pembina dikarenakan Meninggal atau

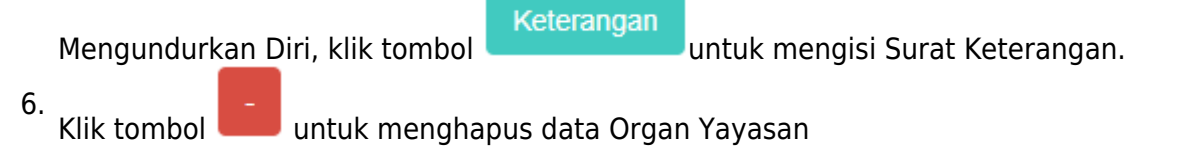

| Su            | rat Keterangan                                 |
|---------------|------------------------------------------------|
| Nama          |                                                |
| Organ Yayasan | PEMBINA                                        |
| Jabatan       |                                                |
| Alasan        | Pilih Alasan                                   |
| Nomor Surat   | Pilih Alasan<br>Meninggal<br>Mengundurkan Diri |
|               |                                                |
|               | Simpan Kembali                                 |

## 4. Kuorum Persetujuan Rapat

• Jika pada Persyaratan Utama memilih opsi Berita acara rapat / Notulen keputusan Rapat Pembina:

1. Ketika Nama Organ Yayasan sudah diisi pada kolom Kuorum Kehadiran Rapat, maka secara otomatis nama tersebut akan tampil di kolom Kuorum Persetujuan Rapat seperti pada gambar

| mpina |  |  |
|-------|--|--|
|       |  |  |
|       |  |  |
|       |  |  |

dibawah ini:

- 2. Berikan checklist pada nama Pembina
- 3. Kuorum harus memenuhi 2/3 dari jumlah Kuorum Kehadiran Rapat Pembina
- 4. Jika semua data Permohonan Pembubaran Yayasan telah terisi dengan benar, lanjutkan untuk memberikan checklist pada kolom Pernyataan

141/147

Yayasan

| Saya menyatakan bahwa semua informasi yang diberikan telah sesuai dengan peraturan perundang-undangan yang berlaku, dan data islan sesuai dengan dokumen yang ada pada saya "              |
|----------------------------------------------------------------------------------------------------|
| <ol> <li>Klik tombol</li> <li>Klik tombol</li> <li>Klik tombol</li> <li>Klik tombol</li> <li>Klik tombol</li> </ol>                                                                        |
| PEMBUBARAN YAYASAN                                                                                                    |
| Bahwa terhadap pembubaran yayasan tersebut telah dilakukan proses likuidasi dan telah dilakukan pengumuman koran terhadap proses pemberesan kekayaan yayasan sesuai pasal<br>66 uu 16/2001 |
| Pengumuman Surat Kabar Hasil Likuidasi       Tanggal Cetak *       Nama Surat Kabar *         Tambah                                                                                       |
| Sehingga sisa kekayaan yayasan saat ini                                                                                                    |
| Kembali Lanjutkan                                                                                                    |

Ceklist terlebih dahulu pernyataan pembubaran tersebut

- 1. Pengumuman Surat Kabar Hasil Likuidasi
  - 1. Masukkan Tanggal Cetak
  - 2. Masukkan Nama Surat Kabar
  - 3. Tambah
    - Klik tombol jika Surat Kabar lebih dari 1 (satu)
- 2. Sisa Kekayaan
  - 1. Sisa kekayaan dapat diinput free text dan bisa juga tidak dilakukan penginputan
  - 2. Klik tombol \_\_\_\_\_\_untuk kembali ke step sebelumnya
  - 3. Klik tombol Lanjutkan untuk masuk ke step selanjutnya

# 4. Masuk ke Halaman Pratinjau Pembubaran Yayasan

Halaman Pratinjau adalah untuk memastikan apakan masih ada kesalahan pengisian data

Pembubaran Yayasan sebelum transaksi tersebut di submit.

Yayasan

| ■ DITJEN AHU ONLINE                                    | Pacent            |                                                                                                 |                          |            |   |  |
|--------------------------------------------------------|-------------------|-------------------------------------------------------------------------------------------------|--------------------------|------------|---|--|
| Fidusia                                                | PR                | A TINJAU PEMBUB                                                                                 | ARAN YAYA                | SAN        |   |  |
| Wasiat +                                               | DATA YAYASAN      |                                                                                                 |                          |            |   |  |
| Perseroan Terbatas +                                   | Nama              |                                                                                                 |                          |            |   |  |
| Yayasan + Akta N                                       |                   | ALC CARE OF                                                                                     |                          |            |   |  |
| Parkamarian : :: :                                     | Nama Singkat      |                                                                                                 |                          |            |   |  |
| Beranda Nelaris                                        | NPWP YAYASAN      | 1071003                                                                                         | Nomor SPT                |            |   |  |
| Tanggal /<br>Upload Bukti Setor                        | Janoka Waktu      |                                                                                                 | Tanggal SPT              |            |   |  |
| Herkumpusan + Nomor A                                  |                   | ton triate                                                                                      |                          |            |   |  |
| Beranda Notaris Tanggal i                              |                   |                                                                                                 |                          |            |   |  |
| Upload Bukti Setor<br>Perkumpuan + Nomor A             |                   | ARAN                                                                                            |                          |            |   |  |
| Beranda Notaris                                        | Nomor Akta *      | Tang                                                                                            | gal Akta *               |            |   |  |
| Tanggal /<br>Remanipusin + Nomor A                     |                   |                                                                                                 |                          |            |   |  |
| Beranda Notaris                                        |                   |                                                                                                 |                          |            |   |  |
| Upload Bukil Setor                                     | KEDUDUKAN Y       | AYASAN                                                                                          |                          |            |   |  |
| eeskompulan • Nomor A                                  | Provinsi          | Kabi                                                                                            | paten                    | a gent" a. |   |  |
| Beranda Notaris<br>Merkumpusan • Nomor A               |                   |                                                                                                 |                          |            |   |  |
| Beranda Notaris                                        |                   | (8)                                                                                             |                          |            | 1 |  |
| Personguan • Nomor A                                   | Yayasan yang pe   | ndirinya terdapat orang asing                                                                   |                          |            |   |  |
| Beranda Notaris                                        | erorangan         | 3adan Hukum                                                                                     |                          |            |   |  |
| Upload Bukti Setor<br>Perkuttipusan + Nomor A          | Kekayaan Awal     | Rp.                                                                                             |                          |            |   |  |
| Perkurfiptiali ' + Nomor A                             |                   | ban )                                                                                           |                          |            |   |  |
| Beranda Notaris                                        | Alamat            | and the second second second                                                                    |                          |            |   |  |
| Tanggal i<br>Ucharl Bulai Setor                        |                   |                                                                                                 |                          |            |   |  |
| Nomor A<br>Beranda Nolaris                             | RT                | RW                                                                                              |                          |            |   |  |
| Herkumpulan + Nomor A                                  | Kecamatan         | Kelu                                                                                            | rahan                    |            |   |  |
| Beranda Notaris                                        | Kode Pos          | Nom                                                                                             | or Telepon               |            |   |  |
| Tanggal /<br>HEIXall, BUMI: Setor + Nomor A            |                   |                                                                                                 |                          |            |   |  |
| Beranda Notaris                                        |                   |                                                                                                 |                          |            |   |  |
| Herkompulari + Nomor A                                 |                   | AN                                                                                              |                          |            | 1 |  |
| Beranda Notaris                                        | Nama              | No. KTP/Passport                                                                                | Jabatan                  |            |   |  |
| Upload Bukti Setor                                     | 108.0             | MORPH (MARK)                                                                                    | pendiri                  |            |   |  |
| Nomor A                                                |                   |                                                                                                 |                          |            |   |  |
| Beranda Nolans<br>Tanggal (                            | OPGAN YAYA SI     |                                                                                                 |                          |            |   |  |
| Nomor A                                                |                   |                                                                                                 |                          |            |   |  |
| Tanggal /                                              | Nama              | No. KTP/Passport                                                                                | Organ Yayasan<br>PEMBINA | Jabatan    |   |  |
| Peranda Notaris                                        | 10711             | E-MARKET                                                                                        | PENGURUS                 | ketua      |   |  |
| Tanggal i<br>Dobad Bildil Safar                        | 00000             | CONTRACTOR NO.                                                                                  | PENGAWAS                 | ketua      |   |  |
| Nomor A                                                |                   |                                                                                                 |                          |            |   |  |
| Beranda Nolaris<br>Tanggal /                           |                   | SAN                                                                                             |                          |            | 1 |  |
| Nomor A                                                | Dibidang Sosial : |                                                                                                 |                          |            |   |  |
| Beranda Notaris<br>Tanggal /                           | ☑ Lembi           | aga formal dan nonformal                                                                        |                          |            |   |  |
| Peranda Nelaris                                        | ⊘ Panus<br>⊘ Ruma | h Sakit, Poliklinik, dan Laboratorium                                                           |                          |            |   |  |
| Tanggal /                                              | Pemb              | inaan Olahraga                                                                                  |                          |            |   |  |
| Nomor A<br>Beranda Notaris                             | Peneli            | tian di bidang Ilmu Pengetahuan<br>banding                                                      |                          |            |   |  |
| Hertampoan + Tanggal / Nomor A                         |                   |                                                                                                 |                          |            |   |  |
| Beranda Notaris                                        | Dibidang Kemanusi | aan :                                                                                           |                          |            |   |  |
| Tanggal -<br>Helkorli@uktir***** + Nomor A             | Memb              | eri bantuan kepada korban bencana alam                                                          |                          |            |   |  |
| Beranda Notaris                                        | Memb              | eri bantuan kepada tuna wisma, fakir miskin, dan gela                                           | ndangan                  |            |   |  |
| Tanggal /<br>Petroni (Pohin <sup>essee</sup> + Nomen A | Memb              | erikan dan menyelenggarakan rumah singgah dan dul                                               | (a                       |            |   |  |
| Beranda Notaris                                        | Memb              | erikan perlindungan konsumen<br>tarikan lingkungan hiduo                                        |                          |            |   |  |
| Perkumpusin + Nomor A                                  |                   | 1                                                                                               |                          |            |   |  |
| Beranda Notaris                                        | Dibidang Keagamaa | n :                                                                                             |                          |            |   |  |
| Herkumpusin = + Nomor A                                | Mend              | rikan sarana ibadah                                                                             |                          |            |   |  |
| Beranda Notaris                                        | Menye             | wenggarakan pondok pesantren dan madrasah<br>ima dan menyalurkan amal zakat, infaq, dan sedekah |                          |            |   |  |
| Herkimpusin + Nomor A                                  | Menin             | gkatkan pemahaman keagamaan                                                                     |                          |            |   |  |
| Nomor A                                                | Melak             | sanakan sylar keagamaan<br>banding keagamaan                                                    |                          |            |   |  |
| Tanggal /                                              | Studi             | d mongamenter                                                                                   |                          |            |   |  |
| upibad Buxh Setor                                      |                   |                                                                                                 |                          |            |   |  |
| Salhan SK                                              |                   |                                                                                                 |                          |            |   |  |
| Asisten                                                |                   | Banktime                                                                                        |                          |            |   |  |
| Partai Politik +                                       | uasar Pembubaran  | berakhirnya jangka waktu yayasan                                                                |                          |            |   |  |
|                                                        |                   |                                                                                                 |                          |            |   |  |
| Pengur                                                 |                   | Kembali Sava                                                                                    | 'akin                    |            |   |  |
| Tanggal C                                              | etox              |                                                                                                 |                          |            |   |  |

- Klik tombol
  Klik tombol
  Klik tombol
  Klik tombol
  Klik tombol
  Klik tombol
  Klik tombol
  Klik tombol
  Klik tombol
  Klik tombol
  Klik tombol
  Klik tombol
  Klik tombol
  Klik tombol
  Klik tombol
  Klik tombol
  Klik tombol
  Klik tombol
  Klik tombol
  Klik tombol
  Klik tombol
  Klik tombol
  Klik tombol
  Klik tombol
  Klik tombol
  Klik tombol
  Klik tombol
  Klik tombol
  Klik tombol
  Klik tombol
  Klik tombol
  Klik tombol
  Klik tombol
  Klik tombol
  Klik tombol
  Klik tombol
  Klik tombol
  Klik tombol
  Klik tombol
  Klik tombol
  Klik tombol
  Klik tombol
  Klik tombol
  Klik tombol
  Klik tombol
  Klik tombol
  Klik tombol
  Klik tombol
  Klik tombol
  Klik tombol
  Klik tombol
  Klik tombol
  Klik tombol
  Klik tombol
  Klik tombol
  Klik tombol
  Klik tombol
  Klik tombol
  Klik tombol
  Klik tombol
  Klik tombol
  Klik tombol
  Klik tombol
  Klik tombol
  Klik tombol
  Klik tombol
  Klik tombol
  Klik tombol
  Klik tombol
  Klik tombol
  Klik tombol
  Klik tombol
  Klik tombol
  Klik tombol
  Klik tombol
  Klik tombol
  Klik tombol
  Klik tombol
  Klik tombol
  Klik tombol
  Klik tombol
  Klik tombol
  Klik tombol
  Klik tombol
  Klik tombol
  Klik tombol
  Klik tombol
  Klik tombol
  Klik tombol
  Klik tombol
  Klik tombol
  Klik tombol
  Klik tombol
  Klik tombol
  Klik tombol
  Klik tombol
  Klik tombol
- Kemudian tampil halaman Daftar Transaksi seperti berikut yang menandakan bahwa Pembubaran Yayasan telah berhasil dilakukan.

| DITJEN AHU ONLINE                                                                                                    | ► Pesan             |                                                         |                    |                                    |                |                   | SA                                             | 4BH + |
|----------------------------------------------------------------------------------------------------|---------------------|---------------------------------------------------------|--------------------|------------------------------------|----------------|-------------------|------------------------------------------------|-------|
| Fousa dan untuk transaksi Perubahan 30 hari dihitung sejak dari penginputan tanggal akta.<br>Jika Notaris tidak melakukan Upload Akta sesuai dengan tanggal yang ditentukan, Transaksi otomatis akan Terhapus oleh Sistem dan<br>voucher PNBP tidak dapat digunakan kembali. |                     |                                                         |                    |                                    |                |                   |                                                |       |
| Wastat +                                                                                                    | Pratinjau hanya ber | Pratinjau hanya berlaku 7 hari, sejak transaksi selesai |                    |                                    |                |                   |                                                |       |
| Perseroan Terbatas +                                                                                                    |                     |                                                         |                    |                                    |                |                   |                                                |       |
| Yayasan +                                                                                                    | Pastikan akta yang  | akan diinput ada                                        | lah akta yang      | g sudah di <i>scan</i> berbentuk P | DF             |                   |                                                |       |
| Pesan Nama                                                                                                    |                     |                                                         |                    |                                    |                |                   |                                                |       |
| Penditan +                                                                                                    |                     |                                                         |                    | Daftar Transaksi Y                 | ayasan         |                   |                                                |       |
| Pendirian Pending                                                                                                    | Pilih Tahun 2017 •  |                                                         |                    |                                    |                |                   |                                                |       |
| Perubahan                                                                                                    | 2017                |                                                         |                    |                                    |                |                   |                                                |       |
| Perubahan Pasal 37A                                                                                                    |                     |                                                         |                    |                                    |                |                   |                                                |       |
| Daftar Transaksi Yayasan                                                                                                    | No. Nomor Transaksi | JENIS<br>TRANSAKSI                                      | Jenis<br>Pendirian | Nama Yayasan                       | Status Billing | Tanggal Transaksi | Download                                       |       |
| FAQ                                                                                                    |                     | •                                                       |                    |                                    |                |                   |                                                |       |
| Peraturan Perundang-undangan                                                                                                    | 1 01101000000       | Pembubaran                                              | NASIONAL           | web filtering filts                | SUDAH BAYAR    | 14 September 2017 | OTagihan PNRI                                  |       |
| Euku & Video Panduan                                                                                                    |                     |                                                         |                    |                                    |                | 10.3.6.16         | OPratinjau & Cetak SK/SP                       |       |
| Ferubahan Fending                                                                                                    |                     |                                                         |                    |                                    |                |                   | Waktu Upload : 30 harl                         |       |
| Perkumpulan +                                                                                                    |                     |                                                         |                    |                                    |                |                   | Tanggal Jatuh Tempo : 26 Oktober 2017          | r     |
|                                                                                                    |                     |                                                         |                    |                                    |                |                   | Sisa Pratinjau :                               |       |
| Beranda Notaris                                                                                                    |                     |                                                         |                    |                                    |                |                   | Tanggal Habis Pratinjau : 22 September<br>2017 |       |

## 5. Upload Akta

Setelah berhasil melakukan transaksi Pembubaran Yayasan, maka tahap selanjutnya yaitu melakukan Upload Akta dengan cara:

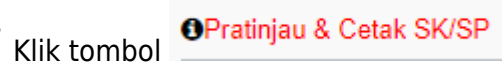

Klik tombol , setelah itu akan masuk ke halaman Pratinjau 7 Hari seperti pada gambar dibawah ini:
145/147

Yayasan

|      |   | Kembali                | woload PDF                                                                                                    | Linkert    | Akta        |                  |                  |                |                       |                  |         |         |
|------|---|------------------------|----------------------------------------------------------------------------------------------------|------------|-------------|------------------|------------------|----------------|-----------------------|------------------|---------|---------|
|      |   | Kembali Do             | wnioad PDF                                                                                                    | Upload     | Akta        |                  |                  |                |                       |                  |         |         |
|      | + |                        | HATI TENANG TES                                                                                               |            |             |                  |                  |                |                       |                  |         |         |
| atas | + |                        |                                                                                                    |            |             |                  |                  |                |                       |                  |         |         |
|      | + |                        | YASAN                                                                                                    |            |             |                  |                  |                |                       |                  |         |         |
|      | + | Nama Yaya              | san                                                                                                    |            | 101 101     | uno 125          |                  |                |                       |                  |         |         |
|      |   | NPWP Yay               | isan                                                                                                    |            | -           |                  |                  |                |                       |                  |         |         |
|      | + | Nomor SPT              |                                                                                                    |            | •           |                  |                  |                |                       |                  |         |         |
|      |   | Tanggal SP             | Т                                                                                                    |            | -           |                  |                  |                |                       |                  |         |         |
|      | + |                        |                                                                                                    |            |             |                  |                  |                |                       |                  |         |         |
|      |   |                        | TARIS                                                                                                    |            |             |                  |                  |                |                       |                  |         |         |
|      | + | Nama Nota              | is                                                                                                    |            | 1071010     | 100H LA. 11      | 1                |                |                       |                  |         |         |
|      |   | Nomor Akta             | Yayasan                                                                                                    |            |             |                  |                  | Tanggal Akta ` | Yayasan               | il lagar         | an 2017 |         |
|      | + |                        |                                                                                                    |            |             |                  |                  |                |                       |                  |         |         |
|      |   |                        |                                                                                                    |            |             |                  |                  |                |                       |                  |         |         |
|      | + | KEDUDI                 | KAN YAYA                                                                                                    | SAN        |             |                  |                  |                |                       |                  |         |         |
|      |   | Provinsi               |                                                                                                    |            | 8108        | acatta.          |                  | Kabupaten      |                       | 100,717          | A THE R |         |
|      | + |                        |                                                                                                    |            |             |                  |                  |                |                       |                  |         |         |
|      |   |                        | I YAYASAN                                                                                                    | )          |             |                  |                  |                |                       |                  |         |         |
|      | + | Alamat                 |                                                                                                    |            | per 140     | 1 Januari 10     |                  |                |                       |                  |         |         |
|      |   | DT                     |                                                                                                    |            |             |                  |                  | Kocamatan      |                       |                  |         |         |
|      | + | DW                     | RT                                                                                                    |            |             |                  |                  | Kedanaa        | Kodenos               |                  | eta ge  |         |
|      |   | Kelurahaa              | RW                                                                                                    |            |             |                  |                  | Nemes Talana   | Nomor Telepon Yavasan |                  |         |         |
|      | + | Keluranan              | Desa                                                                                                    |            | •           |                  |                  | Nomor Telepo   | n rayasan             | -                |         |         |
|      |   |                        |                                                                                                    |            |             |                  |                  |                |                       |                  |         |         |
|      | + | PENDIRI                | AN YAYA SA                                                                                                    | N          |             |                  |                  |                |                       |                  |         |         |
|      |   | Jenis Pend             | rian                                                                                                    |            | NOC14       | 6.               |                  |                |                       |                  |         |         |
|      | + | Jenis Keka             | aan Pendirian                                                                                                 |            | PERCENTER N |                  |                  |                |                       |                  |         |         |
|      |   | Kekayaan A             | wal                                                                                                    |            | Rp.         |                  |                  |                |                       |                  |         |         |
|      | + |                        |                                                                                                    |            |             |                  |                  |                |                       |                  |         |         |
|      |   | PENDIRI                | YAYASAN                                                                                                    |            |             |                  |                  |                |                       |                  |         |         |
|      | + | No                     |                                                                                                    | Nama       |             |                  | No. KTP/Passport |                |                       |                  | Jabatan |         |
|      |   | 1                      |                                                                                                    | 100.0      |             |                  | 101003-010       |                |                       |                  | PENDIRI |         |
|      | + |                        |                                                                                                    |            |             |                  |                  |                |                       |                  |         |         |
|      |   |                        |                                                                                                    |            |             |                  |                  |                |                       |                  |         |         |
|      | + | PENGUR                 | US YAYASA                                                                                                    |            |             |                  |                  |                |                       |                  |         |         |
|      |   | No                     | Nama                                                                                                    |            | 1           | No. KTP/Passport |                  |                | Organ Yaya            | san              |         | Jabatan |
|      | + | 2                      |                                                                                                    | #100°00    |             | 1.000            |                  |                |                       | PEMBINA PENGURUS |         | KETUA   |
|      | + | 3                      | 101.1.1                                                                                                    |            |             | 2 Martin for the |                  | PENGAWA        | PENGAWAS              |                  | KETUA   |         |
|      |   |                        |                                                                                                    |            |             |                  |                  |                |                       |                  |         |         |
|      |   |                        |                                                                                                    |            |             |                  |                  |                |                       |                  |         |         |
|      | + | MAKSU                  | DAN TUJU                                                                                                    | JAN        |             |                  |                  |                |                       |                  |         |         |
|      | + | Sosial                 | Sosial Kemanusiaan Keagamaan                                                                                  |            |             |                  |                  |                |                       | gamaan           |         |         |
|      |   | 1. Lemba<br>2. Panti A | 1. Lembaga formal dan nonformal     1.     1.       2. Panti Asuhan Panti Jompo dan Panti Wreda     1.     1. |            |             |                  |                  |                |                       |                  |         |         |
|      | Ť | 3. Rumah<br>4.         | Sakit Poliklinik                                                                                              | dan Labora | atorium     |                  |                  |                |                       |                  |         |         |
|      |   |                        |                                                                                                    |            |             |                  |                  |                |                       |                  |         |         |

Pada halaman Pratinjau 7 Hari, terdapat beberapa tombol yang berfungsi untuk :

Tombol Kembali berfungsi untuk mengembalikan posisi user ke halaman sebelumnya
 Tombol Download PDF berfungsi untuk mengunduh data transaksi Pembubaran Yayasan
 Tombol Upload Akta berfungsi untuk melakukan Upload Akta pada transaksi Pembubaran Yayasan.

## Upload Akta

Klik tombol untuk melakukan Upload Akta. Setelah itu akan tampil halaman Upload Akta seperti pada gambar dibawah ini:

| PENDIDINAL ANALY USA DIRE AL GENERAL                                                                                                    |
|----------------------------------------------------------------------------------------------------|
|                                                                                                    |
| Unggah Akta *                                                                                                    |
| AKTA YANG DI UPLOAD SUDAH SESUAI DENGAN MINUTA AKTA SEBAGAIMANA KETENTUAN PASAL 15 AYAT 2 PERMENKUMHAM NOMOR 18 TAHUN 2017 TENTANG TATA CARA PENGAJUAN PERMOHONAN PEMBERITAHUAN BERAKHIRNYA STATUS BADAN HUKUM YAYASAN |
| PASTIKAN AKTA YANG ANDA UPLOAD SUDAH DI TANDA TANGAN DAN DI CAP                                                                                                    |
| Choose File. No file chosen                                                                                                    |
| Akta yang diupload berbentuk file pdf dengan kapasitas maksimal 10 MB<br>Terhadap akta yang telah diupload, tidak dapat dilakukan perbaikan                                                                            |
| Klik <b>disini</b> untuk melihat tutorial memeprkecil ukuran upload akta dalam bentuk pdf.                                                                                                    |

- 1. Berikan checklist pada kolom Pernyataan
- 2. Klik tombol Choose File untuk memilih file yang akan di upload

Upload

- 3. Setelah file berhasil di pilih, klik tombol
- 4. Jika tahap Upload berhasil, maka user akan kembali ke halaman Daftar Transaksi Yayasan dan output SP Pembubaran akan tampil pada transaksi Pembubaran Yayasan seperti pada gambar dibawah ini:

## 2024/06/20 03:59

147/147

Yayasan

|                                                                        |                                                                                                    | Pesan 93                                                                                                    |                 |                    |                       |                |                          |                                | SABH 👻 |  |  |  |  |
|------------------------------------------------------------------------|----------------------------------------------------------------------------------------------------|----------------------------------------------------------------------------------------------------|-----------------|--------------------|-----------------------|----------------|--------------------------|--------------------------------|--------|--|--|--|--|
| Fidusia<br>Wasiat +<br>Yayasan +<br>Pesan Nama<br>Pendirian +          | Setelah Transaksi Selesai Notaris diwajibkan Upload Akta. Waktu Upload Akta untuk transaksi Pendirian 10 hari<br>dan untuk transaksi Perubahan 30 hari dihitung sejak dari penginputan tanggal akta.<br>Jika Notaris tidak melakukan Upload Akta sesuai dengan tanggal yang ditentukan, Transaksi otomatis akan Terhapus oleh Sistem dan<br>voucher PNBP tidak dapat digunakan kembail.<br>Pratinjau hanya berlaku 7 hari, sejak transaksi selesai |                                                                                                    |                 |                    |                       |                |                          |                                |        |  |  |  |  |
| Pendirian Pending<br>Perubahan                                         | Pendirian Pending Pastikan akta yang akan diinput adalah akta yang sudah di <i>scan</i> berbentuk PDF Perubahan                                                                                                    |                                                                                                    |                 |                    |                       |                |                          |                                |        |  |  |  |  |
| Perubahan Pending<br>Perubahan Pasal 37A<br>Penggabungan<br>Pembubaran | Pilih 1                                                                                                    | ahun 2017 •                                                                                                    |                 |                    | Daftar Transaksi      | Yayasan        |                          |                                |        |  |  |  |  |
| Daftar Transaksi Yayasan<br>FAQ                                        | No.                                                                                                    | Nomor Transaksi                                                                                                    | JENIS TRANSAKSI | Jenis<br>Pendirian | Nama Yayasan          | Status Billing | Tanggal Transaksi        | Download                       |        |  |  |  |  |
| Peraturan Perundang-undangan                                           |                                                                                                    |                                                                                                    | •               | •                  |                       | •              |                          |                                |        |  |  |  |  |
| Buku & Video Panduan                                                   | 1                                                                                                    | 10 To 10 To | Pembubaran      | ASING              | PEDLE MARY MARY DUMAN | SUDAH BAYAR    | 19 Oktober 2017 10:19:39 | Tagihan PNRI                   |        |  |  |  |  |
| Perkumpulan +                                                          |                                                                                                    |                                                                                                    |                 |                    |                       |                |                          | SP Pembubaran<br>Download Akta |        |  |  |  |  |
| Beranda Notaris                                                        | 2                                                                                                    | 0.1010.000                                                                                                    | Pendirian       | NASIONAL           | 10,001 002003         | SUDAH BAYAR    | 11 Oktober 2017 18:46:29 | ●Tagihan PNRI                  |        |  |  |  |  |

From: http://panduan.ahu.go.id/ - AHU ONLINE Permanent link: http://panduan.ahu.go.id/doku.php?id=yayasan&rev=1560745995 Last update: 2019/06/17 05:33